DOKUMENTACJA TECHNICZNO -RUCHOWA

OPERATION AND MAINTENANCE MANUAL

ТЕХНИКО -ЭКСПЛУАТАЦИОННАЯ ДОКУМЕНТАЦИЯ

## ٢U

pl

en

# KOMPAKTOWA CENTRALA Z ODZYSKIEM CIEPŁA KCX+

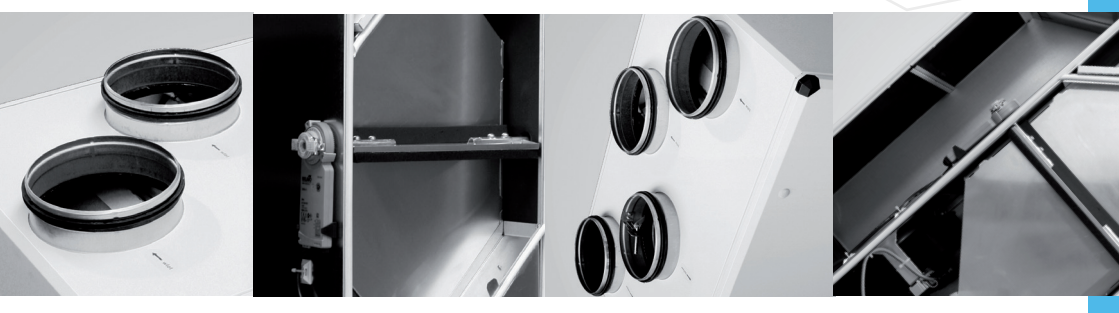

STRONA 3 KOMPAKTOWA CENTRALA Z ODZYSKIEM CIEPŁA KCX+

PAGE 47 COMPACT AHU WITH HEAT RECOVERY KCX+

Klimor

СТР. 91 КСХ+ КОМПАКТНАЯ ЦЕНТРАЛЬНАЯ УСТАНОВКА С РЕКУПЕРАЦИЕЙ ТЕПЛА

DTR.KCX+ • 030.5.0 • 2019 KLIMOR zastrzega sobie prawo do wprowadzania zmian • KLIMOR reserves the rights to

## SERWIS // SERVICE // CEPB//C

(+48 58) 783 99 50/51

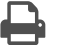

- (+48 58) 783 98 88
- (+48) 782 800 566
- @ serwis@klimor.pl

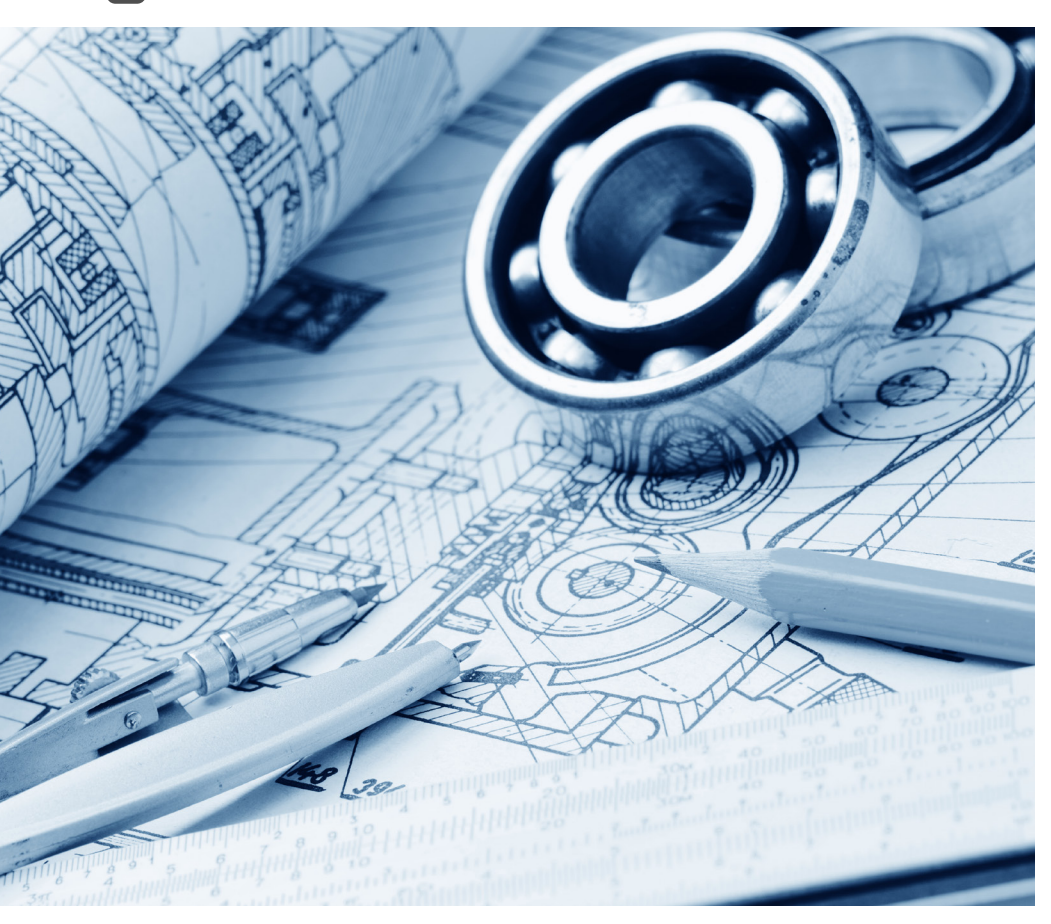

## klimor.pl

# Klimor

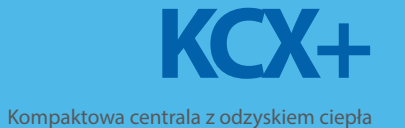

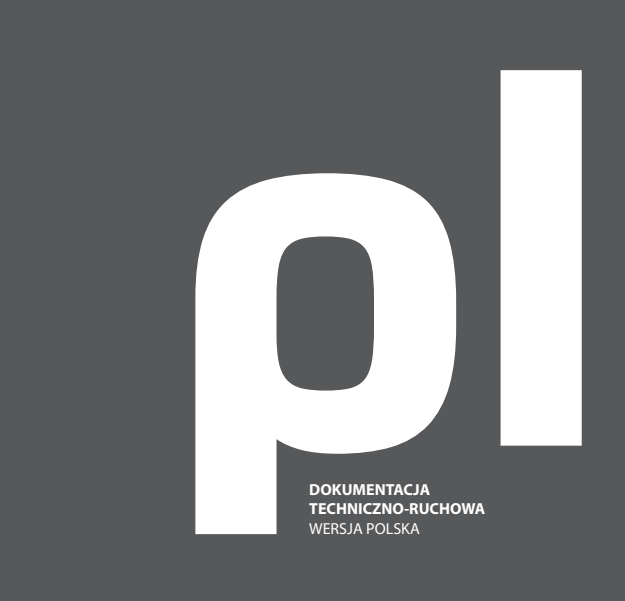

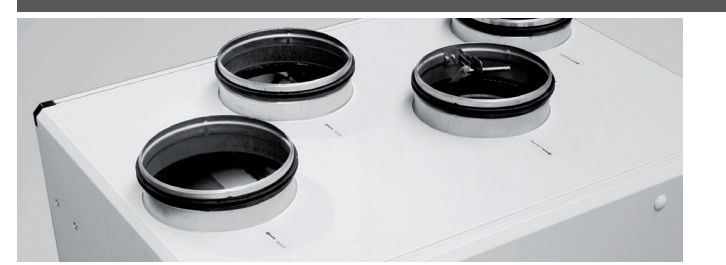

KLIMOR zastrzega sobie prawo do wprowadzania zmian

zaawansowane rozwiązania klimatyzacyjne i wentylacyjne

# **SPIS TREŚCI**

ρ

| 1.     | Informacje ogólne                         | 5  | 10.4.4<br>10.4.5 | Wyjścia<br>Hasła                              | 21<br>22 |
|--------|-------------------------------------------|----|------------------|-----------------------------------------------|----------|
| 2.     | Dane techniczne i zastosowanie            | 5  | 10.4.6<br>10.4.7 | Ustawienia<br>Czujnik analog1                 | 22<br>24 |
| 2.1    | Zakres użytkowania                        | 5  | 10.4.8           | Czujnik analog2                               | 24       |
| 2.2    | Wytyczne użytkowania                      | 5  | 10.4.9           | Data/Język                                    | 24       |
| 23     | Mieisce montażu                           | 5  | 10.4.10          | Przywróć Ustawienia Domyślne                  | 24       |
| 2.0    | Parametry techniczne                      | 7  | 10.4.11          | Wersja oprogramowania                         | 24       |
| 2.1    | Charakterystyki przepływowe               | 8  | 10.5             | Alarmy                                        | 24       |
| 2.5    | churakerystyki pizepiywowe                | 0  | 10.5.1           | Lista alarmów                                 | 25       |
|        |                                           |    | 10.6             | Typowe awarie                                 | 27       |
| 3.     | Konstrukcja centrali                      | 9  | 10.7.            | Edytor wykresów                               | 27       |
| 4.     | Automatyka                                | 9  | 11.              | Zmienne MODBUS. Komunikacja                   |          |
| 5      | Doctawa i transport                       | 10 |                  | RS485-1. MODBUS RTU                           |          |
| 5.     | Dostawa i transport                       | 10 |                  | z systemem BMS                                | 28       |
| б.     | Instalacja urządzenia                     | 11 | 11.1             | Reprezentacja zmiennych                       | 28       |
| 6.1    | Montaż urządzenia                         | 11 | 12               | Schematy elektryczne                          | 33       |
| 0.2    | Podrączenie instalacji powietrznej        | 10 |                  | Senemacy clencifycence                        |          |
| 6.3    | Podłączenie instalacji elektrycznej       | 12 | 1.0              |                                               |          |
| 6.4    | Odprowadzenie skroplin                    | 12 | 13.              | Wyposazenie opcyjne                           | 34       |
| 6.5    | Połączenie panelu zdalnego sterowania     | 10 | 13.1             | Specyfikacja                                  | 34       |
|        | z centralą KCX+                           | 12 | 13.1.1           | Karta Ethernet i podłączenie internetu        | 34       |
|        |                                           |    | 13.1.2           | Pomieszczeniowy czujnik wilgotności           | 35       |
| 7.     | Pierwszy rozruch urządzenia               | 12 | 13.1.3           | Pomieszczeniowy czujnik CO2                   | 36       |
|        |                                           |    | 13.1.4           | Przetwornik ciśnienia                         | 36       |
| 8      | Eksploatacia urządzenia                   | 13 | 13.1.5           | Pomieszczeniowy czujnik temperatury           | 36       |
| 0.     |                                           | 15 | 13.1.6           | Podłączenie sygnału p.poż                     | 37       |
| 8.1    | Włączanie i wyłączanie urządzenia         | 13 | 13.1.7           | Podłączeniu sygnału sauna                     | 37       |
| 8.2    | Czynności serwisowe                       | 13 | 13.1.8           | Podłączenie sygnału kominek                   | 37       |
| 8.3    | Wymiana filtra                            | 13 | 13.1.9           | Podłączenie sygnału zdalnego startu           | 37       |
| 8.4    | Czyszczenie wymiennika                    | 13 | 13.1.10          | Podłączenie sygnału z wyłącznika bezpieczeńst | wa 37    |
| 8.5    | Konserwacja pozostałych elementów         | 13 | 13.2             | Połączenia elektryczne elementów opcjonalnyc  | :h 38    |
|        |                                           |    | 13.2.1           | Gruntowy wymiennik ciepła                     | 38       |
| 9      | Sterowanie Kompaktowa                     |    | 13.2.2           | Nagrzewnica wodna wtórna                      | 38       |
| 2.     | Sterowalle Kompaktową                     |    | 13.2.3           | Nagrzewnica elektryczna wtórna                | 38       |
|        | centralą KCX+                             | 14 | 13.2.4           | Chłodnica DX                                  | 39       |
| 9.1    | Montaż i podłaczenie panelu sterowniczego | 14 | 13.2.5           | Chodnica wodna                                | 40       |
|        |                                           |    | 14.              | Certyfikaty, normy, deklaracje                | 40       |
| 10.    | Instrukcja obsługi                        | 14 | 14.1             | Dane ogólne                                   | 40       |
| 10.1   | Ekrany graficzne HMI                      | 15 |                  |                                               |          |
| 10.1.1 | Obsługa HMI                               | 16 | 15               | Serwis – informacia                           | 40       |
| 10.1.2 | Menu alarmów                              | 16 | 15.              | Servis informacja                             | 10       |
| 10.1.3 | Menu ustawień                             | 16 | 1.6              |                                               | 4.4      |
| 10.2   | Obsługa HMI – przykład                    | 17 | 16. l            | rotokoł uruchomienia                          | 41       |
| 10.3   | Ekran główny tekstowy                     | 18 |                  |                                               |          |
| 10.4   | Menu główne użytkownika                   | 19 | 17               | Zaodnoćć z Poznovzodzonice                    |          |
| 10.4.1 | Tryb pracy                                | 19 | 17.              | zyounose z κοzporządzeniem                    |          |
| 10.4.2 | Kalendarz                                 | 20 | F                | RKE 1253/2014 oraz 1254/2014                  | 42       |
| 10.4.3 | Wejścia                                   | 21 |                  |                                               |          |

#### Central z wymiennikiem przeciwpradowym typu KCX+, produkowanych przez "KLIMOR". Celem DTR jest zapoznanie instalatorów i użytkowników z budową oraz prawidłową obsługą i eksploatacją urzą-

Przedmiotem ninieiszego opracowania jest Dokumenta-

cja Techniczno-Ruchowa typoszeregu Kompaktowych

1. Informacje ogólne

dzenia. Przed zainstalowaniem i eksploatacją urządzenia, należy dokładnie zapoznać się z niniejszą Dokumentacją Techniczno-Ruchowa i ściśle stosować się do zawartych w niej wytycznych i zaleceń. Zalecenia i wytyczne zawarte w instrukcji musza być przestrzegane, w przeciwnym wypadku wygasa odpowiedzialność gwarancyjna producenta.

W przypadku wprowadzenia zmian nieuzgodnionych z producentem lub używania nieoryginalnych części wygasa odpowiedzialność gwarancyjna producenta. Montaż, uruchomienie i konserwacja mogą być wykonywane wyłącznie przez fachowców posiadających odpowiednie doświadczenie i ważne uprawnienia. Prace na instalacjach i elementach elektrycznych mogą być wykonywane jedynie przez elektryka z ważnymi uprawnieniami. Przy pracach elektrycznych należy przestrzegać przepisów lokalnych.

Usuwanie, mostkowanie lub wyłączanie w jakikolwiek inny sposób funkcji nadzorujących sterownika KCX+, jest niedopuszczalne.

Niedozwolona jest eksploatacja niepełnosprawnego urządzenia.

Znaki ostrzegawcze // – na zaciskach przyłączeniowych jest napięcie także przy zdjętej pokrywie/ wyłączonym urządzeniu. Przed rozpoczęciem prac należy odłączyć przewód zasilający KCX+.

Nieprzestrzeganie wytycznych i zaleceń zawartych w Dokumentacji Techniczno-Ruchowei zwalnia Producenta od obowiazań gwarancyjnych.

#### 2. Dane techniczne i zastosowanie

#### Kompaktowa centrala z wymiennikiem przeciwprą-

Klimor

O

dowym jest małym urządzeniem przeznaczonym do systemów wentylacji z odzyskiem ciepła wszelkiego rodzaju pomieszczeń typu: sklepy, budynki mieszkalne, domki jednorodzinne i inne. Centrala pracuje na powietrzu zewnętrznym. Źródłem energii jest prąd elektryczny. Dla utrzymania temperatury komfortu nawiewanego powietrza, przy temperaturach powietrza zewnętrznego < 0°C, zastosowano elektryczną nagrzewnicę wstępną. Dodatkowo do podgrzania powietrza wstępnego zewnętrznego można zastosować gruntowy wymiennik ciepła GWC.

#### 2.1 Zakres użytkowania

Centrala KCX+ jest urządzeniem przeznaczonym do wentylacji wraz z odzyskiem ciepła, jednego lub kilku pomieszczeń w niewielkich w/w obiektach budowlanvch.

Powietrze zużyte, po przefiltrowaniu i odzyskaniu energii cieplnej w wymienniku ciepła, usuwane jest na zewnątrz obiektu. Równocześnie zasysane jest powietrze świeże, które po przefiltrowaniu i podgrzaniu w wymienniku ciepła, kierowane jest do pomieszczeń wentylowanych.

CENTRALA KCX+ MOŻE SŁUŻYĆ DO PODGRZEWANIA LUB/ I CHŁODZENIA POWIETRZA W WENTYLOWANYCH POMIESZCZENIACH JEDYNIE PO ZAMONTOWANIU DO-DATKOWYCH WYMIENNIKÓW (NAGRZEWNIC LUB/I CHŁODNIC).

#### 2.2 Wytyczne użytkowania

Centrala przeznaczona jest wyłącznie do celów wentylacji. Do nawiewu można używać jedynie powietrza nie zawierającego dodatków szkodliwych dla zdrowia, łatwopalnych, wybuchowych, agresywnych, powodujących korozję lub w inny sposób niebezpiecznych. Do instalacji wywiewnej nie mogą być podłączone wyciągi z laboratoriów, z systemów odkurzania, z pomieszczeń z oparami itp.

#### 2.3 Mieisce montażu

Centrala KCX+ może być zamontowana wyłacznie w pomieszczeniach wentylowanych z temperatura powietrza +5°C i jak najniższą wilgotnością (do 30%) w okresie zimowym i nie więcej niż +45°C i 60% wilgotności w okresie letnim.

W miejscu montażu muszą być zapewnione warunki do prawidłowego odprowadzenia kondensatu.

4

28

33

34

40

40 41

42

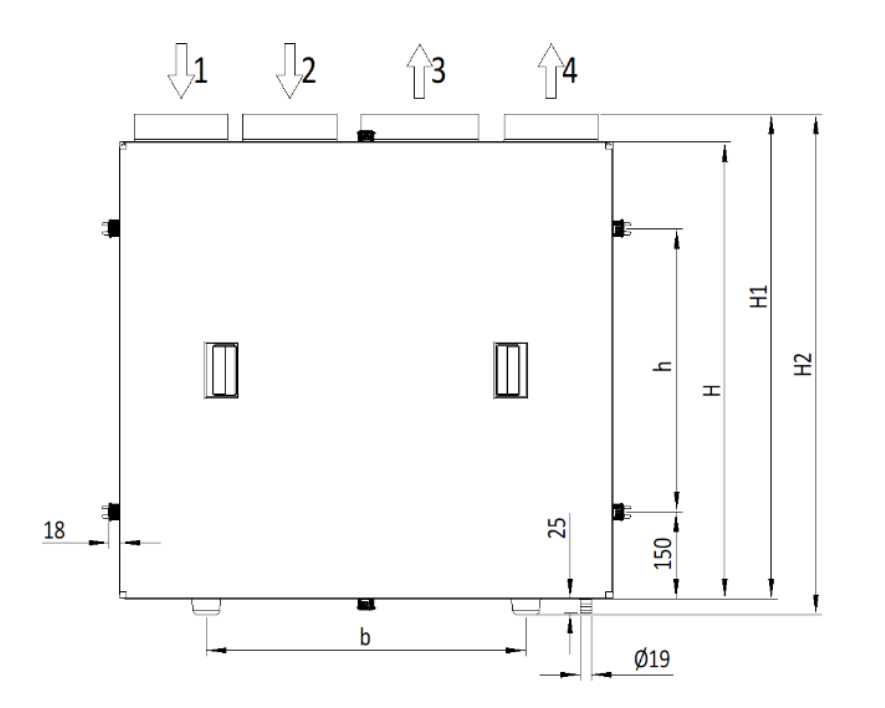

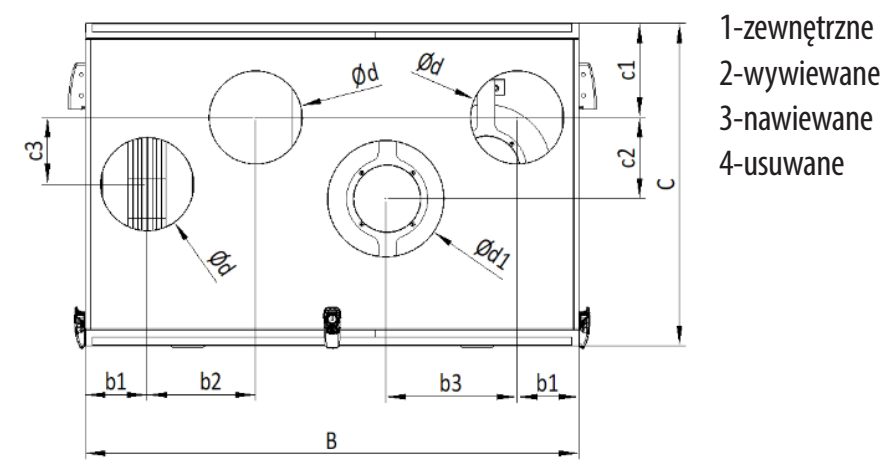

Rys. Nr 1 Kompaktowa centrala KCX+

2.4 Parametry techniczne

Tabela 1 Parametry techniczne

| PARAMETRY                                                              |                                    |          | KCX+300             | KCX+500                 | KCX+800        |                |
|------------------------------------------------------------------------|------------------------------------|----------|---------------------|-------------------------|----------------|----------------|
| Nominalna wydajność powietrza [m³/h] przy ciśnieniu dyspozycyjnym [Pa] |                                    |          | 300/100             | 500/130                 | 800/130        |                |
|                                                                        |                                    | Н        |                     | 705                     | 850            | 949            |
|                                                                        |                                    | H1       |                     | 752                     | 898            | 997            |
|                                                                        |                                    | H2       |                     | 780                     | 925            | 1025           |
|                                                                        |                                    | h        |                     | 405                     | 549            | 649            |
|                                                                        |                                    | В        |                     | 731                     | 900            | 1061           |
|                                                                        |                                    | b        |                     | 431                     | 600            | 760            |
|                                                                        |                                    | b1       |                     | 89                      | 107            | 127            |
| Wymiary urządzenia                                                     |                                    | b2       | [mm]                | 229                     | 187            | 229            |
|                                                                        |                                    | b3       |                     | 196                     | 256            | 262            |
|                                                                        |                                    | C        |                     | 460                     | 560            | 660            |
|                                                                        |                                    | c1       |                     | 163                     | 163            | 203            |
|                                                                        |                                    | c2       |                     | 90                      | 140            | 150            |
|                                                                        |                                    | ß        |                     | 65                      | 115            | 125            |
|                                                                        |                                    | d        |                     | 125                     | 160            | 200            |
|                                                                        |                                    | D        |                     | 160                     | 200            | 250            |
| Waga netto [kg]                                                        |                                    |          |                     | 37                      | 50             | 68             |
| Waga brutto z paletą [kg]                                              |                                    |          |                     | 62                      | 75             | 93             |
| Wyloty kanałów (1xnawiew) [mm]                                         |                                    |          | 3ר125<br>1 x Ø160   | 3 × Ø160<br>1 × Ø200    | 3ר200<br>1ר250 |                |
| Napięcie zasilania                                                     |                                    |          | 230 V; 50 Hz        |                         |                |                |
| Temperatura otoczenia/maks.wilgotność                                  |                                    |          | +5°C/30% ÷ 45°C/60% |                         |                |                |
| Wymiennik ciepła                                                       |                                    |          |                     | krzyżowy przeciwprądowy |                |                |
| Sprawność wymiennik                                                    | a **                               |          |                     | 92%                     | 91%            | 91%            |
|                                                                        | Мос                                |          |                     | 2×67 W                  | 2×174W         | 2×178W         |
|                                                                        | Napięcie                           | Napięcie |                     | 230 V; 50 Hz            |                |                |
| wentylatory                                                            | Prąd pobierany                     |          |                     | 2×0,5 A                 | 2×1,1 A        | 2×1,1 A        |
|                                                                        | Temperatura powietrza              |          | -25 ÷ 50°C          |                         |                |                |
|                                                                        | Do pomieszczenia przy wydajności – |          | 30%                 | 32 dB(A)                | 35 dB(A)       | 33 dB(A)       |
| Poziom mocy                                                            |                                    |          | 100%                | 51 dB(A)                | 50 dB(A)       | 52 dB(A)       |
| akustycznej                                                            | Do kanału<br>przy wydajności       |          | 30%                 | 45dB / 41dB(A)          | 57dB / 50dB(A) | 54dB / 49dB(A) |
|                                                                        |                                    |          | 100%                | 60dB / 57dB(A)          | 66dB / 60dB(A) | 60dB / 57dB(A) |
| Automatyka                                                             |                                    |          | Sterownik cyfrowy   |                         |                |                |
| Filtr powietrza zewnętrznego i wywiewanego                             |                                    |          |                     | Kaseta G4 (F7)***       |                |                |
| Grzałka na wlocie powietrza nawiewanego                                |                                    |          | 1200 W              | 2400 W                  | 3600 W         |                |
|                                                                        |                                    |          |                     |                         |                |                |

\* Uwaga: Dla maksymalnego wytłumienia instalacji powietrznej, zaleca się montaż króćców elastycznych na przyłączach, kanałowych tłumików akustycznych na instalacji powietrznej oraz skrzynek rozprężnych przy nawiewnikach.

\*\* Uwaga: Dane podawane przez producentów wymienników przeciwprądowych zgodnie z EN 308 i EUROVENT

\*\*\* Opcja F7 na nawiewie dla PassiveHouse

#### 2.5 Charakterystyki przepływowe

ρ

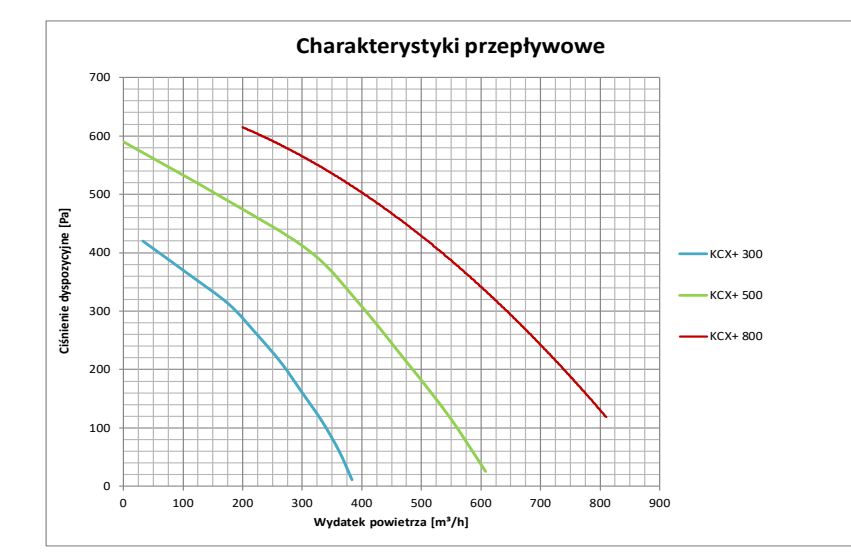

#### Wykres Nr 1. Ciśnienie dyspozycyjne KCX+300; KCX+500; KCX+800.

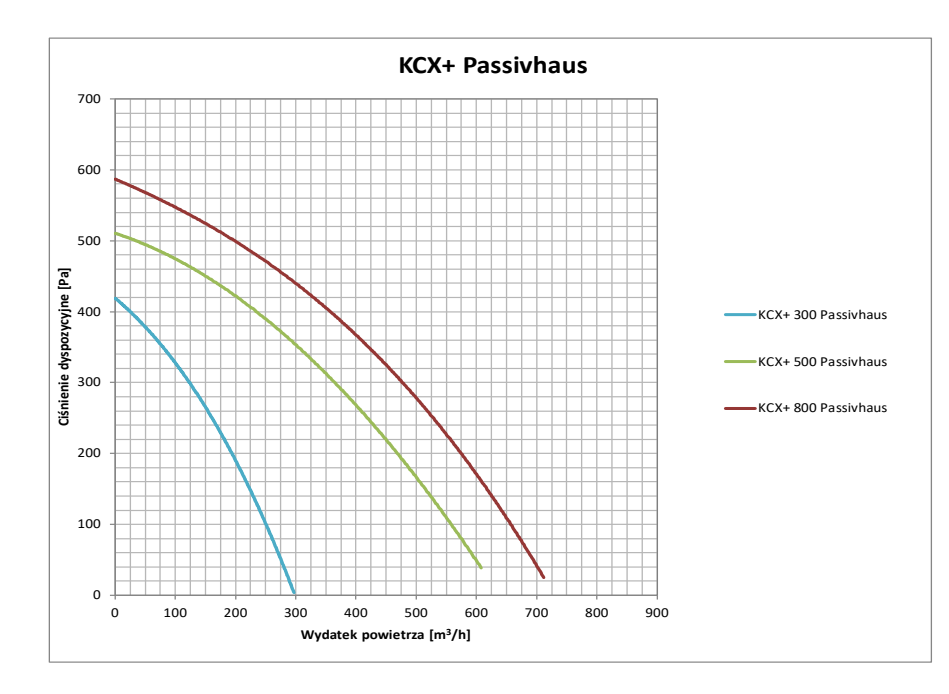

Wykres Nr 2. Ciśnienie dyspozycyjne KCX+300; KCX+500; KCX+800 (dla normy Passivhaus).

#### 3. Konstrukcja centrali

Obudowa – samonośna wykonana z blachy powlekanej w kolorze RAL 7040 z pokrywą inspekcyjną z zamkami dociskowymi zamykaną kluczem. Wentylatory – promieniowo-osiowe z bezpośrednim napędem. Nagrzewnica – elektryczna w postaci grzałki elektrycznej. Wymiennik krzyżowy – przeciwprądowy z bypassem Filtr powietrza – jednorazowy, wymienny Układ automatyki – na wyposażeniu.

#### 4. Automatyka

Automatyka stanowi wyposażenie standardowe urządzenia.

#### Układ automatyki steruje stałym wyposażeniem:

- · wentylatorami w sposób płynny sygnałem 0-10V (osobne sygnały na oba wentylatory),
- przepustnicą bypassu wymiennika przeciwprądowego,
- wstępną nagrzewnicą elektryczną w sposób płynny

#### Układ automatyki dodatkowo pozwala na sterowanie:

- gruntowym wymiennikiem ciepła (GWC) (sygnał on/off)
- jednoczesne nagrzewnicą wodną wtórną i chłodnicą wodną wtórną (sygnał 0-10V) lub chłodnicą freonową (sygnał on/off)

#### Elementy opcjonalne wykonawcze automatyki – możliwość dostawy na odrębne zamówienie

- Y1 i Y2: siłowniki i zawory nagrzewnicy i chłodnicy wodnej
- Y5: siłownik przepustnicy GWC
- S2F: termostat przeciwzamrożeniowy nagrzewnicy wodnej

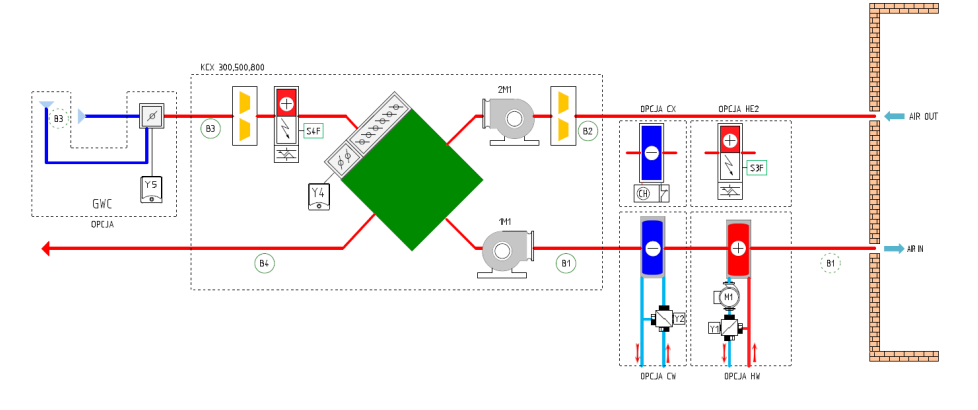

#### Rys. Nr 2 Schemat automatyki sterownika KCX+ uwzględniający sterowanie dodatkowymi urządzeniami.

- B1 czujnik temperatury nawiewu
- B2 czujnik temperatury wywiewu
- B3 czujnik temperatury zewnętrznej
- B4 czujnik temperatury za odzyskiem ciepła Y1 – siłownik zaworu nagrzewnicy wodnej
- Y2 siłownik zaworu chłodnicy wodnej
- Y4 siłownik przepustnicy bypassu
- Y5 siłownik przepustnicy GWC

- S3F termostat zabezpieczający nagrzewnicę elektryczną wtórną S4F – termostat zabezpieczający nagrzewnicę elektryczną wstępną
- 1M1 wentylator powietrza nawiewanego
- 2M1 wentylator powietrza wywiewanego
- HW nagrzewnica wodna
- HE2 nagrzewnica elektryczna wtórna
- CW chłodnica wodna
- DX chłodnica z bezpośrednim odparowaniem

#### Zasada działania układu:

W momencie załączenia układu uruchamiane są wentylatory nawiewu i wywiewu. Wentylatory sterowane są płynnie, każdy osobnym niezależnym sygnałem. W zależności od zapotrzebowania na chłód/ciepło, układ automatycznie włącza nagrzewnicę elektryczną (grzałkę elektryczną), a następnie nagrzewnicę wodną lub chłodnicę wodną/freonową (o ile są zainstalowane). Nagrzewnicą elektryczna i zawór nagrzewnicy/chłodnicy wodnej są sterowane płynnie. Zawór elektromagnetyczny chłodnicy freonowej sterowany jest sygnałem on/off.

Załączenie chłodnicy oraz nagrzewnic odbywa się tylko w zakresach temperatur ustawianych w menu //REG. TEMP omówionym w rozdziale Sterowanie Kompaktową Centralą KCX+.

Zabezpieczenie przeciwoszronieniowe wymiennika przeciwprądowego realizowane jest poprzez odpowiedni algorytm pracy urządzenia, który załącza się, gdy temperatura wskazywana przez czujnik B4 spadnie poniżej wartości zadanej w parametrze Tzad.rec. Algorytm powoduje okresowe wyłączanie grzałki i wentylatora nawiewu. Po ustąpieniu zaszronienia, układ powraca do poprzedniego stanu pracy.

Zabezpieczenie nagrzewnicy elektrycznej przed przegrzaniem realizowane jest przez:

 termostat TK, który po wzroście temperatury powyżej nastawy (+70°C) WYŁĄCZA grzałkę elektryczną. Po spadku temperatury – automatyczne załączenie grzałki elektrycznej. Po TRZYKROTNYM zadziałaniu termostatu następuje WYŁĄCZENIE KCX+-a. PONOWNE załączenie urządzenia – po ręcznym skasowaniu alarmu na panelu sterowniczym
 po wyłączeniu KCX+ grzałka elektryczna zostaje natychmiast wyłączona, a po 120 sekundach wyłączane są wentylatory (schłodzenie grzałki przeciwdziałające zadziałaniu termostatu TK).

Układ automatyki jest przygotowany do sterowania przepustnicą gruntowego wymiennika ciepła. Zimą GWC dogrzewa świeże powietrz, at latem je schadza. Układ jest również przygotowany do jednoczesnego sterowania zaworami nagrzewnicy wodnej wtórnej i chłodnicy wodnej wtórnej sygnałem 0÷10V. Można też podać sygnał on/off na zawór elektromagnetyczny chłodnicy bezpośredniego odparowania – zawór nie jest dostarczany. Zasilanie i sterowanie wodnych pomp obiegowych również nie jest realizowane.

Układ jest wyposażony w algorytm obniżenia wydajności pracy wentylatorów w celu poprawy wydajności grzania. Algorytm zadziała w przypadku, kiedy temperatura na kanale nawiewnym utrzymuje się na poziomie niższym niż dolne ograniczenie temperatury nawiewu (parametr Tlo – patrz opis menu "regulacja temperatury") nieprzerwanie przez 5 minut. Wydatek wentylatorów zacznie się zmniejszać do wartości 50% nominalnej nastawy, jednak nie poniżej minimalnego wysterowania (fabrycznie 30%). Układ może być awaryjnie wyłączany poprzez sygnał podany na wejście DI2 na sterowniku. Styk zwarty – praca normalna, rozwarty – wyłączenie urządzenia. W celu wykorzystania tego wejścia należy usunąć zworę – patrz schemat elektryczny.

#### UWAGA!

- W przypadku zastosowania GWC, należy zdemontować z urządzenia czujnik temperatury zewnętrznej B3 ("1") i po przedłużeniu przewodów, zamontować go na wlocie powietrza do GWC ("2").
- W przypadku zastosowania dodatkowej nagrzewnicy lub chłodnicy wodnej, czujnik temperatury nawiewu B1 ("1") (po ewentualnym przedłużeniu przewodów), należy zamontować ZA wymiennikiem ciepła ("2").
- W przypadku zastosowania dodatkowej nagrzewnicy wodnej, zalecane jest odłączenie zasilania nagrzewnicy elektrycznej zamontowanej w KCX+.
- Nie zaleca się obniżania obrotów wentylatorów poniżej 50% ze względu na możliwość przegrzania nagrzewnicy elektrycznej, co wymaga ręcznego resetu termostatu.

Pozostałe informacje w rozdziale Sterowanie Kompaktową Centralą KCX+.

#### 5. Dostawa i transport

- Zakres dostawy:
- Centrala KCX+
- Panel sterujący HMI 1szt.
- Przewód połączeniowy 1szt.
- Uchwyty do podwieszania KCX+ 4 kpl.
- Dokumentacja Techniczno-Ruchowa

Przed uszkodzeniami mechanicznymi na czas transportu i przechowywania, urządzenie zabezpiecza opakowanie kartonowe, w którym znajdują się wszystkie w/w elementy.

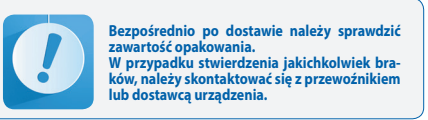

#### 6. Instalacja urządzenia

#### 6.1 Montaż urządzenia

Ustalając miejsce montażu urządzenia należy zwrócić uwagę na łatwość dostępu dla czynności obsługowoserwisowych oraz poprawność montażu instalacji wodnej i elektrycznej.

Centralę KCX+ należy posadowić na gładkiej, twardej poziomej płaszczyźnie. Urządzenie stoi na nóżkach.

Dla podwieszenia KCX+ wykorzystuje się zawiesia montowane na bocznych ścianach urządzenia. Zawiesia służą do zamocowania urządzenia na szpilkach do sufitu i są dostarczane z urządzeniem w paczce do montażu własnego. Z obudowy urządzenia można odkręcić nóżki.

KCX+ w położeniu wiszącym zaleca się montować z lekki spadkiem (ok.5%) w kierunku króćca odprowadzenia skroplin (pokazano Rys. Nr 3).

Centrala KCX+ może być instalowana wyłącznie w wentylowanych pomieszczeniach z temperaturą powietrza pomiędzy minimum +5°C i jak najniższą wilgotnością (do 30%) w okresie zimowym oraz nie wyższą niż 45°C i wilgotnością względną do 60% w okresie letnim. Urządzenia nie wolno instalować i eksploatować w środowisku agresywnym, które mogłoby zagrażać zewnętrznym i wewnętrznym częściom mechanicznym.

Centrala KCX+ nie służy do osuszania domów i pomieszczeń niesezonowanych (nieosuszonych). W takich przypadkach należy stosować oddzielne urządzenia osuszające.

W przypadku zastosowania urządzeń do centralacji, wyposażonych w wysokosprawne systemy odzysku ciepła, dla zapewnienia parametrów efektywnej pracy zgodnie z EN 308 i EUROVENT, zalecane jest stosowanie wstępnego podgrzania powietrza przy temperaturach powietrza zewnętrznego niższych od 0°C. W przeciwnym przypadku urządzenia mogą pracować niezgodnie z założonymi parametrami i może dojść do wykraplania wilgoci. Dlatego centralę KCX+ wyposażono w wstępną nagrzewnicę elektryczną i automatykę zapewniającą odpowied-

System przeciwzamrożeniowy uaktywnia się po spadku temperatury To poniżej nastawy (+5 °C) i pracuje w trybie ciągłym.

nią ochronę przeciwzamrożeniową.

Wentylator nawiewny i wywiewny kontynuują pracę na parametrach zgodnych z nastawą. Jeżeli wydajność podgrzewania wstępnego nie jest wystarczająca do rozmrożenia, to zmniejszona zostanie wydajność lub nastąpi w skrajnych wypadkach wyłączenie wentylatora nawiewnego. Zabezpieczenie za pomocą automatyki centrali, bez podgrzewania wstępnego powietrza zewnętrznego przy ujemnych temperaturach może być stosowane tylko doraźnie.

W okresie ujemnych temperatur zewnętrznych i wyłączeniu wentylatora nawiewnego, jako funkcji zabezpieczającej i ochrony przeciwzamrożeniowej, wystąpi w pomieszczeniach okres krótkotrwałego podciśnienia, spowodowanego pracą wyłącznie wentylatora wywiew-nego.

W przypadku niezastosowania się do powyższych wytycznych dotyczących instalacji i eksploatacji urządzeń KCX+ mogą one nie pracować zgodnie z założonymi parametrami i może dojść do wykraplania wilgoci zarówno wewnątrz urządzenia, jak i na jego powierzchniach zewnętrznych obudowy.

Uszkodzenia urządzenia oraz wystąpienie opisanych powyżej zjawisk w przypadku nie zastosowania się do wymogów opisanych przez producenta skutkują utratą gwarancji producenta.

#### UWAGI

## 1. Podczas instalacji urządzenia należy przestrzegać ustaleń z punktu 6.4.

2. Niewystarczająca wentylacja pomieszczenia, w którym zainstalowane jest urządzenie, może powodować wystąpienie kondensacji wilgoci na obudowie urządzenia.

Zdjęcie przedniej pokrywy realizuje się poprzez odkręcenie czterech docisków (1). Jednocześnie należy trzymać pokrywę za uchwyty (2) – oznaczenia wg rys. nr 3.

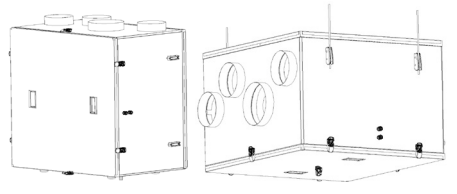

Rys. Nr 3. KCX+ w pozycji pracy stojącej i wiszącej

#### 6.2 Podłączenie instalacji powietrznej

Podłączenie powietrznej instalacji okrągłych kanałów do centrali KCX+ należy zrealizować w sposób zapewniający możliwość obsługi serwisowej. W kanale nawiewu w odległości min.700mm należy umieścić czujnik temperatury nawiewu. Podłączenie rurociągów wg rys. nr 1 lub wg oznaczeń na obudowie.

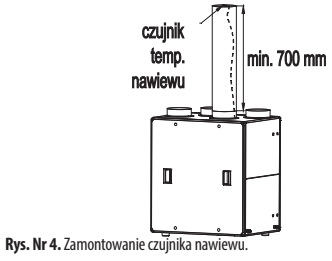

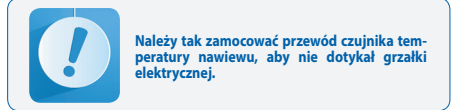

ol

#### 6.3. Podłączenie instalacji elektrycznej

ρ

Instalacja elektryczna zasilająca urządzenie musi być wykonana zgodnie z odpowiednimi przepisami i normami budowlanymi. Podłączenie elektryczne może wykonać wyłącznie osoba z odpowiednimi kwalifikacjami elektrycznymi. Oznaczenia wg rys. nr 3:

**dławnica 3** – przewód sterujący do panelu zdalnego sterowania dostarczany z urządzeniem luzem. **dławnica 4** – przewód zasilający JZ600 3×2,5mm<sup>2</sup> długość 1m (podłączony) na końcu nieuzbrojony.

#### Przewód musi być wyposażony w wyłącznik odcinający dopływ energii elektrycznej

Dławnica 3a – w przypadku stosowania sterowania dodatkowymi wymiennikami, należy w pobliżu dławnicy 3 wywiercić otwór Ø16 i zamontować dławnice STM-16 oraz podłączyć się przewodem/przewodami sterownik z elementami dodatkowymi.

Rodzaj przewodów oraz \ sposób podłączenia - zgodnie ze schematami wg pkt.10 (str. 15). Dławnica i przewód nie są dostarczane.

#### 6.4. Odprowadzenie skroplin

Do odprowadzenia skroplin przewidziany jest króciec z końcówką karbowaną do nasadzenia przewodu węża igielitowego Ø16. Końcówkę węża przeprowadzić przez dławnicę w obudowie KCX+ i nasadzić na króciec.

Przewód odprowadzić do instalacji kanalizacyjnej i prowadzić ze spadkiem min.3%.

W celu poprawy odpływu kondensatu zaleca się pochylenie urządzenia w wersji podwieszanej w kierunku podłączenia odpływu skroplin o ok.5%.

#### UWAGA:

Bezpośrednio przy urządzeniu należy wykonać syfon, o wymiarach wysokości podanych na Rys. Nr S. Dla wykonania syfonu można użyć specjalnych obejm, aby utrzymać wąż i zalecane wymiary lub podłączyć syfon indywidualny spośród oferty handlowej (elementy syfonu poza dostawą Klimoru).

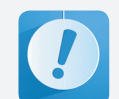

Prawidłowe odprowadzenie skroplin wymaga stałego zalania syfonu

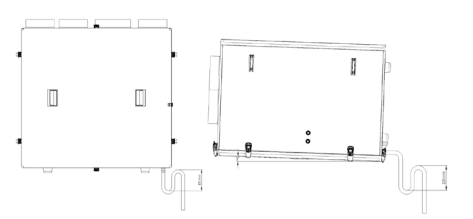

Rys. Nr 5. Syfon na skropliny w KCX+ i pochylenie wersji podwieszanej.

#### 6.5 Połączenie panelu zdalnego sterowania z centralą KCX+

Połączenie panelu zdalnego sterowania realizować wg wytycznych w rozdziale 9. Sterowanie Kompaktową Centralą KCX+ opisano w rozdziale 9.

#### 7. Pierwszy rozruch urządzenia

Po dokonaniu montażu urządzenia oraz wykonaniu wszystkich podłączeń – elektrycznych, instalacyjnych i automatyki należy:

- sprawdzić prawidłowość podłączeń elektrycznych
- sprawdzić szczelność przyłączy instalacji powietrznej
- sprawdzić prawidłowość podłączenia innych dodatkowych urządzeń współpracujących z KCX+.

W przypadku stwierdzenia prawidłowości wszystkich podłączeń można przystąpić do uruchomienia urządzenia.

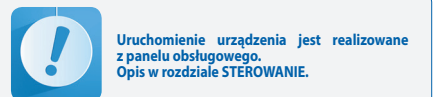

Włączyć urządzenie

- Wyregulować i nastawić odpowiednią ilość powietrza na wentylatorach
- Nastawić odpowiednie temperatury.

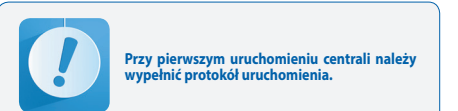

#### 8. Eksploatacja urządzenia

#### 8.1 Włączanie i wyłączanie urządzenia

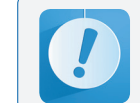

Obsługa urządzenia jest realizowana z panelu obsługowego. Opis w rozdziale STEROWANIE.

#### 8.2 Czynności serwisowe

Serwisowanie urządzenia realizowane jest w przy okazji wymiany filtrów. Należy sprawdzić:

- stan łożysk wirnika wentylatora (wirnik powinien swobodnie obracać się wokół własnej osi – bez bić i stuków),
- przedmuchać powierzchnię lamel wymiennika z kurzu i brudu, (jeżeli widać zabrudzenie),
- wyczyścić tacę na skropliny (ciepła woda wraz z detergentem do usunięcia zacieków kamiennych),
- sprawdzić drożności instalacji odprowadzenia skroplin i zalanie syfonu.

#### 8.3 Wymiana filtra

#### Zalecany okres wymiany filtrów wynosi ok. 3 miesięcy w zależności od środowiska eksploatacii

1. Wymianę filtrów mogą przeprowadzić tylko osoby niemające alergii na kurz.

- 2. Przed wyjęciem kasety zaleca się przygotowanie szczelnej torebki np. papierowej celem jej przeniesienia do odpadu komunalnego.
- Otworzyć pokrywę i usunąć zużyte filtry
   Założyć nowe filtry i w zabezpieczyć filtr wywiewu przed wy
- Założyć nowe filtry padnieciem.

5. Założyć pokrywę i zresetować licznik (USTAWIENIA/FILTRY/ wymień filtry za).

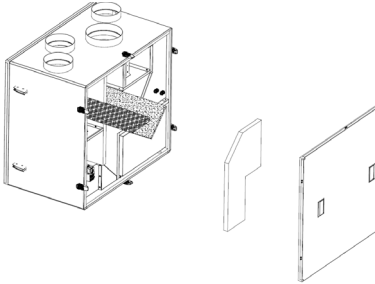

#### Rys. Nr 6. Sposób wymiany filtrów.

Dane filtra: Filtr kasetowy EU4 KCX+300 – PFLR G4 375x165x10 indeks: 99000091013619. KCX+500 – PFLR G4 475x205x10 indeks: 99000091013586. KCX+800 – PFLR G4 575x255x10 indeks: 99000091013610.

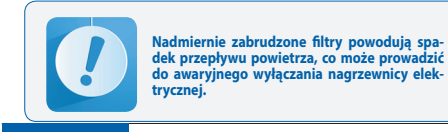

Zdjęcie przedniej pokrywy wykonać po zatrzymaniu się wentylatorów. 8.4 Czyszczenie wymiennika

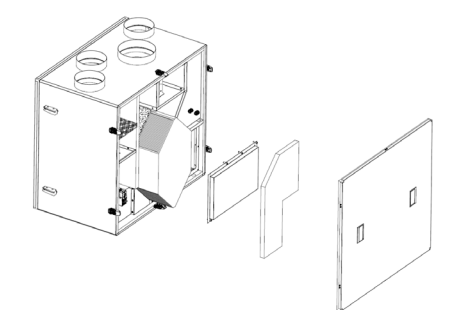

Rys. Nr 7. Sposób wysuwania wymiennika.

#### Zalecany okres czyszczenia wymiennika wynosi ok. 2 lat w zależności od środowiska eksploatacji

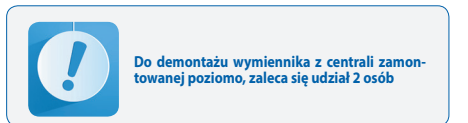

#### 1. Zdjąć pokrywę

2. W centralach zamontowanych poziomo – odłączyć przewód spływu kondensatu i sprawdzić, że spłynął całkowicie z tacy.

3. Wymontować tacę ociekową i usunąć zabezpieczenie wymiennika.

4. Wysunąć wymiennik z zachowaniem ostrożności!

5. Umyć wymiennik ciepła wodą (maks. 50°C) ze standardowym detergentem. Następnie wypłukać czystą ciepła wodą i osuszyć.

6. Zamontować w odwrotnej kolejności. Przed włożeniem wymiennika nasmarować olejem silikonowym uszczelki dla ułatwienia montażu i wydłużenia ich żywotności.

#### 8.5 Konserwacja pozostałych elementów

1. Przy każdym otwarciu pokrywy należy sprawdzić drożność odpływu skroplin z tacy ociekowej oraz zalanie syfonu.

Niedrożny spływ lub/i niezalany syfon doprowadzą do zalania centralatora i wycieku wody na zewnątrz urządzenia. 2. Co 1-2 lata natrzeć uszczelki pokrywy nasmarować olejem silikonowym.

#### 9. Sterowanie Kompaktowa Centrala KCX+

#### 9.1 Montaż i podłączenie panelu sterowniczego

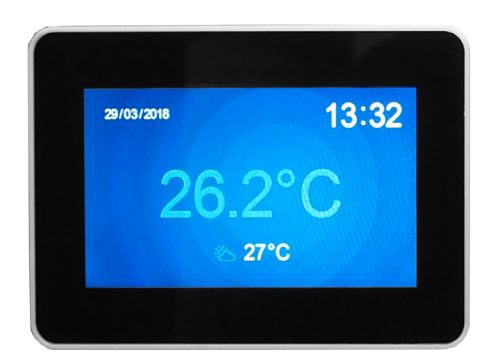

#### Rys. Nr 8. Widok panelu sterowania

Dane ogólne:

ρΙ

- Napiecie zasilania: 24 V AC/DC +/- 10% - Pobór mocy max.: 2,5W - Pobór mocy w stanie czuwania: 1W - Rozdzielczość wyświetlacza: 480x272 px - Głebia kolorów: 18 bit - Panel dotykowy: pojemnościowy multitoutch - Łącze komunikacyjne: RS 485 - Współpraca ze sterownikami serii ELP... - Protokół BACnet MS/TP lub Modbus - Wbudowany czujnik temperatury - Temperatura pracy: +10 ... 40 °C - Temperatura przechowywania: -20 ... 70 °C - Stopień ochrony IP: 30
- Wymiary: 126 x 87 x 16 mm

HMI posiada możliwość obsługi ekranów graficznych (tworzonych z plików JPG, PNG), obsługę menu SLIDEBAR, oraz obsługę menu TEKSTOWEGO.

Na pierwszym ekranie widoczne są główne strony HMI, jest to menu graficzne, poruszanie się między ekranami graficznymi następuje po przesunieciu ekranu w lewo lub prawo. Menu wyboru podmenu SLIDEBAR, dostępne jest po przesunięciu ekranu z góry na dół (będąc w menu graficz-nym). Z menu SLIDEBAR, dostępne są podmenu: MAIN MENU, CA-

LENDAR, ALARMS, GRAPH. Wejście na podmenu następuje po wciśnięciu ikony z odpowiednim opisem podmenu.

Wyjście z podmenu następuje po przesunięciu ekranu z lewej strony na prawą.

Zadajnik HMI posiada swoje wewnetrzne ustawienia, aby w nie wejść należy jednocześnie wcisnąć dowolne 3 punkty na ekranie i przytrzymać przez czas około 3 sekundy.

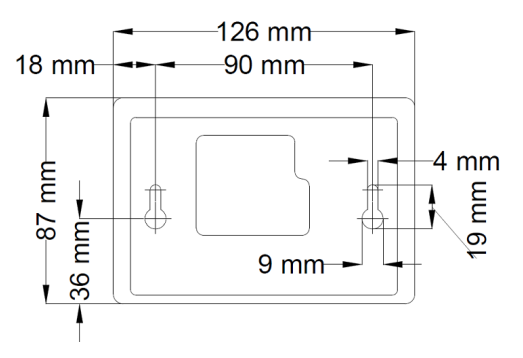

Rys. Nr 9. Wymiary tylnej części panelu dla montażu naściennego.

Połączenie pomiędzy panelem sterowniczym i centralatorem zgodnie ze schematem sterownika.

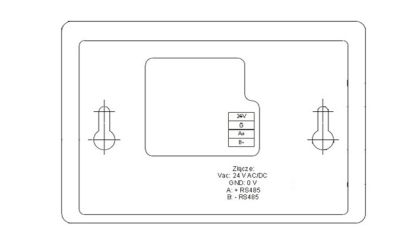

Rys. Nr 10. Widok złączy panelu sterowania

W sterownikach z serii ELP... jest możliwość podpięcia HMI do specjalnego złącza HMI CON. Standardowo w każdym sterowniku jest (jak niżej)

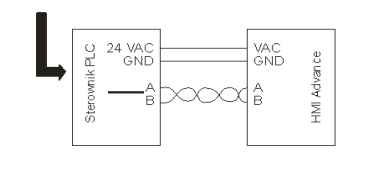

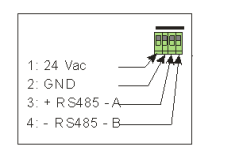

Rys. Nr 11. Podłączenie panelu sterowania do sterownika

#### 10. Instrukcja obsługi

#### 10.1 Ekrany graficzne HMI

Przy pierwszym załączeniu zasilania, panel HMI pobiera ze sterownika aktualne grafiki, co może potrwać ok. 1 minuty. Następnie pojawia się wygaszacz:

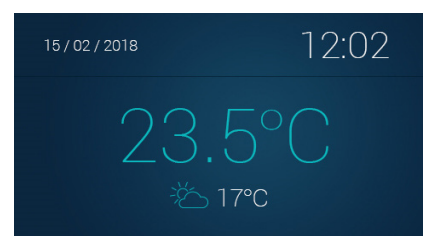

Przesuwając palcem w lewo przechodzimy do kolejnych okien

Rys. Nr 12. Ekran wygaszacza.

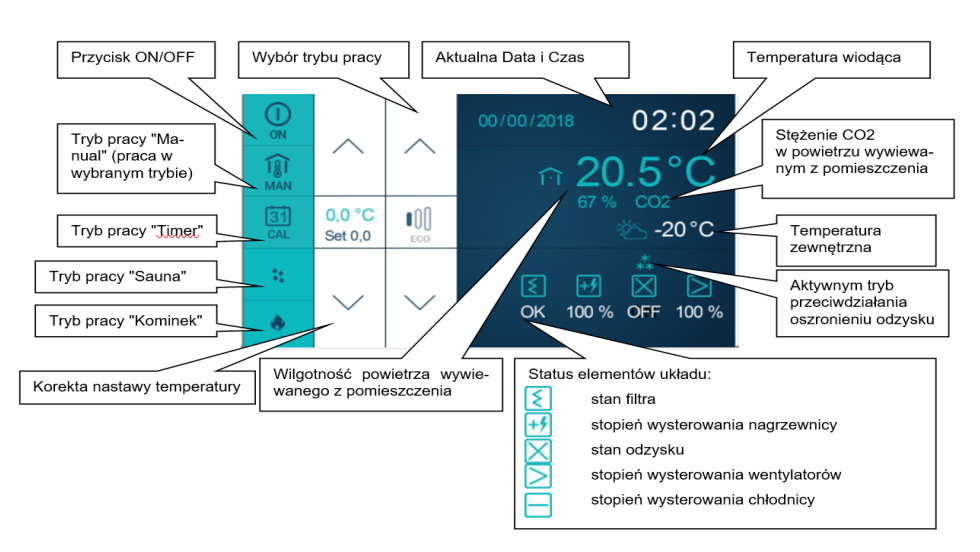

#### Rys. Nr 13. Poruszanie się po ekranach panelu.

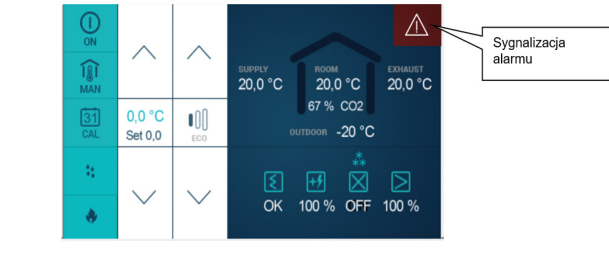

Rys. Nr 14. Sygnalizacja alarmu.

Przejście z ekranu głównych stron do menu HMI odbywa się poprzez przesunięcie ekranu głównego z góry na dół. Jeżeli sterownik, do którego podłączony jest HMI nie zawiera głównych stron to menu HMI jest domyślnie wyświetlane po włączeniu urządzenia.

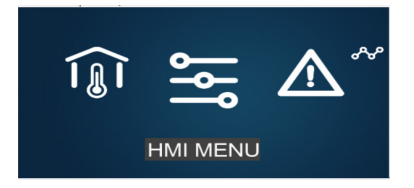

Rys. Nr 15. Poruszanie się po ekranach panelu.

| Î | przejście do ekranów głównych [SCREENS] |
|---|-----------------------------------------|
| ١ | przejście do menu głównego [HMI MENU]   |
|   | przejście do listy alarmów [ALARMS]     |
| ֎ | przejście do edytora wykresów [CHARTS]  |

HMI Menu zawiera wszystkie parametry udostępnione przez sterownik do wglądu i edycji przez użytkownika. Menu zawiera dwa typy elementów: węzeł oraz parametr. Węzły są punktami wejścia w zagłębienie menu. Parametry zawierają wartości które można odczytywać, a niektóre z nich również modyfikować. Wejście w zagłębienie menu lub przejście do edycji parametru dokonuje się naciskając na wybraną pozycję HMI. Stan alarmowy sygnalizowany jest czerwonym kolorem tła menu HMI. Aby sprawdzić stan alarmów należy przejść do menu alarmów.

#### 10.1.1 Obsługa HMI

Przejście z ekranu głównych stron do menu HMI odbywa się poprzez przesunięcie ekranu głównego z góry na dół. Jeżeli sterownik, do którego podłączony jest HMI nie zawiera głównych stron to menu HMI jest domyślnie wyświe-tlane po włączeniu urządzenia.

Menu HMI zawiera wszystkie parametry udostępnione przez sterownik do wglądu i edycji przez użytkownika. Me-nu zawiera dwa typy elementów: węzeł oraz parametr. Węzły są punktami wejścia w zagłębienie menu. Parametry zawierają wartości, które można odczytywać, a niektóre z nich również modyfikować. Wejście w zagłębienie menu lub przejście do edycji parametru dokonuje się naciskając klawisz OK. Naciśnięcie klawisza C powo-

duje wycofanie się z zagłębienia menu lub rezygnację z edycji parametru. Stan alarmowy sygnalizowany jest czerwonym kolorem tła menu HMI. Aby sprawdzić stan alarmów należy przejść do menu alarmów.

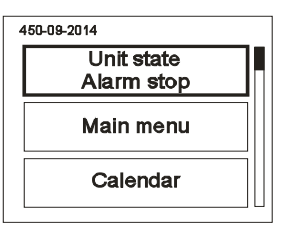

#### 10.1.2 Menu alarmów

Rys. Nr 16

Do menu alarmów można przejść z ekranu menu SLIDE-BAR naciśniecie ikony ALARMS. Jeżeli w danym momencie występuje alarm to jego nazwa oraz data i czas wystąpienia znajduje się na liście. Alarm potwierdzony dodatkowo symbolizowany jest znakiem gwiazdki "\*" obok daty i czasu wystąpienia. Na końcu listy znajduje się węzeł o nazwie "Alarms history" (historia alarmów). Historia alarmów przedstawia chronologiczną listę ostatnich wystąpień każdego z alarmów.

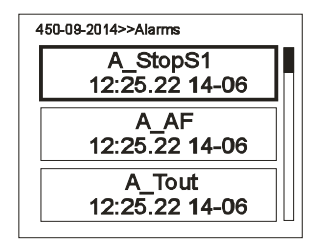

#### Rys. Nr 17

10.1.3 Menu ustawień

Menu ustawień przywołuje się poprzez naciśniecie ekranu trzema palcami i przytrzymanie przez 3 sekundy.

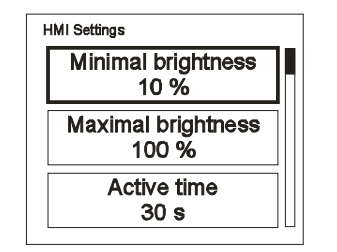

#### Rys. Nr 18

Tabela 2 Lista ustawień

|                                                                                |                                     | -                                                                                                    |
|--------------------------------------------------------------------------------|-------------------------------------|----------------------------------------------------------------------------------------------------|
| KOD                                                                            |                                     | NAZWA                                                                                                    |
| Minimal brightness (Minimalna jasność)                                         |                                     | Moc podświetlenia gdy HMI przechodzi w tryb gotowości.                                                                                                    |
| Maximal brightness (Maksymalna jasn                                            | DŚĆ)                                | Moc podświetlenia gdy HMI jest w trybie aktywności.                                                                                                    |
| Active time (czas aktywności)                                                  |                                     | Czas po jakim HMI przechodzi do trybu gotowości gdy żaden klawisz nie został naciśnięty.                                                                                                    |
| After active.time (Po czasie aktywności)                                       |                                     | Zachowanie HMI po przejściu w tryb gotowości:<br>Nothing – brak reakcji (jedynie przygaszenie LCD)<br>Alarm Menu – gdy występuje alarm HMI automatycznie przechodzi do menu alarmów.<br>Alarm/1 <sup>4</sup> page – gdy występuje alarm HMI automatycznie przechodzi do menu alarmów, gdy nie ma<br>alarmu HMI przechodzi do pierwszej strony (gdówna strona lub pierwsza strona menu głównego). |
| T sensor offset (Offset czujnika temp.)                                        |                                     | Przesunięcie pomiaru temperatury dokonywanej przez wbudowany czujnik.                                                                                                    |
| Menu skin (Skórka menu)                                                        |                                     | Możliwość wybrania jednego z kilku wyglądów menu.                                                                                                    |
|                                                                                |                                     | COMMUNICATION SETTINGS                                                                                                    |
| , rg                                                                           | MAC address                         | Adres zadajnika HMI.                                                                                                    |
| ajnik                                                                          | Instance                            | Unikalny numer urządzenia w sieci.                                                                                                    |
| a zad<br>NI)                                                                   | Bus mode (Tryb pracy magistrali)    | Możliwość wyboru sposobu komunikacji ze sterownikiem PLC.                                                                                                    |
| rienia<br>HA                                                                   | Com speed (Prędkość transmisji HMI) | Nastawa prędkości transmisji szeregowej dla HMI.                                                                                                    |
| staw                                                                           | Com.parity                          | Nastawa parzystości komunikacji ze sterownikiem PLC.                                                                                                    |
| E.                                                                             | Com.stop bits                       | Nastawa bitów stopu komunikacji ze sterownikiem PLC.                                                                                                    |
|                                                                                | MAC address                         | Adres sterownika PLC.                                                                                                    |
| SONIT                                                                          | Instance                            | Unikalny numer urządzenia w sieci.                                                                                                    |
| COM. SET                                                                       | Bus mode<br>(Tryb pracy magistrali) | Możliwość wyboru sposobu komunikacji.                                                                                                    |
| STER                                                                           | Com speed (Prędkość transmisji HMI) | Nastawa prędkości transmisji szeregowej.                                                                                                    |
| 1485 MA                                                                        | Com.parity                          | Nastawa parzystości komunikacji                                                                                                    |
| 22                                                                             | Com.stop bits                       | Nastawa bitów stopu komunikacji.                                                                                                    |
| INGS<br>iikacji<br>:go                                                         | Multi-device display                | Wybór formatu wyświetlania opisu sterownika                                                                                                    |
| MULTI-DEVICE SETT<br>(usta-wienia komur<br>dla HMI pracujące<br>w trybie MULTI | Find device                         | Nastawa zakresu adresów do przeszukania w sieci.<br>Przeszukiwanie sieci w celu wyszukania urządzeń.                                                                                                    |

#### 10.2 Obsługa HMI - przykład

02:02 ON  $\wedge$ 1 **i**() .5 20.0 °C 0.0 °C •00 0,0 °C -20°C Set 0,0 Set 0,0  $\mathbf{t}_{1}$ OK 100 % OFF 100 % OK 100 % OFF 100 % ٠ lub

Załączenie i wyłączenie układu z poziomu ekranu głównego

Rys. Nr 19

ρ

20,0 °C

67 % CO2

UTDOOR -20 °C

20.0 °C

Możliwość wyboru trybu pracy

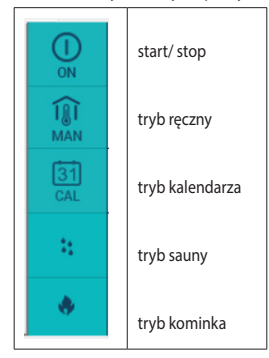

Wprowadzanie korekty temperatury

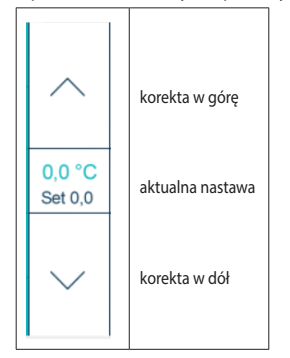

Zmiana wydatku powietrza w trybie ręcznym

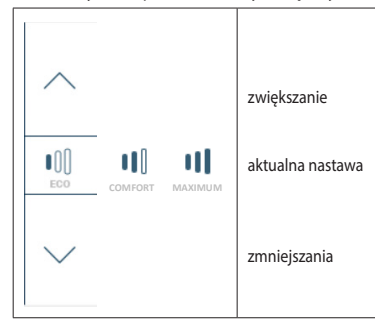

Rys. Nr 20

| Aktualna data (możliwość<br>dokonania nastawy w Menu<br>główne / Ustawienia / Data/<br>Język)                                                                                                    |
|----------------------------------------------------------------------------------------------------|
| Aktualny czas (możliwość<br>dokonania nastawy w Menu<br>główne / Ustawienia / Data/<br>Język)]                                                                                                    |
| <ul> <li>Aktualny stan układu, możliwe<br/>stany to:</li> <li>Stop – układ zatrzymany</li> <li>Praca 1,2,3 bieg – układ pracuje,<br/>wentylatory pracują z wybraną<br/>prędkością zależną od trybów<br/>pracy Eco, Komfort, Maksimum</li> <li>Stop-awaria – układ zatrzymany<br/>alarmem blokującym pracę</li> <li>Wygrzewanie</li> </ul>                                                                                                    |
| Nastawa trybu pracy układu:<br><b>Stop</b> – stop układu<br><b>Eko</b> – start układu z obniżoną wy-<br>dajnością wentylatorów nawiewu/<br>wywiewu oraz niską temperaturą<br>zadaną, zalecany dla pracy nocą<br><b>Komfort</b> – start układu z opty-<br>malą wydajnością wentylatorów<br>nawiewu/wywiewu oraz optymalną<br>temperaturą zadaną, zalecany<br>dla pracy w trakcie normalnego<br>użytkowania pomieszczeń<br><b>Maksimum</b> – start układu z mak-<br>symalną wydajnością wentylatorów<br>nawiewu/wywiewu oraz zwiększoną<br>temperaturą zadaną, zalecany w<br>trakcie intensywnego użytkowania<br>pomieszczeń, bądź w celu szybkiego<br>przewietrzenia<br><b>Kalendarz</b> – start układu zgod-<br>nie z ustawieniami programatora<br>czasowego <b>PDZ</b> |
| Możliwość korekty aktualnej<br>temperatury zadanej (±3°C [K]),<br>opcja aktywna również w pracy z<br>programatora czasowego PDZ                                                                                                    |
| Menu nastaw użytkownika<br>(dokładny opis poniżej w punkcie<br>"Menu główne")                                                                                                    |
|                                                                                                    |

10.3 Ekran główny tekstowy

czone są kolorem zielonym.

Parametry menu tekstowego możliwe do zmiany ozna-

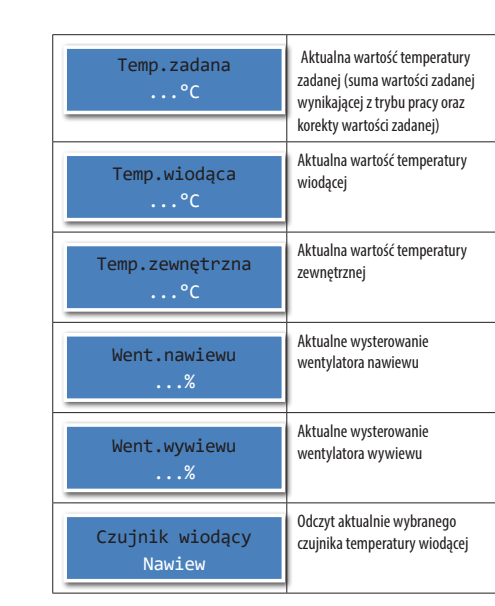

#### 10.4 Menu główne użytkownika 10.4.1 Tryb pracy

#### Tabela 4.

Podmenu umożliwia nastawę wydajności wentylatorów nawiewu, wywiewu oraz nastawę temperatury dla trybu ekonomicznego

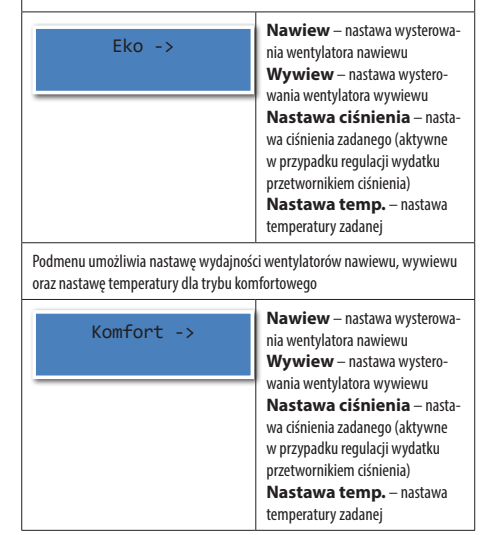

| Podmenu umożliwia nastawę wydajnoś<br>oraz nastawę temperatury dla trybu pra                   | ci wentylatorów nawiewu, wywiewu<br>cy maksymalnej                                                                                                    |
|------------------------------------------------------------------------------------------------|----------------------------------------------------------------------------------------------------|
| Maksimum - >                                                                                   | Nawiew – nastawa wysterowa-<br>nia wentylatora nawiewu<br>Wywiew – nastawa wystero-<br>wania wentylatora wywiewu<br>Nastawa ciśnienia – nasta-<br>wa ciśnienia zadanego (aktywne<br>w przypadku regulacji wydatku<br>przetwornikiem ciśnienia)<br>Nastawa temp. – nastawa<br>temperatury zadanej                                                                                                    |
| Podmenu umożliwia nastawę funkcji kal<br>K1,K5+2,K7 użytkownik może dokonać<br>Typ kalendarza) | endarza (wyboru typu kalendarza:<br>w menu: Menu główne/Ustawienia/                                                                                                    |
| Kalendarz ->                                                                                   | Ustaw datę – nastawa aktualnej daty<br>Ustaw czas – nastawa aktualnego<br>czasu<br>K1 Pon-Nd – nastawa kalendarza<br>"K1", wspólne ustawienia dla każdego<br>dnia tygodnia<br>K5+2 Pon-Pt – nastawa kalenda-<br>rza"K5+2", wspólne ustawienia dla dni<br>pracujących od poniedziałku do piątku<br>K5+2 Sob-Nd – nastawa kalenda-<br>rza"K5+2", wspólne ustawienia dla dni<br>wolnych od soboty do niedzieli<br>K7 Pon-Nd – nastawa kalendarza<br>zaawansowanego"X7", indywidualne<br>ustawienia dla każdego dnia tygodnia |

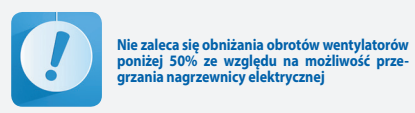

#### 10.4.2 Kalendarz

Wyboru typu kalendarza: K1, K5+2, K7 użytkownik może dokonać w menu:

Menu główne/Ustawienia/Typ Kalendarza.

#### Sposób programowania kalendarza typu "K1"

Kalendarz "K1" posiada wspólne ustawienia dla każdego dnia tygodnia

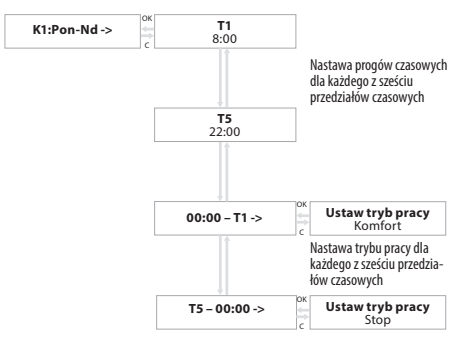

#### Rys. Nr 21. Kalendarz

20

#### Tabela 5. Przykładowe ustawienia:

| POZYCJA MENU: | NASTAWA: |
|---------------|----------|
| T1            | 8:00     |
| T2            | 10:00    |
| Т3            | 14:00    |
| T4            | 18:00    |
| T5            | 22:00    |
| 00:00 – T1    | Stop     |
| T1 – T2       | Maksimum |
| T2 – T3       | Komfort  |
| T3 – T4       | Komfort  |
| T4 – T5       | Eko      |
| T5 – 24:00    | Stop     |

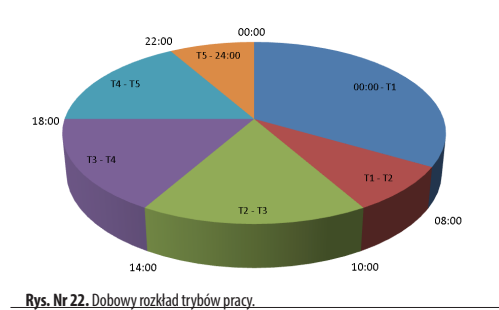

następująco: Od godziny 00:00 do godziny 08:00 – > stop układu, Od godziny 08:00 do godziny 10:00 – > praca układu na maksimum wydajności celem wygrzania pomieszczenia, Od godziny 10:00 do godziny 14:00 – > praca układu w trybie ekonomicznym,

Przy nastawach z powyższego przykładu układ będzie pracował

Od godziny 14:00 do godziny 18:00 – > praca układu w trybie ekonomicznym,

Od godziny 18:00 do godziny 24:00 – > stop układu.

#### Sposób programowania kalendarza typu "K5+2"

Kalendarz "KS+2" posiada osobne ustawienia dla dni roboczych Pn – Pt i osobne dla dni wolnych Sob-Nd, natomiast ustawiany jest analogicznie do kalendarza "K1"

#### Sposób programowania kalendarza typu "K7"

Kalendarz "K7" posiada osobne ustawienia dla każdego dnia tygodnia. W opcjach kalendarza można ustawić datę oraz godzinę zegara czasu rzeczywistego. Gdy tryb pracy zostanie ustawiony na "Kalendarz" sterowanie będzie realizowane według zapisanych programów. Kalendarz zawiera programy dzienne oraz wyjątki.

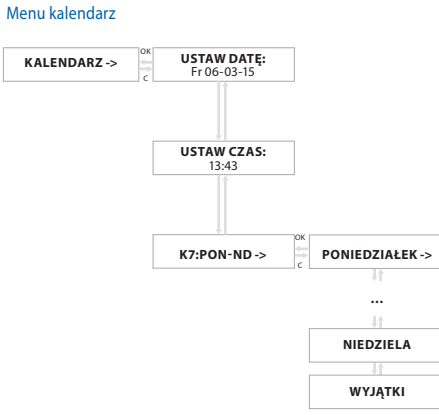

#### Rys. Nr 23. Menu kalendarz

Ustawienie trybu pracy dla Poniedziałku

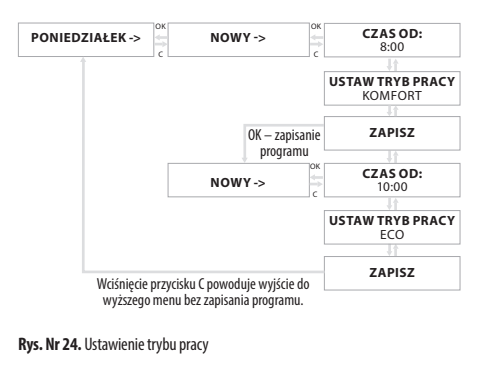

klimor.pl

#### 10.4.3 Wejścia

#### Tabela 6

| Cyfrowe ->   | Odczyt aktualnego stanu wejść cyfrowych:<br>Di1(D1) – Termostat przegrzania nagrzewnicy elektrycznej [S4F](przy dwóch nagrzewnicach sygna-<br>ły łączymy szeregowo), normalnie zwarty<br>Di2(D2) – łącznik bezpieczeństwa, normalnie zwarty [S2] (rozwarcie powoduje blokadę pracy układu<br>i wyświetlenie informacji na ekranie głównym "KCX OTWARTY")<br>Di3(D3) – Sygnał P.POŻ, normalnie zwarty [S1F]<br>Di4(D4) – Zdalna funkcja dodatkowa – sauna [S4]<br>Di5(D5) – Zdalna funkcja dodatkowa – kominek [S5]<br>Di6(D6) – Zdalne załączenie pracy układu [S6], zwarty -> uruchomiony                        |
|--------------|----------------------------------------------------------------------------------------------------|
| Analogowe -> | Odczyt aktualnego stanu wejść analogowych:<br>Ai1(Ain1) – sygnał z czujnika wilgotności lub CO2 (w zależności od wyboru funkcji wejścia)<br>Ai2(Ain2) – sygnał z czujnika wilgotności lub przetwornika ciśnienia (w zależności od wyboru funkcji<br>wejścia)                                                                                                    |
| Czujniki ->  | Aktualny pomiar z czujników temperatury:<br>PT1(P1) – temperatura powietrza nawiewanego do pomieszczenia [B1]<br>PT2(P2) – temperatura powietrza wywiewanego z pomieszczenia [B2]<br>PT3(P3) – temperatura powietrza zewnętrznego [B3]<br>PT4(P4) – temperatura powietrza wywiewanego [B4] za odzyskiem krzyżowym (w<br>układzie wyposażonym w nagrzewnicę elektryczną wstępną spadek temperatury B4<br>poniżej limitu powoduje rozpoczęcie cyklu odszraniania)<br>PT5(P5) – opcjonalna temperatura wiodąca [B5] (pomieszczeniowa)<br>HMI (CON) – temperatura powietrza z pomieszczenia (czujnik w zadajniku HMI) |

#### 10.4.4 Wyjścia

Tabela 7

| Cyfrowe ->    | Aktualny stan wyjść cyfrowych:<br><b>RE1(PK1)</b> – Otwarcie siłownika przepustnicy bypassu [Y4]<br><b>RE2(PK2)</b> – Siłownik przepustnicy gruntowego wymiennika ciepła GWC lub sygnał startu<br>nagrzewnicy elektrycznej wstępnej [Y5/HE1]<br><b>RE3(PK3)</b> – Sygnał startu nagrzewnicy elektrycznej wtórnej lub start pompy obiegowej<br>nagrzewnicy wodnej wtórnej [HE2/M1]<br><b>RE4(PK4)</b> – Sygnał startu chłodzenia [DX]<br><b>RE5(PK5)</b> – Zamknięcie siłownika przepustnicy bypassu [Y4] |
|---------------|----------------------------------------------------------------------------------------------------|
| PWM - >       | Aktualny stan wyjść modulowanych:<br><b>Do1(PWM1)</b> – informacja 0-100% (PWM nagrzewnicy HE1)<br>– aktualny stan wyjścia cyfrowego (zał/wył)<br><b>Do2(PWM2)</b> – informacja 0-100% (PWM nagrzewnicy HE2)<br>– aktualny stan wyjścia cyfrowego (zał/wył)                                                                                                    |
| Analogowe - > | Aktualny stan 0-100% wyjść analogowych:<br>Ao1(Aout1) – Sygnał sterujący wentylatora nawiewu [1M1]<br>Ao2(Aout2) – Sygnał sterujący wentylatora wywiewu [2M1]<br>Ao3(Aout3) – Sygnał sterujący zaworu nagrzewnicy wodnej wtórnej [Y1]<br>Ao4(Aout4) – Sygnał sterujący zaworu chłodnicy wodnej [Y2]                                                                                                    |

#### 10.4.5 Hasła Tabela 8

# Hasło -> Czterocyfrowe hasło dostępu do ustawień użytkownika (1102) lub serwisowych.

klimor.ol

#### 10.4.6 Ustawienia - Menu dostępne po wpisaniu hasła użytkownika (1102)

#### Tabela 9

ρ

| Typ kalendarza ->             | Wybór typu kalendarza:<br><b>K1 Pon-Nd</b> – nastawa kalendarza "K1", wspólne ustawienia dla każdego dnia tygodnia<br><b>K5+2 Pon-Pt</b> – nastawa kalendarza "K5+2", wspólne ustawienia dla dni pracujących od<br>poniedziałku do piątku<br><b>K5+2 Sob-Nd</b> – nastawa kalendarza "K5+2", wspólne ustawienia dla dni wolnych od<br>soboty do niedzieli<br><b>K7 Pon-Nd</b> – nastawa kalendarza zaawansowanego "K7", indywidualne ustawienia dla<br>każdego dnia tygodnia<br>Dokładny opis funkcji kalendarza w pkt. Menu główne użytkownika |
|-------------------------------|----------------------------------------------------------------------------------------------------|
| Regul.temp>                   | Wybór czujnika wiodącego regulacji temperatury:<br>HMI – czujnik temperatury w zadajniku HMI<br>Nawiew – czujnik temperatury powietrza nawiewanego (w przypadku zastosowania dodatko-<br>wej nagrzewnicy/chłodnicy należy ten czujnik przenieść za dodatkową nagrzewnicę/chłodnicę)<br>Wywiew – czujnik temperatury powietrza wywiewanego<br>PTS(P5) – opcjonalny czujnik temperatury powietrza pomieszczeniowego                                                                                                    |
|                               | Tmax nawiew – limit ograniczenia górnego temperatury powietrza nawiewanego                                                                                                    |
|                               | Tmin nawiew – limit ograniczenia dolnego temperatury powietrza nawiewanego                                                                                                    |
|                               | Limit grzania – limit temperatury zewnętrznej powyżej której nagrzewnica zostaje wyłączona i ogrzewanie następuje za pomocą powietrza zewnętrznego                                                                                                    |
|                               | Limit chłodzenia – limit temperatury zewnętrznej poniżej której chłodnica zostaje<br>wyłączona i chłodzenie następuje za pomocą powietrza zewnętrznego                                                                                                    |
| Historia temp.<br>wiodącej -> | Historia temperatury wiodącej prezentuje zapisane ostatnie 15 pomiarów z czujnika tempe-<br>ratury wiodącej z wybranym okresem zapisu) oraz "Odchyłkę" która stanowi maksymalną róż-<br>nicę aktualnej temperatury zadanej i ostatnich 15 pomiarów z czujnika temperatury wiodącej.                                                                                                    |
| Niska temp.<br>nawiewu ->     | A_LowTemp – aktywacja alarmu niskiej temperatury<br>Tmin.nawiewu – limit temperatury nawiewu poniżej której występuje alarm A_LowTemp.<br>Opóźnienie alarmu – minimalny czas przez jaki temperatura nawiewu jest poniżej<br>nastawy Tmin.nawiewu aby wystąpił alarm A_LowTemp.                                                                                                    |

Układ automatyki w standardowym wyposażeniu zawiera zasilanie i sterowanie wstępną nagrzewnicą elektryczną w celu przeciwdziałania oszronieniu. Ogólny algorytm jest następujący: wykrycie niskiej temperatury na wywiewie za odzyskiem powoduje załączenie nagrzewnicy wstępnej i regulację temperatury na wywiewie za odzyskiem. Brak eliminacji oszronienia przez dłuższy czas powoduje wyłączenie nagrzewnicy elektrycznej i zatrzymanie wentylatora nawiewu do czasu usunięcia oszronienia.

W funkcji grzania wstępnego może być zastosowany gruntowy wymiennik ciepła który ogranicza do minimum możliwość wystąpienia oszronienia odzysku.

| Grzanie wstępne -> | <b>Grzanie wstępne</b> – wybór funkcji grzania wstępnego za pomocą nagrzewnicy elektrycz-<br>nej wstępnej wbudowanej lub gruntowego wymiennika ciepła GWC                                                                                                    |
|--------------------|----------------------------------------------------------------------------------------------------|
|                    | Funkcje nagrzewnicy elektrycznej wstępnej "1":<br>Lim.T zewn. – limit temperatury zewnętrznej poniżej której aktywna jest funkcja<br>przeciwdziałania oszronieniu, zostaje wtedy uruchomiony regulator utrzymania stałej<br>temperatury na wywiewie za odzyskiem 84.<br>Tzad.rec. – nastawa temperatury wywiewu za odzyskiem do której dogrzewa nagrzew-<br>nica elektryczna wstępna celem przeciwdziałania oszronieniu odzysku<br>NE1 – odczyt wysterowania nagrzewnicy elektrycznej wstępnej                         |
|                    | Funkcje gruntowego wymiennika ciepła GWC:<br>Odz. ciepła – limit temperatury zewnętrznej poniżej której następuje praca układu z<br>odzyskiem ciepła, odzysk uruchomiony<br>Odz. chłodu – limit temperatury zewnętrznej powyżej której następuje praca układu z<br>odzyskiem chłodu, odzysk uruchomiony<br>Toff – godzina wyłączenia pracy odzysku ciepła GWC celem regeneracji złoża<br>Ton – godzina powrotu do pracy odzysku ciepła GWC po regeneracji złoża<br>GWC – aktualny stan przepustnicy odzysku ciepła GWC |

| By-pass sprzężony jest mechanicznie | z układem odzysku krzyżowego, <b>wyłączenie</b> siłownika by-passu powoduje załączenie odzysku ciepła / chłodu.                                      |  |
|-------------------------------------|----------------------------------------------------------------------------------------------------|--|
| Odzysk ->                           | Odz. ciepła – limit temperatury zewnętrznej poniżej której następuje praca układu z odzyskiem ciepła, odzysk uruchomiony                             |  |
|                                     | <b>Odz. chłodu</b> – limit temperatury zewnętrznej powyżej której następuje praca układu z odzyskiem chłodu, odzysk uruchomiony                      |  |
|                                     | Odzysk – możliwość wyboru trybu pracy:<br>1. Auto – regulacja od temperatury,<br>2. Załączony – załączony zawsze,<br>3. Wyłączony – wyłączony zawsze |  |
|                                     | Odzysk – aktualny stan przepustnicy by-passu odzysku krzyżowego                                                                                      |  |
| Grzanie utórne ->                   | Grzanie wtórne – możliwość aktywacji funkcji nagrzewnicy wtórnej elektrycznej lub wodnej                                                             |  |
| Gizanie wtorne ->                   | Nagrzewnica – aktualny stan nagrzewnicy wtórnej                                                                                                    |  |
| Chłodnica ->                        | Chłodnica – możliwość aktywacji funkcji chłodnicy                                                                                                    |  |
|                                     | Chłodnica – aktualny stan chłodnicy                                                                                                    |  |

Układ automatyki wyposażono w dodatkową funkcję sauna/kominek, funkcję dodatkową można wywołać na ekranie głównym zadajnika HMI oraz za pomocą styków / wejść cyfrowych ( Sauna Di4 i Kominek Di5).

Załączenie funkcji sauna powoduje pracę obydwu wentylatorów zgodnie z wydajnością trybu "Maksimum" przez określony interwał czasowy. Załączenie funkcji kominek powoduje wyłączenie wentylatora wywiewu przez określony interwał czasowy, podczas trwania funkcji kominek czujnikiem wiodącym regulacji temperatury jest czujnik temperatury nawiewu. Po odliczeniu interwału czasowego funkcja zostaje automatycznie wyłączona.

| Sauna/kominek ->                  | Sauna/kominek – możliwość aktywacji funkcji sauna/kominek             |
|-----------------------------------|-----------------------------------------------------------------------|
| Sauna/ Komitnek ->                | Sauna/kominek – możliwość aktywacji funkcji sauna/kominek             |
|                                   | Kominek – nastawa czasu trwania funkcji kominek                       |
|                                   | Kominek/Nawiew – nastawa wydajności went. nawiewu dla funkcji kominek |
|                                   | Kominek/Wywiew – nastawa wydajności went. wywiewu dla funkcji kominek |
| unkcia filtry opiera sie na pomia | rze czasu, nie iest badany fizyczny stan filtrów                      |

Filtry -> Filtry - aktywacja / dezaktywacja funkcji alarmu brudnego filtra Miesiące – możliwość nastawy okresu wymiany filtrów (1-6 miesięcy) Data – odczyt i możliwość nastawy aktualnej daty Wymień filtry za – odczyt dni pozostałych do wymiany filtra

#### 10.4.7 Czujnik analog 1

#### Tabela 10

| Czujnik analog 1    | Vieaktywne – funkcja wejścia analogowego Ain1 nieaktywna<br>CO2 limit – czujnik CO2 podłączony do wejścia analogowego Ain1<br>Wilg.limit – czujnik wilgotności podłączony do wejścia analogowego Ain1                                      |  |  |  |  |
|---------------------|----------------------------------------------------------------------------------------------------|--|--|--|--|
| Czujnik CO2         | <b>CO2 maks</b> . – limit CO2 powietrza wywiewanego powyżej którego układ przechodzi na pracę z maksymalną wydajnością<br><b>OV</b> – skalowanie czujnika CO2 dla napięcia 0VDC<br><b>10V</b> – skalowanie czujnika CO2 dla napięcia 10VDC |  |  |  |  |
|                     | Pomiar – aktualna zmierzona wartość CO2                                                                                                    |  |  |  |  |
| Czujnik wilgotności | <b>Wilg.maks.</b> – limit wilgotności powietrza wywiewanego powyżej którego układ prze-<br>chodzi na pracę z maksymalną wydajnością<br><b>OV</b> – skalowanie czujnika wilgotności dla napięcia 0VDC                                       |  |  |  |  |
|                     | Pomiar – aktualna zmierzona wartość wilgotności                                                                                                    |  |  |  |  |

#### 10.4.8 Czujnik analog 2

#### Tabela 11

ρΙ

| Czujnik analog 2    | Nieaktywne – funkcja wejścia analogowego Ain2 nieaktywna<br>Wilg.limit – czujnik wilgotności podłączony do wejścia analogowego Ain2<br>Ciśnienie –przetwornik ciśnienia podłączony do wejścia analogowego Ain2                                                                                                    |
|---------------------|----------------------------------------------------------------------------------------------------|
| Czujnik wilgotności | <ul> <li>Wilg.maks. – limit wilgotności powietrza wywiewanego powyżej którego układ przechodzi na pracę z maksymalną wydajnością</li> <li>OV – skalowanie czujnika wilgotności dla napięcia 0VDC</li> <li>10V – skalowanie czujnika wilgotności dla napięcia 10VDC</li> <li>Pomiar – aktualna zmierzona wartość wilgotności</li> </ul> |
| Regulacja wydatku   | Ciśnienie pomiar – pomiar z czujnika ciśnienia<br>Zakres czujnika – nastawa zakresu pomiarowego czujnika<br>Nawiew – nastawa minimalnej i maksymalnej wydajności nawiewu<br>Wywiew – nastawa minimalnej i maksymalnej wydajności wywiewu                                                                                               |

#### 10.4.9 Data/Język

#### Tabela 12

|                | Data – nastawa aktualnej daty [dzień-miesiąc-rok]        |
|----------------|----------------------------------------------------------|
| Data/Język - > | Czas – nastawa aktualnego czasu [godzina-minuta-sekunda] |
|                | PL/EN – wybór języka menu [polski / angielski]           |

#### 10.4.10 Przywróć Ustawienia Domyślne

#### Tabela 13

|  | Przywróć Ustawienia<br>Domyślne - > | Przywracanie nastaw fabrycznych parametrów z menu ustawień użytkownika (nie<br>dotyczy ustawień serwisowych zaawansowanych ustawień) |
|--|-------------------------------------|----------------------------------------------------------------------------------------------------|
|--|-------------------------------------|----------------------------------------------------------------------------------------------------|

#### 10.4.11 Wersja oprogramowania

#### Tabela 14

| ſ  |                | Informacja o wersji oprogramowania |
|----|----------------|------------------------------------|
|    | KCX+,KCO+_V001 |                                    |
| ļ, |                | ,                                  |

## 10.5 Alarmy

Alarmy sygnalizowane są poprzez miganie wyświetlacza i pojawieniem się czerwonej ikony ze znakiem (!) na zadajniku. Informację o alarmie można odczytać z "**Menu Alarmów"**. Wejście do menu alarmów odbywa się poprzez przytrzymanie klawisza "C" przez około 3 sekundy. Ostatnią pozycją w menu alarmów jest menu "**Alarms history"** w którym można odczytać historię alarmów (zapisana zostaje nazwa alarmu oraz data i czas jego wystąpienia).

W przypadku wystąpienia alarmu blokującego, do wznowienia pracy układu automatyki, konieczne jest skasowanie alarmu. Aby skasować alarm należy przejść do "Menu Alarmów" i na wybranym alarmie przytrzymać dłużej klawisz "OK". Jeżeli źródło alarmu nadal występuje to alarm się utrzyma a przy jego opisie pojawi się symbol "\*" co oznacza że alarm został potwierdzony. Jeżeli źródło alarmu ustąpiło bądź ustąpi po potwierdzeniu, alarm zostanie skasowany, informacja o tym alarmie zostaje

#### 10.5.1 Lista alarmów

Tabela 15

| ALARMY              | TYP ALARMU                                                                                                    | REAKCJA UKŁADU, POSTĘPOWANIE                                                                                                    |  |  |
|---------------------|----------------------------------------------------------------------------------------------------|----------------------------------------------------------------------------------------------------|--|--|
|                     |                                                                                                    | Wejścia cyfrowe                                                                                                    |  |  |
| A_ThHE,<br>A_3xThHE | Zanikający<br>Blokujący                                                                                                    | Ochrona nagrzewnicy elektrycznej wstępnej i/lub wtórnej przed przegrzaniem, na to wejście podawany<br>jest sygnał z termostatu przegrzania nagrzewnicy elektrycznej bądź ze styku alarmowego nagrzewnicy<br>elektrycznej:<br>Stan normalny – temperatura nagrzewnicy jest niska, na wejściu cyfrowym jest sygnał 24VAC<br>Stan alarmowy – temperatura nagrzewnicy jest zbyt wysoka, na wejściu cyfrowym nie ma sygnału<br>24VAC<br>Reakcja na stan alarmowy: układ pracuje bez nagrzewnicy aż do ustąpienia przegrzania, po ustąpieniu<br>przegrzania alarm znika i następuje praca układu z nagrzewnicą, po 3 krotnym wystąpieniu w ciągu<br>godziny alarmu A_ThHE następuje zatrzymanie pracy układu i wyświetlenie alarmu A_3xThHE wymaga-<br>jącego potwierdzenia.<br>Wejście cyfrowe Din1 |  |  |
| A_ThHW              | HW       Ochrona nagrzewnicy wtórnej wodnej przed zamrożeniem za pomocą kontroli temperatu lub/i ochrona przed nadmiernym wychłodzeniem pomieszczenia wentylowanego.         Stan normalny – temperatura nawiewu > nastawy         Stan alarmowy – temperatura nawiewu < nastawy         Reakcja na stan alarmowy: układ STOP, nagrzewnica wodna 100% aż do wzrostu temperatura ponad wartość nastawy, po wzroście temperatury alarm należy potwierdzić w menu alarm dzeniu i temperaturze nawiewu > nastawy, układ wraca do pracy |                                                                                                    |  |  |
| A_AF                | Zanikający                                                                                                    | Współpraca z centralą PPOŻ         Stan normalny – brak pożaru, na wejściu cyfrowym jest sygnał 24VAC         Stan alarmowy – pożar występuje, na wejściu cyfrowym nie ma sygnału 24VAC         Reakcja na stan alarmowy: układ STOP aż do ustąpienia pożaru, po ustąpieniu pożaru następuje samoczynny powrót układu do stanu pracy z przed alarmu         Wejście cyfrowe Din3                                                                                                    |  |  |
|                     |                                                                                                    | Wejścia czujnikowe PT1000                                                                                                    |  |  |
| A_Tsup              | Zanikający                                                                                                    | Badanie prawidłowej pracy czujnika temperatury nawiewu:         Stan normalny – nie występuje alarm, czujnik podłączony         Stan alarmowy – występuje alarm, czujnik odłączony lub uszkodzony         Reakcja na stan alarmowy: regulacja temperatury zostaje zatrzymana, praca wentylatorów nie zostaje wstrzymana, należy sprawdzić czujnik i sposób jego podłączenia ze sterownikiem, określić przyczynę blędu, po usunięciu przyczyny układ wraca do pracy wraz z regulacją temperatury         Wejście czujnikowe P1(B1)                                                                                                    |  |  |
| A_Texh              | Zanikający                                                                                                    | Badanie prawidłowej pracy czujnika temperatury wywiewu:<br>Stan normalny – nie występuje alarm, czujnik podłączony<br>Stan alarmowy – występuje alarm, czujnik odłączony lub uszkodzony<br>Reakcja na stan alarmowy: regulacja temperatury zostaje zatrzymana, praca wentylatorów nie zostaje<br>wstrzymana, należy sprawdzić czujnik i sposób jego podłączenia ze sterownikiem, określić przyczynę błędu,<br>po usunięciu przyczyny układ wraca do pracy wraz z regulacją temperatury<br>Wejście czujnikowe P2(B2)                                                                                                    |  |  |
| A_Tout              | Zanikający                                                                                                    | Badanie prawidłowej pracy czujnika temperatury zewnętrznej:<br>Stan normalny – nie występuje alarm, czujnik podłączony<br>Stan alarmowy – występuje alarm, czujnik odłączony lub uszkodzony<br>Reakcja na stan alarmowy: regulacja temperatury zostaje zatrzymana, praca wentylatorów nie zostaje<br>wstrzymana, należy sprawdzić czujnik i sposób jego podłączenia ze sterownikiem, określić przyczynę blędu,<br>po usunięciu przyczyny układ wraca do pracy wraz z regulacją temperatury<br>Wejście czujnikowe P3(B3)                                                                                                    |  |  |
| A_Trec              | Zanikający                                                                                                    | Badanie prawidłowej pracy czujnika temperatury wywiewu za wymiennikiem<br>Stan normalny – nie występuje alarm, czujnik podłączony<br>Stan alarmowy – występuje alarm, czujnik odłączony lub uszkodzony<br>Reakcja na stan alarmowy: regulacja temperatury zostaje zatrzymana, praca wentylatorów nie zostaje<br>wstrzymana, należy sprawdzić czujnik i sposób jego podłączenia ze sterownikiem, określić przyczynę błędu,<br>po usunięciu przyczyny układ wraca do pracy wraz z regulacją temperatury<br>Wejście czujnikowe P4(B4)                                                                                                    |  |  |

| A_Tmain                                                                                                    | Zanikający | Badanie prawidłowej pracy czujnika temperatury wiodącej:<br>Stan normality – nie występuje alarm, czujnik podłączony<br>Stan alarmowy – występuje alarm, czujnik odłączony lub uszkodzony<br>Reakcja na stan alarmowy: regulacja temperatury zostaje zatrzymana, praca wentylatorów nie zostaje<br>wstrzymana, należy sprawdzić czujnik i sposób jego podłączenia ze sterownikiem, określić przyczynę błędu,<br>po usunięciu przyczyny układ wraca do pracy wraz z regulacją temperatury<br>Wejście zależne od wyboru czujnika wiodącego                                                                                                    |
|----------------------------------------------------------------------------------------------------|------------|----------------------------------------------------------------------------------------------------|
|                                                                                                    |            | Alarmy różne                                                                                                    |
| <b>A_Filter</b> Zanikający                                                                                                    |            | Funkcja informacji o konieczności wymiany filtra:<br>Stan normalny – zabrudzenie dopuszczalne<br>Stan alarmowy – zabrudzenie niedopuszczalne<br>Reakcja na stan alarmowy: układ pracuje, zostaje wyświetlony alarm brudnego filtra, w przypadku<br>takiego alarmu należy bezzwłocznie wymienić filtr na nowy, praca z brudnym filtrem obniża wydatek<br>centrali i może spowodować jego rozerwanie co z kolei może spowodować zabrudzenie i uszkodzenie<br>wymienników ciepła/chłodu z winy klienta                                                                                                    |
| A_Low<br>Temp<br>Blokujący<br>Blokujący<br>Blokujący<br>Podczas pr<br>cy na 100<br>Alborna na<br>lub/i ochro<br>co wysoki<br>Stan norm<br>nym pozio<br>Stan alarm<br>porad war<br>Podczas pr<br>cy na 100<br>Alborna na<br>stan alarm |            | Ochrona nagrzewnicy wtórnej wodnej przed zamrożeniem za pomocą kontroli temperatury nawiewu lub/i ochrona przed nadmiernym wychłodzeniem pomieszczenia wentylowanego Badanie wystarczająco wysokiej temperatury nawiewu:         Stan normalny – nie występuje alarm, temperatura powietrza nawiewanego utrzymuje się na minimalnym poziomie         Stan alarmowy – występuje alarm, temperatura powietrza nawiewanego poniżej zadanego poziomu przez określony czas         Reakcja na stan alarmowy: układ STOP, nagrzewnica wodna 100% aż do wzrostu temperatury nawiewu ponad wartość nastawy, po wzroście temperatury alarm należy potwierdzić w menu alarmów, po potwierdzeniu i temperaturze nawiewu > nastawy, układ wraca do pracy.         Podczas postoju układu przy niskiej temperaturze czujnika nawiewu następuje wysterowanie nagrzewnicy wodnej.         Alarm aktywny tylko w przypadku wyboru nagrzewnicy wodnej wtórnej |
| A_In_<br>Emul Zanikający                                                                                                    |            | Emulacja wejść:<br>Stan normalny – nie występuje alarm, żadne z wejść nie jest w trybie emulacji<br>Stan alarmowy – co najmniej jedno z wejść cyfrowych, analogowych, PT1000 jest w trybie emulacji<br>Reakcja na stan alarmowy: sterownik nie reaguje na fizyczne zmiany wejścia emulowanego, układ<br>pracuje z wartością z emulatora w menu serwisowym                                                                                                    |
| A_Out-<br>Force                                                                                                    | Zanikający | Forsowanie wyjść:<br>Stan normalny – nie występuje alarm, żadne z wyjść nie jest w trybie forsowania<br>Stan alarmowy – co najmniej jedno z wyjść cyfrowych, analogowych jest w trybie forsowania<br>Reakcja na stan alarmowy: układ pracuje jednak wyjście forsowane nie reaguje na algorytm sterowania,<br>zostaje ustawione za pomocą menu "forsowanie wyjść" w menu serwisowym                                                                                                    |

#### Uwaga:

ρΙ

Praca w trybie forsowania lub emulacji może doprowadzić do uszkodzenia układu wentylacyjnego. Zmiany wejść/wyjść w trybie forsowania lub emulacji może dokonywać tylko odpowiednio wykwalifikowany i przeszkolony serwis, funkcja ta powinna być wykorzystywana jedynie w celach testowych i rozruchowych.

#### 10.6 Typowe awarie

#### Tabela 16. Typowe awarie

| OBJAWY                                                                       | PRZYCZYNA                                                                                                    | SPOSÓB USUNIĘCIA                                                                                                    |  |  |
|------------------------------------------------------------------------------|----------------------------------------------------------------------------------------------------|----------------------------------------------------------------------------------------------------|--|--|
| Urządzenia nie można urucho-<br>mić – ekran wyświetlacza nie jest            | brak zasilania                                                                                                    | podłącz prawidłowo kabel zasilający, sprawdź<br>bezpieczniki                                                           |  |  |
| podświetlony                                                                 | niepodłączony lub nieprawidłowo podłą-<br>czony panel sterowniczy                                                    | sprawdź i podłącz prawidłowo                                                                                           |  |  |
| Urządzenia nie można uruchomić<br>- ekran wyświetlacza jest pod-             | brak alarmów                                                                                                    | sprawdź bezpieczniki na płytce automatyki i<br>wymień przepalone                                                       |  |  |
| świetlony                                                                    |                                                                                                    | sprawdź stan wejścia zdalnego wyłączania i<br>wejścia ppoż.                                                            |  |  |
| Urządzenia nie można uruchomić                                               | na ekranie wyświetlane są alarmy                                                                                     | zlikwidować alarmy                                                                                                    |  |  |
| Zbyt mały przepływ powietrza                                                 | urządzenie dostarcza wyraźnie mniejszą<br>ilość powietrza do wszystkich lub niektó-                                  | sprawdź poziom zabrudzenia filtrów powietrza i<br>wymień je w razie potrzeby                                           |  |  |
|                                                                              | rych pomieszczeń wentylowanych                                                                                       | po eksploatacji ponad 2 lata – wyczyść wymiennik                                                                       |  |  |
|                                                                              |                                                                                                    | sprawdź ustawienia kalendarza i wydajności<br>wentylatora i w razie możliwości podnieś ją do<br>wartości wymaganej     |  |  |
|                                                                              |                                                                                                    | sprawdź drożność sieci rozprowadzania powietrza i<br>usuń ewentualne przeszkody                                        |  |  |
| Zbyt duży przepływ powietrza                                                 | urządzenie dostarcza wyraźnie większą<br>ilość powietrza do wszystkich lub niektó-<br>rych pomieszczeń wentylowanych | sprawdź ustawienia kalendarza i wydajności<br>wentylatora i w razie możliwości obniż ją do wartości<br>wymaganej       |  |  |
|                                                                              |                                                                                                    | sprawdź stan funkcji "sauna/kominek"                                                                                   |  |  |
|                                                                              |                                                                                                    | sprawdź sygnalizacje czujników CO2 i/lub<br>wilgotności                                                                |  |  |
|                                                                              |                                                                                                    | sprawdź stan sieci rozprowadzania powietrza                                                                            |  |  |
| Przegrzanie nagrzewnicy elektrycznej<br>– ciągłe występowanie alarmu "A      | spowodowane jest zbyt niskim przepły-<br>wem powietrza przez nagrzewnicę                                             | sprawdź poziom zabrudzenia filtrów powietrza i<br>wymień je w razie potrzeby                                           |  |  |
| ThHE"-                                                                       |                                                                                                    | po eksploatacji ponad 2 lata – wyczyść wymiennik                                                                       |  |  |
|                                                                              |                                                                                                    | sprawdź ustawienia kalendarza i wydajności wen-<br>tylatora i w razie możliwości podnieś ją do wartości<br>wymaganej   |  |  |
|                                                                              |                                                                                                    | sprawdź drożność sieci rozprowadzania powietrza i<br>usuń ewentualne przeszkody                                        |  |  |
| Spadek temperatury powietrza<br>nawiewanego poniżej wielkości<br>nastawionej | układ zatrzymany, alarm "A LowTemp"                                                                                  | wyłącz urządzenie do czasu uzyskania w<br>pomieszczeniach wentylowanych temperatury<br>umożliwiającej prace urządzenia |  |  |
| Spadek temperatury powietrza<br>nawiewanego poniżej wielkości<br>nastawionej | układ zatrzymany, alarm "A LowTemp"                                                                                  | wyłącz urządzenie do czasu uzyskania w<br>pomieszczeniach wentylowanych temperatury<br>umożliwiającej prace urządzenia |  |  |

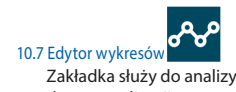

Zakładka służy do analizy trendu temperatur. Linia trendów obrazuje zmianę temperatury w czasie. Narzędzie przydatne do optymalizacji pracy urządzenia.

#### 11. Zmienne MODBUS. Komunikacja RS485-1. MODBUS RTU z systemem BMS

Sterownik posiada implementacje protokołu Modbus RTU. Aby dokonać sprzęgu sieciowego należy podłączyć magistrale RS-485 do portu RS485-1 na listwie sterownika. Adres Modbus ustawiany jest w menu zadajnika (MAC address, patrz punkt 10.1). Domyślne parametry komunikacji:

- prędkość transmisji 9600 bps (możliwość zmiany z poziomu nabudowanego lub zewnętrznego HMI)
- 8 bitów ramki
- 2 bity stopu
- brak parzystości

Wszystkie zmienne są 32-bitowymi wartościami typu Holding Register. Rejestry Modbus są 16-bitowe dlatego jedna zmienna 32-bitowa zajmuje dwie zmienne 16-bitowe. Odczyt zmiennych dokonuje się komendą Modbus 0x03, natomiast zapis 16 bitów pojedynczej zmiennej komendą 0x06 lub wielu zmiennych komendą 0x10.

#### Tabela 17. Lista zmiennych

| ADR    | ES DEC | C NAZWA               | IAZWA                                                   |                                                                                                    | ТҮР    |          | ODCZYT [R]/ |
|--------|--------|-----------------------|---------------------------------------------------------|----------------------------------------------------------------------------------------------------|--------|----------|-------------|
| BACNET | MODBUS | ZMIENNEJ              | OPIS                                                    | STANY                                                                                                    | BACNET | MODBUS   | ZAPIS [W]   |
|        |        |                       | Menu głó                                                | wne                                                                                                    |        |          |             |
| 0      | 0      | LanguageAct           | Aktualnie wybrany język menu sterownika                 | 1 - PL, 2 - EN, 16 - DE                                                                                                    | MSV    | Register | R           |
| 1      | 2      | ModeOnOffTP           | Ustaw tryb pracy - panel dotykowy                       | 0 - stop, 1 - start                                                                                                    | MSV    | Register | R/W         |
| 2      | 4      | ModeStdCal-<br>GearTP | Ustaw tryb pracy - panel dotykowy                       | 1 - ręczny, 2 - kalendarz                                                                                                    | MSV    | Register | R/W         |
| 3      | 6      | SetGearTP             | Nastawa biegu trybu ręcznego - panel dotykowy           | 1=1                                                                                                    | AV     | Register | R/W         |
| 4      | 8      | StartSKhmi            | Funkcja sauna / kominek                                 | 0: Nieaktywne, 1: Sauna, 2: Kominek                                                                                                    | AV     | Register | R/W         |
| 5      | 10     | Date                  | Odczyt aktualnej daty w sterowniku                      | Format data                                                                                                    | AV     | Register | R           |
| 6      | 12     | Time                  | Odczyt aktualnego czasu w sterowniku                    | Format czas                                                                                                    | AV     | Register | R           |
| 7      | 14     | UnitState             | Stan ukladu (aktualny)                                  | 0: Stop, 1: Praca 1 bieg, 3: Praca 2 bieg,<br>5: Praca 3 bieg, 7: Praca 3 bieg,<br>8: Wgyrz.wstępne, 17: Schładzanie,<br>19: Schładzanie, 21: Schładzanie,<br>64: Stop-awaci, 96: Wgyrzewanie,<br>127: Tryb serwisowy | MSV    | Register | R           |
| 8      | 16     | Mode                  | Ustaw tryb pracy                                        | 0: Stop, 1: Eko, 2: Komfort, 4: Maksimum,<br>8: Kalendarz                                                                                                    | MSV    | Register | R/W         |
| 9      | 18     | TsetCor               | Korekta nastawy temperatury (±3°C)                      | 1°C = 256 (22 °C = 22*256 = 5632 = 0x1600)                                                                                                    | AV     | Register | R/W         |
| 10     | 20     | SupEco                | Nastawa wydajności wentylaotra nawiewu trybu ECO        | 1% = 256 (22% = 22*256 = 5632 = 0x1600)                                                                                                    | AV     | Register | R/W         |
| 11     | 22     | ExhEco                | Nastawa wydajności wentylaotra wywiewu trybu ECO        | 1% = 256 (22% = 22*256 = 5632 = 0x1600)                                                                                                    | AV     | Register | R/W         |
| 12     | 24     | PaEco                 | Nastawa ciśnienia/wydatku trybu ECO                     | 1Pa = 256 (22 Pa = 22*256 = 5632 = 0x1600)                                                                                                    | AV     | Register | R/W         |
| 13     | 26     | TsetEco               | Nastawa temp. Trybu ECO                                 | 1°C = 256 (22 °C = 22*256 = 5632 = 0x1600)                                                                                                    | AV     | Register | R/W         |
| 14     | 28     | SupComf               | Nastawa wydajności wentylaotra nawiewu trybu<br>KOMFORT | 1% = 256 (22% = 22*256 = 5632 = 0x1600)                                                                                                    | AV     | Register | R/W         |
| 15     | 30     | ExhComf               | Nastawa wydajności wentylaotra wywiewu trybu<br>KOMFORT | 1% = 256 (22% = 22*256 = 5632 = 0x1600)                                                                                                    | AV     | Register | R/W         |
| 16     | 32     | PaComf                | Nastawa ciśnienia/wydatku trybu KOMFORT                 | 1Pa = 256 (22 Pa = 22*256 = 5632 = 0x1600)                                                                                                    | AV     | Register | R/W         |

11.1 Reprezentacja zmiennych

zmiennej odpowiadają

jako typ całkowity ze znakiem

przez 1/256 = 0,00390625.

cji liczbowych:

opisane stany

W tabeli poniżej przedstawiono wszystkie zmienne układu sterowania. Zmienne posiadają kilka reprezenta-

• Multistate – wyszczególnionym całkowitym wartościom

• Decimal – 32-bitowa wartość zmiennej jest traktowana

• Fixed – typ stałopozycyjny, w którym 8 najmniej znaczą-

miast pozostałe 24 bity to część całkowita ze znakiem.

cych bitów przeznaczone jest na część ułamkową, nato-

Wynika z tego że dokładność wartości Fixed to 1/256.

Aby przeskalować wartość reprezentowaną w postaci

Fixed na docelową (właściwą) należy przemnożyć ją

| 17 | 34  | TsetComf | Nastawa temp. Trybu KOMFORT                                                                                                    | 1°C = 256 (22 °C = 22*256 = 5632 = 0x1600) | AV  | Register | R/W |
|----|-----|----------|----------------------------------------------------------------------------------------------------|--------------------------------------------|-----|----------|-----|
| 18 | 36  | SupMax   | Nastawa wydajności wentylaotra nawiewu trybu MAX                                                                                    | 1% = 256 (22% = 22*256 = 5632 = 0x1600)    | AV  | Register | R/W |
| 19 | 38  | ExhMax   | Nastawa wydajności wentylaotra wywiewu trybu MAX                                                                                    | 1% = 256 (22% = 22*256 = 5632 = 0x1600)    | AV  | Register | R/W |
| 20 | 40  | PaMax    | Nastawa ciśnienia/wydatku trybu MAX                                                                                                 | 1Pa = 256 (22 Pa = 22*256 = 5632 = 0x1600) | AV  | Register | R/W |
| 21 | 42  | TsetMax  | Nastawa temp. Trybu MAX                                                                                                    | 1°C = 256 (22 °C = 22*256 = 5632 = 0x1600) | AV  | Register | R/W |
| 22 | 44  | TA1      | Nastawa stref czasowych TA1TA5 oraz trybów pracy<br>danych stref czasowych dla kalendarza typu K1 oraz dni<br>Pn-Pt kalendarza K5+2 | Format czas                                | AV  | Register | R/W |
| 23 | 46  | TA2      |                                                                                                    | Format czas                                | AV  | Register | R/W |
| 24 | 48  | TA3      |                                                                                                    | Format czas                                | AV  | Register | R/W |
| 25 | 50  | TA4      |                                                                                                    | Format czas                                | AV  | Register | R/W |
| 26 | 52  | TA5      |                                                                                                    | Format czas                                | AV  | Register | R/W |
| 27 | 54  | ModeA1   |                                                                                                    | 0: Stop, 1: Eko, 2: Komfort, 4: Maksimum   | MSV | Register | R/W |
| 28 | 56  | ModeA2   |                                                                                                    | 0: Stop, 1: Eko, 2: Komfort, 4: Maksimum   | MSV | Register | R/W |
| 29 | 58  | ModeA3   |                                                                                                    | 0: Stop, 1: Eko, 2: Komfort, 4: Maksimum   | MSV | Register | R/W |
| 30 | 60  | ModeA4   |                                                                                                    | 0: Stop, 1: Eko, 2: Komfort, 4: Maksimum   | MSV | Register | R/W |
| 31 | 62  | ModeA5   |                                                                                                    | 0: Stop, 1: Eko, 2: Komfort, 4: Maksimum   | MSV | Register | R/W |
| 32 | 64  | ModeA6   |                                                                                                    | 0: Stop, 1: Eko, 2: Komfort, 4: Maksimum   | MSV | Register | R/W |
| 33 | 66  | TB1      | Nastawa stref czasowych TA1TA5 oraz trybów pracy<br>danych stref czasowych dla dni So-Nd kalendarza K5+2                            | Format czas                                | AV  | Register | R/W |
| 34 | 68  | TB2      |                                                                                                    | Format czas                                | AV  | Register | R/W |
| 35 | 70  | TB3      |                                                                                                    | Format czas                                | AV  | Register | R/W |
| 36 | 72  | TB4      |                                                                                                    | Format czas                                | AV  | Register | R/W |
| 37 | 74  | TB5      |                                                                                                    | Format czas                                | AV  | Register | R/W |
| 38 | 76  | ModeB1   |                                                                                                    | 0: Stop, 1: Eko, 2: Komfort, 4: Maksimum   | MSV | Register | R/W |
| 39 | 78  | ModeB2   |                                                                                                    | 0: Stop, 1: Eko, 2: Komfort, 4: Maksimum   | MSV | Register | R/W |
| 40 | 80  | ModeB3   |                                                                                                    | 0: Stop, 1: Eko, 2: Komfort, 4: Maksimum   | MSV | Register | R/W |
| 41 | 82  | ModeB4   |                                                                                                    | 0: Stop, 1: Eko, 2: Komfort, 4: Maksimum   | MSV | Register | R/W |
| 42 | 84  | ModeB5   |                                                                                                    | 0: Stop, 1: Eko, 2: Komfort, 4: Maksimum   | MSV | Register | R/W |
| 43 | 86  | ModeB6   |                                                                                                    | 0: Stop, 1: Eko, 2: Komfort, 4: Maksimum   | MSV | Register | R/W |
| 44 | 88  | _DI1     | Odczyt stanu wejścia cyfrowego 1                                                                                                    | 0 - rozwarte, 1 - zwarte                   | MSV | 1408     | R   |
| 45 | 90  | _DI2     | Odczyt stanu wejścia cyfrowego 2                                                                                                    | 0 - rozwarte, 1 - zwarte                   | MSV | 1440     | R   |
| 46 | 92  | _DI3     | Odczyt stanu wejścia cyfrowego 3                                                                                                    | 0 - rozwarte, 1 - zwarte                   | MSV | 1472     | R   |
| 47 | 94  | _DI4     | Odczyt stanu wejścia cyfrowego 4                                                                                                    | 0 - rozwarte, 1 - zwarte                   | MSV | 1504     | R   |
| 48 | 96  | _DI5     | Odczyt stanu wejścia cyfrowego 5                                                                                                    | 0 - rozwarte, 1 - zwarte                   | MSV | 1536     | R   |
| 49 | 98  | _DI6     | Odczyt stanu wejścia cyfrowego 6                                                                                                    | 0 - rozwarte, 1 - zwarte                   | MSV | 1568     | R   |
| 50 | 100 | Ain_1    | Odczyt stanu wejścia analogowego 1                                                                                                  | 1V = 256 (22V = 22*256 = 5632 = 0x1600)    | AV  | Register | R   |
| 51 | 102 | Ain_2    | Odczyt stanu wejścia analogowego 2                                                                                                  | 1V = 256 (22V = 22*256 = 5632 = 0x1600)    | AV  | Register | R   |
| 52 | 104 | PT_1     | Odczyt wejścia czujnika PT1000 1                                                                                                    | 1°C = 256 (22 °C = 22*256 = 5632 = 0x1600) | AV  | Register | R   |
| 53 | 106 | PT_2     | Odczyt wejścia czujnika PT1000 2                                                                                                    | 1°C = 256 (22 °C = 22*256 = 5632 = 0x1600) | AV  | Register | R   |
| 54 | 108 | PT_3     | Odczyt wejścia czujnika PT1000 3                                                                                                    | 1°C = 256 (22 °C = 22*256 = 5632 = 0x1600) | AV  | Register | R   |
| 55 | 110 | PT_4     | Odczyt wejścia czujnika PT1000 4                                                                                                    | 1°C = 256 (22 °C = 22*256 = 5632 = 0x1600) | AV  | Register | R   |
| 56 | 112 | PT 5     | Odczyt wejścia czujnika PT1000 5                                                                                                    | 1°C = 256 (22 °C = 22*256 = 5632 = 0x1600) | AV  | Register | R   |

ρ

ρ

Klimor

| ADRES DEC N |        | NAZWA    | 0010                                                                                      |                                                                         | ТҮР    |          | ODCZYT [R] / |
|-------------|--------|----------|-------------------------------------------------------------------------------------------|-------------------------------------------------------------------------|--------|----------|--------------|
| BACNET      | MODBUS | ZMIENNEJ | OPIS                                                                                      | SIANY                                                                   | BACNET | MODBUS   | ZAPIS [W]    |
| 57          | 114    | HMI_Con  | Odczyt czujnika w zadajniku HMI podłączonym poprzez<br>łącze HMI CON                      | 1°C = 256 (22 °C = 22*256 = 5632 = 0x1600)                              | AV     | Register | R            |
| 58          | 116    | Re1      | Odczyt stanu wyjścia przekaźnikowego 1                                                    | 0 - Wył., 1 - Zał.                                                      | MSV    | 1856     | R            |
| 59          | 118    | Re2      | Odczyt stanu wyjścia przekaźnikowego 2                                                    | 0 - Wył., 1 - Zał.                                                      | MSV    | 1888     | R            |
| 60          | 120    | Re3      | Odczyt stanu wyjścia przekaźnikowego 3                                                    | 0 - Wył., 1 - Zał.                                                      | MSV    | 1920     | R            |
| 61          | 122    | Re4      | Odczyt stanu wyjścia przekaźnikowego 4                                                    | 0 - Wył., 1 - Zał.                                                      | MSV    | 1952     | R            |
| 62          | 124    | Re5      | Odczyt stanu wyjścia przekaźnikowego 5                                                    | 0 - Wył., 1 - Zał.                                                      | MSV    | 1984     | R            |
| 63          | 126    | Do1proc  | Odczyt wysterowania PWM wyjścia cyfrowego Do1                                             | 1% = 256 (22% = 22*256 = 5632 = 0x1600)                                 | AV     | Register | R            |
| 64          | 128    | Do1      | Odczyt stanu wyjścia cyfrowego 24VDC Do1                                                  | 0 - Wył., 1 - Zał.                                                      | MSV    | 2048     | R            |
| 65          | 130    | Do2proc  | Odczyt wysterowania PWM wyjścia cyfrowego Do2                                             | 1% = 256 (22% = 22*256 = 5632 = 0x1600)                                 | AV     | Register | R            |
| 66          | 132    | Do2      | Odczyt stanu wyjścia cyfrowego 24VDC Do2                                                  | 0 - Wył., 1 - Zał.                                                      | MSV    | 2112     | R            |
| 67          | 134    | Aout1    | Odczyt stanu wyjścia analogowego 1                                                        | 1V = 256 (22V = 22*256 = 5632 = 0x1600)                                 | AV     | Register | R            |
| 68          | 136    | Aout2    | Odczyt stanu wyjścia analogowego 2                                                        | 1V = 256 (22V = 22*256 = 5632 = 0x1600)                                 | AV     | Register | R            |
| 69          | 138    | Aout3    | Odczyt stanu wyjścia analogowego 3                                                        | 1V = 256 (22V = 22*256 = 5632 = 0x1600)                                 | AV     | Register | R            |
| 70          | 140    | Aout4    | Odczyt stanu wyjścia analogowego 4                                                        | 1V = 256 (22V = 22*256 = 5632 = 0x1600)                                 | AV     | Register | R            |
| 71          | 142    | EntPas   | Menu "Podaj hasło" - aktywacja ustawień użytkownika<br>oraz ustawień zaawansowanych       | 1 = 256 (22 = 22*256 = 5632 = 0x1600)                                   | AV     | Register | R/W          |
|             |        |          | Menu Ustawień U                                                                           | żytkownika                                                              |        |          |              |
| 72          | 144    | CalType  | Typ kalendarza                                                                            | 1: K1, 2: K5+2, 4: K7                                                   | MSV    | Register | R/W          |
| 73          | 146    | ChTmain  | Wybór czujnika wiodącego                                                                  | 1 - czujnik w zadajniku HMI, 2 - nawiew, 3 -<br>wywiew, 4 - wejście PT5 | MSV    | Register | R/W          |
| 74          | 148    | TmaxBlow | Maksymalna temperatura nawiewu                                                            | 1°C = 256 (22 °C = 22*256 = 5632 = 0x1600)                              | MSV    | Register | R/W          |
| 75          | 150    | TminBlow | Minimalna temperatura nawiewu                                                             | 1°C = 256 (22 °C = 22*256 = 5632 = 0x1600)                              | MSV    | Register | R/W          |
| 76          | 152    | TlimH    | Limit temperatury zewnętrznej powyżej której układ<br>blokuje funkcję grzania             | 1°C = 256 (22 °C = 22*256 = 5632 = 0x1600)                              | MSV    | Register | R/W          |
| 77          | 154    | TlimC    | Limit temperatury zewnętrznej poniżej której układ<br>blokuje funkcję chłodzenia          | 1°C = 256 (22 °C = 22*256 = 5632 = 0x1600)                              | MSV    | Register | R/W          |
| 78          | 156    | MaxDiff  | Maksymalna wartość odchyłki temperatury zadanej i<br>temperatury z historii temp.wiodącej | 1°C = 256 (22 °C = 22*256 = 5632 = 0x1600)                              | AV     | Register | R            |
| 79          | 158    | T1       | Historia temperatury wiodącej - pomiar 1                                                  | 1°C = 256 (22 °C = 22*256 = 5632 = 0x1600)                              | AV     | Register | R            |
| 80          | 160    | T2       | Historia temperatury wiodącej - pomiar 2                                                  | 1°C = 256 (22 °C = 22*256 = 5632 = 0x1600)                              | AV     | Register | R            |
| 81          | 162    | T3       | Historia temperatury wiodącej - pomiar 3                                                  | 1°C = 256 (22 °C = 22*256 = 5632 = 0x1600)                              | AV     | Register | R            |
| 82          | 164    | T4       | Historia temperatury wiodącej - pomiar 4                                                  | 1°C = 256 (22 °C = 22*256 = 5632 = 0x1600)                              | AV     | Register | R            |
| 83          | 166    | T5       | Historia temperatury wiodącej - pomiar 5                                                  | 1°C = 256 (22 °C = 22*256 = 5632 = 0x1600)                              | AV     | Register | R            |
| 84          | 168    | T6       | Historia temperatury wiodącej - pomiar 6                                                  | 1°C = 256 (22 °C = 22*256 = 5632 = 0x1600)                              | AV     | Register | R            |
| 85          | 170    | T7       | Historia temperatury wiodącej - pomiar 7                                                  | 1°C = 256 (22 °C = 22*256 = 5632 = 0x1600)                              | AV     | Register | R            |
| 86          | 172    | T8       | Historia temperatury wiodącej - pomiar 8                                                  | 1°C = 256 (22 °C = 22*256 = 5632 = 0x1600)                              | AV     | Register | R            |
| 87          | 174    | T9       | Historia temperatury wiodącej - pomiar 9                                                  | 1°C = 256 (22 °C = 22*256 = 5632 = 0x1600)                              | AV     | Register | R            |
| 88          | 176    | T10      | Historia temperatury wiodącej - pomiar 10                                                 | 1°C = 256 (22 °C = 22*256 = 5632 = 0x1600)                              | AV     | Register | R            |
| 89          | 178    | T11      | Historia temperatury wiodącej - pomiar 11                                                 | 1°C = 256 (22 °C = 22*256 = 5632 = 0x1600)                              | AV     | Register | R            |
| 90          | 180    | T12      | Historia temperatury wiodącej - pomiar 12                                                 | 1°C = 256 (22 °C = 22*256 = 5632 = 0x1600)                              | AV     | Register | R            |
| 91          | 182    | T13      | Historia temperatury wiodącej - pomiar 13                                                 | 1°C = 256 (22 °C = 22*256 = 5632 = 0x1600)                              | AV     | Register | R            |
| 92          | 184    | T14      | Historia temperatury wiodącej - pomiar 14                                                 | 1°C = 256 (22 °C = 22*256 = 5632 = 0x1600)                              | AV     | Register | R            |
| 93          | 186    | T15      | Historia temperatury wiodącej - pomiar 15                                                 | 1°C = 256 (22 °C = 22*256 = 5632 = 0x1600)                              | AV     | Register | R            |

| 94  | 188 | HistPeriod  | Okres pomiaru temperatury                                                                                                    | 1s = 256 (22s = 22*256 = 5632 = 0x1600) AV                            |     | Register | R/W |
|-----|-----|-------------|----------------------------------------------------------------------------------------------------|-----------------------------------------------------------------------|-----|----------|-----|
| 95  | 190 | Reset       | Reset pomiarów z historii temperatury wiodącej                                                                                                    | 0 - wył. 1 - zał.                                                     | MSV | #ADR!    | R/W |
| 96  | 192 | LowTempAct  | Alarm niskiej temp.nawiewu A_LowTemp                                                                                                    | 0 - nieaktywny, 1 - aktywny                                           | MSV | #ADR!    | R/W |
| 97  | 194 | TminSup     | Minimalna dopuszczalna temperatura nawiewu                                                                                                    | 1°C = 256 (22 °C = 22*256 = 5632 = 0x1600)                            | AV  | Register | R/W |
| 98  | 196 | DelTemp     | Opóźnienie alarmu niskiej temp.nawiewu A_LowTemp                                                                                                    | 1s = 256 (22s = 22*256 = 5632 = 0x1600)                               | AV  | Register | R/W |
| 99  | 198 | RunHeatPrim | Aktywacja funkcji grzania wstępnego                                                                                                    | 0 - nieaktywne,<br>1 - nagrzewnica elektryczna wstępna,<br>2 - GWC    | MSV | Register | R/W |
| 100 | 200 | ToHE1       | Limit temperatury zewnętrznej poniżej której układ ak-<br>tywuje funkcję przeciwoszronienia odzysku krzyżowego<br>w postaci pracy nagrzewnicy elektrycznej wstępnej | 1°C = 256 (22 °C = 22*256 = 5632 = 0x1600)                            | AV  | Register | R/W |
| 101 | 202 | TsetRec     | Nastawa zadanej temperatury wywiewu za odzyskiem<br>(nagrzewnica elektryczna wstępna pracuje w funkcji<br>tej temperatury)                                          | 1°C = 256 (22 °C = 22*256 = 5632 = 0x1600)                            | AV  | Register | R/W |
| 102 | 204 | YHE1        | Wysterowanie nagrzewnicy elektrycznej wstępnej                                                                                                    | 1% = 256 (22% = 22*256 = 5632 = 0x1600)                               | AV  | Register | R/W |
| 103 | 206 | ToGWCh      | Limit temperatury zewnętrznej poniżej której następuje<br>praca z odzyskiem ciepła przez GWC                                                                        | 1°C = 256 (22 °C = 22*256 = 5632 = 0x1600)                            | AV  | Register | R/W |
| 104 | 208 | ToGWCc      | Limit temperatury zewnętrznej powyżej której następu-<br>je praca z odzyskiem chłodu przez GWC                                                                      | 1°C = 256 (22 °C = 22*256 = 5632 = 0x1600)                            | AV  | Register | R/W |
| 105 | 210 | Time0ff     | Godzina załączenia odzysku GWC                                                                                                    | Time (hh-m-sec)                                                       | AV  | Register | R/W |
| 106 | 212 | Time0n      | Godzina wyłączenia odzysku GWC (w celu regeneracji<br>złoża)                                                                                                    | Time (hh-m-sec)                                                       | AV  | Register | R/W |
| 107 | 214 | GWC         | Gruntowy odzysk ciepła                                                                                                    | 0 - stop, 1 - start                                                   | MSV | 3424     | R   |
| 108 | 216 | ToRECh      | Limit temperatury zewnętrznej poniżej której następuje<br>praca z odzyskiem ciepła przez odzysk krzyżowy                                                            | 1°C = 256 (22 °C = 22*256 = 5632 = 0x1600)                            | AV  | Register | R/W |
| 109 | 218 | ToRECc      | Limit temperatury zewnętrznej powyżej której następu-<br>je praca z odzyskiem chłodu przez odzysk krzyżowy                                                          | 1°C = 256 (22 °C = 22*256 = 5632 = 0x1600)                            | AV  | Register | R/W |
| 110 | 220 | RecMode     | Ręczny i automatyczny tryb pracy odzysku                                                                                                    | 0 - wyłącz, 1 - załącz, 2 - auto                                      | MSV | Register | R/W |
| 111 | 222 | recON       | Status odzysku                                                                                                    | 0 - wyłączony, 1 - załączony, 2 - frost                               | MSV | Register | R   |
| 112 | 224 | RunHeatSec  | Grzanie wtórne                                                                                                    | 0 - nieaktywne, 1 - nagrzewnica elektryczna,<br>2 - nagrzewnica wodna | MSV | Register | R/W |
| 113 | 226 | SecHeat     | Nagrzewnica                                                                                                    | 1% = 256 (22% = 22*256 = 5632 = 0x1600)                               | AV  | Register | R   |
| 114 | 228 | RunC        | Chłodnica                                                                                                    | 0 - nieaktywna, 1 - aktywna                                           | MSV | 3648     | R/W |
| 115 | 230 | Y2          | Wysterowanie chłodnicy                                                                                                    | 1% = 256 (22% = 22*256 = 5632 = 0x1600)                               | AV  | Register | R   |
| 116 | 232 | RunSK       | Aktywacja funkcji sauna / kominek                                                                                                    | 0 - nieaktywne, 1 - aktywne                                           | MSV | 3712     | R/W |
| 117 | 234 | Tsauna      | Czas cyklu pracy układu w trybie sauna                                                                                                    | 1min = 256 (22min=22*256=5632= 0x1600)                                | AV  | Register | R/W |
| 118 | 236 | Tfireplace  | Czas cyklu pracy układu w trybie kominek                                                                                                    | 1min = 256 (22min=22*256 = 5632=0x1600)                               | AV  | Register | R/W |
| 119 | 238 | SupFire     | Nastawa wydajności wentylatora nawiewu trybu KOMINEK                                                                                                    | 1% = 256 (22% = 22*256 = 5632 = 0x1600)                               | AV  | Register | R/W |
| 120 | 240 | ExhFire     | Nastawa wydajności wentylatora wywiewu trybu KOMINEK                                                                                                    | 1% = 256 (22% = 22*256 = 5632 = 0x1600)                               | AV  | Register | R/W |
| 121 | 242 | Filter      | Funkcja liczenia czasu pracy filtra                                                                                                    | 0 - nieaktywne, 1 - aktywne/zeruj                                     | MSV | 3872     | R/W |
| 122 | 244 | Month       | llość miesięcy dozwolonego czasu pracy filtra                                                                                                    | 16                                                                    | AV  | Register | R/W |
| 123 | 246 | LeftDays    | Wymień filtry za                                                                                                    | 1 = 1 (22 = 22)                                                       | AV  | Register | R   |
| 124 | 248 | Ain1mode    | Funkcja wejścia analogowego Ain1                                                                                                    | 0 - nieaktywna, 1 - czujnik CO2,<br>2 - czujnik wilgotności           | MSV | Register | R/W |
| 125 | 250 | LimC02      | Limit CO2 powyżej którego następuje praca układu z<br>wydajnością maksymalną celem obniżenia stężenia CO2                                                           | 1ppm =256(22ppm=22*256 =5632=0x1600)                                  | AV  | Register | R/W |
| 126 | 252 | C020        | Skalowanie czujnika CO2 dla OVDC                                                                                                    | 1ppm = 256(22ppm=22*256=5632=0x1600)                                  | AV  | Register | R/W |
| 127 | 254 | C0210       | Skalowanie czujnika CO2 dla 10VDC                                                                                                    | 1ppm = 256(22ppm=22*256=5632=0x1600)                                  | AV  | Register | R/W |

klimor.pl

ρΙ

| Klimor | ρΙ |
|--------|----|
|        |    |

| ADRI   | ES DEC | NAZWA      |                                                                                                    |                                                                       | ТҮР    |          | ODCZYT [R]/ |
|--------|--------|------------|----------------------------------------------------------------------------------------------------|-----------------------------------------------------------------------|--------|----------|-------------|
| BACNET | MODBUS | ZMIENNEJ   | OPIS                                                                                                    | SIANY                                                                 | BACNET | MODBUS   | ZAPIS [W]   |
| 128    | 256    | C02        | Pomiar CO2 wywiewu                                                                                                 | 1ppm = 256(22ppm=22*256=5632=0x1600)                                  | AV     | Register | R           |
| 129    | 258    | LimH1      | Limit wilgotności powyżej której następuje praca<br>układu z wydajnością maksymalną celem obniżenia<br>wilgotności | 1% = 256 (22% = 22*256 = 5632 = 0x1600)                               | AV     | Register | R/W         |
| 130    | 260    | H10        | Skalowanie czujnika wilg. dla OVDC                                                                                 | 1% = 256 (22% = 22*256 = 5632 = 0x1600)                               | AV     | Register | R/W         |
| 131    | 262    | H110       | Skalowanie czujnika wilg. dla 10VDC                                                                                | 1% = 256 (22% = 22*256 = 5632 = 0x1600)                               | AV     | Register | R/W         |
| 132    | 264    | H1         | Pomiar wilgotności nawiewu                                                                                         | 1% = 256 (22% = 22*256 = 5632 = 0x1600)                               | AV     | Register | R           |
| 133    | 266    | Ain2mode   | Funkcja wejścia analogowego Ain2                                                                                   | 0 - nieaktywna, 1 - czujnik wilgotności,<br>2 - przetwornik ciśnienia | MSV    | Register | R/W         |
| 134    | 268    | LimH2      | Limit wilgotności powyżej której następuje praca<br>układu z wydajnością maksymalną celem obniżenia<br>wilgotności | 1% = 256 (22% = 22*256 = 5632 = 0x1600)                               | AV     | Register | R/W         |
| 135    | 270    | H20        | Skalowanie czujnika wilg. dla OVDC                                                                                 | 1% = 256 (22% = 22*256 = 5632 = 0x1600)                               | AV     | Register | R/W         |
| 136    | 272    | H210       | Skalowanie czujnika wilg. dla 10VDC                                                                                | 1% = 256 (22% = 22*256 = 5632 = 0x1600)                               | AV     | Register | R/W         |
| 137    | 274    | H2         | Pomiar wilgotności wywiewu                                                                                         | 1% = 256 (22% = 22*256 = 5632 = 0x1600)                               | AV     | Register | R           |
| 138    | 276    | Pa         | Pomiar ciśnienia                                                                                                   | 1Pa = 256 (22% = 22*256 = 5632 = 0x1600)                              | AV     | Register | R           |
| 139    | 278    | DPTrange   | Zakres czujnika ciśnienia                                                                                          | 1Pa = 256 (22% = 22*256 = 5632 = 0x1600)                              | AV     | Register | R/W         |
|        |        |            | Alarmy                                                                                                    | 1                                                                     |        |          |             |
| 226    | 452    | ResAl      | Kasowanie alarmów blokujących                                                                                      | 0 - brak kasowania, 1 - kasowanie                                     | MSV    | 7232     | R/W         |
| 227    | 454    | A_AF       | Alarm p.poż.                                                                                                    | 0 - brak alarmu, 1 - występuje alarm                                  | MSV    | 7264     | R           |
| 228    | 456    | A_LowTemp  | Alarm niskiej temperatury nawiewu                                                                                  | 0 - brak alarmu, 1 - występuje alarm                                  | MSV    | 7296     | R           |
| 229    | 458    | A_ThHE     | Alarm termostatu nagrzewnicy elektrycznej                                                                          | 0 - brak alarmu, 1 - występuje alarm                                  | MSV    | 7328     | R           |
| 230    | 460    | A_3xThHE   | Alarm termostatu nagrzewnicy elektrycznej (3 krotne<br>wystąpienie alarmu w ciągu godziny)                         | 0 - brak alarmu, 1 - występuje alarm                                  | MSV    | 7360     | R           |
| 231    | 462    | A_Filter   | Alarm brudnego filtra                                                                                              | 0 - brak alarmu, 1 - występuje alarm                                  | MSV    | 7392     | R           |
| 232    | 464    | A_Tsup     | Alarm czujnika temperatury nawiewu                                                                                 | 0 - brak alarmu, 1 - występuje alarm                                  | MSV    | 7424     | R           |
| 233    | 466    | A_Texh     | Alarm czujnika temperatury wywiewu                                                                                 | 0 - brak alarmu, 1 - występuje alarm                                  | MSV    | 7456     | R           |
| 234    | 468    | A_Tout     | Alarm czujnika temperatury zewnętrznej                                                                             | 0 - brak alarmu, 1 - występuje alarm                                  | MSV    | 7488     | R           |
| 235    | 470    | A_Trec     | Alarm czujnika temperatury wywiewu za odzyskiem                                                                    | 0 - brak alarmu, 1 - występuje alarm                                  | MSV    | 7520     | R           |
| 236    | 472    | A_Tmain    | Alarm czujnika temperatury wiodącej                                                                                | 0 - brak alarmu, 1 - występuje alarm                                  | MSV    | 7552     | R           |
| 237    | 474    | A_InEmul   | Alarm emulacji wejść sterownika                                                                                    | 0 - brak alarmu, 1 - występuje alarm                                  | MSV    | 7584     | R           |
| 238    | 476    | A_OutForce | Alarm forsowania wyjść sterownika                                                                                  | 0 - brak alarmu, 1 - występuje alarm                                  | MSV    | 7616     | R           |
| 239    | 478    | Alarm      | Alarm zbiorczy                                                                                                    | 0 - brak alarmu, 1 - występuje alarm                                  | MSV    | 7648     | R           |

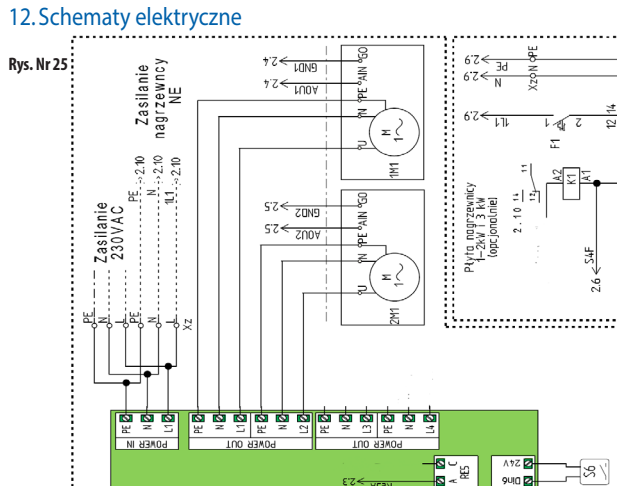

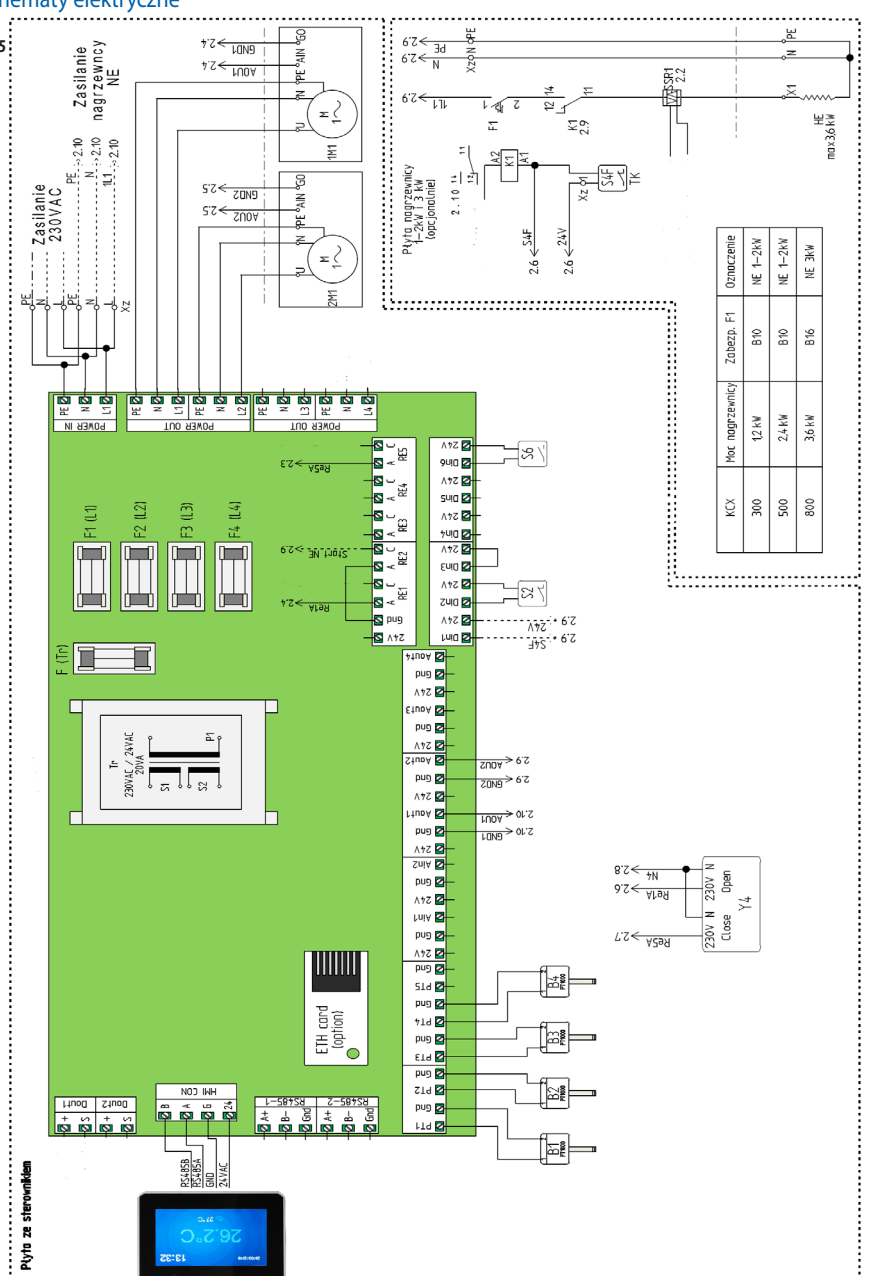

\_\_\_\_\_

klimor.pl

klimor.pl

......

#### 13. Wyposażenie opcyjne

#### 13.1 Specyfikacia

ρ

13.1.1 Karta Ethernet i podłączenie internetu

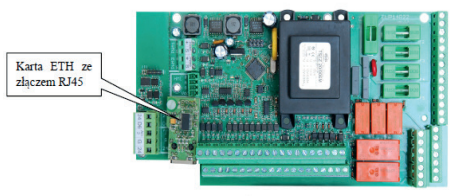

#### Rys. Nr 26. Karta Ethernet i sposób jej montażu.

#### UWAGA:

Przed zamontowaniem karty ETH należy wyjąć ze złącza ETH, montowaną w standardzie, pamięć zewnętrzną.

#### Aby połaczyć się z lokalnego komputera podłaczonego bezpośrednio kablem z kartą ETH sterownika należy:

1. Ustawić w ustawieniach karty sieciowej komputera dla protokołu TCP4 poniższe wartości:

| właściwości: Protokof internetowy w                                                                                      | wersji 4 (TCP/IPV4)                                                            | 고스    |
|----------------------------------------------------------------------------------------------------|--------------------------------------------------------------------------------|-------|
| Ogólne                                                                                                    |                                                                                |       |
| Przy odpowiedniej konfiguracji sieci mo<br>niezbędne ustawienia protokołu IP. W<br>uzyskać ustawienia protokołu IP od ad | żesz automatycznie uzyskać<br>przeciwnym wypadku musisz<br>ministratora sieci. |       |
| 🔿 Uzyskaj adres IP aut <u>o</u> matycznie                                                                                |                                                                                |       |
| <ul> <li>Użyj następującego adresu IP:</li> </ul>                                                                        |                                                                                |       |
| Adres IP:                                                                                                    | 192.168.0.2                                                                    |       |
| Maska podsieci:                                                                                                    | 255 . 255 . 255 . 0                                                            |       |
| Brama domyślna:                                                                                                    |                                                                                |       |
| C Uzyskaj adres serwera DNS auto                                                                                         | matycznie                                                                      |       |
| 🕞 Użyj następujących adresów serv                                                                                        | werów DNS:                                                                     | _     |
| Preferowany serwer DNS:                                                                                                  | · · · ·                                                                        |       |
| Alternatywny serwer DNS:                                                                                                 |                                                                                |       |
| Sprawdź przy zakończeniu popra<br>ustawień                                                                               | awność Zaawansowa                                                              | ne    |
|                                                                                                    | OK Ar                                                                          | nuluj |

#### Rys. Nr 27. Ustawienia karty sieciowej komputera dla protokołu TCP4

2. Następnie uruchomić przeglądarkę internetową i wpisać domyślny adres sterownika: 192.168.0.8. Pokaże się okno gdzie należy wpisać domyślny login: admin i hasło: admin

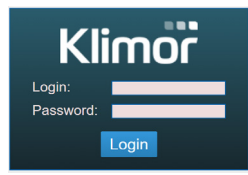

Rys. Nr 28. Okno logowania

3. Po wpisaniu loginu i hasła oraz zatwierdzeniu "Login" ukaże się ekran HMI sterownika, w którym możemy dokonywać nastaw i odczytów pełnego menu sterownika.

|                           | HMI                         | ALARMS                          | SETTINGS | LOGOUT    |
|---------------------------|-----------------------------|---------------------------------|----------|-----------|
|                           | :                           | (1/6) A_Tmain<br>20-07 09:43:05 | !        |           |
| MI                        |                             |                                 |          |           |
|                           | PL/EN/D                     | E->                             |          |           |
| Data                      |                             | 20-0                            | 7-16     |           |
| Czas                      |                             | 09:4                            | 5:03     |           |
| Stan układu (UnitState)   | adu (UnitState) Stop-awaria |                                 |          |           |
| Ustaw tryb pracy (Mode)   | Stop                        | Eko Komfort                     | Maksimum | Kalendarz |
| Korekta Tzad. (TsetCor) 🔤 |                             |                                 |          | 0°C       |
| Ме                        | enu głów                    | /ne->                           |          |           |
| Temp.zadana (TsetActual)  |                             | 20.0                            | 0°C      |           |
| Temp.wiodąca (Tmain)      |                             | N                               | S        |           |
| Temp.zewnętrzna (B3)      |                             | N                               | S        |           |
| Went.nawiewu (PwrSup) 0 % |                             |                                 |          |           |
| Went.wywiewu (PwrExh)     |                             | 0                               | %        |           |
| Czujnik wiodący (MainS)   |                             | Wyv                             | view     |           |

#### Rys. Nr 29. Ekran HMI sterownika

and and

4. Sterownik posiada interfejs Ethernet, aby więc podłączyć sterownik bezprzewodowo z lokalną siecią bezprzewodową (WIFI), należy zastosować dodatkowy router jako punkt dostępowy skonfigurować sieć lokalną sieć WIFI, po czym włączyć sterownik do routera. Ustawienia sieciowe routera i sterownika musza być zgodne. Porty należy przekierować na zewnętrzny adres routera.

#### Poniżej przykład schematyczny na różne sposoby połączenia:

1. Włączenie sterownika do lokalnej sieci poprzez WIFI

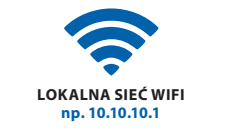

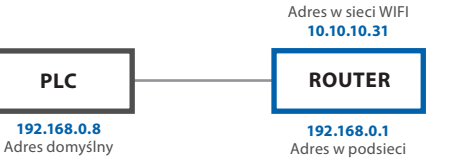

#### Rys. Nr 30. Włączenie sterownika do lokalnej sieci poprzez Wi-fi

Router z przekierowaniem portu: 80 ze sterownika ELP, czvli: 192.168.0.8:80 na adres zewnętrzny routera: 10.10.10.31, dzięki temu widzimy sterownik ELP w lokalnej sieci WIFI. Dostęp do sterownika uzyskujemy poprzez http://10.10.10.31

klimor.pl

2. Bezpośrednia komunikacja ze sterownikiem przez Router WIFI

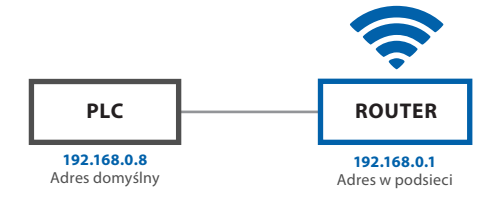

#### Rys. Nr 31. Bezpośrednia komunikacja ze sterownikiem przez Router WIFI

Router z przekierowaniem portu: 80 ze sterownika, czyli: 192.168.0.8:80 na adres zewnętrzny routera: 192.168.0.1, dzięki temu widzimy sterownik w lokalnej sieci WIFI. Łączac się z dedykowaną siecią routera mamy dostęp do sterownika przez http://192.168.0.8

3. Włączenie sterownika do lokalnej sieci WIFI z udostępnieniem na zewnatrz

Przekierowanie portu na głównym routerze z routera WIFI strownika: port:80 z IP:10.10.10.31 na zewnetrzny IP: port:80 ip: 83.100.100.1

np. 10.10.10.1

DOSTAWCA INTERNETU Stały adres IP: 83.100.100.1 LOKALNA SIEĆ WIFI

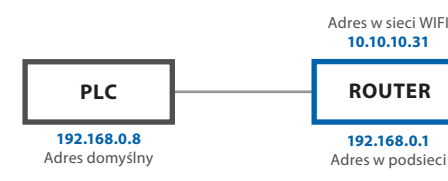

Rys. Nr 32. Włączenie sterownika do lokalnej sieci WIFI z udostępnieniem na zewnątrz

Router z przekierowaniem portu:80 ze sterownika czyli: 192.168.0.8:80 na adres zewnetrzny routera:10.10.10.31, dzięki temu widzimy sterownik w lokalnej sieci WIFI.

Łącząc się z dowolnego połączenia Internet mamy dostęp do sterownika przez http://83.100.100.1

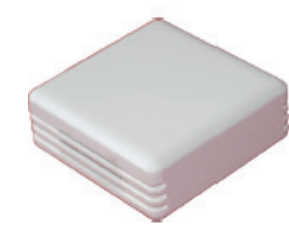

13.1.2 Pomieszczeniowy czujnik wilgotności

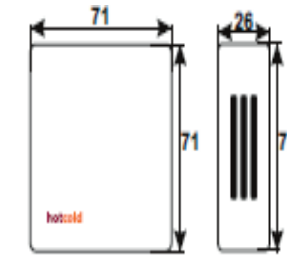

#### Rys. Nr 33. Pomieszczeniowy czujnik wilgotności

Możliwe sposoby podłączenia czujnika wilgotności (Przewód LIYCY 3x1)

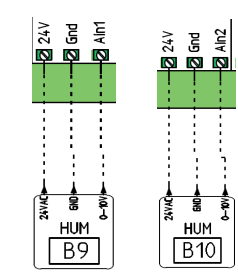

Rys. Nr 34

ol

ρΙ

# Image: state of the state of the state

13.1.3 Pomieszczeniowy czujnik CO2

Sposób podłączenia czujnika CO2 (Przewód LIYCY 3x1)

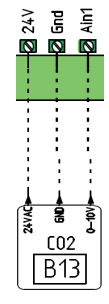

**Rys. Nr 36** 13.1.4 Przetwornik ciśnienia

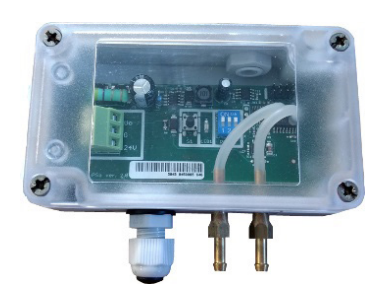

Rys. Nr 37. Przetwornik ciśnienia

Sposób podłączenia przetwornika ciśnienia (Przewód LIY-CY 3x1)

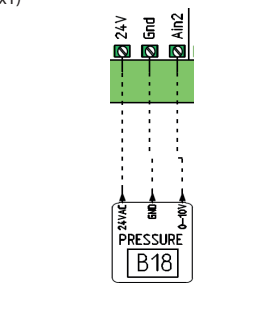

13.1.5 Pomieszczeniowy czujnik temperatury

Rys. Nr 38

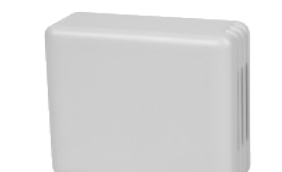

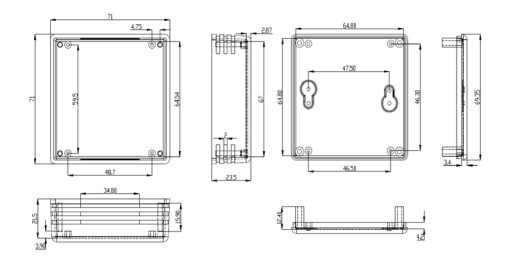

Rys. Nr 39. Pomieszczeniowy czujnik temperatury

Rys. Nr40

Sposób podłączenia czujnika temperatury pomieszczenia (Przewód LIYCY 2x1)

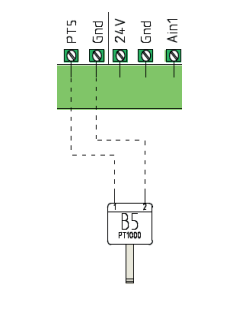

#### 13.1.6 Podłączenie sygnału z centrali P.POŻ

Sposób podłączenia styku bezpotencjałowego z centrali PPOŻ (normalnie zwarty, rozwarcie to alarm pożarowy) (Przewód pożarowy 2x1)

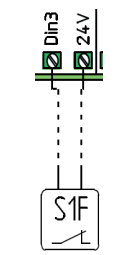

#### Rys. Nr 41

#### 13.1.7 Podłączenie sygnału uruchomienia funkcji sauna

Sposób podłączenia styku bezpotencjałowego uruchamiającego funkcję sauna (Przewód LIYY 2x1)

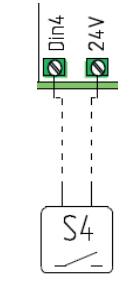

Rys. Nr 42

Rys. Nr 45

#### 13.1.8 Podłączenie sygnału uruchomienia funkcji kominek

Sposób podłączenia styku bezpotencjałowego uruchamiającego funkcję kominek (Przewód LIYY 2x1)

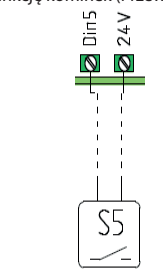

Rys. Nr 43

13.1.9 Podłączenie sygnału zdalnego startu układu

Sposób podłączenia styku bezpotencjałowego zdalnego startu układu (Przewód LIYY 2x1)

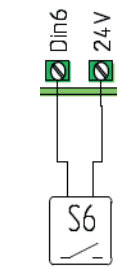

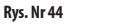

#### 13.1.10 Podłączenie sygnału z wyłącznika bezpieczeństwa

Sposób podłączenia styku bezpotencjałowego wyłącznika bezpieczeństwa, np.kontaktronu (Przewód LIYY 2x1)

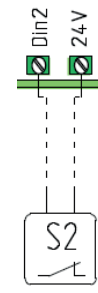

#### 13.2 Połączenia elektryczne elementów opcjonalnych z centralą 13.2.1 Gruntowy wymiennik ciepła

Zamontować gruntowy wymiennik ciepła. Przenieść czujnik temperatury zewnętrznej z urządzenia KCX+ ("1") na zewnątrz ("2").

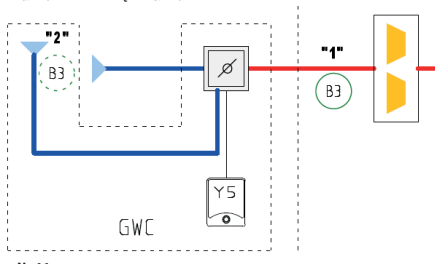

Rys. Nr 46

ρΙ

Zamontować i podłączyć siłownik przepustnicy GWC do sterownika KCX+ (Przewód LIYY 3x1).

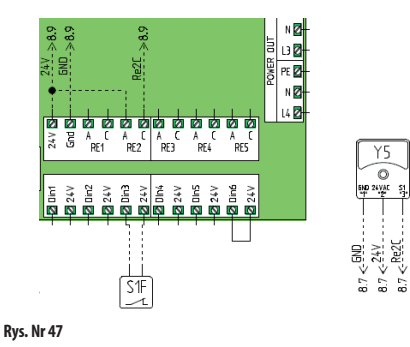

#### 13.2.2 Nagrzewnica wodna wtórna

- Zamontować nagrzewnicę wodną wtórną w części nawiewnej.
- Przenieść czujnik temperatury nawiewu z urządzenia KCX+(,1'') za nagrzewnice (,2'').

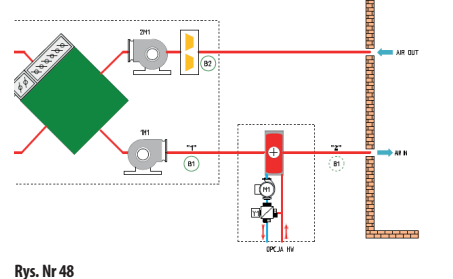

Rys. Nr 49

Podłączyć sygnał startu pompy wodnej (Przewód LIYY 2x1).

Zamontować i podłączyć siłownik zaworu trójdrogowego

 Aout2

 24V

 24V

 36dd

 36dd

 324V

 324V

 324V

 324V

 324V

 324V

 324V

 324V

 324V

 324V

 324V

 324V

 324V

 324V

POVER

Y1

nagrzewnicy wodnej (Przewód LIYCY 3x1).

Aout2 24 V

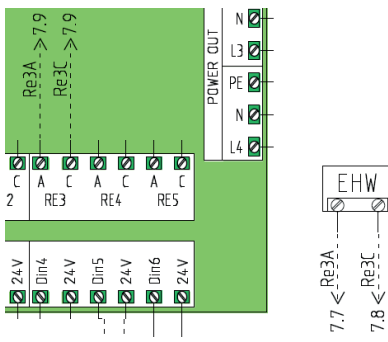

Rys. Nr 50

2

Y5

0

#### 13.2.3 Nagrzewnica elektryczna wtórna

Zamontować nagrzewnicę elektryczną wtórną w części nawiewnej.

Przenieść czujnik temperatury nawiewu z urządzenia KCX+ ("1") za nagrzewnicę ("2").

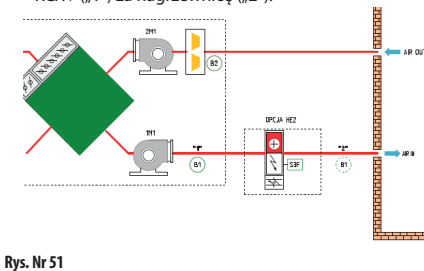

#### Podłączyć sygnał sterujący PWM ze sterownika KCX+ do elementu półprzewodnikowego SSR w automatyce nagrzewnicy elektrycznej. (Przewód LIYCY 2x1)

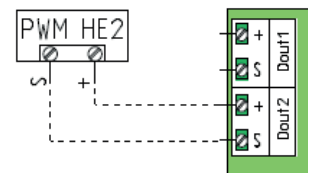

#### Rys. Nr 52

Podłączyć sygnał sterujący on-off ze sterownika KCX+ do sterownika automatyki nagrzewnicy elektrycznej. (Przewód LIYY 2x1)

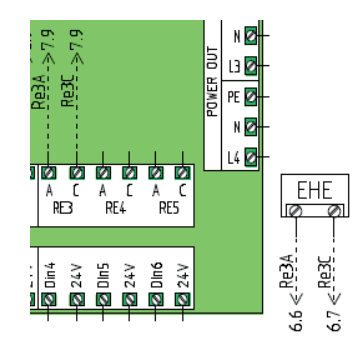

#### Rys. Nr 53

Podłączyć sygnał z termostatu przegrzania nagrzewnicy elektrycznej (S3) do sterownika KCX+

#### 13.2.4 Chłodnica DX

Zamontować chłodnicę DX w części nawiewnej. Przenieść czujnik temperatury nawiewu z centrali KCX+ ("1") za chłodnice ("2").

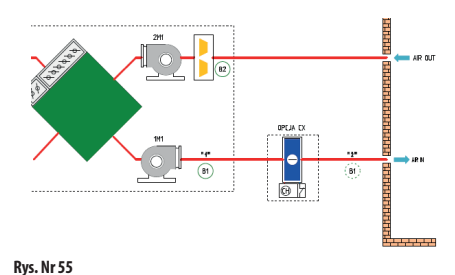

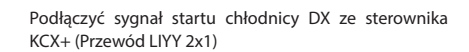

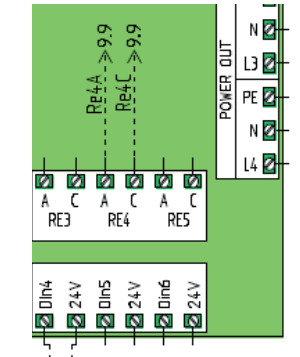

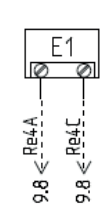

6.10 14 Rys. Nr 56

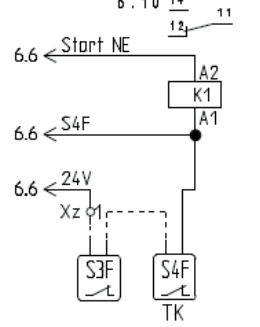

Rys. Nr 54

ol

#### 13.2.5 Chodnica wodna

ρΙ

Zamontować chłodnicę wodną w części nawiewnej. Przenieść czujnik temperatury nawiewu z centrali KCX+ ("1") za chłodnice ("2").

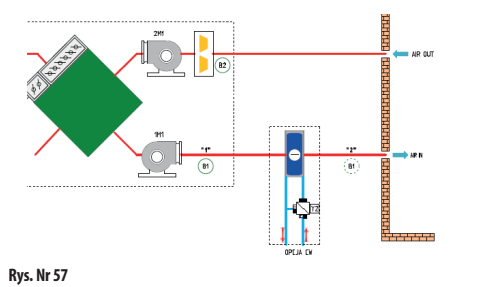

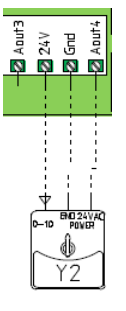

#### 14. Certyfikaty, normy, deklaracje

#### Zgodność z CE

Niniejszy produkt spełnia wymogi normy europejskiej: PN-EN 61131-2:2008 Sterowniki programowalne - Część 2: Wymagania i badania dotyczące sprzętu

#### 14.1 Dane ogólne

| Napięcie zasilania:         | 230 VAC ± 10%,     |
|-----------------------------|--------------------|
|                             | 50/60Hz            |
| Pobór mocy:                 | 6VA (wyjścia P1,P2 |
|                             | nieobciążone)      |
| Temperatura otoczenia:      | +545°C             |
| Temperatura przechowywania: | -2550°C            |

Zgodność z **ČE** Niniejszy produkt spełnia wymogi norm europejskich w zakresie kompatybilności elektromagnetycznej PN-EN 61131-2 i posiada znak CE.

#### 15. Serwis – informacja

Dodatkowe informacje na temat eksploatacji urządzenia można uzyskać: w Dziale Serwisu KLIMOR: Tel.: (+48 58) 783 99 50/51 Kom.: (+48) 782 800 566 E-mail: serwis@klimor.pl

w Dziale Serwisu KLIMA-THERM S.A.: Tel.: (+48 58) 768 04 49 Faks: (+48 58) 768 03 00 E-mail: serwis@klima-therm.pl

Zgodnie z obowiązującymi przepisami o zużytym sprzęcie elektrycznym i elektronicznym, produkt nie może być traktowany jako odpad komunalny. Nie wolno umieszczać, wyrzucać, magazynować zużytego sprzętu elektrycznego i elektronicznego wraz z innymi odpadami. Związki zawarte w sprzęcie elektrycznym i elektronicznym wykazują bowiem niekorzystne oddziaływanie na środowisko naturalne i na człowieka.

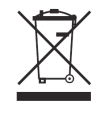

#### PAMIETAJ!

Użytkownik sprzętu przeznaczonego dla gospodarstw domowych, po zużyciu takiego sprzętu, zobowiązany jest do oddania go jednostce zbierającej zużyty sprzęt elektryczny i elektroniczny. Selektywna zbiórka odpadów pochodzących z gospodarstw domowych oraz przekazanie ich do przetworzenia, odzysku, recyklingu oraz utylizacji chroni środowisko przed zanieczyszczeniem i skażeniem, a także przyczynia się do zmniejszenia stopnia wykorzystania zasobów naturalnych oraz obniżenia kosztów wyprodukowania nowych urządzeń.

klimor.pl

#### 16. PROTOKÓŁ URUCHOMIENIA

| MIEJSCOWOŚĆ: |
|--------------|
|              |

#### IMIĘ I NAZWISKO URUCHAMIAJĄCEGO:

DATA:

NUMER FABRYCZNY URZĄDZENIA:

FIRMA URUCHAMIAJĄCA (PIECZĘĆ):

#### CZYNNOŚCI INSTALACYJNE (OPIS):

#### UWAGI:

POTWIERDZENIE WYKONANYCH CZYNNOŚCI PRZEZ UŻYTKOWNIKA:

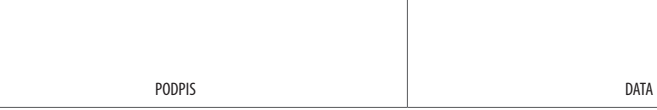

#### 17. Zgodność z Rozporządzeniem KE Nr 1253/2014 i 1254/2014

#### 17.1 SYSTEMY WENTYLACYJNE DO BUDYNKÓW MIESZKALNYCH SWM

ρΙ

| a) Nazwa dostawcy                                                                                 | KLIMOR Spółka z ograniczoną odpowiedzialnością |                                                             |                                   |                                   |  |
|---------------------------------------------------------------------------------------------------|------------------------------------------------|-------------------------------------------------------------|-----------------------------------|-----------------------------------|--|
| b) Nadany przez dostawcę identyfikator modelu                                                     |                                                | KOMPAKTOWA<br>CENTRALA<br>KCX+300                           | KOMPAKTOWA<br>CENTRALA<br>KCX+500 | KOMPAKTOWA<br>CENTRALA<br>KCX+800 |  |
| c) Jednostkowe Zużycie Energii (JZE) [kWh/m²/a]                                                   | Zimny                                          | -68,57 / A+                                                 | -68,11 / A+                       | -67,51 / A+                       |  |
|                                                                                                   | Umiarkowany                                    | -34,02 / A                                                  | -34,15 / A                        | -34,13 / A                        |  |
|                                                                                                   | Ciepły                                         | -11,61 / E                                                  | -12,06 / E                        | -12,37 / E                        |  |
| d) Deklarowany typ                                                                                |                                                | Dwukierunkowy                                               |                                   |                                   |  |
| e) Rodzaj napędu                                                                                  |                                                | Ukł                                                         | ad bezstopniowej regu             | lacji                             |  |
| f) Rodzaj układu odzysku ciepła                                                                   |                                                |                                                             | Przeponowy                        |                                   |  |
| g) Sprawność cieplna                                                                              | [%]                                            | 76                                                          | 74                                | 72                                |  |
| h) Maksymalna wartość natężenia przepływu                                                         | [m³/h]                                         | 300                                                         | 500                               | 800                               |  |
| i) Pobór mocy napędu wentylatora                                                                  | [W]                                            | 65                                                          | 160                               | 175                               |  |
| j) Poziom mocy akustycznej                                                                        | [LWA]                                          | 59                                                          | 62                                | 64                                |  |
| k) Wartość odniesienia natężenia przepływu                                                        | [m <sup>3</sup> /s]                            | 0,058                                                       | 0,097                             | 0,156                             |  |
| l) Wartość odniesienia różnicy ciśnienia                                                          | [Pa]                                           | 50                                                          | 50                                | 50                                |  |
| m) Jednostkowy Pobór Mocy JPM                                                                     | [W/m³/h]                                       | 0,257                                                       | 0,231                             | 0,211                             |  |
| n) Czynnik rodzaju sterowania i typ sterowania                                                    |                                                | Sterowanie czasowe (brak sterowania według zapotrzebowania) |                                   |                                   |  |
|                                                                                                   |                                                | CRS / CTRL = 0,95                                           |                                   |                                   |  |
| o) Współczynniki przecieków powietrza [%]                                                         | Wewnętrzne                                     | 4                                                           | 3                                 | 3                                 |  |
|                                                                                                   | Zewnętrzna                                     | 6                                                           | 5                                 | 5                                 |  |
| p) Stopień mieszania                                                                              |                                                |                                                             | Nie dotyczy                       |                                   |  |
| <ul> <li>q) Umiejscowienie i opis mechanizmu wizualnego ostrz<br/>ności wymiany filtra</li> </ul> | zeżenia o koniecz-                             | Ostrzeżenie na wyświetlaczu panelu sterowania               |                                   |                                   |  |
| r) Instrukcja instalowania kratek                                                                 |                                                | Nie dotyczy                                                 |                                   |                                   |  |
| s) Adres strony internetowej zawierającej instrukcję den                                          | nontażu                                        | http://www.klimor.pl/78/do_pobrania                         |                                   |                                   |  |
| t) Podatność przepływu powietrza na zmiany ciśnienia                                              |                                                |                                                             | Nie dotyczy                       |                                   |  |
| u) Szczelność między wnętrzem i obszarem na zewnątrz                                              | z budynku                                      |                                                             | Nie dotyczy                       |                                   |  |
| v) Roczne zużycie energii elektrycznej (RZE)                                                      | Zimny                                          | 8,722                                                       | 8,436                             | 8,202                             |  |
| [kWh/rok]                                                                                         | Umiarkowany                                    | 3,357                                                       | 3,066                             | 2,832                             |  |
|                                                                                                   | Ciepły                                         | 2,907                                                       | 2,616                             | 2,382                             |  |
| w) Roczne oszczędności w ogrzewaniu (ROO)                                                         | Zimny                                          | 81,66                                                       | 80,47                             | 79,29                             |  |
| [kWh/rok]                                                                                         | Umiarkowany                                    | 41,74                                                       | 41,14                             | 40,53                             |  |
|                                                                                                   | Ciepły                                         | 18,88                                                       | 18,6                              | 18,33                             |  |

#### 17.2 SYSTEMY WENTYLACYJNE DO BUDYNKÓW NIEMIESZKALNYCH SWNM

| a) Nazwa dostawcy                                                                                                    | KLIMOR Spółka z ograniczoną odpowiedzialnością |                                   |                                      |                     |
|----------------------------------------------------------------------------------------------------|------------------------------------------------|-----------------------------------|--------------------------------------|---------------------|
| b) Nadany przez dostawcę identyfikator modelu                                                                                                    | KOMPAKTOWA<br>CENTRALA<br>KCX+300              | KOMPAKTOWA<br>CENTRALA<br>KCX+500 | KOMPAKTOWA<br>CENTRALA<br>KCX+800    |                     |
| c) Deklarowany typ                                                                                                    |                                                |                                   | Dwukierunkowy                        |                     |
| d) Rodzaj napędu                                                                                                    |                                                | Ukłac                             | d bezstopniowej regulac              | i                   |
| e) Rodzaj układu odzysku ciepła                                                                                                    |                                                |                                   | Przeponowy                           |                     |
| f) Sprawność cieplna                                                                                                    | [%]                                            | 81                                | 81                                   | 81                  |
| g) Znamionowe natężenie przepływu                                                                                                    | [m <sup>3</sup> /s]                            | 0,083                             | 0,139                                | 0,222               |
| h) Efektywny pobór mocy                                                                                                    | [kW]                                           | 0,066                             | 0,156                                | 0,2                 |
| i) Jednostkowa Moc Wentylatora JMWint                                                                                                    | [W/(m <sup>3</sup> /s)]                        | 723                               | 682                                  | 625                 |
| j) Prędkość czołowa przy przewidzianym<br>w projekcie natężeniu przepływu                                                                                                    | [m/s]                                          | 1,325                             | 1,477                                | 1,529               |
| k) Znamionowe ciśnienie zewnętrzne (Δps,ext)                                                                                                    | [Pa]                                           | 100<br>(projektowe)               | 120<br>(projektowe)                  | 130<br>(projektowe) |
| l) Spadek ciśnienia wewnętrznego części pełniących funkcjewentylacyjne (Δp,int)                                                                                                    | [Pa]                                           | 150                               | 150                                  | 150                 |
| <ul> <li>m) Opcjonalnie: spadek ciśnienia wewnętrznego części n<br/>funkcji wentylacyjnych (Δps,add)</li> </ul>                                                                                                    | iepełniących<br>[Pa]                           | 0                                 | 0                                    | 0                   |
| n) Sprawność statyczna wentylatorów wykorzystywan<br>Rozporządzeniem (UE) nr 327/2011                                                                                                    | ych zgodnie z                                  | 41,5                              | 44                                   | 48                  |
| o) Współczynniki przecieków powietrza [%]                                                                                                    | Wewnętrzne                                     | 4                                 | 3                                    | 3                   |
|                                                                                                    | Zewnętrzne                                     | 6                                 | 5                                    | 5                   |
| <ul> <li>p) Efektywność energetyczna, najlepiej klasa efektywnoś</li> <li>nej, filtrów (deklarowana kalkulacja rocznego zużyc</li> </ul>                                                                           | ci energetycz-<br>ia energii)                  |                                   | G4 - nie dotyczy<br>G4 - nie dotyczy |                     |
| q) Opis mechanizmu wizualnego ostrzeżenia o konieczn<br>filtra w SWNM przeznaczonych do użytku z filtrami,<br>informacja podkreślająca znaczenie regularnej wym<br>wydajności i efektywności energetycznej systemu | Ostrzeżenie n                                  | a wyświetlaczu panelu s           | erowania                             |                     |
| r) W przypadku SWNM, które mogą być używane w pomi<br>mieszkalnych, poziom mocy akustycznej emitowane<br>wę [LWA], w zaokrągleniu do najbliższej liczby całko                                                      | 51                                             | 50                                | 52                                   |                     |
| s) Adres strony internetowej zawierającej instrukcję demo<br>mowa w pkt 3.                                                                                                    | ontażu, o której                               | http://wv                         | vw.klimor.pl/78/do_pob               | rania               |

#### Wyjaśnienie.

Centrala KCX+, jeżeli jest zaprojektowana do systemu wentylacji mieszkalnej SWM, powinna mieć na obudowie naklejoną etykietę energetyczną wynikającą z wymagania Rozporządzenia KE 1254/2014.

Jeżeli urządzenie zaprojektowano do systemu wentylacji niemieszkalnej SWNM, to etykieta traci ważność i urządzenie odpowiada klasyfikacji wg Rozporządzenia KE 1253/2014 dla SWNM.

#### Oświadczenie:

Producent oświadcza, że urządzenia spełniają wymagania Rozporządzenia wg wymagań dla 2016 i 2018.

# NOTATKI

ρΙ

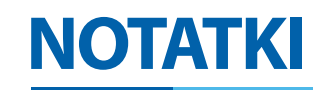

## SERWIS // SERVICE // CEPBI/C

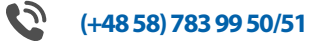

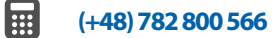

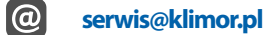

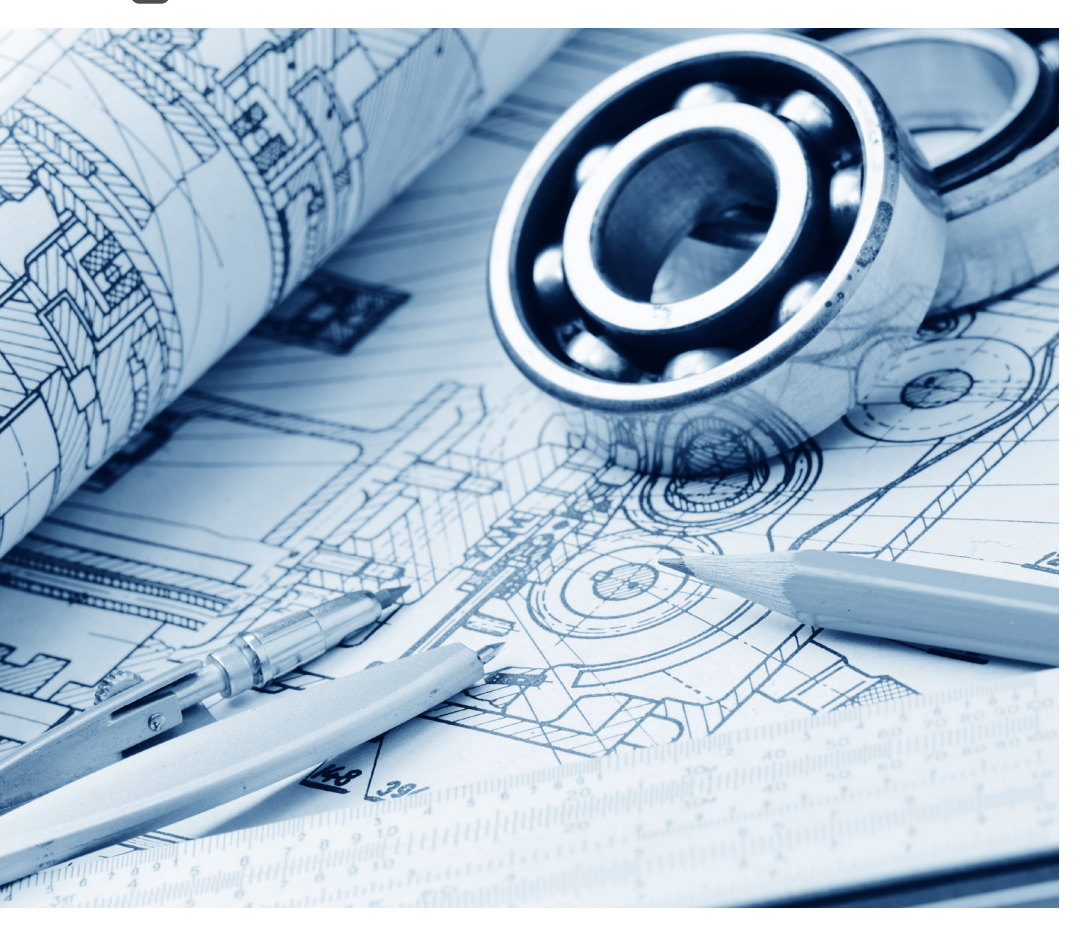

## klimor.com

# Klimor

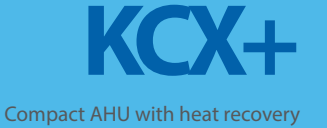

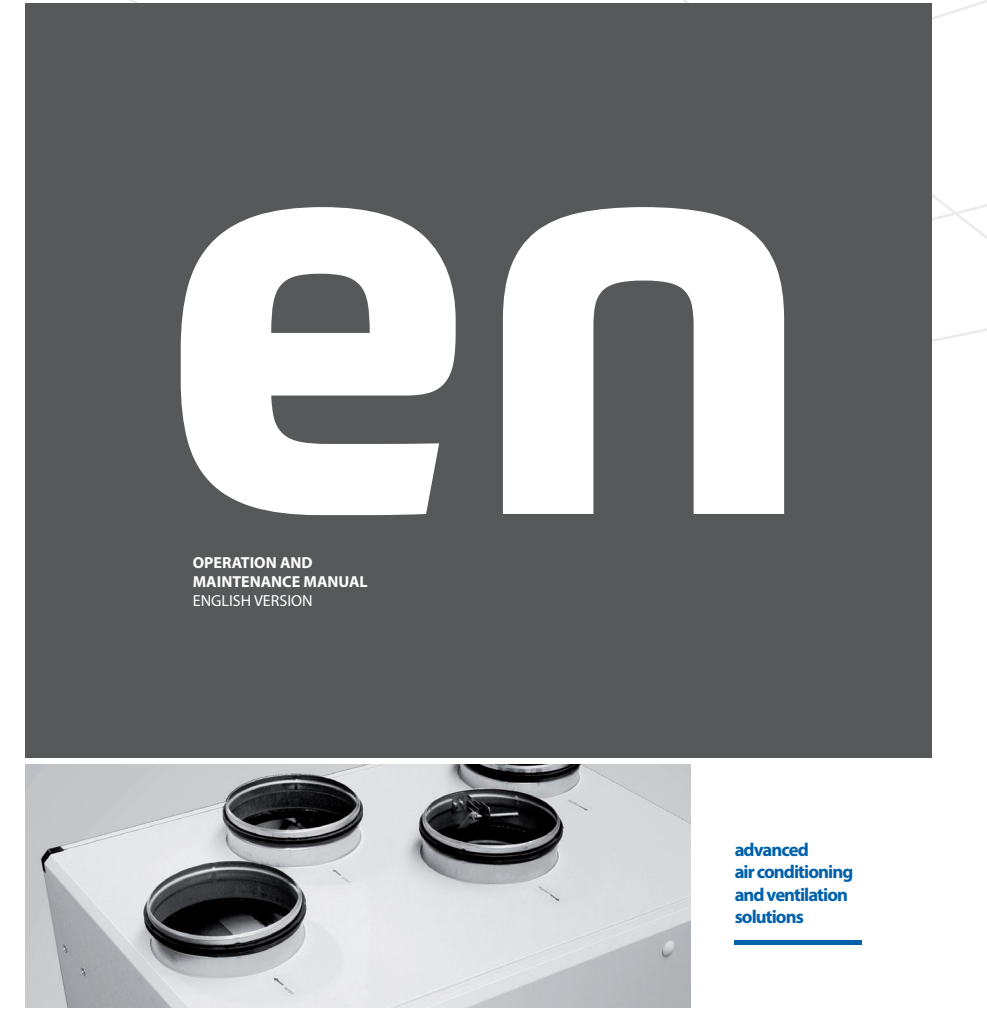

KLIMOR reserves the rights to introduce alteration without prior notice.

klim

klimor.com

## **CONTENTS**

| 1.     | GENERAL INFORMATION                          | 49 | 10.4.5<br>10.4.6           | Password<br>Settings                                |
|--------|----------------------------------------------|----|----------------------------|-----------------------------------------------------|
| 2.     | TECHNICAL SPECIFICATION AND APPLICATION      | 49 | 10.4.7<br>10.4.8<br>10.4.9 | Analog sensor 1<br>Analog sensor 2<br>Date/Language |
| 2.1    | Operating range                              | 49 | 10.4.10                    | Restore defoult settings                            |
| 2.2    | Operation guidelines                         | 49 | 10.4.11                    | Soft info                                           |
| 2.3    | Installation location                        | 49 | 10.5                       | Alarms                                              |
| 2.4    | Technical parameters                         | 51 | 10.5.1                     | Alarms list                                         |
| 2.5    | Air flow characteristics                     | 52 | 10.6                       | Chart editor                                        |
| 3.     | AHU CONSTRUCTION                             | 53 | 11.                        | MODBUS VARIABLES. RS                                |
| 4.     | AUTOMATION CONTROL SYSTEM                    | 53 |                            | COMMUNICATION. MOD<br>WITH BMS SYSTEM               |
| 5.     | DELIVERY AND TRANSPORT                       | 54 | 11.1                       | Variable representation                             |
| б.     | DEVICE INSTALLATION                          | 55 | 12.                        | WIRING DIAGRAMS                                     |
| 6.1    | Device installation                          | 55 |                            |                                                     |
| 6.2    | Connection of air ducts                      | 55 | 13.                        | OPTIONAL EQUIPMENT                                  |
| 6.3    | Electric connection                          | 56 | 13.1                       | Specification                                       |
| 6.4    | Draining out condensate                      | 56 | 13.1.1                     | Ethernet card and internet connect                  |
| 6.5    | Connection of the remote control panel       |    | 13.1.2                     | Room humidity sensor                                |
|        | to the KCX+ AHU                              | 56 | 13.1.3                     | Room CO2 sensor                                     |
|        |                                              |    | 13.1.4                     | Pressure transducer                                 |
| 7.     | FIRST START-UP OF THE AHU                    | 56 | 13.1.5                     | Room temperature sensor                             |
|        |                                              |    | 13.1.6                     | Fire detection unit signal                          |
| 8      |                                              | 56 | 13.1.7                     | Sauna function activation signal                    |
| 0.     |                                              | 50 | 13.1.8                     | Fireplace function activation signa                 |
| 8.1    | Turning the unit on and off                  | 56 | 13.1.9                     | Remote system start signal                          |
| 8.2    | Service tasks                                | 56 | 13.1.10                    | Safety trip switch signal                           |
| 8.3    | Filter replacement                           | 57 | 13.2                       | Electric connect. of optional eleme                 |
| 8.4    | Cleaning the heat exchanger                  | 57 | 13.2.1                     | Ground heat exchanger (GHEX)                        |
| 8.5    | Maintenance of remaining elements            | 57 | 13.2.2                     | Secondary water heater                              |
| _      |                                              |    | 13.2.3                     | Secondary electric heater                           |
| 9.     | CONTROL OF THE COMPACT KCX+                  | 58 | 13.2.4                     | DX cooler                                           |
| 9.1    | Assembly and connection of the control panel | 58 | 13.2.5                     | Water cooler                                        |
| 10.    | USER MANUAL                                  | 59 | 14.                        | CERTYFICATES, STANDA                                |
| 101    | HMI grafic screens                           | 50 |                            | DECLARATIONS                                        |
| 10.1 1 | HMI operation                                | 60 | 14.1                       | General info                                        |
| 1012   | Alarms menu                                  | 60 |                            |                                                     |
| 10.1.3 | Settings menu                                | 60 | 15                         | SERVICE INFO                                        |
| 10.2   | Operation exaple                             | 61 | · J.                       | SERVICE INI O                                       |
| 10.3   | The main screen                              | 62 | 10                         |                                                     |
| 10.4   | User main menu                               | 63 | 16.                        | COMMINISSIONING PROTO                               |
| 10.4.1 | Operation mode                               | 63 |                            |                                                     |
| 10.4.2 | Calendar                                     | 64 | 17                         | REGULATION (ELI) 12528                              |
| 10.4.3 | Inputs                                       | 65 | 1/.                        | 12330                                               |
| 10.4.4 | Outputs                                      | 65 |                            |                                                     |

| 10.4.5           | Password                                          | 65       |
|------------------|---------------------------------------------------|----------|
| 10.4.0           | Analog concer 1                                   | 67       |
| 10.4.7           | Analog sensor 2                                   | 68       |
| 10.4.0           | Date/Language                                     | 68       |
| 10.4.10          | Bestore defoult settings                          | 68       |
| 10411            | Soft info                                         | 68       |
| 10 5             | Alarms                                            | 68       |
| 10.5.1           | Alarms list                                       | 69       |
| 10.6             | Cammon failures                                   | 71       |
| 10.7             | Chart editor                                      | 71       |
| 11.              | MODBUS VARIABLES. RS485-1                         |          |
|                  | COMMUNICATION. MODBUS RTU                         |          |
|                  | WITH BMS SYSTEM                                   | 72       |
| 11.1             | Variable representation                           | 72       |
| 12.              | WIRING DIAGRAMS                                   | 77       |
| 13.              | OPTIONAL EQUIPMENT                                | 78       |
| 13.1             | Specification                                     | 78       |
| 13.1.1           | Ethernet card and internet connection             | 78       |
| 13.1.2           | Room humidity sensor                              | 79       |
| 13.1.3           | Room CO2 sensor                                   | 80       |
| 13.1.4           | Pressure transducer                               | 80       |
| 13.1.5           | Room temperature sensor                           | 80       |
| 13.1.6           | Fire detection unit signal                        | 81       |
| 13.1.7           | Sauna function activation signal                  | 81       |
| 13.1.8           | Fireplace function activation signal              | 81       |
| 13.1.9           | Remote system start signal                        | 81       |
| 13.1.10          | Safety trip switch signal                         | 81       |
| 13.2             | Electric connect. of optional elements with the u | 1IT 82   |
| 13.Z.1<br>12 2 2 | Ground neat exchanger (GHEX)                      | 82<br>00 |
| 12.2.2           | Secondary electric heater                         | 02<br>82 |
| 13.2.5           | DY cooler                                         | 92       |
| 13.2.5           | Water cooler                                      | 83       |
| 14               | CERTYFICATES STANDARDS                            |          |
| 1 7.             |                                                   | 01       |
| 1 / 1            | General info                                      | 84<br>04 |
| 14.1             | υσησιαί ΠΠΟ                                       | 04       |
| 15.              | SERVICE INFO                                      | 84       |
| 16.              | COMMISSIONING PROTOCOL                            | 85       |

#### 1254/2014 86

#### 1. GENERAL INFORMATION

This material is related to the operation and maintenance manual (OMM) for a range of compact AHUs with KCX+-type counterflow heat exchangers manufactured by "KLIMOR".

The purpose of this OMM manual is to made the installers and users aware of the construction as well as correct operation and maintenance of our device. Before installation and usage of the device it is necessary to read carefully this operation and maintenance manual and strictly follow all contained herein guide-

lines and recommendations. Guidelines and recommendations contained in this manual have to be followed, otherwise the manufacturer's warranty liability does not apply.

In case of introducing changes which have not been agreed with the manufacturer or in case of using non-original parts, the manufacturer's warranty liability expires.

The assembly, commissioning and maintenance can be carried out only by specialists with appropriate experience and valid certification. Operations involving electric systems and components can be carried out only by an electrician with valid certification. Follow all local regulations during completion of electrical works. Removing, bridging or switching off in any other way the KCX+ controller monitoring functions is not permitted. Operation of the device which is not fully functional is not permitted.

Warning signs - voltage is also present at connection terminals when the device is switched off/cover is removed. Disconnect the KCX+ power lead before starting any works.

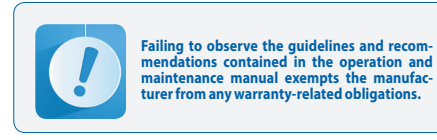

#### 2. TECHNICAL SPECIFICATION AND APPLICATION

#### The compact AHU with counterflow heat exchanger

is a small-size unit designed for ventilation systems with heat recovery in all kind of rooms: shops, residential buildings, houses, etc. The AHU is located inside the building. It is powered with electric energy.

To maintain comfort temperature of supply air at external air temperatures <0°C, it uses initial electric heater. To heat up intake (fresh external) air can be use ground heat exchanger (GHEX).

#### 2.1 Operating range

The KCX+ unit is a device designed for ventilation with heat recovery in one or more rooms in smaller buildings (mentioned above).

Exhausted air, after filtration and heat energy recovery in the heat exchanger, is removed outside of the building. At the same time fresh air is sucked in - once filtered and heated up in the heat exchanger it is directed to rooms being ventilated.

THE KCX+ UNIT CAN BE USED TO HEAT AND/OR COOL THE AIR IN ROOMS BEING VENTILATED ONLY IF ADDI-TIONAL HEAT EXCHANGERS (HEATERS AND/OR COOL-ERS) ARE INSTALLED.

#### 2.2 Operation guidelines

The unit is designed for ventilation purposes only. Air supply can only utilize air which does not contain any harmful, flammable, explosive, aggressive, corrosive or otherwise dangerous additives. The laboratory or vacuum cleaning air exhaust systems or vapor extraction systems cannot be connected to the air exhaust system.

#### 2.3 Installation location

The KCX+ unit can only be installed in ventilated rooms with ambient temperature +5°C and the lowest relative humidity possible (up to 30%) in winter, and the temperature not exceeding +45°C and relative humidity up to 60% in summer.

The installation location must have suitable conditions allowing appropriate condensate drainage.

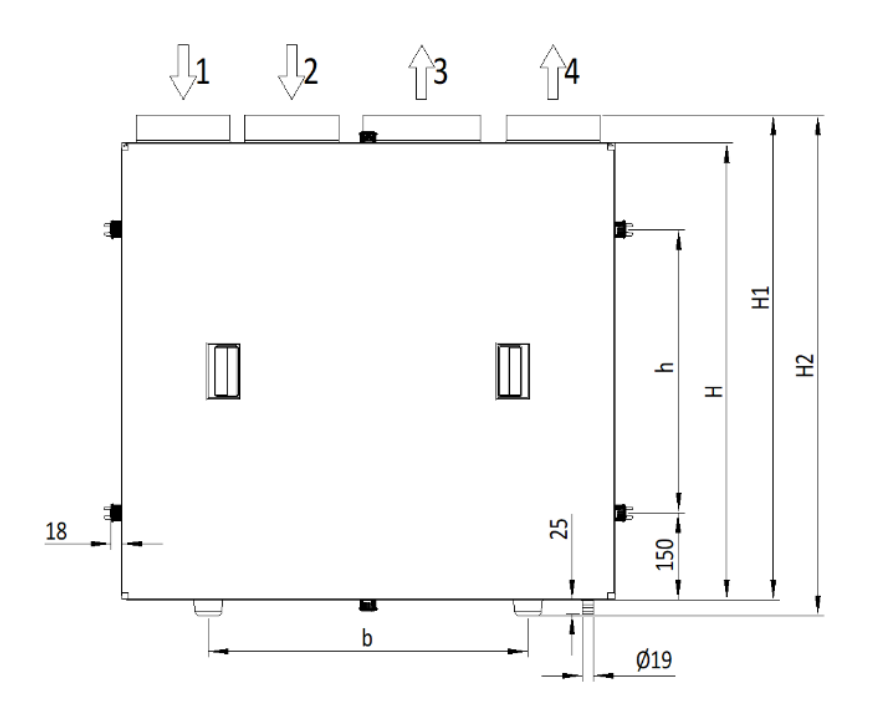

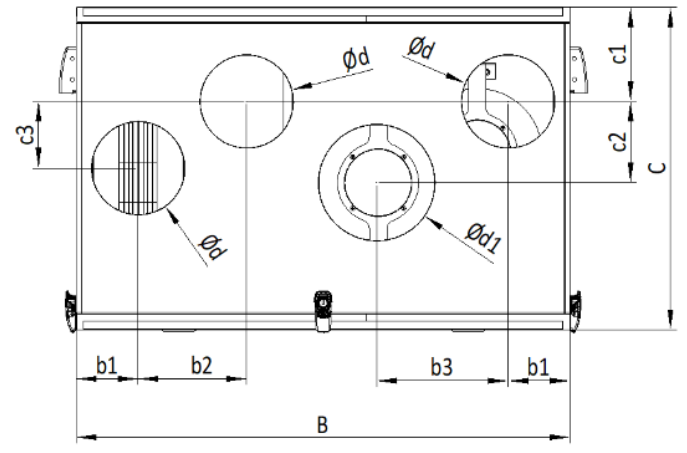

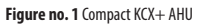

#### 2.4 Technical parameters

Table 1 Technical parameters

|                               | PARA                  | METERS                              |      | KCX+300           | KCX+500                                                                                                    | KCX+800        |  |
|-------------------------------|-----------------------|-------------------------------------|------|-------------------|----------------------------------------------------------------------------------------------------|----------------|--|
| Nominal air flow rate         | [m3/h] at external pr | ressure [Pa]                        |      | 300/100           | 500/130                                                                                                    | 800/130        |  |
|                               |                       | н                                   |      | 705               | 850                                                                                                    | 949            |  |
|                               |                       | H1                                  | 1    | 752               | 898                                                                                                    | 997            |  |
|                               |                       | H2                                  |      | 780               | 925                                                                                                    | 1025           |  |
|                               |                       | h                                   |      | 405               | 549                                                                                                    | 649            |  |
|                               |                       | В                                   | 1    | 731               | 900                                                                                                    | 1061           |  |
|                               |                       | b                                   | 1    | 431               | 600                                                                                                    | 760            |  |
|                               |                       | b1                                  |      | 89                | 107                                                                                                    | 127            |  |
| Unit dimensions               |                       | b2                                  | [mm] | 229               | 187                                                                                                    | 229            |  |
|                               |                       | b3                                  | 1    | 196               | 256                                                                                                    | 262            |  |
|                               |                       | С                                   | 1    | 460               | 560                                                                                                    | 660            |  |
|                               |                       | c1                                  |      | 163               | 163                                                                                                    | 203            |  |
|                               |                       | c2                                  |      | 90                | 140                                                                                                    | 150            |  |
|                               |                       | в                                   |      | 65                | 115                                                                                                    | 125            |  |
|                               |                       | d                                   |      | 125               | 160                                                                                                    | 200            |  |
|                               |                       |                                     |      | 160               | 200                                                                                                    | 250            |  |
| Net weight                    |                       | [kg]                                |      | 37                | 50                                                                                                    | 68             |  |
| Gross weight with pallet [kg] |                       |                                     | 62   | 75                | 93                                                                                                    |                |  |
| Duct outlets (1 inlet) [mm]   |                       | [mm]                                |      | 3ר125<br>1 x Ø160 | $\begin{array}{c c} 3 \times \emptyset 160 & 3 \times \emptyset 200 \\ 1 \times \emptyset 200 & 1 \times \emptyset 250 \end{array}$ |                |  |
| Supply voltage                |                       |                                     |      |                   | 230 V; 50 Hz                                                                                                    |                |  |
| Ambient temperature           | e/max. humidity       |                                     |      |                   | +5°C/30% ÷ 45°C/60%                                                                                                    |                |  |
| Heat exchanger                |                       |                                     |      | counterflow plate |                                                                                                    |                |  |
| Heat exchanger effici         | ency* *               |                                     |      | 92%               | 91%                                                                                                    | 91%            |  |
|                               | Power                 |                                     |      | 2×67 W            | 2×174W                                                                                                    | 2×178W         |  |
| r                             | Nominal voltage       | Nominal voltage<br>Absorbed current |      |                   | 230 V; 50 Hz                                                                                                    |                |  |
| Fans                          | Absorbed current      |                                     |      |                   | 2×1,1 A                                                                                                    | 2×1,1 A        |  |
|                               | Air temperature       |                                     |      |                   | -25 ÷ 50°C                                                                                                    |                |  |
|                               | late are an o sinf    | ····                                | 30%  | 32 dB(A)          | 35 dB(A)                                                                                                    | 33 dB(A)       |  |
| Sound power                   | into room @ air t     | 10W                                 | 100% | 51 dB(A)          | 50 dB(A)                                                                                                    | 52 dB(A)       |  |
| level                         | Into duct             |                                     | 30%  | 45dB / 41dB(A)    | 57dB / 50dB(A)                                                                                                    | 54dB / 49dB(A) |  |
|                               | @ air flow            |                                     | 100% | 60dB / 57dB(A)    | 66dB / 60dB(A)                                                                                                    | 60dB / 57dB(A) |  |
| Automation control s          | ystem                 |                                     |      |                   | Digital controller                                                                                                    |                |  |
| Intake and extract air        | filter                |                                     |      |                   | G4 cassette or F7***                                                                                                    |                |  |
| Heater at supply air ir       | ılet                  |                                     |      | 1200 W            | 2400 W                                                                                                    | 3600 W         |  |
|                               |                       |                                     |      |                   |                                                                                                    |                |  |

\* Note: To achieve maximum acoustic attenuation of air handling system it is recommended to install flexible connections, duct silencers within the air ducts as well as expansion boxes at diffusers.

\*\* Note: Data provided by manufacturers of counterflow plate heat exchangers, according to the EN 308 and EUROVENT.

\*\*\* F7 is an option for PassiveHouse version

1 - fresh air

2 - extract air 3 - supply air

4 - exhaust air

#### 2.5 Air flow characteristics

#### Charakterystyki przepływowe (1)

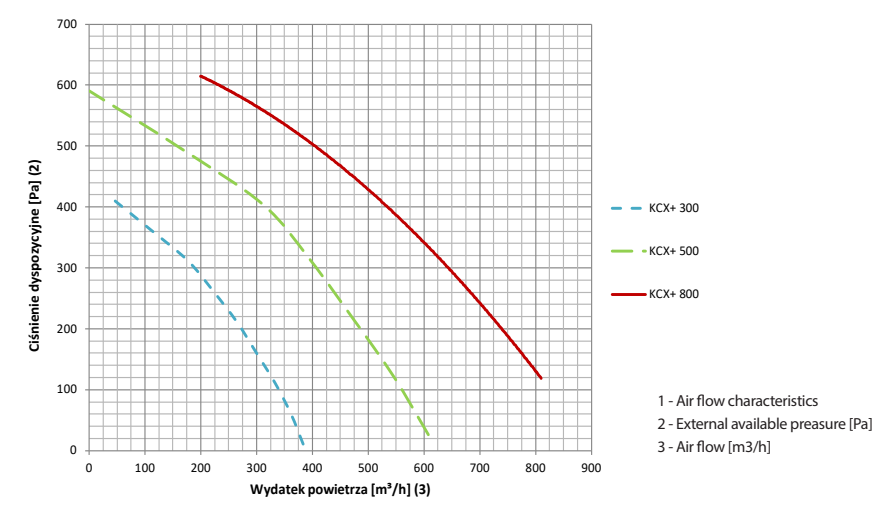

#### Diagram no. 1 External pressure: KCX+300; KCX+500; KCX+800.

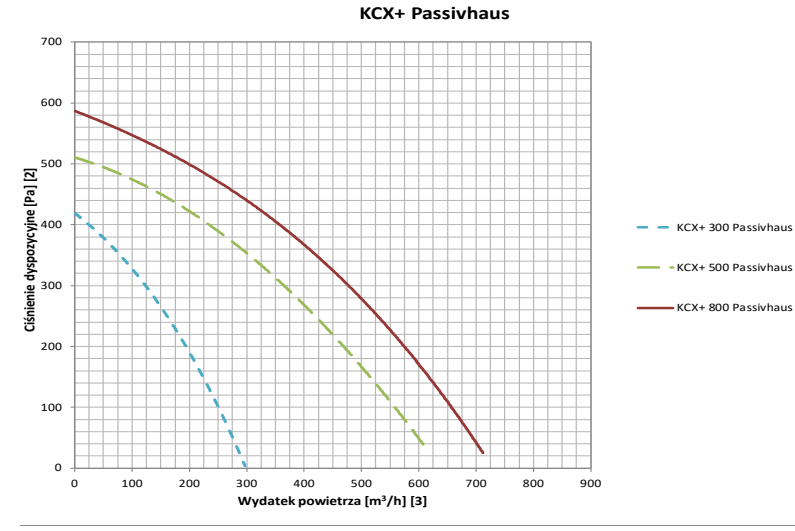

Diagram no. 2 External pressure KCX+300; KCX+500; KCX+800 (for Passivhaus standard).

#### 3. AHU CONSTRUCTION

- Casing self-supporting, made of metal sheet, RAL 7040 covered, with inspection panel tight-pressed to the casing with a key. Fans – direct-drive axial-radial fans.
- Heater electric heater.
- Cross-flow heat exchanger counterflow heat ex-
- changer with bypass
- Air filter disposable, replaceable
- Control system supplied.

#### 4. AUTOMATION CONTROL SYSTEM

The control system constitutes standard unit's equipment.

#### The control system controls regular equipment:

- Fans via stepless control using 0÷-10V signal (separate signals for both fans),
- Bypass damper of counter-flow heat exchanger,
- · Stepless control of electric heater.

#### The control system enables additionally:

- Control of ground heat exchanger (GHEX) (on/off signal)
- Simultaneous control of secondary water heater and secondary water cooler (0-10V signal) or DX cooler (ON/ OFF signal)

#### Optional executive module of control system – on individual request

- Y1 and Y2: Actuators and valves of water heater and cooler
- Y5: GHEX damper actuator
- · S2F: anti-freeze thermostat of a water heating coil

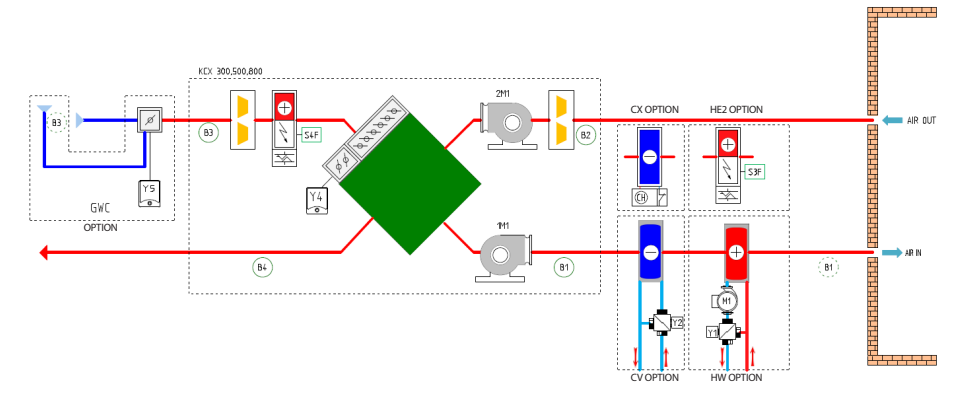

CX – DX cooler

#### Figure no 2 Wiring diagram of KCX+ AHU controller including control option of auxiliary devices.

B1 – air supply temperature sensor
B2 – air exhaust temperature sensor
B3 – external temperature sensor
B4 – temperature sensor downstream heat recovery
Y1 – water heater valve actuator
Y2 – water cooler valve actuator
Y4 – actuator of air damper bypass
Y5 – GHEX air damper actuator

S3F – protection thermostat of secondary electric heater S4F – protection thermostat of primary electric heater 1M1 – supply air fan 2M1 – exhaust air fan HW – water heater HE2 – secondary electric heater CW – water cooler

#### Principle of system operation:

en

At the system start-up air supply and extract fans are turned on. The fans are controlled in a stepless manner, each of them with a separate independent signal. Depending on cooling/heating demand the system automatically turns on the electrical heater, then the water heater or water/DX cooler (if installed). The electrical heater and the valve of water heater/cooler are controlled in a stepless manner. DX cooler solenoid valve is controlled by ON/OFF signal.

Turning on the cooler and heaters occurs only within the temperature ranges defined in the//REG TEMP menu described in the chapter: Control of the compact KCX+ AHU.

Anti-frost protection of the cross counterflow heat exchanger is based on an appropriate algorithm of the unit operation – it turns on when the temperature indicated by **B4** sensor drops below preset value in the **Tzad.rec** parameter. The algorithm enables periodic turn off of the heater and the air supply fan. Once the frost is eliminated the system switches back to the previ-

#### Thermal protection of the electric heater:

ous operation mode.

- TK thermostat which TURNS OFF the electric heater once the temperature exceeds the preset value (+70°C). As soon as temperature drops down, the electric heater turns on automatically. If the thermostat is activated THREE TIMES, the KCX+ is TURNED OFF. RESTARTING the device – after manual alarm reset at the control box.
- Once the KCX+ is turned off, the electrical heater is immediately turned off and the fans are turned off after 120 seconds (the heater is being cooled down in order to prevent activation of the TK thermostat).

## The control system is prepared for controlling the ground heat exchanger (GHEX) damper.

In winter the GHEX heats up the intake air while in summer – cools it down.

#### The system is also prepared for simultaneous control

of valves for the secondary water heater and the secondary water cooler, with the 0+10V signal. You can also provide ON/OFF signal to the solenoid valve of the direct expansion cooler – the valve is not provided. Power supply and control of the circulation pomp is not provided either.

In order to improve the heating efficiency **the system features the fan output reduction algorithm**. The algorithm will be applied if the supply air duct temperature is maintained for more than 5 minutes below the lower supply temperature limit (**TIo** parameter – see "Temperature adjustment" menu description). The fan output will be getting down to 50% of the nominal preset, however it will not get lower than the factory preset actuation (factory default: 30%). In emergency situation it is possible to turn off the system with signal provided at DI2 input of the controller. Connector short – standard operation, connector open – the device turned off. Remove the jumper in order to use this input – see the wiring diagram.

#### NOTE:

- If the GHEX is used, the B3 ("1") external temperature sensor should be removed from the unit and installed (cable extension required) at the air inlet to the GHEX ("2").
- If the additional water cooler or heater is used, the B1 ("1") air inlet temperature sensor should be installed (cable extension may be required) DOWNSTREAM the heat exchanger ("2").
- If the additional water heater is used, it is recommended to disconnect power supply of the electrical heater installed in the KCX+.
- It is not recommended to reduce fan speed below 50% due to the risk of the electrical heater overheating, which requires manual reset of its thermostat. See other into in chapter: Control of the compact KCX+ AHU.

#### 5. DELIVERY AND TRANSPORT

#### The delivery includes:

- KCX+ AHU
- HMI Control Panel 1 pc.
- Connecting cable 1 pc.
- KCX+ suspension brackets 4 sets
- Operation and maintenance manuals

All aforementioned elements are provided in cardboard boxes which protect the units against transportation and storage damage.

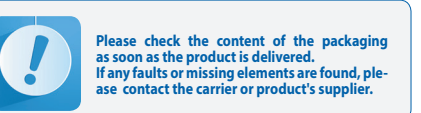

#### 6. DEVICE INSTALLATION

#### 6.1 Device installation

In order to determine an appropriate location of the unit it is necessary to consider access requirements for operation and service activities as well as appropriate connection of water and electrical supplies. The KCX+ AHU should be located on the level, even and solid plane. The unit is positioned on the feet.

The KCX+ AHU can be suspended using slings to be attached to side walls of the unit. The slings are designed to be mounted on the ceiling with fasteners which are provided with the unit in the DIY pack. The feet can be removed from the device casing.

In case of suspended option it is recommended to install the KCX+ AHU slightly declined (about 5%) towards the drip out connection (as shown in Figure no. 3).

The KCX+ AHU can only be installed in ventilated rooms with ambient temperature between +5°C, and the lowest relative humidity possible (up to 30%) in winter, and the temperature not exceeding +45°C and relative humidity up to 60% in summer. The AHU should not be installed in aggressive environment, which could be harmful for external and internal mechanical elements of the unit.

The KCX+ AHU is not designed for dehumidification of non-seasoned (not dry) buildings and rooms. In such cases dedicated dehumidification equipment should be used.

In the case of the recuperation equipment with high efficiency heat recovery systems to ensure efficient working parameters in accordance with EN 308 and EU-ROVENT, it is recommended to use preheating the air temperatures the outside air lower than 0°C. Otherwise, the device can be operated in accordance with the established parameters and can lead to condensation of moisture.

Therefore, the KCX+ unit is equiped with initial electric heater and automation to ensure adequate the anti-freeze protection.

The anti-frost protection system is activated if the To temperature drops below the setting (+5  $^{\circ}$ C) and operates in continuous mode.

The air supply and air exhaust fans keep operating in line with the requested parameters. If output of preliminary heating is not sufficient to melt the frost, then the air supply fan output will be reduced or even, in extreme conditions, it will be shut down. Protecting the system using the AHU control system without preliminary heating up of external air at temperatures below

0°C may be used only for immediate purposes. During temperatures below 0°C and when the air supply fan is turned off as a protecting and anti-frost function, a short-term subatmospheric (negative) pressure will be formed in rooms, since only air exhaust fan is operating.

If the AHU installation and operation guidelines stated above are not followed, the KCX+ AHUs may not operate in line with requested parameters and humidity outdropping may occur inside the unit as well as at their external casing surfaces.

If the unit is damaged and the phenomena described above occur due to non-compliance with the requirements set by the manufacturer it will result in loss of manufacturer's warranty.

#### NOTES:

## 1. While installing the unit please observe the guidelines stated in section 6.4.

2. Insufficient ventilation of the room where the unit is installed can cause moisture condensation on the AHU casing.

Remove four clamps (1) in order to remove the front panel. Hold the panel handles (2) at the same time – designations as in Fig. 3.

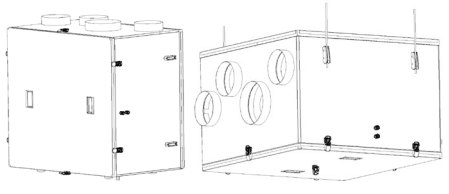

#### Figure no. 3. The KCX+ unit in the standing and suspended working position

#### 6.2 Connection of air ducts

Connection of round air ducts to the KCX+ AHU should take into consideration service access to the elements of the system. The air inlet temperature sensor should be located in the air inlet duct, at about 700mm distance. Connection of ducts as in figure 1 according to the AHU casing designations.

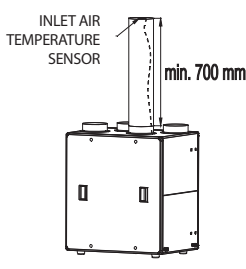

Figure no. 4 Installing air supply sensor.

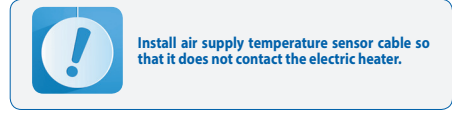

#### 6.3 Electric connection

Electric connection of the AHU must be carried out in line with appropriate building codes and standards. Connection of electric system should be carried out only by technician with appropriate electrical qualifications. Designations as in figure 3:

**Choke 3** – control cable to remote control panel supplied in bulk with the unit.

**Choke 4** – JZ600 3x2.5mm<sup>2</sup> power cable, length: 1m (connected), bare wire end.

The cable must be equipped with cut-out circuit breaker.

Choke 3a – if a controller for additional AHUs is used, drill the Ø16 bore close to the choke 3 and install the STM-16 choke and connect the cable/controller with additional elements.

Types of cables and connection method – in accordance with section 10 (page 15). The choke and cable are not provided.

#### 6.4 Draining out condensate

For draining out condensate a corrugated connection for connecting Ø16 Igelit hose should be used. Pass the hose end through the choke in the KCX+ AHU casing and attach onto the connection.

Lead the hose down to the sewage drain system with the minimum 3% decline.

In order to facilitate draining out the condensate it is recommended to decline the suspended AHU 5% towards the end with drip connection.

#### NOTE:

Attach the siphon directly at the device observing the height dimensions as shown in the Figure no. 5. The siphon can be made of the hose arranged in an appropriate way using special clamps to maintain the hose and recommended dimensions or you can use commercially available siphon (not provided by Klimor).

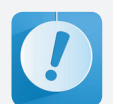

Correct condensate drainage requires permanent flooding of the siphon

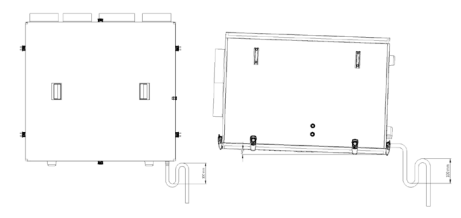

Figure no. 5. Condensate siphon in the KCX+ AHU and declination of the suspended AHU version.

#### 6.5 Connection of the remote control panel to the KCX+ AHU

Connection of the remote control panel should be carried out according to the instruction stated in the section 9. Control of the compact KCX+ AHU on page 14.

#### 7. FIRST START-UP OF THE AHU

Once the installation process and all connections (electrical, ducts and controls) are complete:

- Check if the electrical connections are correct
- Check tightness of air duct connectors
- Check if all other additional devices working with KCX+ AHU are connected in a correct way.

If no connection faults are found you can proceed with the AHU start-up procedure.

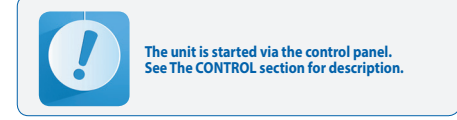

- Turn on the AHU
- Adjust and preset appropriate air flow of the fans
  Adjust the temperatures.

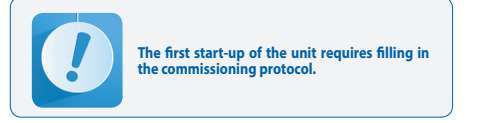

#### 8. AHU OPERATION

#### 8.1 Turning the unit on and off

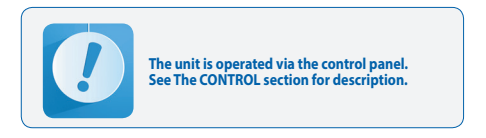

#### 8.2 Service tasks

Servicing of the unit is carried out at the time of filters replacement. Check the following:

- Condition of fan rotor bearing (the rotor should freely rotate around its axis – without any knocking or run-out)
- Blow out any visible dust and contamination from surface of the exchanger fins
- Clean drip tray (using warm water with antiscaling detergent)
- Check the flow capacity of the drip drainage system and siphon priming.

#### 8.3 Filter replacement

## Recommended filter replacement interval is about 3 months, depending on operation conditions

- 1. The filters should be replaced by persons who are not allergic to dust.
- 2. Before removing the cassette it is recommended to prepare an air-tight bag (eg. paper bag) in order to transfer to the dust bin.
- 3. Open the lid and remove used filters
- 4. Install new filters and secure the air exhaust filter, not to let it fall off.
- 5. Install the lid and reset the counter (SETTINGS/FIL-TERS/replace filter downstream).

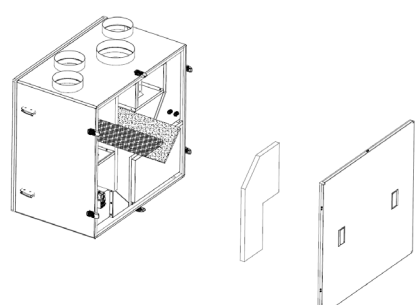

#### Figure no. 6. Filter replacement method.

Filter parameters: EU4 cassette filter KCX+300 – **P.F.LR G4 375x165x10** index: **99000091013619**. KCX+500 – **P.F.LR G4 475x205x10** index: **99000091013586**. KCX+800 – **P.F.LR G4 575x255x10** index: **99000091013610**.

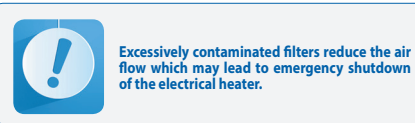

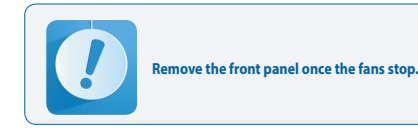

#### 8.4 Cleaning the heat exchanger

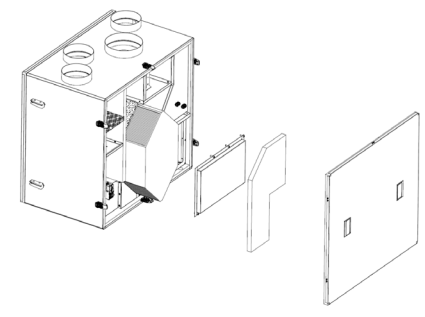

Figure no. 7 Method of removing the heat exchanger.

Recommended heat exchanger replacement interval is about 2 years, depending on operation conditions

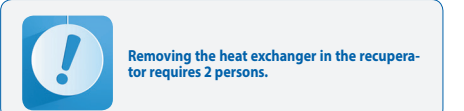

1. Remove the lid

- 2. In horizontally installed unit disconnect the condensate drainage pipe and make sure it has drained completely off the tray.
- 3. Remove the drip tray and the heat exchanger protection.
- 4. Carefully pull out the heat exchanger!

5. Clean the heat exchanger using warm water (max. 50°C) with standard detergent. Then rinse with clean water and dry.

6. Install the elements in reversal order. Before inserting the heat exchanger, lubricate the gaskets with silicone oil to facilitate the assembly and extend the gasket life.

#### 8.5 Maintenance of remaining elements

Each time the lid is open, check the flow of the condensate drainage from the drip tray and the siphon fill.
 Occluded drainage or/and empty siphon will lead to the unit flooding and leaking water outside the device.
 Apply silicone oil to the lid gaskets every 1-2 years.

#### 9. CONTROL OF THE COMPACT KCX+ AHU

9.1 Assembly and connection of the control panel

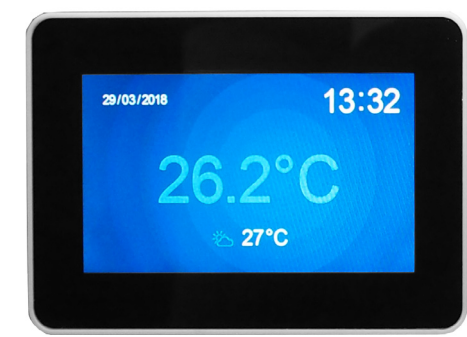

#### Figure no. 8 Control panel view

General info:

- Power supply voltage: 24 V AC/DC +/-10%
- Power consumption, max.: 2.5W
- · Power consumption, standby mode: 1W Display resolution: 480x272 px
- Color depth: 18 bits
- Touch panel: capacitive multitouch
- Communication link: RS 485
- Supporting ELP series controllers
- BACnet MS/TP or Modbus protocol
- · Embedded temperature sensor
- Operating temperature: +10 ... 40°C Storage temperature: -20 ... 70°C
- IP protection class: 30
- Dimensions: 126 x 87 x 16 mm

HMI supports operation of graphic screens (created from JPG, PNG files), SLIDEBAR menu support, and TEXT menu support.

The first screen shows the main pages of the HMI, this is the graphical menu, and you can move between the graphical screens by moving the screen to the left or right.

The SLIDEBAR submenu selection menu is accessible by moving the screen from top to bottom (in the graphical menu). Available submenu from the SLIDEBAR menu: MAIN MENU, CALENDAR, ALARMS, GRAPH.

Enter the submenu by pressing the icon with the corresponding submenu description.

To exit the submenu, move the screen from left to right. The HMI programming device has its own internal settings and in order to enter these settings you have to press any 3 points on the screen at the same time and hold for about 3 seconds.

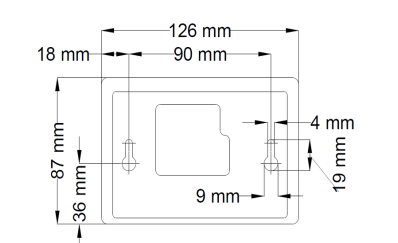

Figure no. 9 Dimensions of the panel's back part for wall assembly.

The connection between the control panel and the unit in line with the controller diagram

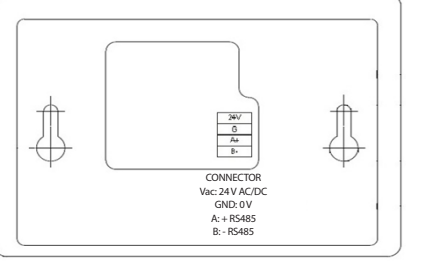

Figure no. 10 Control panel connectors view

In the ELP series... It is possible to connect HMI to a special HMI COM connector As a standard in each control is:

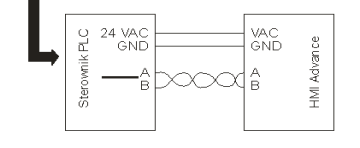

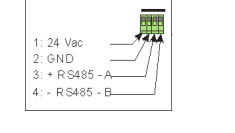

Figure no. 11 Connecting the control panel to the controller

#### **10. USER MANUAL**

#### 10.1 HMI graphic screens

When power is turned on for the first time, the HMI downloads the current graphics from the controller, which may take about 1 minute.

Then the screen saver appears:

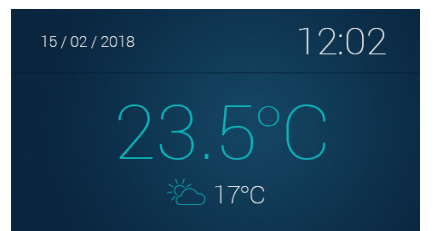

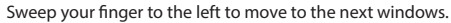

Figure No 12. Screensaver screen

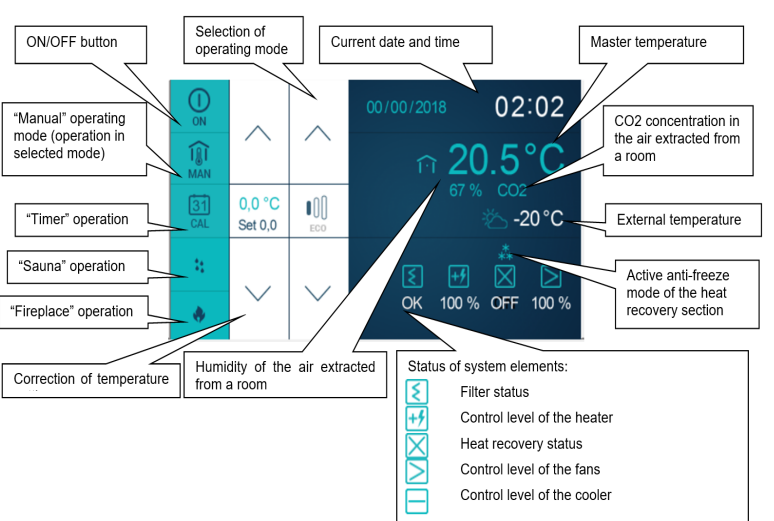

#### Figure No 13. Menu screens navigating

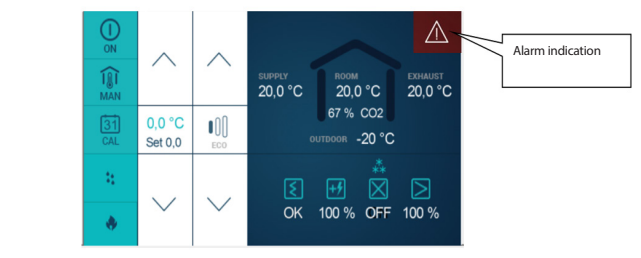

Figure No 14. Alarm indication

You can move from the home screen to the HMI menu by moving the home screen from top to bottom. If a con-troller to which the HMI is connected, does not contain main pages, then the HMI is displayed by default once the device is turned on.

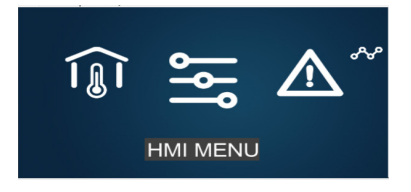

#### Figure no. 15 Navigating through the panel screens

| Î   | Moving to main screens [SCREENS]    |
|-----|-------------------------------------|
| ١٩٩ | Moving to the main menu [HMI MENU]  |
|     | Moving to alarm list [ALARMS]       |
| ക്ക | Moving to the chart editor [CHARTS] |

The HMI menu contains all parameters enabled by the controller for user review and editing. The menu contains two types of elements: nod and parameter. Nods are the point where you can enter a menu. Parameters contain values which can be read and some of them can be even modified. To enter a menu or enter editing mode of a parameter, press required HMI option. An alarm condition is indicated by red background of the HMI menu. Enter the Alarm menu to check the alarm condition.

#### 10.1.1 HMI operation

You can move from the home screen to the HMI menu by moving the home screen from top to bottom. If a con-troller to which the HMI is connected, does not contain main pages, then the HMI is displayed by default once the device is turned on.

The HMI menu contains all parameters enabled by the controller for user review and editing. The menu contains two types of elements: nod and parameter. Nods are the point where you can enter a menu. Parameters contain values which can be read and some of them can be even modified. To enter a menu or enter editing mode of a parameter, press OK key. Press C key to leave a menu or cancel editing a parameter. An alarm condition is indi-cated by red background of the HMI menu. Enter the Alarm menu to check the alarm condition.

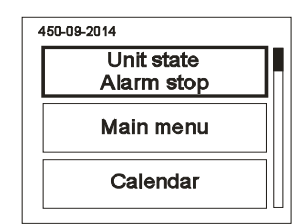

#### Figure no. 16

#### 10.1.2 Alarms menu

You can access the alarm menu from the SLIDEBAR menu screen by pressing the ALARMS icon. If an alarm is present in that time, then its name and date/time are displayed on the list. A confirmed alarm is indicated by "\*" next to its date/time. At the end of the list you can find the "Alarms history" node. The Alarms history contains a chronological list of recent occurrences of each alarm.

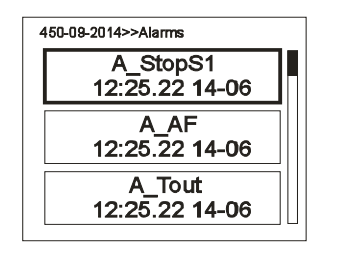

#### Figure no. 17

#### 10.1.3 Settings menu

The Settings menu is recalled by pressing the screen with three fingers and holding it for 3 seconds

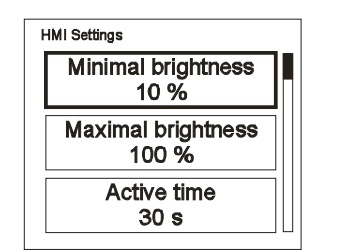

Figure no. 18

#### Table no.2 Settings list

| CODE                                                    |                               | NAME                                                                                                    |  |
|---------------------------------------------------------|-------------------------------|----------------------------------------------------------------------------------------------------|--|
| Minimal brightness (min brightness)                     |                               | Highlight level when the HMI enters the standby mode                                                                                                    |  |
| Maximal brightness(max brightness)                      |                               | Highlight level when the HMI enters the operation mode                                                                                                    |  |
| Active time (activity time)                             |                               | Time period after which the HMI enters the standby mode if no key is pressed                                                                                                    |  |
| After activ.time (after activity time)                  |                               | The HMI behaviour in the standby mode:<br>Nothing – no reaction (the LCD is dimmed only)<br>Alarms menu – if an alarm occurs, the HMI automatically enters the Alarms menu<br>Alarms/15 apage – if an alarm occurs, the HMI automatically enters the Alarms menu, if there is no<br>alarm, the HMI enters the first page (the main page or the first page of the main menu) |  |
| T sensor offset (temperature sensor of                  | fset)                         | Offset of the temperature measurement carried out by the embedded sensor.                                                                                                    |  |
| Menu skin (menu skin)                                   |                               | Possibility to select one of few menu appearances.                                                                                                    |  |
|                                                         |                               | COMMUNICATION SETTINGS                                                                                                    |  |
|                                                         | MAC address                   | HMI programming device address.                                                                                                    |  |
|                                                         | Instance                      | Unique number of a device in the network.                                                                                                    |  |
| HMI COM SETTINGS                                        | Bus mode (bus operation mode) | Possibility to select the communication method with the PLC controller.                                                                                                    |  |
|                                                         | Com speed                     | Serial transmission speed setting for the HMI.                                                                                                    |  |
|                                                         | Com.parity                    | Parity setting of communication with the PLC controller.                                                                                                    |  |
|                                                         | Com.stop bits                 | Stop bits setting of communication with the PLC controller.                                                                                                    |  |
| RS485 MASTER COM. SETTINGS                              | MAC address                   | PLC controller address.                                                                                                    |  |
|                                                         | Instance                      | Unique number of a device in the network.                                                                                                    |  |
|                                                         | Bus mode (bus operation mode) | Possibility to select communication method.                                                                                                    |  |
|                                                         | Com speed                     | Serial transmission speed setting.                                                                                                    |  |
|                                                         | Com.parity                    | Communication parity setting.                                                                                                    |  |
|                                                         | Com.stop bits                 | Communication stop bits setting.                                                                                                    |  |
| MULTI-DEVICE SETTINGS                                   | Multi-device display          | Selection of display format of controller description.                                                                                                    |  |
| (communication setting for HMI operating in MULTI mode) | Find device                   | Address range setting for network search.<br>Network search for finding devices.                                                                                                    |  |

#### 10.2 Operation example

#### SYSTEM TURN ON/OFF from the home screen:

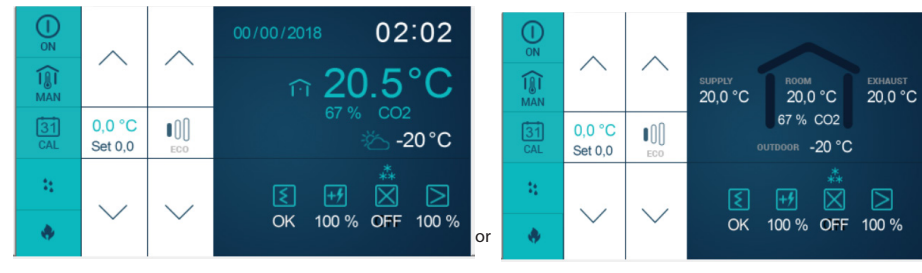

Figure no. 19

#### It is possible to select operating mode

en

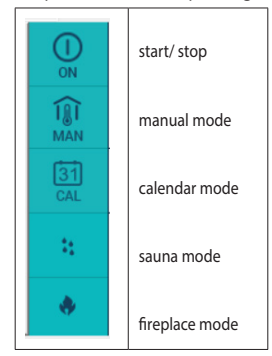

entering temperature corrections

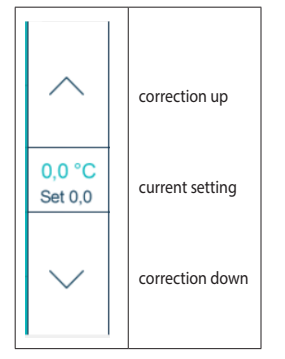

and in manual mode - output adjustment

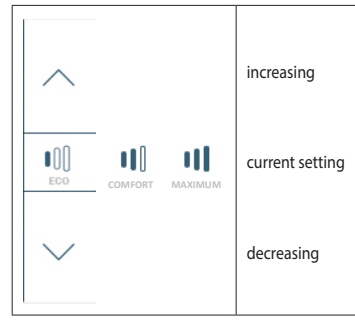

#### Figure no. 20

|   | 10.3 The main screen Solution Text menu parameters whe ghlighted in green and ma Table no 3 | iich can be changed are hi-<br>rked PDZ                                                                                                    |
|---|---------------------------------------------------------------------------------------------|----------------------------------------------------------------------------------------------------|
|   | Date<br>06-03-19                                                                            | Current date (can be set in Main menu/<br>Settings/Date/Language)                                                                                                    |
|   | Time<br>08:50:55                                                                            | Current time (can be set in Main menu/<br>Settings/Date/Language)                                                                                                    |
|   | System condition<br>Stop                                                                    | Current system condition, available<br>conditions:<br>- Stop – system is not working<br>- Operation at speed 1, 2, 3 –<br>system is operating, fans are<br>working at selected speed,<br>depending on Eco, Comfort and<br>Max operating modes<br>- Stop – failure – system is stopped<br>due to alarm blocking operation<br>- Heating up                                                                                                    |
| 9 | Set operation mode<br>Stop                                                                  | System operating mode setting:<br>Stop – system is stopped<br>Eco – system start with reduced air<br>supply/exhaust fans output and low<br>requested temperature, recommen-<br>ded for night operation<br>Comfort – system start with opti-<br>mal air supply/exhaust fans output<br>and optimal requested temperature,<br>recommended for operation during<br>standard room usage<br>Maximum – system start with<br>maximum air supply/exhaust fans<br>output and increased requested<br>temperature, recommended during<br>intensive room usage or in order to<br>ventilate room quickly<br>Calendar – system start in line with<br>timer settings |

Req. ten

tio

Main

Reg

| ate<br>03-19         | Current date (can be set in Main menu/<br>Settings/Date/Language)                                                                                                    |
|----------------------|----------------------------------------------------------------------------------------------------|
| ime<br>50:55         | Current time (can be set in Main menu/<br>Settings/Date/Language)                                                                                                    |
| condition<br>top     | Current system condition, available<br>conditions:<br>- Stop – system is not working<br>- Operation at speed 1, 2, 3 –<br>system is operating, fans are<br>working at selected speed,<br>depending on Eco, Comfort and<br>Max operating modes<br>- Stop – failure – system is stopped<br>due to alarm blocking operation<br>- Heating up                                                                                                    |
| ation mode<br>top    | System operating mode setting:<br><b>Stop</b> – system is stopped<br><b>Eco</b> – system start with reduced air<br>supply/exhaust fans output and low<br>requested temperature, recommen-<br>ded for night operation<br><b>Comfort</b> – system start with opti-<br>mal air supply/exhaust fans output<br>and optimal requested temperature,<br>recommended for operation during<br>standard room usage<br><b>Maximum</b> – system start with<br>maximum air supply/exhaust fans<br>output and increased requested<br>temperature, recommended during<br>intensive room usage or in order to<br>ventilate room quickly<br><b>Calendar</b> – system start in line with<br>timer settings |
| p. correc-<br>n +1°C | Correction of current requested temperature $(\pm 3^{\circ}C)[K]$ , this option is also active during operation with the timer.                                                                                                    |
| menu ->              | User settings menu (see detailed<br>description in section "Main<br>menu")                                                                                                    |
| temp.<br>°C          | Current setting of requested tem-<br>perature (total of requested value<br>related to operation mode and<br>correction of the requested value)                                                                                                    |

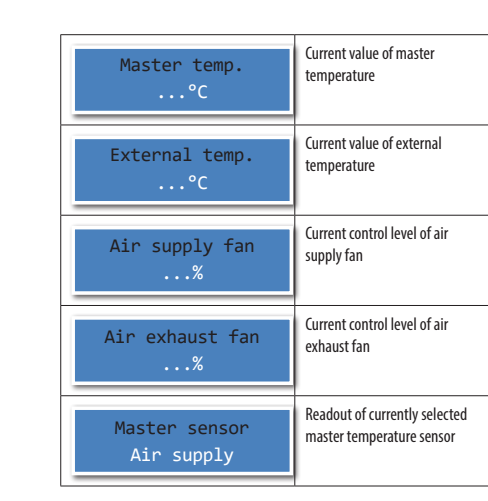

#### 10.4 User main menu 10.4.1 Operation mode

#### Table no 4

The submenu enables setting the output of air supply and exhaust fans and setting temperature for eco mode Air supply – control level setting Eco -> of air supply fan Air exhaust - control level setting of air exhaust fan Pressure setting – requested pressure setting (active in case of output adjustment of pressure transducer) Temperature setting - requested temperature setting The submenu enables setting the output of air supply and exhaust fans and

setting temperature for comfort mode

| Comfort -> | Air supply – control level setting<br>of air supply fan<br>Air exhaust – control level setting |
|------------|------------------------------------------------------------------------------------------------|
|            | of air exhaust fan                                                                             |
|            | Pressure setting – requested                                                                   |
|            | pressure setting (active in case                                                               |
|            | of output adjustment of pressure                                                               |
|            | transducer)                                                                                    |
|            | Temperature setting – requ-                                                                    |
|            | ested temperature setting                                                                      |

#### The submenu enables setting the output of air supply and exhaust fans and setting temperature for max operating mode Air supply – control level setting Maximum - > of air supply fan Air exhaust - control level setting of air exhaust fan Pressure setting - requested pressure setting (active in case of output adjustment of pressure transducer) Temperature setting - requested temperature setting The submenu enables setting of the calendar function (calendar type selection: K1,K5+2,K7 can be made in menu: Main menu/Settings/Calendar type) Set date – current date setting Calendar -> Set time – current time setting K1 Pon-Nd – "K1" calendar setting, common settings for each weekday K5+2 Pon-Pt - "K5+2" calendar setting, common settings for workdays, Monday to Friday K5+2 Sob-Nd - "K5+2" calendar setting, common settings for weekend, Saturday and Sunday K7 Pon-Nd – advanced "K7" calendar setting, individual settings for each weekday

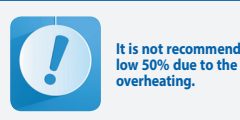

It is not recommended to reduce fan speed be-low 50% due to the risk of the electrical heater

#### 10.4.2 Calendar

en

Calendar type selection: K1,K5+2,K7 can be made in menu:

Main menu/Settings/Calendar type.

#### "K1" type calendar programming method

"K1" calendar has got common settings for each weekday

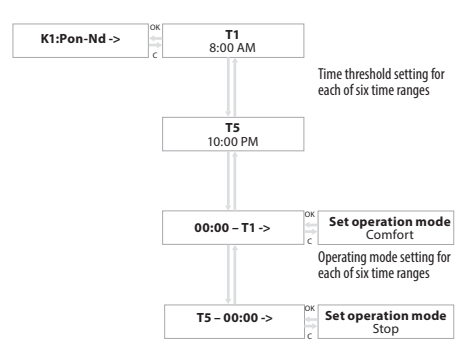

#### Figure no. 20 Calendar Table no 5 Sample settings:

| MENU ITEM: | SETTING: |
|------------|----------|
| T1         | 8:00     |
| T2         | 10:00    |
| T3         | 14:00    |
| T4         | 18:00    |
| T5         | 22:00    |
| 00:00 – T1 | Stop     |
| T1 – T2    | Maksimum |
| T2 – T3    | Komfort  |
| T3 – T4    | Komfort  |
| T4 – T5    | Eko      |
| T5 - 24:00 | Stop     |

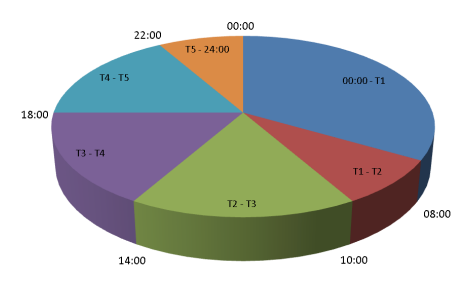

Figure no 22. Daily operating modes

At the settings listed above the system will operate as follows: From 00:00 to 08:00 -> system stop, From 08:00 to 10:00 -> system operating at max output in order to heat up the room, From 10:00 to 14:00 -> system operating in eco mode, From 2:00 PM to 6:00 PM -> system operating in eco mode,

From 2:00 PM to 6:00 PM -> system operating in eco mode From 18:00 to 24: 00 -> system stop.

"K5+2" type calendar programming method

The "K5+2" calendar has got separate settings for workdays (Pn-Pt, Monday-Friday) and separate settings for weekends (Sob-Nd, Saturday-Sunday) and it is set in similar way as the "K1" calendar.

"K7" type calendar programming method "K7" calendar has got separate settings for each weekday. The calendar options enable setting up a date and time of the real time clock. When the operation mode is set as "Calendar" system control will be realized according to stored programs. The calendar contains daily programs and exceptions.

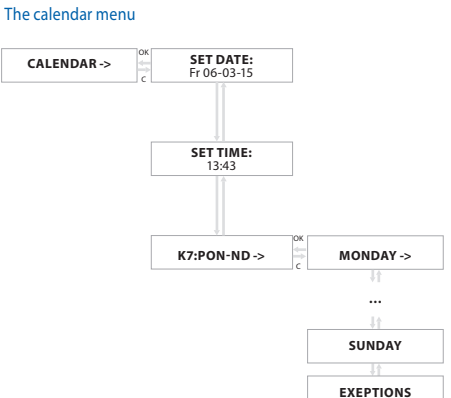

Figure no 23. Calendar menu

Setting the operating mode for Monday

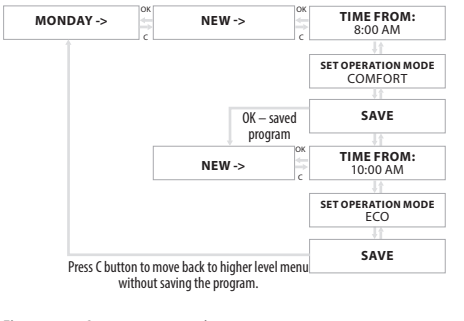

#### Figure no 24. Setting operating mode

#### 10.4.3 Inputs

#### Table no 6

| Digital -> | Readout of current condition of digital inputs:<br><b>Di1(D1)</b> – Electric heater overheating thermostat [S4F] (in case of two heaters signals are<br>connected in series), normally closed<br><b>Di2(D2)</b> – Softwirting witch accord (52) (when even it store and locks the surface                                                                                                    |
|------------|----------------------------------------------------------------------------------------------------|
|            | Dia(Dz) – Safety trip switch, normally closed [52] (when open it stops and locks the system<br>and displays "KCX OPEN" on the screen)<br>Dia(D3) – fire signal, normally closed [51F]<br>Di4(D4) – auxiliary remote function - sauna [54]<br>Di5(D5) – auxiliary remote function - fireplace [S5]<br>Di6(D6) – remote system activation [S6], closed -> activated                                                                                                    |
| Analog ->  | Readout of current condition of analog inputs:<br>Ai1(Ain1) – signal from humidity sensor or CO2 (depending on selected input function)<br>Ai2(Ain2) – signal from humidity sensor or pressure transducer (depending on selected<br>input function)                                                                                                    |
| Sensors -> | Current measurement from temperature sensors:<br><b>PT1(P1)</b> – temperature of air supplied to the room [B1]<br><b>PT2(P2)</b> – temperature of air extracted from the room [B2]<br><b>PT3(P3)</b>                                                                                                    |
|            | <ul> <li>PT4(P4) - temperature of air external air [b3]</li> <li>PT4(P4) - temperature of air extracted [B4] downstream the cross-flow heat recovery (in a system equipped with preliminary electric heater drop of B4 temperature below the limit initiates the anti-frost protection cycle)</li> <li>PT5(P5) - optional master temperature [B5] (room temperature)</li> <li>HMI (CON) - temperature of air in a room (sensor in HMI programming device)</li> </ul> |

#### 10.4.4 Outputs

Table no 7

| Digital -> | Current condition of digital outputs:<br><b>RE1(PK1)</b> – Opens the bypass air damper actuator [Y4]<br><b>RE2(PK2)</b> – Air damper actuator of GHEX or start signal of preliminary electric heater<br>[Y5/HE1]<br><b>RE3(PK3)</b> – Start signal of secondary electric heater or start of circulating pump of<br>secondary water heater [HE2/M1]<br><b>RE4(PK4)</b> – Cooling start signal [DX]<br><b>RE5(PK5)</b> – Closes the bypass air damper actuator [Y4] |
|------------|----------------------------------------------------------------------------------------------------|
| PWM - >    | Current condition of modular outputs:<br><b>Do1(PWM1)</b> – information 0-100% (PWM of HE1 heater)<br>– current condition of digital output (ON/OFF)<br><b>Do2(PWM2)</b> – information 0-100% (PWM of HE2 heater)<br>– current condition of digital output (ON/OFF)                                                                                                    |
| Analog - > | Current condition 0-100% of analog outputs:<br>Ao1(Aout1) – control signal of air supply fan [1M1]<br>Ao2(Aout2) – control signal of air exhaust fan [2M1]<br>Ao3(Aout3) – control signal of secondary water heater valve[Y1]<br>Ao4(Aout4) – control signal of water cooler valve Y2 [Y2]                                                                                                    |

#### 10.4.5 Password

#### Table no 8

|--|

#### 10.4.6 Settings - enter user password 1102 to access the menu

Table no 9

| Calendar type ->                 | Calendar type selection:<br><b>K1 Pon-Nd</b> – "K1" calendar setting, common settings for each weekday<br><b>K5+2 Pon-Pt</b> – "K5+2" calendar setting, common settings for workdays, Monday to Friday<br><b>K5+2 Sob-Nd</b> – "K5+2" calendar setting, common settings for weekend, Saturday and<br>Sunday<br><b>K7 Pon-Nd</b> – advanced "K7" calendar setting, individual settings for each weekday<br>See detailed description of calendar functions in point "User main menu" |
|----------------------------------|----------------------------------------------------------------------------------------------------|
| Temp. adjustment ->              | Selection of temperature control master sensor:<br>HMI – temperature sensor in HMI programming device<br>Air supply – temperature sensor of supply air (if additional heater/cooler is used this<br>sensor should be moved downstream the secondary heater/cooler)<br>Air exhaust – temperature sensor of extracted air<br>PT5(P5) – optional temperature sensor of room air                                                                                                    |
|                                  | Tmax air supply – upper limit of supply air temperature                                                                                                    |
|                                  | Tmin air supply – lower limit of supply air temperature                                                                                                    |
|                                  | <b>Heating limit</b> – limit of external temperature above which the heater is turned OFF and heating is carried out using the fresh air                                                                                                    |
|                                  | <b>Cooling limit</b> – limit of external temperature below which the cooler is turned OFF and cooling is carried out using the fresh air                                                                                                    |
| Master temperature<br>history -> | Master temperature history lists last 15 saved measurements from the master tempe-<br>rature sensor with selected record period and provided "deviation" which is the max<br>difference between the current requested temperature and last 15 measurements from<br>the master temperature sensor.                                                                                                    |
| Low air supply<br>temp>          | A_LowTemp – activation of low temperature alarm<br>Tmin.air supply – limit of air supply temperature below which the A_LowTemp alarm is<br>triggered.<br>Alarm delay – min time when air supply temperature is below the Tmin.air supply<br>setting to trigger the A_LowTemp alarm.                                                                                                    |

The control system in standard version contains the power supply and control of preliminary electric heater in order to provide protection against frosting. General algorithm: detection of low temperature at the air exhaust downstream the heat recovery activates the preliminary heater and adjustment of temperature at the air exhaust downstream the heat recovery. If frost is not eliminated for a longer time, the electric heater is turned OFF and the air supply fan is stopped till the frost is removed. The GHEX can support preliminary heating. It minimizes the risk of the heat recovery forsting.

| Preliminary | <b>Preliminary heating</b> – selection of preliminary heating function using the integrated preliminary electric heater or the GHEX.                                                                                                    |
|-------------|----------------------------------------------------------------------------------------------------|
| neating ->  | Functions of preliminary electric heater "1":<br><b>External temp. limit</b> – external temperature limit below which the anti-frost function<br>is active. Then the controller in charge of maintaining constant temperature at the air<br>exhaust downstream the B4 heat recovery is activated.<br><b>Rec. requested temp.</b> – air exhaust setting downstream the heat recovery, achieved<br>with support of the preliminary electric heater in order to provide protection of the heat<br>recovery against frosting<br>NET. request for the preliminary electric heater. |
|             | Functions of ground heat exchanger GHEX:<br>Heat recovery – external temperature limit below which the system initiates the heat<br>recovery, heat recovery initiated<br>Cool recovery – external temperature limit above which the system initiates the cool<br>recovery, cool recovery initiated<br>Toff – time of turning off the heat recovery of the GHEX in order to enable the bed regeneration.<br>Ton – time of returning to the heat recovery of the GHEX after the bed regeneration<br>GHEX – current condition of the heat recovery air damper of the GHEX        |

| The bypass is mechanically coupled with the cross-flow recovery. Turning OFF the bypass actuator activates heat/cool recovery. |                                                                                                    |
|----------------------------------------------------------------------------------------------------|----------------------------------------------------------------------------------------------------|
| Recovery ->                                                                                                    | <b>Heat recovery</b> – external temperature limit below which the system initiates the heat recovery, heat recovery initiated           |
|                                                                                                    | <b>Cool recovery</b> – external temperature limit above which the system initiates the cool recovery, cool recovery initiated           |
|                                                                                                    | Heat recovery – it is possible to select operating mode:<br>1. Auto – temperature control,<br>2. ON – always ON,<br>3. OFF – always OFF |
|                                                                                                    | Heat recovery – current condition of the bypass air damper of the cross-flow recovery                                                   |
| Secondary heating ->                                                                                                    | Secondary heating – activation of the secondary water or electric heater function                                                       |
|                                                                                                    | Heater – current condition of the secondary heater                                                                                      |
| Cooler ->                                                                                                    | Cooler – activation of cooler function                                                                                                  |
|                                                                                                    | Cooler – cooler current condition                                                                                                    |

The control system is equipped with additional function: sauna/fireplace. This additional function can be access on the HMI programming device main screen as well as connectors/digital inputs (Sauna Di4/Fireplace Di5).

Sauna function turn ON activates both fans in accordance with the "Max" mode output during a specified time interval. Fireplace function turn ON deactivates air exhaust fan for a given time interval. When the Fireplace function is active the air supply temperature sensor acts as the master sensor of temperature control. When the time interval passes, the function is automatically turned off.

| Sound /fnonlaco                     | Sauna/fireplace – activation of Sauna/Fireplace function                                                                                                    |  |  |  |
|-------------------------------------|----------------------------------------------------------------------------------------------------|--|--|--|
| Sauna/Inteprace ->                  | Sauna – setting of duration of Sauna function                                                                                                    |  |  |  |
|                                     | Fireplace – setting of duration of Fireplace function                                                                                                    |  |  |  |
|                                     | Fireplace/air supply - setting the capacity of the supply air fan for the fireplace function                                                                                        |  |  |  |
|                                     | Fireplace/air exhaust – setting the capacity of the exhaust air fan for the fireplace function                                                                                      |  |  |  |
| The Filters function is based on ti | me measurement, filters physical condition is not analyzed                                                                                                    |  |  |  |
| Filters ->                          | Filters – activation/deactivation of alarm function of the contaminated filter<br>Months – setting of filter replacement frequency (1-6 months)<br>Date – read and set current date |  |  |  |

Replace the filter in - readout of days left to filter replacement

#### 10.4.7 Analog sensor 1

#### Table no 10

| Analog sensor 1 | Inactive – the Ain1 analog input function is inactive<br>CO2 limit – the CO2 sensor connected to the Ain1 analog input<br>Humidity limit – the humidity sensor connected to the Ain1 analog input                               |  |
|-----------------|----------------------------------------------------------------------------------------------------|--|
| CO2 sensor      | Max CO2 - CO2 limit of exhausted air above which the system switches to opera-<br>ting mode with max output<br>OV - scaling the CO2 sensor for 0VDC voltage<br>10V - scaling CO2 sensor for 10VDC voltage                       |  |
|                 | Measurement - current measured CO2 value                                                                                                    |  |
| Humidity sensor | Max humidity - humidity limit of exhausted air above which the system switches<br>to operating mode with max output<br>OV – scaling the humidity sensor for 0VDC voltage<br>10V – scaling the humidity sensor for 10VDC voltage |  |
|                 | Measurement – current measured humidity value                                                                                                    |  |

#### 10.4.8 Analog sensor 2

#### Table no 11

| Analog sensor 2      | Inactive – the Ain2 analog input function is inactive<br>Humidity limit – the humidity sensor connected to the Ain2 analog input<br>Pressure – pressure transducer connected to the Ain2 analog input                                                                                                    |
|----------------------|----------------------------------------------------------------------------------------------------|
| Humidity sensor 2    | <ul> <li>Max humidity - humidity limit of exhausted air above which the system switches to operating mode with max output</li> <li>OV – scaling the humidity sensor for 0VDC voltage</li> <li>10V – scaling the humidity sensor for 10VDC voltage</li> <li>Measurement – current measured humidity value</li> </ul> |
| Output<br>adjustment | Measurement pressure – measurement from pressure sensor<br>Sensor range – sensor measurement range setting<br>Air supply – setting of a min and max air supply output<br>Air exhaust – setting of min and max air exhaust output                                                                                    |

#### 10.4.9 Date/Language

#### Table no 12

| ſ |                   | Date – current date setting [day-month-year]        |
|---|-------------------|-----------------------------------------------------|
|   | Date/Language - > | Time – current time setting [hour-minute-second]    |
|   |                   | PL/EN – selection of menu language [Polish/English] |

#### 10.4.10 Restore default settings

#### Table no 13

|    | Restore default<br>settings - > | Restoring settings of factory parameters from user settings menu (does not apply to service settings of advanced settings) |
|----|---------------------------------|----------------------------------------------------------------------------------------------------|
| Į. | 200011182                       |                                                                                                    |

#### 10.4.11 Soft info

#### Table no 14

| KCX+,KCO+_V001 | Information about software version |
|----------------|------------------------------------|
|                |                                    |

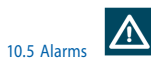

Alarms are indicated by the display blinking and by red icon with (!) mark on the programming device.

Alarm info can be read from the "**Alarm menu**". Hold "C" key for about 3 seconds to access the Alarm menu.

The last position in the alarm menu is "Alarms history" menu, where you can see the alarm history (an alarm name, its data and time are recorded).

If the blocking alarm occurs, it is necessary to reset the alarm in order to restart operation of the control system.

In order to reset an alarm, access the "Alarm menu" and hold "OK" key at the selected alarm.

If an alarm source is still present, then the alarm will be preserved and the "\*" symbol appears at its description, which means that the alarm has been confirmed.

If an alarm source is no longer present or disappears once confirmed, the alarm will be cleared. The info about this alarm is recorded in the "**Alarm history**" menu. 10.5.1 Alarms list

#### Table no 15

| ALARMS              | ALARM TYPE         | SYSTEM RESPONSE, ACTIONS                                                                                                    |
|---------------------|--------------------|----------------------------------------------------------------------------------------------------|
|                     |                    | Digital inputs                                                                                                    |
| A_ThHE,<br>A_3xThHE | Fading<br>Blocking | Thermal protection of preliminary and/or secondary heater. The signal from electric heater overheating ther-<br>mostat or from electric heater alarm connector is provided to this input:<br>Normal condition – heater temperature is low, 24VAC signal on the digital input<br>Alarm condition – heater temperature is too high, no 24VAC signal on the digital input<br>Response to the alarm condition: the system operates without the heater until overheating is eliminated, once<br>overheating is eliminated the alarm disappears and the system operates with the heater, if the A_ThHE alarm<br>is triggered 3 times within 1 hour, the system is stopped and the A_3xThHE alarm is displays, which has to be<br>confirmed. |
|                     |                    | Anti-fract protection of second ary water heater using the sir supply temperature control and/or protection                                                                                                    |
| A_ThHW              | Blocking           | Anteriost protection of secondary water neuter using the an supply temperature control and/or protection against extensive cooling of a ventilated room.<br>Normal condition – air supply temperature > setting<br>Alarm condition – air supply temperature < setting<br>Response to the alarm condition: system STOP, water heater 100% till the air supply temperature exceeds the<br>setting value, once the temperature rises, the alarm should be confirmed in the alarm menu, once confirmed and<br>if the air supply temperature > setting, the system restores the operation<br>P1 sensor input (B1)                                                                                                    |
|                     |                    | Cooperation with fire alarm system                                                                                                    |
| \_AF                | Fading             | <b>Normal condution</b> – no me, 24VAC signal at digital input<br><b>Alarm condition</b> – fire, no 24VAC signal at digital input<br><b>Response to the alarm condition</b> : system STOP till the fire is eliminated, once the fire is eliminated the<br>system automatically reverts operation to the state before the alarm occurred                                                                                                    |
|                     |                    | Digital input Din3                                                                                                    |
|                     |                    | PT1000 sensor inputs                                                                                                    |
| \_Tsup              | Fading             | Air supply temperature sensor operation inspection:<br>Normal condition – no alarm, sensor connected<br>Alarm condition – alarm triggered, sensor disconnected or faulty<br>Response to the alarm condition: the temperature adjustment is stopped, the fans operation is not stopped,<br>check the sensor and its connection to the controller, find out problem source, once the problem is eliminat-<br>ed the system resumes operation with the temperature adjustment.<br>P1 sensor input (B1)                                                                                                    |
|                     |                    | Air exhaust temperature sensor operation inspection:                                                                                                    |
| \_Texh              | Fading             | Normal condition – no alarm, sensor connected<br>Alarm condition – no alarm triggered, sensor disconnected or faulty<br>Response to the alarm condition: the temperature adjustment is stopped, the fans operation is not stopped,<br>check the sensor and its connection to the controller, find out problem source, once the problem is eliminated the<br>system resumes operation with the temperature adjustment.<br>P2 sensor input (B2)                                                                                                    |
| A_Tout              | Fading             | External temperature sensor operation inspection:<br>Normal condition – no alarm, sensor connected<br>Alarm condition – alarm triggered, sensor disconnected or faulty<br>Response to the alarm condition: the temperature adjustment is stopped, the fans operation is not stopped,<br>check the sensor and its connection to the controller, find out problem source, once the problem is eliminated the<br>system resumes operation with the temperature adjustment.                                                                                                    |
|                     |                    | P3 sensor input (B3)                                                                                                    |
| A_Trec              | Fading             | Inspection of air exhaust temperature sensor operation downstream the heat exchanger<br>Normal condition – no alarm, sensor connected<br>Alarm condition – alarm triggered, sensor disconnected or faulty<br>Response to the alarm condition: the temperature adjustment is stopped, the fans operation is not stopped,<br>check the sensor and its connection to the controller, find out problem source, once the problem is eliminated the<br>system resumes operation with the temperature adjustment.<br>P4 sensor input (B4)                                                                                                    |
|                     | 1                  | · · · sensor input (Pa                                                                                                    |

| ALARMS          | ALARM TYPE | SYSTEM RESPONSE, ACTIONS                                                                                                    |
|-----------------|------------|----------------------------------------------------------------------------------------------------|
| A_Tmain         | Fading     | Master temperature sensor operation inspection:<br>Normal condition – no alarm, sensor connected<br>Alarm condition – alarm triggered, sensor disconnected or faulty<br>Response to the alarm condition: the temperature adjustment is stopped, the fans operation is not stopped,<br>check the sensor and its connection to the controller, find out problem source, once the problem is eliminated the<br>system resumes operation with the temperature adjustment.<br>The input depends on the master sensor selection                                                                                                    |
|                 | 1          | Misc alarms                                                                                                    |
| A_Filter        | Fading     | Information function regarding necessary filter replacement:<br>Normal condition – allowable contamination<br>Alarm condition – not allowable contamination<br>Response to the alarm condition: the system operates, the contaminated filter alarm is displayed, if such alarm<br>occurs, install the new filter immediately, AHU operation with contaminated filter can reduce the AHU efficiency<br>and can lead to the filter damage which in turn can cause contamination and damage of heat/cool exchangers<br>(that would be a customer's fault).                                                                                                    |
| A_Low-<br>Temp  | Blocking   | Anti-frost protection of secondary water heater using the air supply temperature control and/or protection against extensive cooling of a ventilated room. Inspecting sufficiently high air supply temperature:<br>Normal condition – no alarm, air supply temperature is maintained at min level Alarm condition – no alarm, air supply temperature below preset level within defined time Response to the alarm condition: system STOP, water heater 100% till the air supply temperature exceeds the setting value, once the temperature isses, the alarm should be confirmed in the alarm menu, once confirmed and if the air supply temperature > setting, the system restores the operation.<br>During system stoppage at low temperature of the air supply sensor, the heater control level is set to 100% till the secondary water heater is heated up.<br>Alarm is active only when the secondary water heater is selected |
| A_In_<br>Emul   | Fading     | Input emulation:<br>Normal condition – no alarm, no input in emulation mode<br>Alarm condition – at least one digital, analog or PT1000 input is in emulation mode<br>Response to the alarm condition: the controller does not respond to physical changes of the emulated input,<br>the system operates with a emulator value in the service menu.                                                                                                    |
| A_Out-<br>Force | Fading     | Forcing outputs:<br>Normal condition – no alarm, no output in the forcing mode<br>Alarm condition – at least one digital or analog output is in the forcing mode<br>Response to the alarm condition: the system operates however the forced output does not respond to the<br>control algorithm, it is set with the "Output forcing" menu in the service menu.                                                                                                    |

Note: Operation in the forcing or emulation mode can lead to a failure of the ventilation system. Changing inputs/outputs in the forcing or emulation mode can be performed only by qualified personnel and this function can be carried out only for testing or start up purposes.

#### 10.6 Common failures

#### Table no 16 Common failures

| SYMPTOMS                                                           | CAUSE                                                                 | REMEDY                                                                                                    |  |
|--------------------------------------------------------------------|-----------------------------------------------------------------------|----------------------------------------------------------------------------------------------------|--|
| The device cannot be activated                                     | No power supply                                                       | Connect the power supply cable correctly, check the fuses                                                 |  |
| <ul> <li>the display screen is not<br/>highlighted</li> </ul>      | The control panel not connect-<br>ed or connected incorrectly         | Double check and connect correctly                                                                        |  |
| The device cannot be turned on                                     | No alarms                                                             | Check the fuses at the control system PCB and replace blown ones                                          |  |
| - Display screen highlighted                                       |                                                                       | Check condition of the remote OFF input and fire input                                                    |  |
| The device cannot be turned on<br>- Alarms displayed on the screen |                                                                       | Clear alarms                                                                                              |  |
| Too low airflow                                                    | The device provides substantial-                                      | Check contamination level of air filters and replace them if needed                                       |  |
|                                                                    | ly smaller amount of air to all or some ventilated rooms              | After 2 years of operation – clean the heat exchanger                                                     |  |
|                                                                    |                                                                       | Check the calendar settings and fan outputs, and if possible, increase them to required values            |  |
|                                                                    |                                                                       | Check the network flow capacity and air distribution and remove obstacles, if any                         |  |
| Too high airflow                                                   | The device provides substantial-<br>ly higher amount of air to all or | Check the calendar settings and fan outputs, and if possible, decreative them to required values          |  |
|                                                                    | some ventilated rooms                                                 | Check condition of the "sauna/fireplace" function                                                         |  |
|                                                                    |                                                                       | Check indications of the CO2 and/or humidity sensors                                                      |  |
|                                                                    |                                                                       | Check condition of the air distribution network                                                           |  |
| Overheating of the electric heat-                                  | it is caused by too low air flow                                      | Check contamination level of air filters and replace them if needed                                       |  |
| er – "A ThHE" alarm constantly<br>present –                        | through the heater                                                    | After 2 years of operation – clean the heat exchanger                                                     |  |
| P                                                                  |                                                                       | Check the calendar settings and fan outputs, and if possible, increase them to required values            |  |
|                                                                    |                                                                       | Check the network flow capacity and air distribution and remove obstacles, if any                         |  |
| Temperature drop of the supply air below the set value             | System stopped, "A LowTemp"<br>alarm                                  | Turn on the device till the temperature in ventilated room achieve level enabling operation of the device |  |

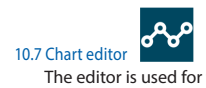

The editor is used for temperature trend analysis. The trend line illustrates the change in temperature over time. Useful tool to optimize the operation of the unit.

## Klimor

en

#### 11. Modbus variables. RS485-1 communication. Modbus RTU with BMS system

The controller is equipped with implementation of the Modbus RTU protocol. In order to establish network connection, connect RS-485 bus to the RS485-1 port on the controller strip. The modbus address is set in the programming device menu (MAC address, see point 10.1). Default communication parameters:

- Baud rate: 9600 bps (it is possible to change for the superstructure level or external HMI
- 8 bit frame 2 bit stop
- no parity

All variables are 32-bit *Holding Register-type* values. Modbus registers are 16-bit coded and that is why one 32-bit variable takes two 16-bit variables. Use Modbus 0x03 command to read variables, 0x06 to write 16-bit single variable and 0x10 to write many variables.

#### Table no 17. List of variable

| DEC A  | DDRESS | ESS VARIABLE          | PECCHIPTION                                        | CTATEC                                                                                                    | ТҮРЕ    |          | READ [R]  |
|--------|--------|-----------------------|----------------------------------------------------|----------------------------------------------------------------------------------------------------|---------|----------|-----------|
| BACNET | MODBUS | NAME                  | DESCRIPTION                                        | STATES                                                                                                    | BAC-NET | MODBUS   | WRITE [W] |
|        |        |                       | Main                                               | menu                                                                                                    |         |          |           |
| 0      | 0      | LanguageAct           | Currently selected language of the controller menu | 1 - PL, 2 - EN, 16 - DE                                                                                                    | MSV     | Register | R         |
| 1      | 2      | ModeOnOffTP           | Set operation mode – touchscreen panel             | 0 - stop, 1 - start                                                                                                    | MSV     | Register | R/W       |
| 2      | 4      | ModeStdCal-<br>GearTP | Set operation mode – touchscreen panel             | 1 - manual, 2 - calendar                                                                                                    | MSV     | Register | R/W       |
| 3      | 6      | SetGearTP             | Manual mode speed setting – touchscreen panel      | 1=1                                                                                                    | AV      | Register | R/W       |
| 4      | 8      | StartSKhmi            | Sauna/fireplace function                           | 0: Inactive, 1: Sauna, 2: Fireplace                                                                                                    | AV      | Register | R/W       |
| 5      | 10     | Date                  | Reading the current date in the controller         | Date format                                                                                                    | AV      | Register | R         |
| 6      | 12     | Time                  | Reading the current time in the controller         | Time format                                                                                                    | AV      | Register | R         |
| 7      | 14     | UnitState             | System condition (current)                         | 0: Stop, 1: Operation 1 speed, 3: Operation 2 speed,<br>5: Operation 3 speed, 7: Operation 3 speed,<br>8: Preheating, 17: Cooling down, 19: Cooling down,<br>21: Cooling down, 64: Stop – failure, 96: Heating up,<br>127: Service mode | MSV     | Register | R         |
| 8      | 16     | Mode                  | Set operation mode                                 | 0: Stop, 1: Eco, 2: Comfort, 4: Max, 8: Calendar                                                                                                    | MSV     | Register | R/W       |
| 9      | 18     | TsetCor               | Correction of temperature setting (±3°C)           | 1°C = 256 (22°C = 22*256 = 5632 = 0x1600)                                                                                                    | AV      | Register | R/W       |
| 10     | 20     | SupEco                | Air supply fan output setting in ECO mode          | 1% = 256 (22% = 22*256 = 5632 = 0x1600)                                                                                                    | AV      | Register | R/W       |
| 11     | 22     | ExhEco                | Air exhaust fan output setting in ECO mode         | 1% = 256 (22% = 22*256 = 5632 = 0x1600)                                                                                                    | AV      | Register | R/W       |
| 12     | 24     | PaEco                 | Pressure/output setting in ECO mode                | 1pa = 256 (22 pa = 22*256 = 5632 = 0x1600)                                                                                                    | AV      | Register | R/W       |
| 13     | 26     | TsetEco               | Temperature setting in ECO mode                    | 1°C = 256 (22°C = 22*256 = 5632 = 0x1600)                                                                                                    | AV      | Register | R/W       |
| 14     | 28     | SupComf               | Air supply fan output setting in COMFORT mode      | 1% = 256 (22% = 22*256 = 5632 = 0x1600)                                                                                                    | AV      | Register | R/W       |
| 15     | 30     | ExhComf               | Air exhaust fan output setting in COMFORT mode     | 1% = 256 (22% = 22*256 = 5632 = 0x1600)                                                                                                    | AV      | Register | R/W       |
| 16     | 32     | PaComf                | Pressure/output setting in COMFORT mode            | 1pa = 256 (22 pa = 22*256 = 5632 = 0x1600)                                                                                                    | AV      | Register | R/W       |
| 17     | 34     | TsetComf              | Temperature setting in COMFORT mode                | 1°C = 256 (22°C = 22*256 = 5632 = 0x1600)                                                                                                    | AV      | Register | R/W       |
| 18     | 36     | SupMax                | Air supply fan output setting in MAX mode          | 1% = 256 (22% = 22*256 = 5632 = 0x1600)                                                                                                    | AV      | Register | R/W       |
| 19     | 38     | ExhMax                | Air exhaust fan output setting in MAX mode         | 1% = 256 (22% = 22*256 = 5632 = 0x1600)                                                                                                    | AV      | Register | R/W       |

#### 11.1 Variable representation

- The table below shows all variables of the control system. The variables have go several number representations:
- **Multistate** specified integral values of variable correspond to described conditions
- **Decimal** 32-bit variable value is considered as a integer type with a symbol
- Fixed fixed-point type, where 8 least important bits is assign for a decimal part while remaining 24 bits are assigned for integer value with a symbol. In the result the fixed value accuracy is 1/256.
  - In order to scale the represented fixed value into the target (specific) one, multiply it by 1/256 = 0.00390625.

| 20 | 40  | PaMax   | Pressure/output setting in MAX mode                                                                                                    | 1pa = 256 (22 pa = 22*256 = 5632 = 0x1600) | AV  | Register | R/W |
|----|-----|---------|----------------------------------------------------------------------------------------------------|--------------------------------------------|-----|----------|-----|
| 21 | 42  | TsetMax | Temperature setting in MAX mode                                                                                                    | 1°C = 256 (22°C = 22*256 = 5632 = 0x1600)  | AV  | Register | R/W |
| 22 | 44  | TA1     | Time zones setting TA1TA5 and operating modes<br>of particular time zones for calendar type K1 and<br>calendar days Monday-Friday K5+2 | Time format                                | AV  | Register | R/W |
| 13 | 46  | TA2     |                                                                                                    | Time format                                | AV  | Register | R/W |
| .4 | 48  | TA3     |                                                                                                    | Time format                                | AV  | Register | R/W |
| 5  | 50  | TA4     |                                                                                                    | Time format                                | AV  | Register | R/W |
| 26 | 52  | TA5     |                                                                                                    | Time format                                | AV  | Register | R/W |
| 27 | 54  | ModeA1  |                                                                                                    | 0: Stop, 1: Eco, 2: Comfort, 4: Max        | MSV | Register | R/W |
| 8  | 56  | ModeA2  |                                                                                                    | 0: Stop, 1: Eco, 2: Comfort, 4: Max        | MSV | Register | R/W |
| 9  | 58  | ModeA3  |                                                                                                    | 0: Stop, 1: Eco, 2: Comfort, 4: Max        | MSV | Register | R/W |
| 0  | 60  | ModeA4  |                                                                                                    | 0: Stop, 1: Eco, 2: Comfort, 4: Max        | MSV | Register | R/W |
| 1  | 62  | ModeA5  |                                                                                                    | 0: Stop, 1: Eco, 2: Comfort, 4: Max        | MSV | Register | R/W |
| 2  | 64  | ModeA6  |                                                                                                    | 0: Stop, 1: Eco, 2: Comfort, 4: Max        | MSV | Register | R/W |
| 33 | 66  | TB1     | Time zones setting TA1TA5 and operating<br>modes of particular time zones for calendar days<br>Saturday-Sunday K5+2                    | Time format                                | AV  | Register | R/W |
| 4  | 68  | TB2     |                                                                                                    | Time format                                | AV  | Register | R/W |
| 5  | 70  | TB3     |                                                                                                    | Time format                                | AV  | Register | R/W |
| 6  | 72  | TB4     |                                                                                                    | Time format                                | AV  | Register | R/W |
| 7  | 74  | TB5     |                                                                                                    | Time format                                | AV  | Register | R/W |
| 8  | 76  | ModeB1  |                                                                                                    | 0: Stop, 1: Eco, 2: Comfort, 4: Max        | MSV | Register | R/W |
| 19 | 78  | ModeB2  |                                                                                                    | 0: Stop, 1: Eco, 2: Comfort, 4: Max        | MSV | Register | R/W |
| 0  | 80  | ModeB3  |                                                                                                    | 0: Stop, 1: Eco, 2: Comfort, 4: Max        | MSV | Register | R/W |
| 1  | 82  | ModeB4  |                                                                                                    | 0: Stop, 1: Eco, 2: Comfort, 4: Max        | MSV | Register | R/W |
| 2  | 84  | ModeB5  |                                                                                                    | 0: Stop, 1: Eco, 2: Comfort, 4: Max        | MSV | Register | R/W |
| 13 | 86  | ModeB6  |                                                                                                    | 0: Stop, 1: Eco, 2: Comfort, 4: Max        | MSV | Register | R/W |
| 4  | 88  | _DI1    | Readout of condition of the digital input 1                                                                                            | 0 - open, 1 - closed                       | MSV | 1408     | R   |
| 5  | 90  | _DI2    | Readout of condition of the digital input 2                                                                                            | 0 - open, 1 - closed                       | MSV | 1440     | R   |
| 6  | 92  | _DI3    | Readout of condition of the digital input 3                                                                                            | 0 - open, 1 - closed                       | MSV | 1472     | R   |
| 7  | 94  | _DI4    | Readout of condition of the digital input 4                                                                                            | 0 - open, 1 - closed                       | MSV | 1504     | R   |
| 18 | 96  | _DI5    | Readout of condition of the digital input 5                                                                                            | 0 - open, 1 - closed                       | MSV | 1536     | R   |
| 19 | 98  | _DI6    | Readout of condition of the digital input 6                                                                                            | 0 - open, 1 - closed                       | MSV | 1568     | R   |
| 0  | 100 | Ain_1   | Readout of the analog input 1 condition                                                                                                | 1V = 256 (22V = 22*256 = 5632 = 0x1600)    | AV  | Register | R   |
| 1  | 102 | Ain_2   | Readout of the analog input 2 condition                                                                                                | 1V = 256 (22V = 22*256 = 5632 = 0x1600)    | AV  | Register | R   |
| 2  | 104 | PT_1    | Readout of the sensor PT1000 1 input                                                                                                   | 1°C = 256 (22°C = 22*256 = 5632 = 0x1600)  | AV  | Register | R   |
| 3  | 106 | PT_2    | Readout of the sensor PT1000 2 input                                                                                                   | 1°C = 256 (22°C = 22*256 = 5632 = 0x1600)  | AV  | Register | R   |
| i4 | 108 | PT_3    | Readout of the sensor PT1000 3 input                                                                                                   | 1°C = 256 (22°C = 22*256 = 5632 = 0x1600)  | AV  | Register | R   |
| 5  | 110 | PT_4    | Readout of the sensor PT1000 4 input                                                                                                   | 1°C = 256 (22°C = 22*256 = 5632 = 0x1600)  | AV  | Register | R   |
| 6  | 112 | PT_5    | Readout of the sensor PT1000 5 input                                                                                                   | 1°C = 256 (22°C = 22*256 = 5632 = 0x1600)  | AV  | Register | R   |
| 7  | 114 | HMI_Con | Readout of the sensor in the HMI programming device connected via HMI CON                                                              | 1°C = 256 (22°C = 22*256 = 5632 = 0x1600)  | AV  | Register | R   |
| 8  | 116 | Re1     | Readout of condition of the relay output 1                                                                                             | 0 - OFF, 1 - ON                            | MSV | 1856     | R   |
| 9  | 118 | Re2     | Readout of condition of the relay output 2                                                                                             | 0 - OFF, 1 - ON                            | MSV | 1888     | R   |

en

| DEC A  | DDRESS | VARIABLE | DECONDENSI                                                                                                    | CTATIC                                                                                  | T۱      | /PE      | READ [R] / |
|--------|--------|----------|----------------------------------------------------------------------------------------------------|-----------------------------------------------------------------------------------------|---------|----------|------------|
| BACNET | MODBUS | NAME     | DESCRIPTION                                                                                                    | STATES                                                                                  | BAC-NET | MODBUS   | WRITE [W]  |
| 60     | 120    | Re3      | Readout of condition of the relay output 3                                                                         | 0 - OFF, 1 - ON                                                                         | MSV     | 1920     | R          |
| 61     | 122    | Re4      | Readout of condition of the relay output 4                                                                         | 0 - OFF, 1 - ON                                                                         | MSV     | 1952     | R          |
| 62     | 124    | Re5      | Readout of condition of the relay output 5                                                                         | 0 - OFF, 1 - ON                                                                         | MSV     | 1984     | R          |
| 63     | 126    | Do1proc  | Reading of control level of digital output PWM Do1                                                                 | 1% = 256 (22% = 22*256 = 5632 = 0x1600)                                                 | AV      | Register | R          |
| 64     | 128    | Do1      | Readout of condition of the digital output 24VDC Do1                                                               | 0 - OFF, 1 - ON                                                                         | MSV     | 2048     | R          |
| 65     | 130    | Do2proc  | Reading of control level of digital output PWM Do2                                                                 | 1% = 256 (22% = 22*256 = 5632 = 0x1600)                                                 | AV      | Register | R          |
| 66     | 132    | Do2      | Readout of condition of the digital output 24VDC Do2                                                               | 0 - OFF, 1 - ON                                                                         | MSV     | 2112     | R          |
| 67     | 134    | Aout1    | Readout of the analog output 1 condition                                                                           | 1V = 256 (22V = 22*256 = 5632 = 0x1600)                                                 | AV      | Register | R          |
| 68     | 136    | Aout2    | Readout of the analog output 2 condition                                                                           | 1V = 256 (22V = 22*256 = 5632 = 0x1600)                                                 | AV      | Register | R          |
| 69     | 138    | Aout3    | Readout of the analog output 3 condition                                                                           | 1V = 256 (22V = 22*256 = 5632 = 0x1600)                                                 | AV      | Register | R          |
| 70     | 140    | Aout4    | Readout of the analog output 4 condition                                                                           | 1V = 256 (22V = 22*256 = 5632 = 0x1600)                                                 | AV      | Register | R          |
| 71     | 142    | EntPas   | "Enter password" – activation of user and advanced settings                                                        | 1 = 256 (22 = 22*256 = 5632 = 0x1600)                                                   | AV      | Register | R/W        |
| 70     | 140    | Aout4    | Readout of the analog output 4 condition                                                                           | 1V = 256 (22V = 22*256 = 5632 = 0x1600)                                                 | AV      | Register | R          |
| 71     | 142    | EntPas   | "Enter password" – activation of user and advanced settings                                                        | 1 = 256 (22 = 22*256 = 5632 = 0x1600)                                                   | AV      | Register | R/W        |
|        |        |          | User settir                                                                                                    | igs menu                                                                                |         |          |            |
| 72     | 144    | CalType  | Calendar type                                                                                                    | 1: K1, 2: K5+2, 4: K7                                                                   | MSV     | Register | R/W        |
| 73     | 146    | ChTmain  | Selection of master sensor                                                                                         | 1 - sensor in HMI programming device, 2 - air supply,<br>3 - air exhaust, 4 - PT5 input | MSV     | Register | R/W        |
| 74     | 148    | TmaxBlow | Max air intake temperature                                                                                         | $1^{\circ}C = 256 (22^{\circ}C = 22^{*}256 = 5632 = 0x1600)$                            | MSV     | Register | R/W        |
| 75     | 150    | TminBlow | Min air intake temperature                                                                                         | $1^{\circ}C = 256 (22^{\circ}C = 22^{*}256 = 5632 = 0x1600)$                            | MSV     | Register | R/W        |
| 76     | 152    | TlimH    | Limit of ambient temperature above which the system locks the heating function                                     | 1°C = 256 (22°C = 22*256 = 5632 = 0x1600)                                               | MSV     | Register | R/W        |
| 77     | 154    | TlimC    | Limit of external temperature below which the<br>system locks the cooling function                                 | 1°C = 256 (22°C = 22*256 = 5632 = 0x1600)                                               | MSV     | Register | R/W        |
| 78     | 156    | MaxDiff  | Max deviation value of the preset temperature and<br>the temperature obtained from the lead temperature<br>history | 1°C = 256 (22°C = 22*256 = 5632 = 0x1600)                                               | AV      | Register | R          |
| 79     | 158    | T1       | Lead temperature history - measurement 1                                                                           | $1^{\circ}C = 256 (22^{\circ}C = 22^{*}256 = 5632 = 0x1600)$                            | AV      | Register | R          |
| 80     | 160    | T2       | Lead temperature history - measurement 2                                                                           | $1^{\circ}C = 256 (22^{\circ}C = 22^{*}256 = 5632 = 0x1600)$                            | AV      | Register | R          |
| 81     | 162    | T3       | Lead temperature history - measurement 3                                                                           | 1°C = 256 (22°C = 22*256 = 5632 = 0x1600)                                               | AV      | Register | R          |
| 82     | 164    | T4       | Lead temperature history - measurement 4                                                                           | 1°C = 256 (22°C = 22*256 = 5632 = 0x1600)                                               | AV      | Register | R          |
| 83     | 166    | T5       | Lead temperature history - measurement 5                                                                           | 1°C = 256 (22°C = 22*256 = 5632 = 0x1600)                                               | AV      | Register | R          |
| 84     | 168    | T6       | Lead temperature history - measurement 6                                                                           | 1°C = 256 (22°C = 22*256 = 5632 = 0x1600)                                               | AV      | Register | R          |
| 85     | 170    | T7       | Lead temperature history - measurement 7                                                                           | 1°C = 256 (22°C = 22*256 = 5632 = 0x1600)                                               | AV      | Register | R          |
| 86     | 172    | T8       | Lead temperature history - measurement 8                                                                           | 1°C = 256 (22°C = 22*256 = 5632 = 0x1600)                                               | AV      | Register | R          |
| 87     | 174    | T9       | Lead temperature history - measurement 9                                                                           | 1°C = 256 (22°C = 22*256 = 5632 = 0x1600)                                               | AV      | Register | R          |
| 88     | 176    | T10      | Lead temperature history - measurement 10                                                                          | 1°C = 256 (22°C = 22*256 = 5632 = 0x1600)                                               | AV      | Register | R          |
| 89     | 178    | T11      | Lead temperature history - measurement 11                                                                          | 1°C = 256 (22°C = 22*256 = 5632 = 0x1600)                                               | AV      | Register | R          |
| 90     | 180    | T12      | Lead temperature history - measurement 12                                                                          | 1°C = 256 (22°C = 22*256 = 5632 = 0x1600)                                               | AV      | Register | R          |
| 91     | 182    | T13      | Lead temperature history - measurement 13                                                                          | 1°C = 256 (22°C = 22*256 = 5632 = 0x1600)                                               | AV      | Register | R          |
| 92     | 184    | T14      | Lead temperature history - measurement 14                                                                          | 1°C = 256 (22°C = 22*256 = 5632 = 0x1600)                                               | AV      | Register | R          |
| 93     | 186    | T15      | Lead temperature history - measurement 15                                                                          | 1°C = 256 (22°C = 22*256 = 5632 = 0x1600)                                               | AV      | Register | R          |

| 94  | 188 | HistPeriod  | Temperature measurement period                                                                                                    | 1s = 256 (22s = 22*256 = 5632 = 0x1600)                 | AV  | Register | R/W |
|-----|-----|-------------|----------------------------------------------------------------------------------------------------|---------------------------------------------------------|-----|----------|-----|
| 95  | 190 | Reset       | Reset of measurements from the lead temperature history                                                                                                    | 0 - off 1 - on                                          | MSV | #ADR!    | R/W |
| 96  | 192 | LowTempAct  | A_LowTemp low air supply temperature alarm                                                                                                    | 0 - inactive, 1 - active                                | MSV | #ADR!    | R/W |
| 97  | 194 | TminSup     | Min acceptable air supply temperature                                                                                                    | 1°C = 256 (22°C = 22*256 = 5632 = 0x1600)               | AV  | Register | R/W |
| 98  | 196 | DelTemp     | A_LowTemp low air supply temperature alarm delay                                                                                                    | 1s = 256 (22s = 22*256 = 5632 = 0x1600)                 | AV  | Register | R/W |
| 99  | 198 | RunHeatPrim | Activation of preliminary heating function                                                                                                    | 0 - inactive, 1 - preliminary electric heater, 2 - GHEX | MSV | Register | R/W |
| 100 | 200 | ToHE1       | Limit of external temperature below which the<br>system activates the anti-freeze protection function<br>of the cross-flow recovery function as operation of<br>the preliminary electric heater | 1°C = 256 (22°C = 22*256 = 5632 = 0x1600)               | AV  | Register | R/W |
| 101 | 202 | TsetRec     | Setting of the requested air exhaust temperature<br>downstream heat recovery (preliminary electric<br>heater operates in function of this temperature)                                          | 1°C = 256 (22°C = 22*256 = 5632 = 0x1600)               | AV  | Register | R/W |
| 102 | 204 | YHE1        | Control level of preliminary electric heater                                                                                                    | 1% = 256 (22% = 22*256 = 5632 = 0x1600)                 | AV  | Register | R/W |
| 103 | 206 | ToGWCh      | External temperature limit below which the system<br>initiates operation with the heat recovery using<br>the GHEX                                                                               | 1°C = 256 (22°C = 22*256 = 5632 = 0x1600)               | AV  | Register | R/W |
| 104 | 208 | ToGWCc      | External temperature limit above which the system initiates the cool recovery using the GHEX                                                                                                    | 1°C = 256 (22°C = 22*256 = 5632 = 0x1600)               | AV  | Register | R/W |
| 105 | 210 | Time0ff     | Time of turining ON the GHEX recovery                                                                                                    | Time (hh-m-sec)                                         | AV  | Register | R/W |
| 106 | 212 | Time0n      | Time of turning OFF the GHEX (in order to enable the bed regeneration)                                                                                                    | Time (hh-m-sec)                                         | AV  | Register | R/W |
| 107 | 214 | GHEX        | Ground heat recovery                                                                                                    | 0 - stop, 1 - start                                     | MSV | 3424     | R   |
| 108 | 216 | ToRECh      | External temperature limit below which the system<br>initiates operation with the heat recovery using the<br>cross-flow recovery                                                                | 1°C = 256 (22°C = 22*256 = 5632 = 0x1600)               | AV  | Register | R/W |
| 109 | 218 | ToRECc      | External temperature limit above which the system<br>initiates the cool recovery using the cross-flow<br>recovery                                                                               | 1°C = 256 (22°C = 22*256 = 5632 = 0x1600)               | AV  | Register | R/W |
| 110 | 220 | RecMode     | Manual and automatic heat recovery operation mode                                                                                                    | 0 - OFF, 1 - ON , 2 - Auto                              | MSV | Register | R/W |
| 111 | 222 | recON       | Heat recovery status                                                                                                    | 0 - OFF, 1 - ON, 2 - Anti-freeze                        | MSV | Register | R   |
| 112 | 224 | RunHeatSec  | Secondary heating                                                                                                    | 0 - inactive, 1 - electric heater, 2 - water heater     | MSV | Register | R/W |
| 113 | 226 | SecHeat     | Heater                                                                                                    | 1% = 256 (22% = 22*256 = 5632 = 0x1600)                 | AV  | Register | R   |
| 114 | 228 | RunC        | Cooler                                                                                                    | 0 - inactive, 1 - active                                | MSV | 3648     | R/W |
| 115 | 230 | Y2          | Cooler control level                                                                                                    | 1% = 256 (22% = 22*256 = 5632 = 0x1600)                 | AV  | Register | R   |
| 116 | 232 | RunSK       | Activation of sauna/fireplace function                                                                                                    | 0 - inactive, 1 - active                                | MSV | 3712     | R/W |
| 117 | 234 | Tsauna      | Cycle duration of system operation in the Sauna mode                                                                                                    | 1min = 256 (22min = 22*256 = 5632 = 0x1600)             | AV  | Register | R/W |
| 118 | 236 | Tfireplace  | Cycle duration of system operation in the Fireplace mode                                                                                                    | 1min = 256 (22min = 22*256 = 5632 = 0x1600)             | AV  | Register | R/W |
| 119 | 238 | SupFire     | Air supply fan output setting in FIREPLACE mode                                                                                                    | 1% = 256 (22% = 22*256 = 5632 = 0x1600)                 | AV  | Register | R/W |
| 120 | 240 | ExhFire     | Air exhaust fan output setting in FIREPLACE mode                                                                                                    | 1% = 256 (22% = 22*256 = 5632 = 0x1600)                 | AV  | Register | R/W |
| 121 | 242 | Filter      | Counting filter operation time function                                                                                                    | 0 - inactive, 1 - active/reset                          | MSV | 3872     | R/W |
| 122 | 244 | Month       | Number of months of allowable filter operating time                                                                                                    | 16                                                      | AV  | Register | R/W |
| 123 | 246 | LeftDays    | Replace filters in                                                                                                    | 1 = 1 (22 = 22)                                         | AV  | Register | R   |
| 124 | 248 | Ain1mode    | Ain1 analog input function                                                                                                    | 0 - inactive, 1 - sensor CO2, 2 - humidity sensor       | MSV | Register | R/W |
| 125 | 250 | LimCO2      | The CO2 limit above which the system operates<br>with max output in order to decrease the CO2<br>concentration                                                                                  | 1ppm = 256 (22ppm = 22*256 = 5632 = 0x1600)             | AV  | Register | R/W |
| 126 | 252 | C020        | Scaling the CO2 sensor for OVDC voltage                                                                                                    | 1ppm = 256 (22ppm = 22*256 = 5632 = 0x1600)             | AV  | Register | R/W |

klimor.com

en

| DEC ADDRESS |        | VARIABLE   | DESCRIPTION                                                                                             | CT 1177                                                    | ТҮРЕ    |          | READ [R]/ |
|-------------|--------|------------|----------------------------------------------------------------------------------------------------|------------------------------------------------------------|---------|----------|-----------|
| BACNET      | MODBUS | NAME       | DESCRIPTION                                                                                             | SIAIES                                                     | BAC-NET | MODBUS   | WRITE [W] |
| 127         | 254    | C0210      | Scaling the CO2 sensor for 10VDC                                                                        | 1ppm = 256 (22ppm = 22*256 = 5632 = 0x1600)                | AV      | Register | R/W       |
| 128         | 256    | C02        | CO2 measurement at air exhaust                                                                          | 1ppm = 256 (22ppm = 22*256 = 5632 = 0x1600)                | AV      | Register | R         |
| 129         | 258    | LimH1      | The humidity limit above which the system operates<br>with max output in order to decrease the humidity | 1% = 256 (22% = 22*256 = 5632 = 0x1600)                    | AV      | Register | R/W       |
| 130         | 260    | H10        | Scaling the humidity sensor for OVDC                                                                    | 1% = 256 (22% = 22*256 = 5632 = 0x1600)                    | AV      | Register | R/W       |
| 131         | 262    | H110       | Scaling the humidity sensor for 10VDC                                                                   | 1% = 256 (22% = 22*256 = 5632 = 0x1600)                    | AV      | Register | R/W       |
| 132         | 264    | H1         | Air supply humidity measurement                                                                         | 1% = 256 (22% = 22*256 = 5632 = 0x1600)                    | AV      | Register | R         |
| 133         | 266    | Ain2mode   | Ain2 analog input function                                                                              | 0 - inactive, 1 - humidity sensor, 2 - pressure transducer | MSV     | Register | R/W       |
| 134         | 268    | LimH2      | The humidity limit above which the system operates with max output in order to decrease the humidity    | 1% = 256 (22% = 22*256 = 5632 = 0x1600)                    | AV      | Register | R/W       |
| 135         | 270    | H20        | Scaling the humidity sensor for OVDC                                                                    | 1% = 256 (22% = 22*256 = 5632 = 0x1600)                    | AV      | Register | R/W       |
| 136         | 272    | H210       | Scaling the humidity sensor for 10VDC                                                                   | 1% = 256 (22% = 22*256 = 5632 = 0x1600)                    | AV      | Register | R/W       |
| 137         | 274    | H2         | Air exhaust humidity measurement                                                                        | 1% = 256 (22% = 22*256 = 5632 = 0x1600)                    | AV      | Register | R         |
| 138         | 276    | Ра         | Pressure measurement                                                                                    | 1Pa = 256 (22% = 22*256 = 5632 = 0x1600)                   | AV      | Register | R         |
| 139         | 278    | DPTrange   | Pressure sensor range                                                                                   | 1Pa = 256 (22% = 22*256 = 5632 = 0x1600)                   | AV      | Register | R/W       |
| 138         | 276    | Ра         | Pressure measurement                                                                                    | 1Pa = 256 (22% = 22*256 = 5632 = 0x1600)                   | AV      | Register | R         |
| 139         | 278    | DPTrange   | Pressure sensor range                                                                                   | 1Pa = 256 (22% = 22*256 = 5632 = 0x1600)                   | AV      | Register | R/W       |
| Alar        |        | Alar       | ms                                                                                                    |                                                            |         |          |           |
| 226         | 452    | ResAl      | Resetting blocking alarms                                                                               | 0 - no resetting, 1 - resetting                            | MSV     | 7232     | R/W       |
| 227         | 454    | A_AF       | Fire alarm                                                                                              | 0 - no alarm, 1 - alarm triggered                          | MSV     | 7264     | R         |
| 228         | 456    | A_LowTemp  | Low air supply temperature alarm                                                                        | 0 - no alarm, 1 - alarm triggered                          | MSV     | 7296     | R         |
| 229         | 458    | A_ThHE     | Electric heater thermostat alarm                                                                        | 0 - no alarm, 1 - alarm triggered                          | MSV     | 7328     | R         |
| 230         | 460    | A_3xThHE   | Electric heater thermostat alarm (3 alarm occurrences within 1 hour)                                    | 0 - no alarm, 1 - alarm triggered                          | MSV     | 7360     | R         |
| 231         | 462    | A_Filter   | Contaminated filter alarm                                                                               | 0 - no alarm, 1 - alarm triggered                          | MSV     | 7392     | R         |
| 232         | 464    | A_Tsup     | Air supply temperature sensor alarm                                                                     | 0 - no alarm, 1 - alarm triggered                          | MSV     | 7424     | R         |
| 233         | 466    | A_Texh     | Air exhaust temperature sensor alarm                                                                    | 0 - no alarm, 1 - alarm triggered                          | MSV     | 7456     | R         |
| 234         | 468    | A_Tout     | External temperature sensor alarm                                                                       | 0 - no alarm, 1 - alarm triggered                          | MSV     | 7488     | R         |
| 235         | 470    | A_Trec     | Air exhaust temperature sensor alarm downstream the heat recovery                                       | 0 - no alarm, 1 - alarm triggered                          | MSV     | 7520     | R         |
| 236         | 472    | A_Tmain    | Lead temperature sensor alarm                                                                           | 0 - no alarm, 1 - alarm triggered                          | MSV     | 7552     | R         |
| 237         | 474    | A_InEmul   | Controller input emulation alarm                                                                        | 0 - no alarm, 1 - alarm triggered                          | MSV     | 7584     | R         |
| 238         | 476    | A_OutForce | Controller output forcing alarm                                                                         | 0 - no alarm, 1 - alarm triggered                          | MSV     | 7616     | R         |
| 239         | 478    | Alarm      | Collective alarm                                                                                        | 0 - no alarm, 1 - alarm triggered                          | MSV     | 7648     | R         |

#### 12. Wiring diagrams

#### Figure no. 25

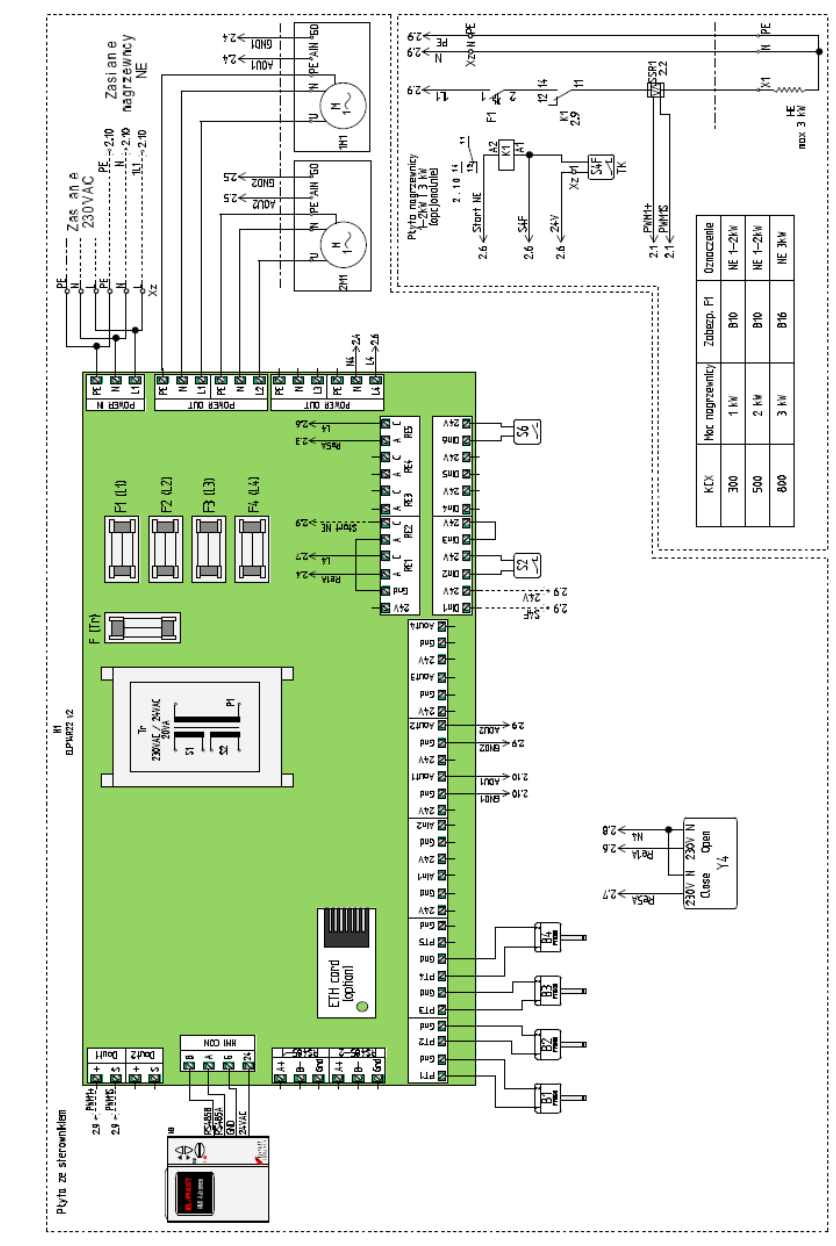

LOCAL WIFI NETWORK

np. 10.10.10.1

WIFI NETWORK ADDRESS

10.10.10.31

ROUTER

192.168.0.1

SUBNET ADDRESS

#### 13. Optional equipment

#### 13.1 Specification 13.1.1 Ethernet card and Internet connection ETH card with

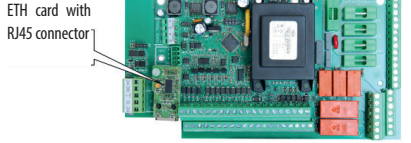

#### Figure no. 26 The Ethernet adapter and installation method.

#### NOTE!

Before installing the ETH card, remove the standard external memory from the ETH connector.

Connection method of the unit to Internet using the Ethernet adapter

#### To connect from a local PC connected directly with cable with the controller's ETH adapter:

1. Input the following values in the settings of the PC's network adapter for the TCP4 protocol:

. . .

| właściwości: Protokoł internetowy w                                                                                                    | 9 wersji 4 (TCP/1P94) |      |  |  |  |  |  |  |
|----------------------------------------------------------------------------------------------------|-----------------------|------|--|--|--|--|--|--|
| Ogólne                                                                                                    |                       |      |  |  |  |  |  |  |
| Przy odpowiedniej konfiguracji sieci możesz automatycznie uzyskać<br>niezbędne ustawienia protokołu IP. W przeciwnym wypadku musisz<br>uzyskać ustawienia protokołu IP od administratora sieci. |                       |      |  |  |  |  |  |  |
| C Litra antenuisees a desur ID                                                                                                    |                       |      |  |  |  |  |  |  |
| 22y) hastępującego auresu IP:                                                                                                    |                       |      |  |  |  |  |  |  |
| Adres IP:                                                                                                    | 192.168.0.2           |      |  |  |  |  |  |  |
| Maska podsieci:                                                                                                    | 255 . 255 . 255 . 0   |      |  |  |  |  |  |  |
| <u>B</u> rama domyślna:                                                                                                    |                       |      |  |  |  |  |  |  |
| C Uzyskaj adres serwera DNS auto                                                                                                    | matycznie             | _    |  |  |  |  |  |  |
| 🕞 Użyj następujących ad <u>r</u> esów serv                                                                                                    | werów DNS:            | _    |  |  |  |  |  |  |
| Preferowany serwer DNS:                                                                                                    |                       |      |  |  |  |  |  |  |
| Alternatywny serwer DNS:                                                                                                    |                       |      |  |  |  |  |  |  |
| Sprawdź przy zakończeniu poprawność     Zaawansowane                                                                                                    |                       |      |  |  |  |  |  |  |
|                                                                                                    | OK Anu                | uluj |  |  |  |  |  |  |

#### Figure no. 27. Network adapter settings of the PC for TCP4 protocol

2. Then open the Internet browser and enter the default controller address: 192.168.0.8 The window appears - please enter default login: admin and password: admin

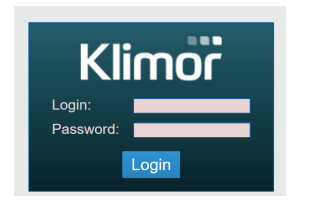

#### Figure no. 28. Login window

3. When the login and password are entered and the login is validated, the controller's HMI screen appears. Here you can change the settings and view all controller menu options.

|                          | HMI ALARMS SETTINGS LOGOUT          |
|--------------------------|-------------------------------------|
|                          | (1/6) A_Tmain<br>20-07 09:43:05     |
| HMI                      |                                     |
|                          |                                     |
|                          | PL/EN/DE->                          |
| Data                     | 20-07-16                            |
| Czas                     | 09:45:03                            |
| Stan ukladu (UnitState)  | Stop-awaria                         |
| Ustaw tryb pracy (Mode)  | Stop Eko Komfort Maksimum Kalendarz |
| Korekta Tzad. (TsetCor)  | <u> </u>                            |
|                          | Menu główne->                       |
| Temp.zadana (TsetActual) | 20.0 °C                             |
| Temp.wiodąca (Tmain)     | NS                                  |
| Temp.zewnętrzna (B3)     | NS                                  |
| Went.nawiewu (PwrSup)    | 0 %                                 |
| Went.wywiewu (PwrExh)    | 0 %                                 |
| Cruinik wiedoou (Main®)  | Whenview                            |

#### Figure no. 29. Controller HMI screen

4. The controller has Ethernet interface so in order to connect the controller in wireless mode with local wireless network (WIFI) please use an additional router - configure a local WIFI network as a access point and then connect the controller to the router. The network settings of the router and controller must be matched properly. Forward the ports to the router external address.

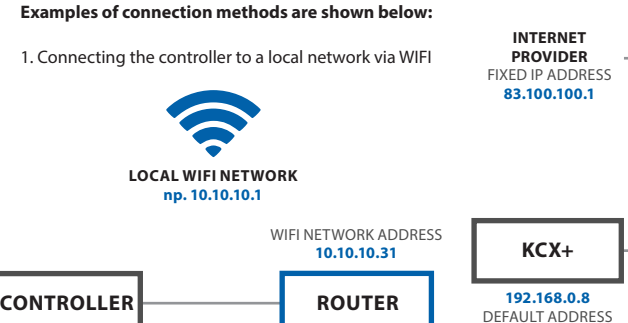

192.168.0.1

SUBNET ADDRESS

ROUTER

192.168.0.1

SUBNET ADDRESS

Router with port forwarding: 80 from the ELP controller,

i.e.: 192.168.0.8:80 to the router external address:

10.10.10.31, so that we can see the ELP controller in the

local WIFI network. Access to the controller is provided

2. Direct communication with the controller via the WIFI

Router with port forwarding: 80 from the controller, i.e.:

192.168.0.8:80 to the router external address: 192.168.0.1,

so that we can see the controller in the local WIFI network.

Connection with a dedicated router network enables ac-

3. Connecting the controller with the local WIFI network

Port forwarding at the main router from the controller's WIFI router: port: 80 with IP: 10.10.10.31 to the external

cess to the controller via http://192.168.0.8

## Figure no. 32

Router with port forwarding: 80 from the controller, i.e.: 192.168.0.8:80 to the router external address: 10.10.10.31, so that we can see the controller in the local WIFI network. Connecting to any Internet connection enables access to the controller via http://83.100.100.1

#### 13.1.2 Room humidity sensor

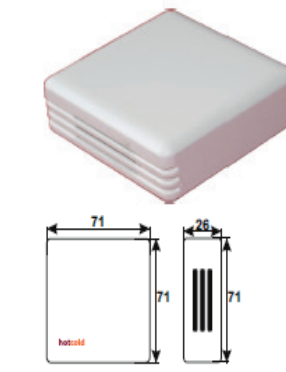

Figure no. 33 Room humidity sensor

Possible ways of connecting the humidity sensor (LIYCY 3x1 lead)

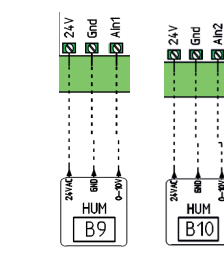

Figure no. 34

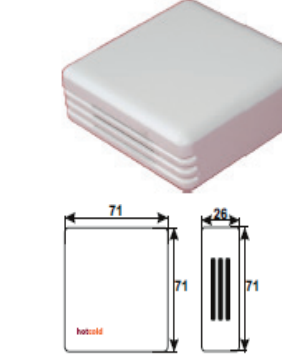

192.168.0.8

DEFAULT ADDRESS

via http://10.10.10.31

Figure no. 30

Router

KCX+

192.168.0.8

DEFAULT ADDRESS

with external sharing

IP: port 80 IP: 83.100.100.1

Figure no. 31

11111

11111

120

Figure no 36

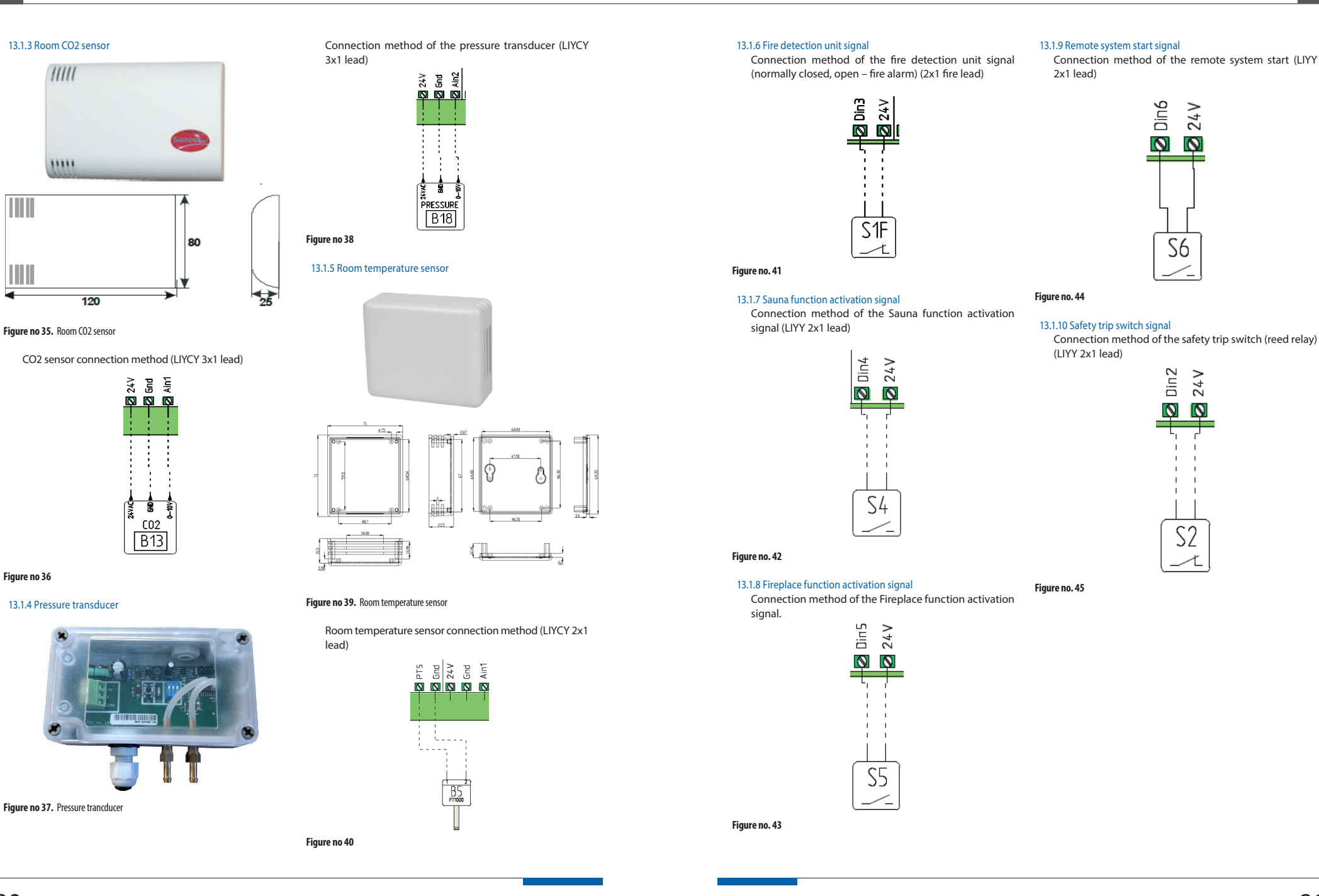

#### 13.2 Electric connections of optional elements with the unit 13.2.1 Ground heat exchanger (GHEX)

Install the ground heat exchanger (GHEX). Move the external temperature sensor from the KCX+ ("1") unit to the outside ("2").

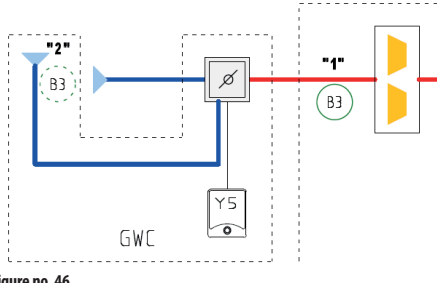

#### Figure no. 46

Install and connect the GHEX damper actuator to the KCX+ controller (LIYY 3x1 lead).

ο μο 24.γμε - :

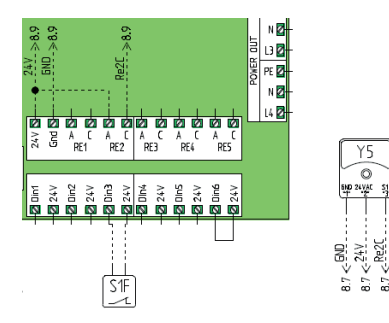

#### Figure no. 47

#### 13.2.2 Secondary water heater

Install the secondary water heater in the air supply section

Move the air supply temperature sensor from the KCX+ ("1") unit downstream the heater ("2").

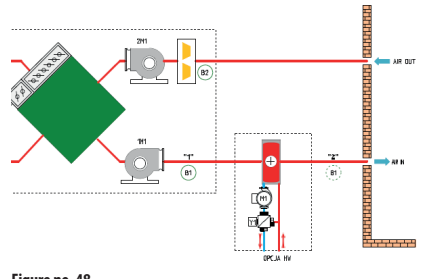

#### Install and connect the three-way valve actuator of the water heater (LIYCY 3x1 lead).

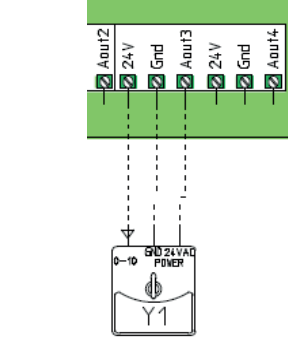

#### Figure no. 49

Connect the start signal of the water pump (LIYY 2x1 lead).

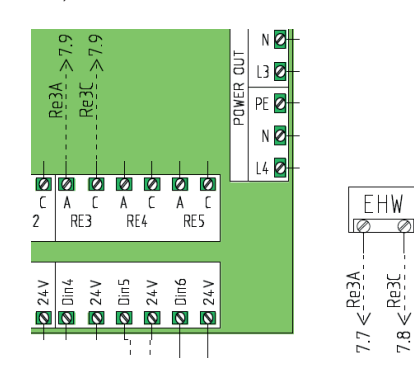

Figure no. 50

#### 13.2.3 Secondary electric heater

Install the secondary electric heater in the air supply section.

Move the air supply temperature sensor from the KCX+ ("1") unit downstream the heater ("2").

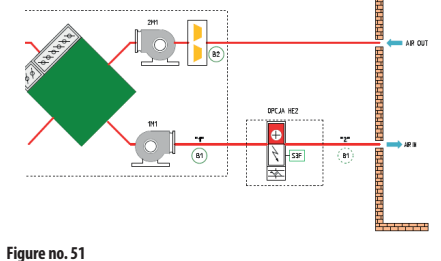

klimor.com

#### Figure no. 48

#### Connect the PWM control signal from the KCX+ controller to the SSR solid-state element in the electric heater control system. (LIYCY 2x1 lead)

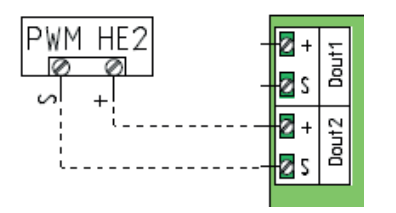

#### Figure no. 52

Connect the ON/OFF control signal from the KCX+ to the electric heater control system's controller. (LIYY 2x1 lead)

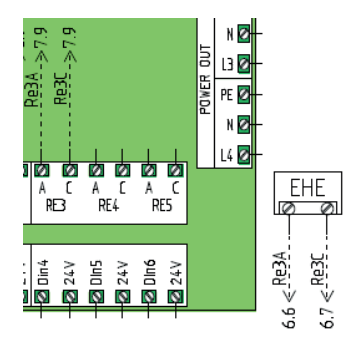

#### Figure no. 53

Connect the overheating thermostat signal of the electric heater (S3) to the KCX+ controller

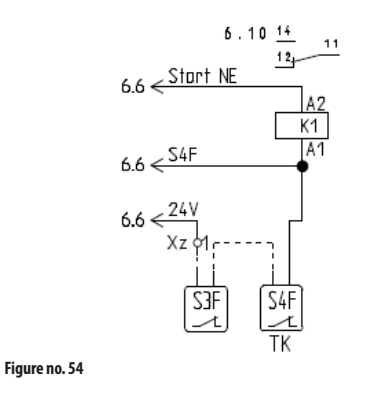

#### 13.2.4 DX cooler

Install the DX cooler in the air supply section. Move the air supply temperature sensor from the KCX+ ("1") unit downstream the cooler ("2").

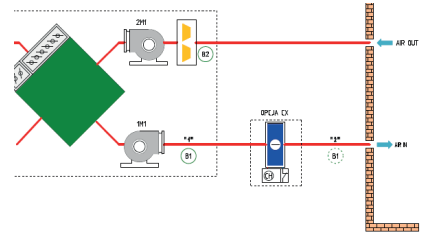

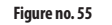

Connect the start signal of the DX cooler from the KCX+ controller (LIYY 2x1 lead)

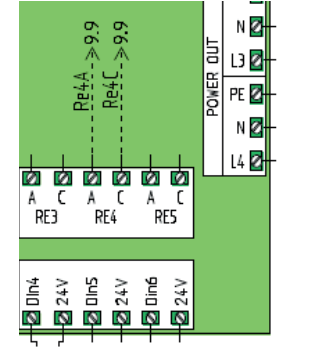

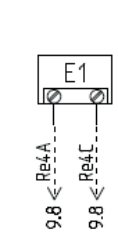

#### Figure no. 56

#### 13.2.5 Water cooler

Install the water cooler in the air supply section. Move the air supply temperature sensor from the KCX+ ("1") unit downstream the cooler ("2").

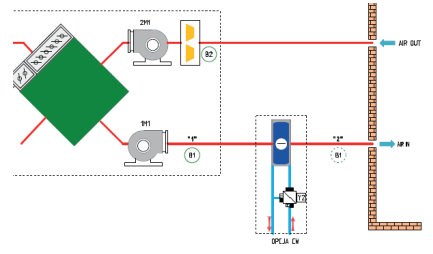

Figure no. 57

Install and connect the three-way valve actuator of the water cooler (LIYCY 3x1 lead).

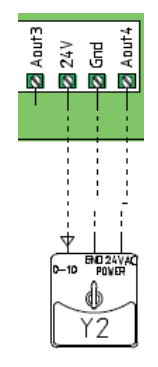

Figure no. 58

#### 14. Certyficates, standards, declarations

CE conformity

This products meets EN requirements:

PN-EN 61131-2:2008 Programmable controllers – Part 2: Requirements and measurements related to the equipment

#### 14.1 General info

| Supply voltage:      | 230 VAC ± 10%,       |
|----------------------|----------------------|
|                      | 50/60 Hz             |
| Absorbed current:    | 6 VA (P1, P2 outputs |
|                      | – no load)           |
| Ambient temperature: | +545°C               |
| Storage temperature: | -2550°C              |

Conformity with **CE** This product meets the requirements of the EN for Electromagnetic Compatibility PN-EN 61131-2 and has got the CE mark.

#### 15. Service info

Please contact Service Department to get more info about operation of this equipment: KLIMOR: Tel.: (+48 58) 783 99 50/51 Mob.: (+48) 782 800 566 E-mail: serwis@klimor.pl

KLIMA-THERM: Tel.: (+48 58) 768 04 49 Fax: (+48 58) 768 03 00 E-mail: serwis@klima-therm.pl

According to valid regulations concerning used (end-oflife) electric and electronic equipment, this product cannot be disposed as household waste. Collecting, disposing and storing used electric and electronic equipment together with other wastes is not allowed. Compounds inside electric and electrical equipment have got adverse effects on the environment and people.

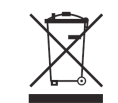

NOTE!

User of household used (end-of-life) appliances is obliged to return it to the facility collecting electric and electronic equipment. Selective collection of household wastes and returning it for reprocessing, recovery, recycling and utilization protects the environment against contamination and pollution, as well as helps reduce use of natural resources and lower manufacturing costs of new equipment.

#### **16. COMMISSIONING PROTOCOL**

DATE LOCATION

#### NAME AND SURNAME OF THE COMMISSIONER

DEVICE SERIAL NUMBER

#### COMMISSIONING COMPANY (STAMP)

#### INSTALLATION ACTIONS (DESCRIPTION)

#### REMARKS

USER APPROVAL OF THE PROVIDED ACTIONS

SIGNATURE

84

DATE

#### 17. Requirements of Regulation EC No 1253/2014 and 1254/2014

#### 17.1 DATA FOR RESIDENTIAL VENTILATION UNIT (RVU)

| a) Supplier's name                                          | KLIMOR Spółka z ograniczoną odpowiedzialnością |                                      |                        |             |  |
|-------------------------------------------------------------|------------------------------------------------|--------------------------------------|------------------------|-------------|--|
| b) Supplier's model identifier                              | Compact AHU<br>KCX+300                         | Compact AHU<br>KCX+500               | Compact AHU<br>KCX+800 |             |  |
| c) Specific EnergyConsumption (SEC) [kWh/m <sup>2</sup> /a] | Cold                                           | -68,57 / A+                          | -68,11 / A+            | -67,51 / A+ |  |
|                                                             | Average                                        | -34,02 / A                           | -34,15 / A             | -34,13 / A  |  |
|                                                             | Warm                                           | -11,61 / E                           | -12,06 / E             | -12,37 / E  |  |
| d) Declared typology                                        |                                                |                                      | Bidirectional          | ·           |  |
| e) Type of drive                                            |                                                |                                      | Variable speed drive   |             |  |
| f) Type of heat recovery system                             |                                                |                                      | Recuperative           |             |  |
| g) Thermal efficiency                                       | [%]                                            | 76                                   | 74                     | 72          |  |
| h) Maximum flow rate                                        | [m³/h]                                         | 300                                  | 500                    | 800         |  |
| i) Electric power input                                     | [W]                                            | 65                                   | 160                    | 175         |  |
| j) Sound power level                                        | [LWA]                                          | 59                                   | 62                     | 64          |  |
| k) Reference flow rate                                      | [m <sup>3</sup> /s]                            | 0,058                                | 0,097                  | 0,156       |  |
| I) Reference pressure difference                            | [Pa]                                           | 50                                   | 50                     | 50          |  |
| m) Specific Power Input SPI                                 | [W/m³/h]                                       | 0,257                                | 0,231                  | 0,211       |  |
| n) Control factor and Control typology                      |                                                | Clock control (no DCV)               |                        |             |  |
|                                                             |                                                | CRS / CTRL = 0,95                    |                        |             |  |
| o) Leakage rate [%]                                         | Internal                                       | 4                                    | 3                      | 3           |  |
|                                                             | External                                       | б                                    | 5                      | 5           |  |
| p) Mixing rate                                              |                                                | N/A                                  |                        |             |  |
| q) Position and description of visual filter warning        |                                                | Warning on the control panel display |                        |             |  |
| r) Grill installing instructions                            |                                                | N/A                                  |                        |             |  |
| s) Internet address for disassembly instructions            |                                                | http://www.klimor.pl/78/do_pobrania  |                        |             |  |
| t) Airflow sensitivity                                      |                                                |                                      | N/A                    |             |  |
| u) Indoor and outdoor air tightness                         |                                                |                                      | N/A                    |             |  |
| v) Annual electricity consumption AEC [kWh/a]               | Cold                                           | 8,722                                | 8,436                  | 8,202       |  |
|                                                             | Average                                        | 3,357                                | 3,066                  | 2,832       |  |
|                                                             | Warm                                           | 2,907                                | 2,616                  | 2,382       |  |
| w) Annual heating saved AHS [kWh/a]                         | Cold                                           | 81,66                                | 80,47                  | 79,29       |  |
|                                                             | Average                                        | 41,74                                | 41,14                  | 40,53       |  |
|                                                             | Warm                                           | 18,88                                | 18,6                   | 18,33       |  |

#### 17.2 DATA FOR NON-RESIDENTIAL VENTILATION UNIT (NRVU)

| a) Supplier's name                                                                                                    | KLIMOR Spółka z ograniczoną odpowiedzialnością |                        |                        |                  |
|----------------------------------------------------------------------------------------------------|------------------------------------------------|------------------------|------------------------|------------------|
| b) Supplier's model identifier                                                                                                    | Compact AHU<br>KCX+300                         | Compact AHU<br>KCX+500 | Compact AHU<br>KCX+800 |                  |
| c) Declared typology                                                                                                    |                                                |                        | Bidirectional          |                  |
| d) Type of drive                                                                                                    |                                                | ,                      | Variable speed drive   |                  |
| e) Type of heat recovery system                                                                                                    |                                                |                        | Recuperative           |                  |
| f)Thermal efficiency                                                                                                    | [%]                                            | 81                     | 81                     | 81               |
| g) Nominal flow rate                                                                                                    | [m <sup>3</sup> /s]                            | 0,083                  | 0,139                  | 0,222            |
| h) Effective electric power input                                                                                                    | [kW]                                           | 0,066                  | 0,156                  | 0,2              |
| i) Specific Fan Power SFPint                                                                                                    | [W/(m <sup>3</sup> /s)]                        | 723                    | 682                    | 625              |
| j) Face velocity at design flow rate                                                                                                    | [m/s]                                          | 1,325                  | 1,477                  | 1,529            |
| k) Nominal external pressure (Δps,ext)                                                                                                    | [Pa]                                           | 100<br>(designe)       | 120<br>(designe)       | 130<br>(designe) |
| l) Internal pressure drop of ventilation components $(\Delta p, \text{int})$                                                                                                 | [Pa]                                           | 150                    | 150                    | 150              |
| m) Optional: internal pressure drop of non-ventilation con<br>(Δps,add)                                                                                                    | nponents<br>[Pa]                               | 0                      | 0                      | 0                |
| n) Static efficiency of fans used in accordance with Regula<br>(UE) nr 327/2011                                                                                              | tion                                           | 41,5                   | 44                     | 48               |
| o) Leakage rate [%]                                                                                                    | Internal                                       | 4                      | 3                      | 3                |
|                                                                                                    | External                                       | 6                      | 5                      | 5                |
| <ul> <li>p) Energy performance, preferably energy classification, o<br/>(declared information about the calculated annual er<br/>consumption</li> </ul>                      | G4 - N/A<br>G4 - N/A                           |                        |                        |                  |
| q) Description of visual filter warning for NRVUs intended<br>filters, including text pointing out the importance of<br>changes for performance and energy efficiency of the | Warning                                        | on the control panel   | display                |                  |
| r) Case of NRVUs specified for use indoors, the casing sour<br>(LWA), rounded to the nearest integer                                                                         | nd power level                                 | 51                     | 50                     | 52               |
| s) Internet address for disassembly instructions as referred                                                                                                    | http://www.klimor.pl/78/do_pobrania            |                        |                        |                  |

#### NOTICE.

KCX+ unit if it is designed for residential ventilation system, should have the energy label placed on the casing, resulting from the requirements of Regulation EC No 1254/2014.

If the device has been designed for non-residental ventilation (NRVU), then the label is no longer valid and the device corresponds to the classification according to Regulation EC 1253/2014 for NRVU (all sizes).

#### Declaration:

Manufacturer declares that the devices meet the requirements of the regulation according to the requirements for 2016 and 2018

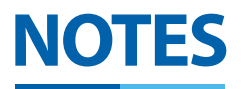

## SERWIS // SERVICE // CEPBIC

(+48 58) 783 99 50/51

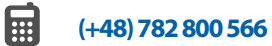

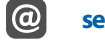

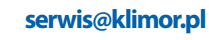

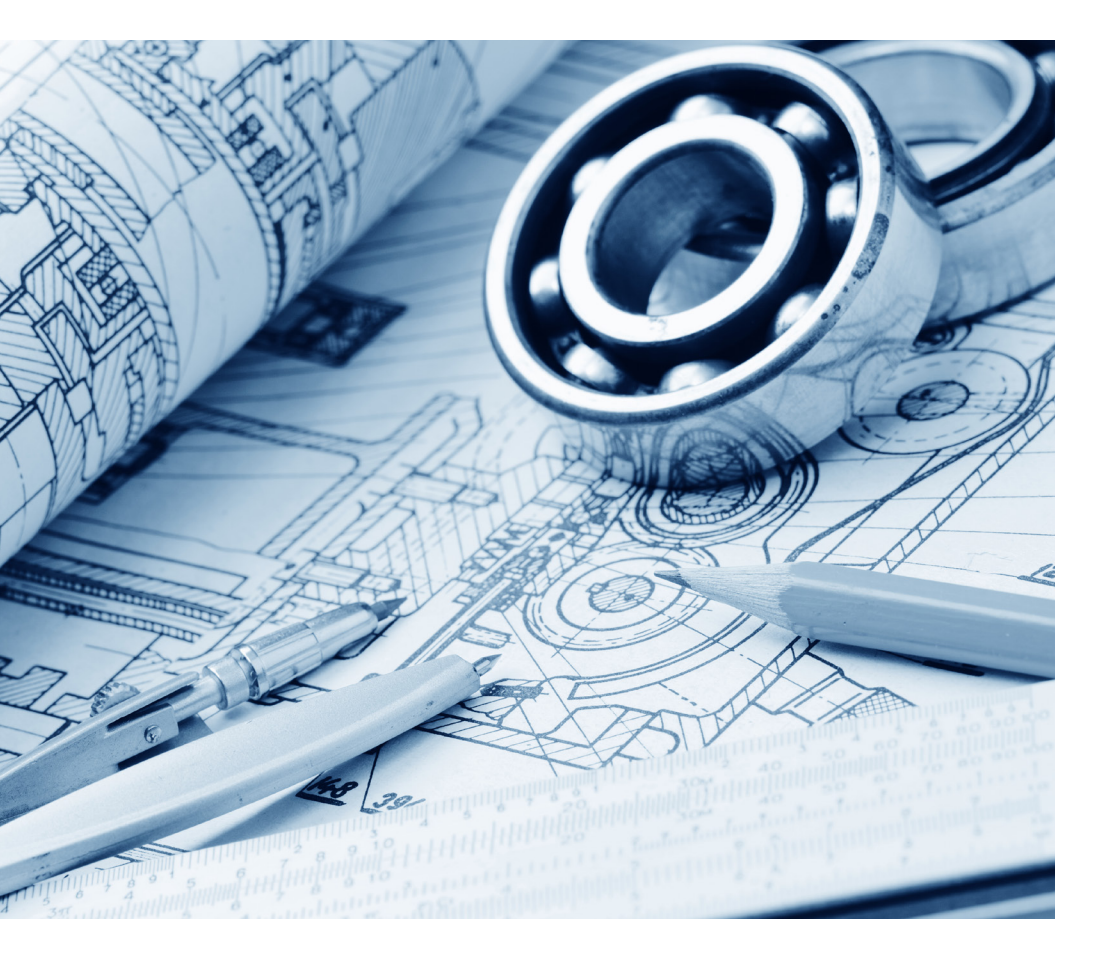

## klimor.com

# Klimor

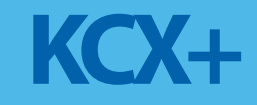

КОМПАКТНАЯ ЦЕНТРАЛЬНАЯ УСТАНОВКА С РЕКУПЕРАЦИЕЙ ТЕПЛА

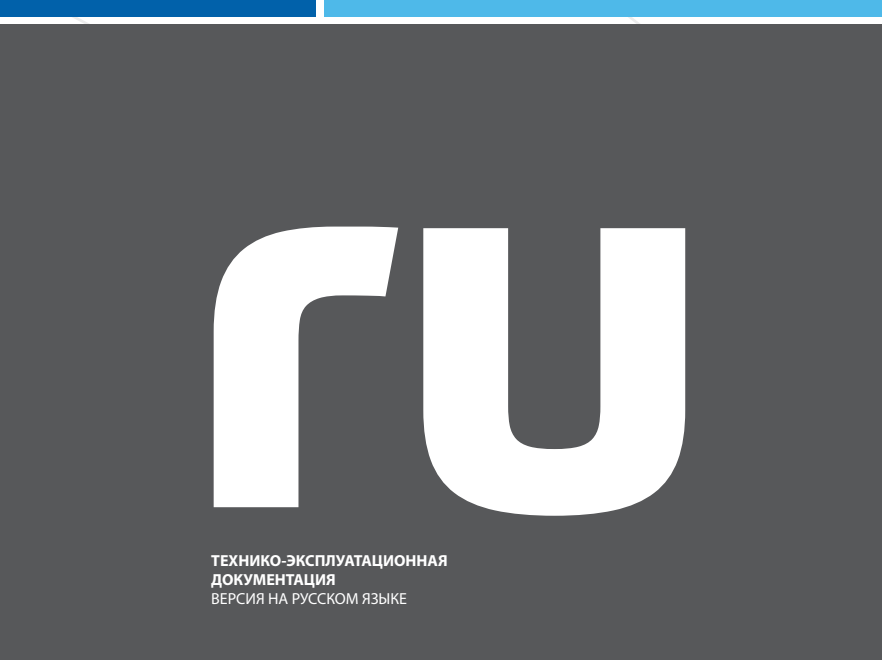

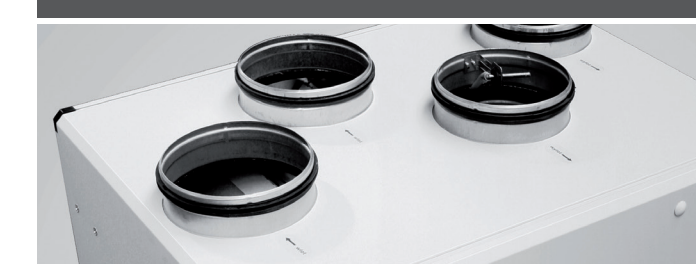

KLIMOR оставляет за собой право на внесение изменений

передовые решения в области вентиляции и кондиционирования

klimor.com

# СОДЕРЖАНИЕ

| 1.         | ОБЩИЕ СВЕДЕНИЯ                            | 93   |
|------------|-------------------------------------------|------|
| 2.         | ТЕХНИЧЕСКИЕ ХАРАКТЕРИСТИКИ                | 1    |
|            |                                           | 95   |
| 2.1        | Рабочий диапазон                          | 93   |
| 2.2.       | Указания по эксплуатации                  | 93   |
| 2.3<br>2.4 | Место монтажа                             | 93   |
| 2.5        | Характеристики потока воздуха             | 96   |
| 3.         | КОНСТРУКЦИЯ ЦЕНТРАЛЬНОЙ                   |      |
|            | УСТАНОВКИ                                 | 97   |
| 4.         | СИСТЕМА АВТОМАТИКИ                        | 97   |
| 5.         | ДОСТАВКА И ТРАНСПОРТИРОВКА                | 98   |
| 6          | VCTAHORKA VCTΡΟЙCTRA                      | 99   |
| 0.         |                                           | ,,   |
| 6.1        | Установка устройства<br>–                 | 99   |
| 6.2        | Подключение воздуховодов                  | 99   |
| 6.3.       | Подключение к источнику питания           | 100  |
| 0.4<br>6 E | Слив конденсата                           | 100  |
| 0.5        | управления к центральной установке КСХ+   | 100  |
| 7.         | ПЕРВЫЙ ЗАПУСК ЦЕНТРАЛЬНОЙ УСТАНОВКИ       | 1100 |
| 8.         | ЭКСПЛУАТАЦИЯ ЦЕНТРАЛЬНОЙ УСТАНОВКИ        | 101  |
| 8.1.       | Включение и выключение установки          | 101  |
| 8.2.       | Сервисные работы                          | 101  |
| 8.3        | Замена фильтров                           | 101  |
| 8.4        | Очистка теплообменника                    | 101  |
| 8.5.       | Техобслуживание других элементов          | 101  |
| 9.         | УПРАВЛЕНИЕ КОМПАКТНОЙ                     |      |
|            | ЦЕНТРАЛЬНОЙ УСТАНОВКОЙ                    | 102  |
| 9.1        | Установка и подключение панели управления | 102  |
| 10.        | РУКОВОДСТВО ПОЛЬЗОВАТЕЛЯ                  | 103  |
| 10.1       | Графические экраны ЧМИ                    | 103  |
| 10.1.1     | Работа с ЧМИ                              | 104  |
| 10.1.2     | Меню аварийных сигналов                   | 104  |
| 10.1.3     | Меню настроек                             | 104  |
| 10.2       | Эксплуатация — пример                     | 105  |
| 10.3       | Главный текстовый экран                   | 106  |
| 10.4       | Главное меню пользователя                 | 107  |

107

| 10.4.2  | Календарь                                            | 108 |
|---------|------------------------------------------------------|-----|
| 10.4.3  | Входы                                                | 109 |
| 10.4.4  | Выходы                                               | 109 |
| 10.4.5  | Пароли                                               | 109 |
| 10.4.6  | Настройки                                            | 110 |
| 10.4.7  | Датчик аналог. 1                                     | 111 |
| 10.4.8  | Датчик аналог. 2                                     | 112 |
| 10.4.9  | Дата/язык                                            | 112 |
| 10.4.10 | Восстановить настройки по умолчанию                  | 112 |
| 10.4.11 | Информация о ПО                                      | 112 |
| 10.5    | Аварийные сигналы                                    | 112 |
| 10.6    | Общие неисправности                                  | 115 |
| 10.7    | Редактор диаграмм                                    | 115 |
| 11.     | ПЕРЕМЕННЫЕ MODBUS. ПЕРЕДАЧ                           | A   |
|         | ПЛННЫХ ЦЕРЕЗ РС/185-1                                |     |
|         |                                                      |     |
|         | MODBUS RTU C CNCTEMON BMS                            | 116 |
| 11.1    | Представление переменной                             | 116 |
| 12.     | СХЕМЫ ЭЛЕКТРИЧЕСКИХ СОЕДИНЕНИЙ                       | 122 |
| 13.     | ОПЦИОНАЛЬНОЕ ОБОРУДОВАНИЕ                            | 123 |
| 13.1    | Спецификация                                         | 123 |
| 13.1.1  | Ethernet-карта и подключение к Интернету             | 123 |
| 13.1.2  | Датчик уровня влажности в помещении                  | 124 |
| 13.1.3  | Датчик концентрации СО2 в помещении                  | 125 |
| 13.1.4  | Датчик давления                                      | 125 |
| 13.1.5  | Датчик температуры в помещении                       | 125 |
| 13.1.6  | Подключение сигнала устройства пожарной              |     |
|         | сигнализации                                         | 126 |
| 13.1.7  | Способ подключения сигнала активации функции «Сауна» | 126 |
| 13.1.8  | Способ подключения сигнала активации функции «Камин» | 126 |
| 13.1.9  | Подключение сигнала активации дистанционно           | ото |
|         | управления системой                                  | 126 |
| 13.1.10 | Подключение сигнала переключателя включения защиты   | 126 |
| 13.2    | Электрические соединения опциональных элементов      | 127 |
| 13.2.1  | Грунтовый теплообменник (GHEX)                       | 127 |
| 13.2.2  | Вторичный водяной нагреватель                        | 127 |
| 13.2.3  | Вторичный электрический нагреватель                  | 127 |
| 13.2.4  | Охладитель с прямым испарением                       | 128 |
| 13.2.5  | Водяной охладитель                                   | 128 |
| 14.     | СЕРТИФИКАТЫ, СТАНДАРТЫ, ДЕКЛАРАЦИИ                   | 129 |
| 14.1 06 | ъ́щая информация                                     | 129 |
| 15.     | ИНФОРМАЦИЯ ПО СЕРВИСНОМУ                             |     |
|         | ОБСЛУЖИВАНИЮ                                         | 129 |
| 16.     | ПРОТОКОЛ ВВОДА В ЭКСПЛУАТАЦИЮ                        | 130 |

#### 1. Общие сведения

Данный материал представляет собой руководство по эксплуатации и техническому обслуживанию компактных центральных установок с противоточными теплообменниками типа КСХ+ производства компанией КШМОR. Задача Руководства по эксплуатации и техническому обслуживанию состоит в ознакомлении монтажников и пользователей с конструкцией, правильной эксплуатацией и техническим обслуживанием нашего устройства. Перед монтажом и использованием нашего устройства. Перед монтажом и использованием нашего устройства необходимо внимательно прочитать данное руководство по эксплуатации и обслуживанию, а впоследствии строго соблюдать все содержащиеся в нем указания и рекомендации. В случае несоблюдения указаний и рекомендаций, содержащихся в данном руководстве, гарантийные обязательства производителя перестают действовать.

В случае изменений, которые не были согласованы с производителем, а также в случае использования запчастей, не являющихся оригинальными, гарантийные обязательства производителя также теряют силу.

Сборку, ввод в эксплуатацию и техническое обслуживание разрешается выполнять только специалистам, имеющим надлежащий опыт и действительное удостоверением. Работы с электрическими системами и компонентами разрешается выполнять только электрику с действительным удостоверением. При выполнении электрических работ соблюдать все местные нормативные требования. Удаление, шунтирование или отключение функций контроля контроллера КСХ+ иным образом не разрешены. Эксплуатация устройства, не являющегося полностью работоспособным, не разрешается.

Предупредительные знаки 4 – при выключенном устройстве / снятой крышке на соединительных клеммах имеется напряжение. Перед началом любых работ отключить силовой кабель КСХ+.

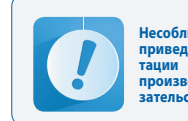

Несоблюдение указаний и рекомендаций, приведенных в руководстве по эксплуатации и техобслуживанию, освобождает производителя от всех гарантийных обязательств.

## 2. Технические характеристики и применение

Компактная центральная установка с противоточными теплообменниками представляет собой устройство небольшого размера, предназначенное для систем вентиляции с рекуперацией тепла для помещений всех видов: магазинов, ресторанов, прачечных, жилых зданий, индивидуальных домов и др. Установка размещается внутри здания. Она питается электроэнергией.

Чтобы сохранить комфорт температуры подачи воздуха, вне воздуха температура < 0°С, использует электрический нагреватель. В дополнение к тепла воздуха первоначальный внешний земли можно применять теплообменник (GHEX).

#### 2.1 Рабочий диапазон

Установка КСХ+ предназначен для вентиляции с рекуперацией тепла в одном или нескольких помещениях небольших зданий.

После фильтрации и рекуперации тепловой энергии в теплообменнике, вытяжной воздух удаляется из здания в окружающую среду. Одновременно происходит всасывание свежего воздуха – после фильтрации и нагрева в теплообменнике он направляется в вентилируемые помешения

Установка КСХ+ МОЖНО ИСПОЛЬЗОВАТЬ ДЛЯ ОБОГРЕ-ВА И / ОХЛАЖДЕНИЯ ВОЗДУХА В ВЕНТИЛИРУЕМЫХ ПО-МЕЩЕНИЯХ ТОЛЬКО В ТОМ СЛУЧАЕ, ЕСЛИ УСТАНОВЛЕ-НЫ ДОПОЛНИТЕЛЬНЫЕ ТЕПЛООБМЕННИКИ (НАГРЕВАТЕЛИ И / ИЛИ ОХЛАДИТЕЛИ).

#### 2.2. Указания по эксплуатации

Установка предназначен **только** для вентиляции. Для подачи воздуха разрешается использовать только воздух, не содержащий вредных, горючих, взрывоопасных, агрессивных, вызывающих коррозию или представляющих иную опасность примесей. К вытяжной системе нельзя подключать лабораторные вытяжные устройства, вытяжные устройства систем вакуумной очистки, помещений с испарениями и т. п.

#### 2.3 Место монтажа

Установка разрешается устанавливать только в проветриваемых помещениях с температурой воздуха не менее +5°С и минимальной возможной относительной влажностью (до 30%) зимой, а также с температурой не более +45°С и относительной влажностью не более б0 % летом. Место монтажа должно обладать подходящими условиями, делающие возможным надлежащее отведение конденсата.

10.4.1 Режим работы

KCX+800

800/130

949

997

1025

649

1061

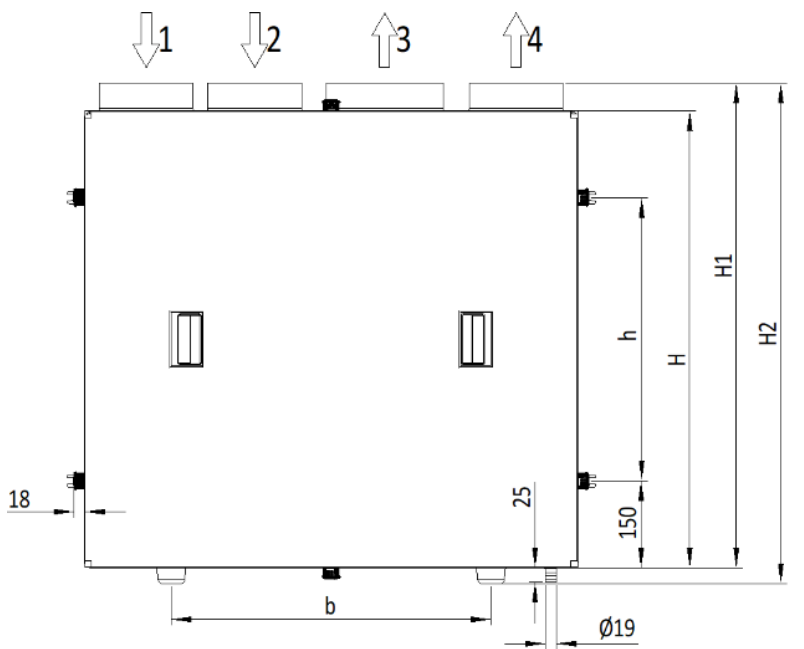

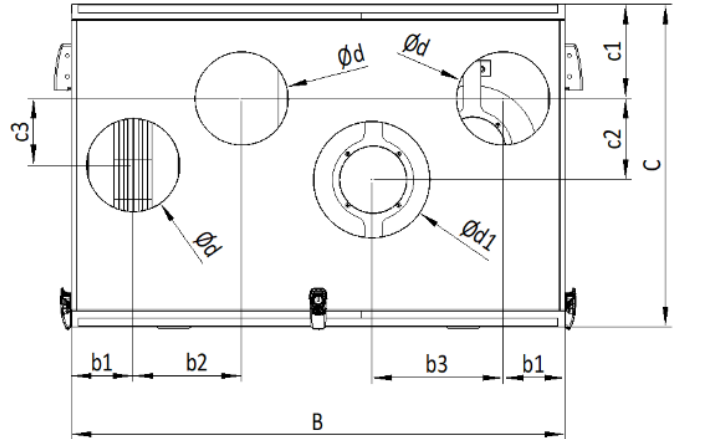

3 - ПОДАЧА

4 - ВЫПУСК

1 - ПРИТОК 2 - ВЫТЯЖКА

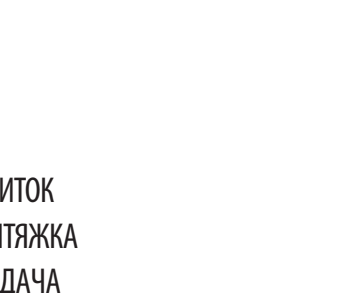

|                       | b                              |                      | 431                  | 600                  | 760              |  |
|-----------------------|--------------------------------|----------------------|----------------------|----------------------|------------------|--|
|                       | b1                             | b1                   |                      | 107                  | 127              |  |
| Размеры установки     | b2                             | [MM]                 | 229                  | 187                  | 229              |  |
|                       | b3                             |                      | 196                  | 256                  | 262              |  |
|                       | C                              |                      | 460                  | 560                  | 660              |  |
|                       | c1                             |                      | 163                  | 163                  | 203              |  |
|                       | c2                             |                      | 90                   | 140                  | 150              |  |
|                       | G                              |                      | 65                   | 115                  | 125              |  |
|                       | d                              |                      | 125                  | 160                  | 200              |  |
|                       | D                              |                      | 160                  | 200                  | 250              |  |
| Вес нетто             | [кг]                           |                      | 37                   | 50                   | 68               |  |
| Вес брутто с паллетой | [кг]                           |                      | 62                   | 75                   | 93               |  |
| Выходы каналов (1 вх  | юд) [мм]                       | 3 × Ø125<br>1 x Ø160 | 3 × Ø160<br>1 × Ø200 | 3 × Ø200<br>1 × Ø250 |                  |  |
| Напряжение питания    |                                |                      | 230 В; 50 Гц         |                      |                  |  |
| Температура окружак   | ощей среды / макс. влажность   |                      | +5°C/30% ÷ 45°C/60%  |                      |                  |  |
| Теплообменник         |                                |                      |                      |                      |                  |  |
| КПД теплообменника    | **                             |                      | 92%                  | 91%                  | 91%              |  |
|                       | Мощность                       | 2×67 Вт              | 2×174 Вт             | 2×178 Вт             |                  |  |
| Doutungton            | Номинальное напряжение         | 230 В; 50 Гц         |                      |                      |                  |  |
| рентиляторы           | Потребляемый ток               | 2×0,5A               | 2×1,1A               | 2×1,1A               |                  |  |
|                       | Температура воздуха            | -25 ÷ 50°C           |                      |                      |                  |  |
|                       |                                | 30%                  | 32 дБ(А)             | 35 дБ(А)             | 33 дБ(А)         |  |
| Уровень звукового     | в помещение при потоке воздуха | 100%                 | 51 дБ(А)             | 50 дБ(А)             | 52 дБ(А)         |  |
| давления              | В канал                        | 30%                  | 45 дБ / 41дБ(А)      | 57 дБ / 50 дБ(А)     | 54 дБ / 49 дБ(А) |  |
|                       | при потоке воздуха             | 100%                 | 60 дБ / 57 дБ(А)     | 66 дБ / 60 дБ(А)     | 60 дБ / 57 дБ(А) |  |
| Система автоматики    |                                |                      | Цифровой контроллер  |                      |                  |  |
| Приточно-вытяжной     | воздушный фильтр               |                      | Кассета G4 /F7***    |                      |                  |  |
| Нагреватель на входе  | приточного воздуха             | 1200 Вт              | 2400 BT              | 3600 BT              |                  |  |

KCX+300

300/100

705

752

780

405

731

KCX+500

500/130

850

898

925

549

900

Примечание: Для максимального звукопоглощения системы обработки воздуха рекомендуется установить эластичные вставки на соединениях, канальные шумоглушители в воздуховодах, а также расширительные блоки на диффузорах.

\*\* Примечание: Данные, предоставленные производителями противоточных пластинчатых теплообменников, соответствуют EN 308 и EUROVENT.

\*\*\* F7 вариант на приточном воздухе для PassiveHouse

2.4. Технические параметры

Таблица 1 Технические параметры

ПАРАМЕТРЫ

Н

H1

H2

h

В

Номинальный расход воздуха [м3/ч] при внешнем давлении [Па]

#### Рис. 1 Компактная центральная установка КСХ+

ſU

94

#### 2.5 Характеристики потока воздуха

ſIJ

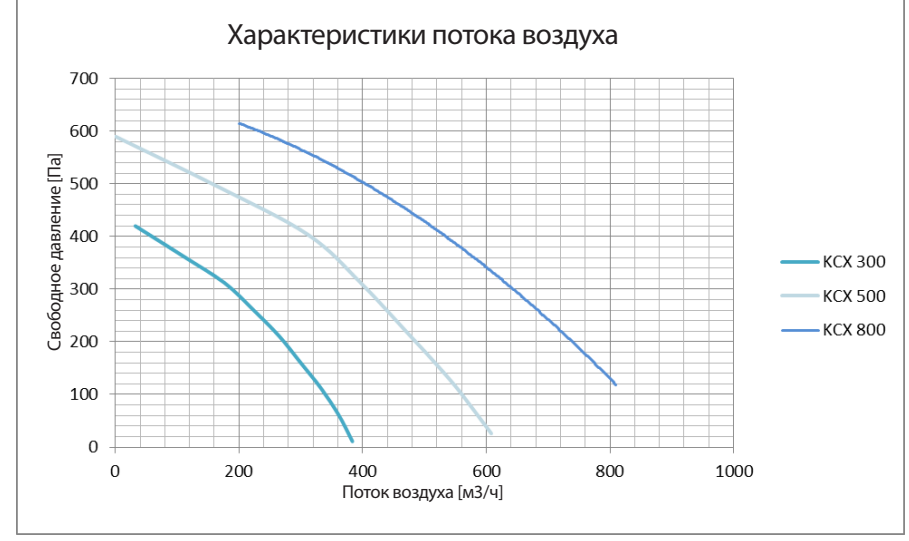

#### Диаграмма 1 Внешнее давление: КСХ+300; КСХ+500; КСХ+800.

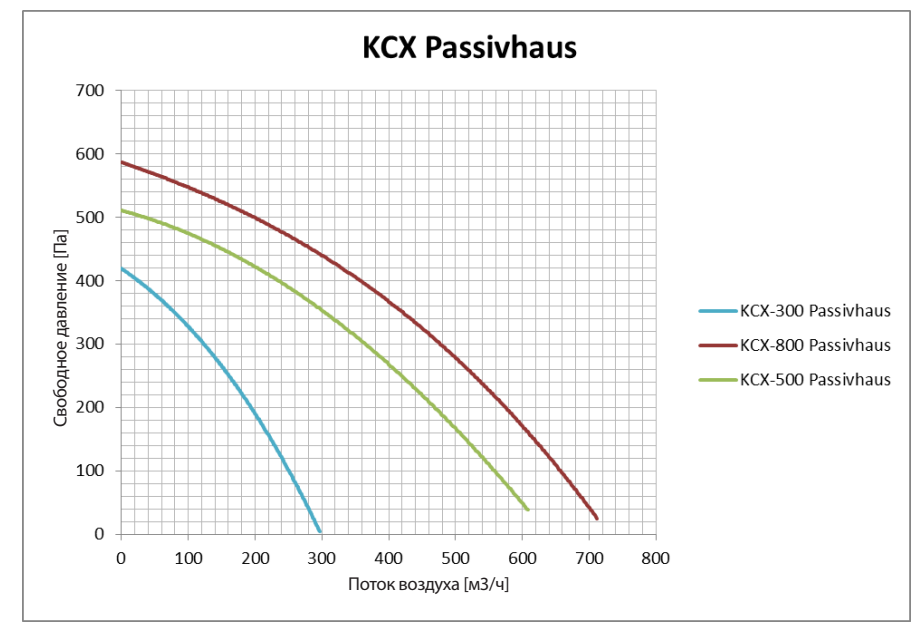

**Диаграмма 2** Внешнее давление КСХ+300; КСХ+500; КСХ+800 (для стандарта Passivhaus).

#### 3. Конструкция центральной установки

Корпус – самонесущий, изготовленный из листового металла, с покрытием RAL 7040, со смотровой панелью, плотно прижатой к корпусу с помощью шпонки. Вентиляторы – осецентробежные вентиляторы с прямым

приводом.

Нагреватель – электрический нагреватель. Противоточный теплообменник – противоточный те-

плообменник с байпасом Воздушный фильтр – одноразового применения, смен-

ный Автоматика – входит в комплект поставки.

#### 4. Система автоматики

Автоматика входит в состав стандартного оснащения установки.

#### Автоматика управляет стандартным оборудованием:

- вентиляторами плавным образом с помощью сигнала 0÷-10 В (отдельные сигналы для обоих вентиляторов),
- байпасной заслонкой противоточного теплообменника,
- электрическим нагревателем плавным образом

#### Дополнительно автоматика позволяет:

- управлять грунтовым теплообменником (ГТО)
- одновременно управлять вторичным водяным нагревателем и вторичным водяным охладителем (сигнал 0-10 В) или охладителем с прямым испарением (сигнал включения / выключения)

#### Опциональный исполнительный модуль автоматики – по индивидуальному запросу

- Y1 и Y2: Сервоприводы и клапаны водяного нагревателя и охладителя
- Y5: Сервопривод заслонки GHEX
- S2F: антиобледенительный термостат водонагревательного змеевика

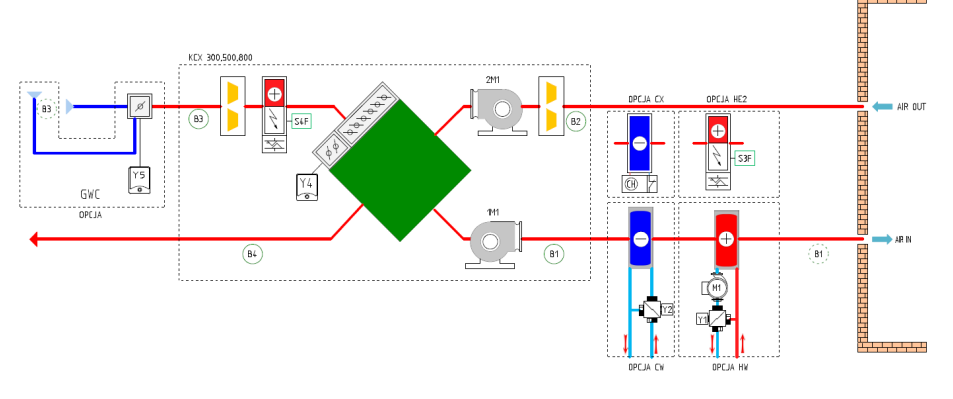

Рис. 2 Принципиальная схема контроллера центральной установки КСХ+, включая опциональное управление вспомогательными устройствами.

- В1 датчик температуры приточного воздуха
- В2 датчик температуры вытяжного воздуха
- ВЗ датчик наружной температуры
- В4 датчик температуры, расположенный за местом рекуперации тепла
- Y1 сервопривод клапана водяного нагревателя
- Y2 сервопривод клапана водяного охладителя
- Y4 сервопривод байпаса воздушной заслонки
- Y5 сервопривод воздушной заслонки GHEX

S4F – защитный термостат предварительного электрического нагревателя 1M1 – приточный вентилятор

S3F – защитный термостат вторичного электрического нагревателя

- 2M1 вытяжной вентилятор
- HW водяной нагреватель
- HE2 вторичный электрический нагреватель
- СW водяной охладитель
- СХ охладитель с прямым испарением

#### Принцип работы системы

٢U

При запуске системы включаются снабжение воздухом и вентиляторы. Вентиляторы регулируются плавно с помощью отдельного сигнала каждый.

В зависимости от потребности в охлаждении / нагреве система автоматически включает электрический нагреватель, а затем водяной нагреватель или водяной охладитель / охладитель с прямым испарением (если таковой установлен). Электрический нагреватель и клапан водяного нагревателя / охладителя регулируются плавно. Охладитель с прямым испарением регулируется сигналом включения / выключения.

Включение охладителя и нагревателей происходит только в диапазонах температур, заданных в меню //REG TEMP, описанном в данной главе: Управление компактной центральной установкой КСХ+.

#### Противообледенительная защита противоточного те-

плообменника основана на подходящем алгоритме работы установки – она включается, когда температура, отображаемая датчиком **B4**, падает ниже значения, заданного параметром **Тзад.рек.** Алгоритм позволяет периодически выключать нагреватель и приточный вентилятор. После устранения обледенения система переключается в прежний режим работы.

#### Тепловая защита электрического нагревателя:

- термостат ТК ВЫКЛЮЧАЕТ электрический нагреватель, когда температура превышает заданное значение (+70°С). Как только температура падает, электрический нагреватель автоматически включается. Если термостат активируется ТРИ РАЗА, КСХ+ ВЫКЛЮЧА-ЕТСЯ. ПЕРЕЗАПУСК устройства — после сброса аварийного сигнала вручную на блоке упоавления.
- После выключения КСХ+ электрический нагреватель немедленно выключается, а вентиляторы выключаются через 120 секунд (нагреватель охлаждается, чтобы предотвратить активацию термостата ТК).

Автоматика готова к регулированию заслонки грунтового теплообменника (ГТО). Зимой грунтовый теплообменник нагревает приточный воздух, а летом охлаждает его.

Система также готова к одновременному управлению клапанами вторичного водяного нагревателя и вторичного водяного охладителя с помощью сигнала 0÷10 В. Можно также подать сигнал включения / выключения на электромагнитный клапан охладителя с прямым испарением – клапан не входит в объем поставки. Питание и регулирование циркуляционного насоса также не предусмотрены.

Для повышения КПД нагревателя в системе предусмотрен алгоритм снижения мощности вентилятора. Алгоритм применяется, если температура в приточном воздуховоде в течение 5 минут остается ниже нижнего предельного значения (параметр **TIo** – см. описание меню «Регулировка температуры»). Мощность вентилятора снижается до 50% от номинального значения, но не ниже минимальной уставки включения (заводская настройка по умолчанию: 30%). В аварийной ситуации можно выключить систему сигналом на входе DI2 контроллера. Контакт замкнут – стандартная работа, контакт разомкнут – устройство выключается. Для использования этого входа удалить перемычку – см. принципиальную схему.

#### ПРИМЕЧАНИЕ:

- Если используется предварительный нагреватель грунтового теплообменника, необходимо снять с устройства датчик наружной температуры ВЗ («1») и установить его (нужен кабельный удлинитель) на впуске воздуха в грунтовый теплообменник («2»).
- Если используется дополнительный водяной охладитель или нагреватель, необходимо установить датчик температуры приточного воздуха В1 («1») (может потребоваться кабельный удлинителы ЗА теплообменником («2»).
- Если используется дополнительный водяной нагреватель, рекомендуется отключить питание электрического нагревателя, установленного в КСХ+.
- Из-за угрозы перегрева электрического нагревателя, в результате которого может потребоваться перезапуск термостата вручную, не рекомендуется снижать число оборотов вентилятора ниже 50%.

Более подробную информацию см. в главе: Управление компактной центральной установкой КСХ+.

#### 5. Доставка и транспортировка

#### В объем поставки входят:

- компактная центральная установка КСХ+
- панель управления ЧМИ 1 шт.
- соединительный кабель 1 шт.
- кронштейны для подвешивания КСХ+ 4 комплекта
   руководства по эксплуатации и техническому обслуживанию

Все вышеуказанные компоненты поставляются в картонных коробках, защищающих установки от повреждений при транспортировке и хранении.

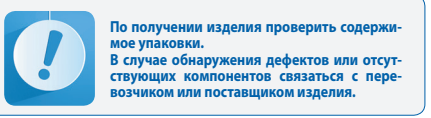

#### 6. Установка устройства

#### 6.1 Установка устройства

При определении подходящего места для размещения устройства необходимо учитывать потребность в доступе для эксплуатации и сервисных работ, а также необходимость подключения к водоснабжению и источнику электропитания.

Центральную установку КСХ+ нужно разместить на горизонтальной ровной и прочной поверхности. Установка устанавливается на ножках.

Центральную установку КСХ+ можно подвесить с помощью строп, прикрепляемых к боковым стенкам. Стропы предназначены для крепления к потолку с помощью фиксаторов, которые поставляются вместе с установкой в упаковке и предназначены для самостоятельного монтажа. Ножки можно снять с корпуса установки.

В случае подвешивания рекомендуется разместить центральную установку КСХ+ АНU с небольшим наклоном (ок. 5%) в направлении соединения для стекания конденсата (как показано на

Figure no. 3).

Центральную установку КСХ+ разрешается устанавливать только в проветриваемых помещениях с температурой воздуха не менее +5°С и минимальной возможной относительной влажностью (до 30%) зимой, а также с температурой не более +45°С и относительной влажностью не более 60 % летом. Центральную установку нельзя устанавливать в агрессивной среде, которая может повредить ее внешние и внутренние механические элементы.

Центральная установка КСХ+ не предназначена для осушения не просохших зданий и помещений. В таких случаях следует использовать специальное оборудование для осушения.

В случае восстановления оборудования с высокой эффективностью систем рекуперации тепла для обеспечения эффективных рабочих параметров в соответствии с EN 308 и EUROVENT рекомендуется выполнить предварительный прогрев воздуха. В противном случае приборы не смогут функционировать в соответствии с заданными параметрами. Это также может вызвать конденсацию.

Поэтому установка КСХ оснащена электрическим нагревателем и системой автоматического управления, обеспечивающей надлежащую защиту от обледененияю

Противообледенительная система активируется при снижении температуры То ниже уставки (+5 °C) и работает в непрерывном режиме. Приточные и вытяжные вентиляторы продолжают работать в соответствии с заданными параметрами. Если мощность предварительного нагрева является недостаточной для размораживания, мощность приточного вентилятора снижается, а в экстремальных условиях приточный вентилятор отключается. Защиту системы с помощью автоматики центральной установки без предварительного нагрева наружного воздуха при температурах ниже 0°С можно использовать только для непосредственных целей. При температурах ниже 0°С и при выключении приточного вентилятора для защиты обледенения в помещениях возникает кратковременное вакууметрическое (отрицательное) давление, поскольку работает только вытяжной вентилятор.

В случае несоблюдения указаний по монтажу и эксплуатации, центральные установки КСХ+ не смогут работать в соответствии с заданными параметрами, и может иметь место проникновение сырости внутрь установки, а также на наружные поверхности корпуса.

В случае повреждения установки и явлений, описанных выше, в результате несоблюдения требований, установленных производителем, гарантийные обязательства производителя теряют силу.

#### ПРИМЕЧАНИЯ:

#### 1. При монтаже установки соблюдать указания, приведенные в разделе 6.4.

2. Недостаточная вентиляция помещения, где размещена установка, может привести к конденсации влаги на ее корпусе.

Снять четыре зажима (1) и удалить переднюю панель. Одновременно удерживать панель за ручки (2) – обозначения согласно рис. 3.

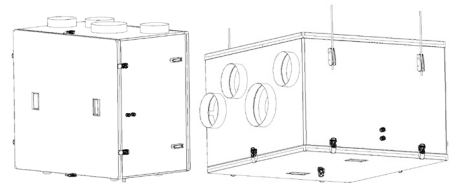

Рис. 3. Установка КСХ+ в стоячем и подвешенном рабочем положении

#### 6.2 Подключение воздуховодов

При подключении круглых воздуховодов к центральной установке КСХ+ необходимо учитывать необходимость доступа к элементам системы. Датчик температуры приточного воздуха нужно разместить в приточном воздуховоде на расстоянии около 700 м. Подключение воздуховодов выполняется согласно рис. 1 в соответствии с обозначениями на корпусе центральной установки.

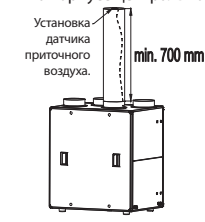

Рис. 4 Установка датчика приточного воздуха.

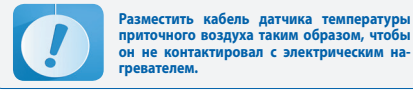

#### 6.3. Подключение к источнику питания

٢U

Подключение центральной установки к источнику питания должно выполняться в соответствии с действующими строительными нормами и правилами. Подключение должно выполняться только техническим специалистом, имеющим надлежащую квалификацию. Обозначения как на рис. 3:

Дроссель 3 – кабель управления для дистанционной панели управления, поставляемой вместе с установкой. Дроссель 4 – силовой кабель JZ600 3×2,5 мм<sup>2</sup>, длина: 1 м (в подключенном состоянии), конец с оголенным проводом.

## Кабель должен быть оснащен автоматическим отсечным выключателем.

Дроссель За – при использовании контроллера для дополнительных центральных установок просверлить отверстие Ø16 рядом с дросселем 3, установить дроссель STM-16 и соединить кабель / контроллер с дополнительными элементами. Типы кабелей и способ подключения – согласно разделу 10 (стр. 15). Дроссель и кабель в объем поставки не входят.

#### 6.4 Слив конденсата

Для слива конденсата используется гофрированный патрубок для подключения игелитового шланга 016. Провести конец шланга через дроссель на корпусе центральной установки КСХ+ и прикрепить его к патрубку.

Спустить шланг к канализационной системе с уклоном не менее 3 %.

Для упрощения слива конденсата рекомендуется наклонить подвешенную центральной установку на 5% в направлении соединения для стекания конденсата.

#### ПРИМЕЧАНИЕ:

Прикрепить сифон непосредственно к установке с учетом габаритов по высоте, как показано на Figure no. 5. Сифон можно изготовить из расположенного надлежащим образом шланга с использованием специальных зажимов для крепления шланга и рекомендованных размеров. Также можно использовать сифоны, имеющиеся в продаже (не входит в объем поставки Klimor).

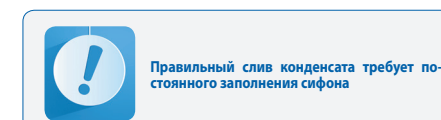

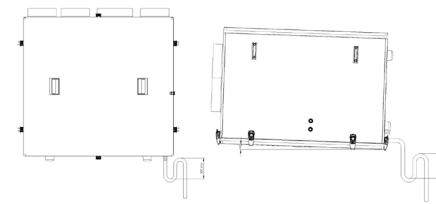

100

## 6.5 Подключение панели дистанционного управления к центральной установке КСХ+.

Подключение панели дистанционного управления производится согласно инструкции, приведенной в разделе 9. Control of the compact KCX+ AHU на стр. 14

#### 7. Первый запуск центральной установки

По завершении процесса монтажа и выполнения всех соединений (электрические соединения, воздуховоды и органы управления):

- Проверить правильность электрических соединений
   Проверить герметичность подключения воздуховодов
- Проверить, все ли дополнительные устройства, взаимодействующие с центральной установкой КСХ+, подключены правильным образом.

Если дефекты соединений не были обнаружены, можно продолжить процедуру запуска центральной установки.

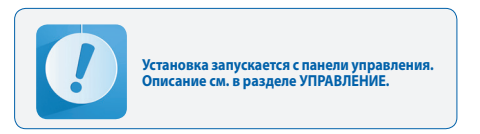

- Включить центральную установку
- Отрегулировать и задать надлежащий расход воздуха для вентиляторов
- Отрегулировать значения температуры.

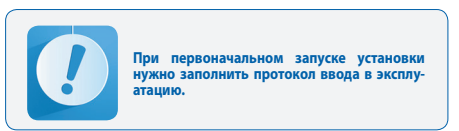

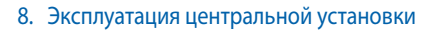

#### 8.1. Включение и выключение установки

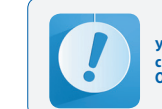

Управление установкой осуществляется с панели управления. Описание см. в разделе УПРАВЛЕНИЕ.

#### 8.2. Сервисные работы

Сервисное обслуживание установки выполняется при замене фильтров.

Проверить следующее:

- состояние подшипника ротора вентилятора (ротор должен свободно вращаться вокруг своей оси без стука и биения)
- сдуть всю видимую пыль и загрязнения с поверхности жалюзи теплообменника
- очистить поддон (с помощью теплой воды со средством для удаления накипи)
- проверить пропускную способность системы слива конденсата и заполнение сифона.

#### 8.3 Замена фильтров

#### Рекомендуется заменять фильтры примерно каждые 3 месяца в зависимости от условий эксплуатации

1. Фильтры должны заменяться работниками, не имеющими аллергии на пыль.

2. Перед удалением кассеты рекомендуется подготовить воздухонепроницаемый мешок (например, из бумаги) для транспортировки в контейнер для пыли.

Открыть крышку и вынуть использованные фильтры
 Установить новые фильтры и зафиксировать вытяжной

фильтр, чтобы не дать ему упасть. 5. Установить крышку и сбросить счетчик (НАСТРОЙКИ/ ФИЛЬТРЫ/заменить фильтр, расположенный далее).

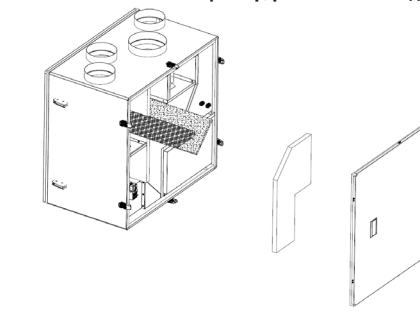

Рис. 6. Способ замены фильтров.

Параметры фильтров: Кассетный фильтр EU4 КСХ+300–**P.FLR G4 375х165х10** индекс: **99000091013619**. КСХ+500–**P.FLR G4 475х205х10** индекс: **99000091013586**. КСХ+800–**P.FLR G4 575х255х10** индекс: **99000091013610**.

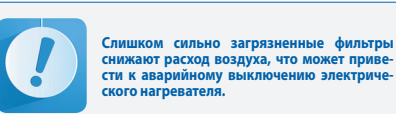

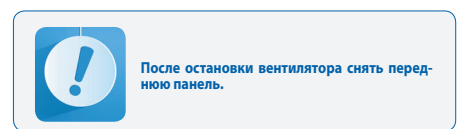

#### 8.4 Очистка теплообменника

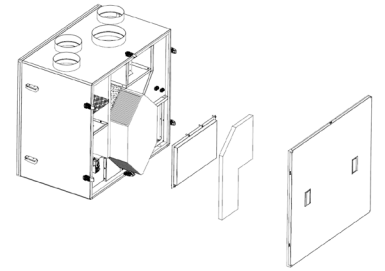

Рис. 7 Способ удаления теплообменника.

Рекомендуется заменять теплообменник примерно каждые 2 года в зависимости от условий эксплуатации

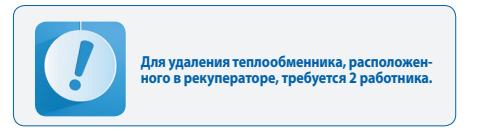

#### 1. Снять крышку

2. В горизонтальных установки – отсоединить трубу для слива конденсата и убедиться в том, что поддон полностью опорожнен.

3. Снять поддону и защиту теплообменника.

4. Осторожно вытащить теплообменник!

 Очистить теплообменник теплой водой (макс. 50°С) со стандартным чистящим средством. Затем промыть чистой водой и высушить.

 Установить элементы в обратном порядке. Перед вводом теплообменника смазать прокладки силиконовым маслом, чтобы упростить сборку и продлить срок службы прокладок.

#### 8.5. Техобслуживание других элементов

 Всякий раз при открывании крышки проверять поток сливаемого конденсата из поддона, а также заполнение сифона. Закупоривание сливной линии и / или пустой сифон могут привести к заполнению установки и к вытеканию воды наружу устройства.

2. Наносить силиконовое масло на прокладки крышки раз в 1-2 года.

#### Управление компактной центральной установкой КСХ+

9.1 Установка и подключение панели управления

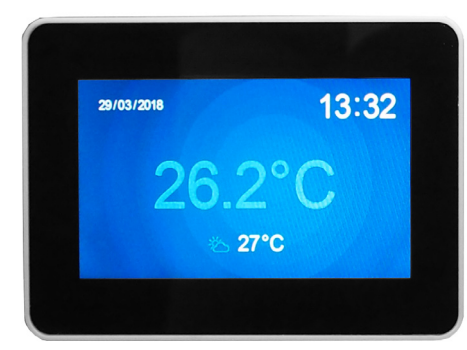

#### Рис. 8 Вид панели управления

Общая информация:

- Напряжение питания: 24 В перем./пост. тока +/-10%
- Потребляемая мощность, макс.: 2,5 Вт
- Потребляемая мощность в режиме ожидания: 1 Вт
- Разрешение экрана: 480х272 пикселей
- Глубина цвета: 18 бит
- Сенсорная панель управления: емкостной мультисенсорный экран
- Канал связи: RS 485
- Вспомогательные контроллеры серии ELP
- Протокол BACnet MS/TP или Modbus
- Встроенный датчик температуры
   Рабочая температура: +10 ... 40°С
- Температура хранения: -20 ... 70°С
- Класс защиты IP: 30
- Размеры: 126 x 87 x 16 мм

ЧМИ с поддержкой графических экранов (созданных из файлов JPG и PNG), поддержкой меню SLIDEBAR и текстового меню.

На первом экране отображаются основные страницы ЧМИ. В этом графическое меню можно перемещаться между графическими экранами, сдвигая экран влево или вправо.

Меню выбора в подменю SLIDEBAR открывается путем сдвига экрана сверху вниз (в графическом меню). Доступное подменю в меню SLIDEBAR: ГЛАВНОЕ МЕНЮ, КАЛЕНДАРЬ. АВАРИЙНЫЕ СИГНАЛЫ. ГРАФИКИ.

Войдите в подменю, нажав значок с описанием соответствующего подменю.

Для выхода из подменю сдвиньте экран слева направо. Устройство программирования с ЧМИ имеет собственные внутренние настройки и для перехода к ним необходимо одновременно нажать любые 3 точки на экране и не отпускать их около 3 секунд.

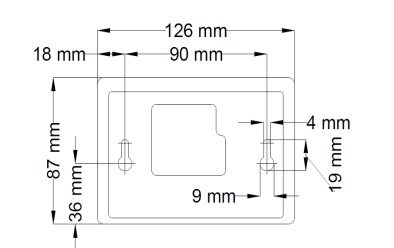

Рис. 9 Размеры задней части панели для настенного монтажа

Соединение между панелью управления и рекуператором — в соответствии со схемой соединений контроллера

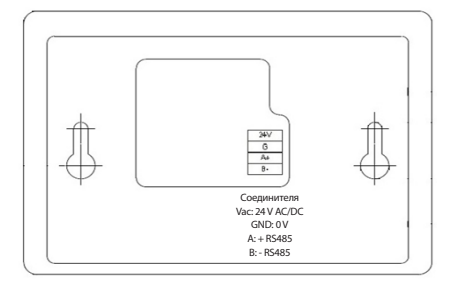

#### Рис. 10 Панель управления — соединения

Серия имеет возможность подключения HMI к специальному разъему HMI CON В качестве стандарта в каждом элементе управления:

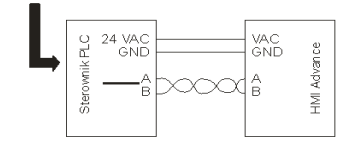

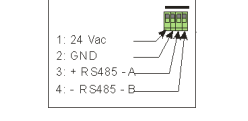

Рис. 11 Подключение панели управления к контроллеру

#### 10. Руководство пользователя

#### 10.1 Графические экраны ЧМИ

При первом включении питания ЧМИ загружает текущие графики из контроллера, что может занять около 1 минуты. Затем появляется заставка:

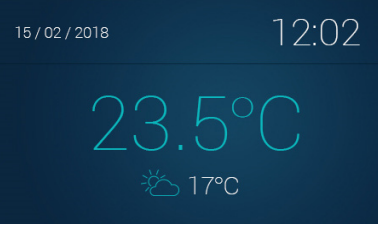

Проведите пальцем влево для перехода к следующим окнам.

#### Рис. 12 Экран заставки

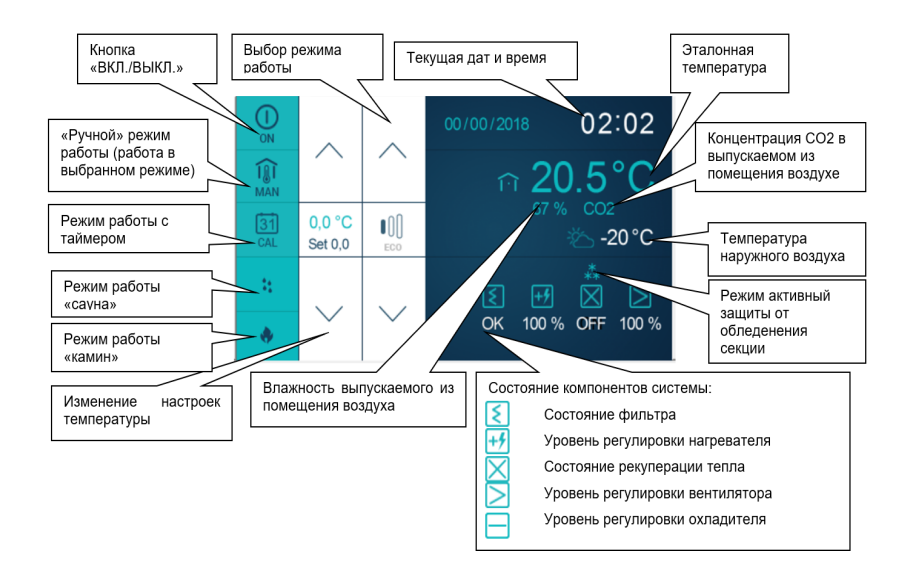

#### Рис. 13 Навигация по экранам панели

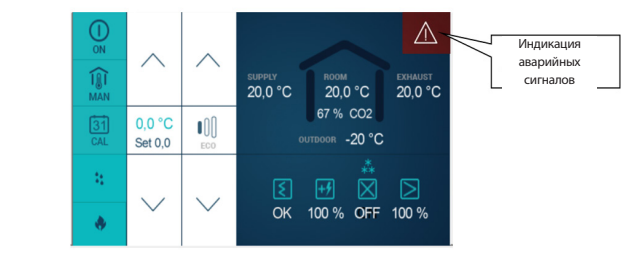

Рис. 14 Индикация аварийных сигналов

Для перехода из главного экрана в меню ЧМИ сдвиньте домашний экран сверху вниз. Если контроллер, к которому подключен человеко--машинный интерфейс, не содержит главных страниц, тогда человеко-машинный интерфейс отображается по умолчанию при включении устройства.

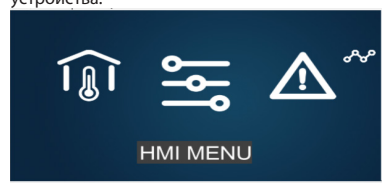

Рис. 15 Перемещение между экранами панели управления

| Î  | Переход к главным экранам (ЭКРАНЫ)                         |
|----|------------------------------------------------------------|
| ١  | Переход в главное меню [МЕНЮ ЧМИ]                          |
|    | Переход к списку аварийных сигналов<br>[АВАРИЙНЫЕ СИГНАЛЫ] |
| ዯቍ | Переход к редактору графиков<br>[ГРАФИКИ]                  |

Меню человеко-машинного интерфейса содержит все параметры, предоставляемые контроллером пользователю для обзора и редактирования.

Меню содержит два типа элементов: узел и параметр. Узел — это точка, в которой вы можете ввести параметр. Параметры содержат значения, которые можно читать, а некоторые из них могут быть также видоизменены.

Для входа в меню или входа в режим редактирования параметров нажмите соответствующую кнопку в ЧМИ. Аварийное состояние указывается красным фоном человеко-машинного интерфейса.

Для проверки аварийного состояния введите меню аварийных сигналов.

#### 10.1.1 Работа с ЧМИ

Для перехода из главного экрана в меню ЧМИ сдвиньте домашний экран сверху вниз. Если контроллер, к которому подключен человеко--машинный интерфейс, не содержит главных страниц, тогда человеко-машинный интерфейс отображается по умолчанию при включении устройства.

Меню человеко-машинного интерфейса содержит все параметры, предоставляемые контроллером

пользователю для обзора и редактирования. Меню содержит два типа элементов: узел и параметр. Узел — это точка, в которой вы можете ввести параметр. Параметры содержат значения, которые можно читать, а некоторые из них могут быть также видоизменены. Для входа в меню или входа режим редактирования параметра нажмите кнопку «ОК». Для выхода из меню или отмены изменения параметра нажмите кнопку «С». Аварийное состояние указывается красным фоном человекомашинного интерфейса. Для проверки аварийного состояния введите меню аварийных сигналов.

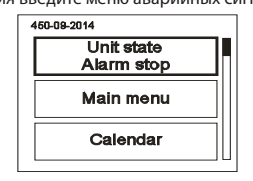

#### Рис. 16

#### 10.1.2 Меню аварийных сигналов

Доступ к меню аварийных сигналов возможен путем нажатия на значок «ALARMS» на экране меню SLIDE-BAR. Если в это время присутствует аварийный сигнал, его название и дата/время отображаются в перечне. Подтвержденный аварийный сигнал обозначается символом «\*» рядом с его датой/ временем. В конце списка приведен «Список аварийных сигналов за прошлые периоды». История аварийных сигналов содержит хронологический список последних событий, связанных с сигналами тревоги.

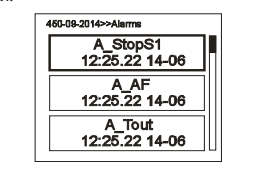

Рис. 17

Рис. 18

#### 10.1.3 Меню настроек

Меню настроек вызывается нажатием на экран тремя пальцами и удержанием их на экране в течение 3 секунд.

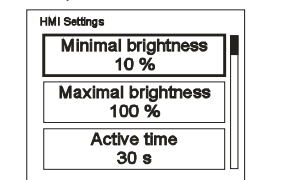

#### Таблица 2 Список настроек:

| Минимальная яркость (мин. яркость  | )                                                    | Уровень яркости при введении режима ожидания человеко-машинным интерфейсом.                                                  |  |  |
|------------------------------------|------------------------------------------------------|----------------------------------------------------------------------------------------------------|--|--|
| Максимальная яркость (макс. яркост | гь)                                                  | Уровень яркости при введении режима работы человеко-машинным интерфейсом.                                                    |  |  |
| Активное время (активное время)    |                                                      | Период времени, после которого человеко-машинный интерфейс вводит режим ожидания, если при<br>этом ни олна кнопка не нажата. |  |  |
|                                    |                                                      | Повеление человеко-машинного интерфейса в режиме ожилания:                                                                   |  |  |
|                                    |                                                      | ничего — отсутствие реакции (полсветка ЖК-экрана отключена)                                                                  |  |  |
| _                                  |                                                      | Меню аварийной сигнализации — при появлении аварийного сигнала интерфейс автоматически                                       |  |  |
| После активного времени            |                                                      | входит в меню аварийных сигналов                                                                                             |  |  |
| (после активного времени)          |                                                      | Аварийная сигнализация/1-я страница — при появлении аварийного сигнала интерфейс                                             |  |  |
|                                    |                                                      | автоматически входит в меню аварийных сигналов, при отсутствии аварийного сигнала интерфейс                                  |  |  |
|                                    |                                                      | входит на первую страницу (главная страница или первая страница главного меню)                                               |  |  |
| Отклонение датчика Т (Отклонение д | атчика Т)                                            | Отклонение замера температуры, произведенного встроенным датчиком.                                                           |  |  |
| Внешнее оформление меню (Внешне    | ее оформление меню)                                  | Возможность выбрать один из нескольких внешних представлений меню.                                                           |  |  |
|                                    | COMMUNICATION                                        | SETTINGS (НАСТРОЙКИ ПЕРЕДАЧИ ДАННЫХ)                                                                                         |  |  |
|                                    | МАС-адрес                                            | Адрес программного устройства ЧМИ.                                                                                           |  |  |
|                                    | Instance (экземпляр)                                 | Уникальный номер устройства в сети.                                                                                          |  |  |
|                                    | Режим Bus                                            | Возможность выбрать способ свази с контроплером PIC                                                                          |  |  |
|                                    | (работа по адресной шине)                            | מאווערים שאוויאריב אוייני אייני אייני אייני אייני אייני אייני אייני אייני אייני אייני אייני אייני אייני אייני א              |  |  |
| HMI COM SETTINGS                   | Com speed                                            | Настройка скорости последовательной передачи данных для ЧМИ                                                                  |  |  |
| (настройки обмена данными с ЧМИ)   | (скорость передачи данных)                           | пастронка спорости последовательной переда и даннок для типи                                                                 |  |  |
|                                    | Com.parity                                           | Настройка четности для обмена данными с ПЛК.                                                                                 |  |  |
|                                    | (четность для передачи данных)                       |                                                                                                    |  |  |
|                                    | Com.stop bits (стоповые биты для                     | Настройка стоповых битов для обмена данными с ПЛК.                                                                           |  |  |
|                                    | передачи данных)                                     |                                                                                                    |  |  |
|                                    | MAC-addec                                            | Адресконтроллератик.                                                                                                    |  |  |
|                                    | Instance (экземпляр)                                 | уникальный номер устроиства в сети.                                                                                          |  |  |
| R5485 MASTER СОМ. НАСТРОЙКИ        | режим виз<br>(работа по адресной шине)               | Возможность выбрать способ передачи данных.                                                                                  |  |  |
| (настройки подключения через       | Com speed<br>(скорость перелачи ланных)              | Настройка скорости последовательной передачи данных.                                                                         |  |  |
| КУ-485 «Главныи»)                  | Com.parity                                           |                                                                                                    |  |  |
|                                    | (четность для передачи данных)                       | пастроика четности для передачи данных.                                                                                      |  |  |
|                                    | Com.stop bits<br>(стоповые биты для передачи данных) | Настройка стоповых битов для передачи данных.                                                                                |  |  |
| НАСТРОЙКИ ПРИ РАБОТЕ С             | Multi-device display                                 | Выбор формата отображения описания контроллера.                                                                              |  |  |
| НЕСКОЛЬКИМИ УСТРОЙСТВАМИ           | (индинатор пссколоких устроиств)                     |                                                                                                    |  |  |
| (установка связи при работе        | Find device (найти устройство)                       | Настройка диапазона адресов для поиска в сети.                                                                               |  |  |
| интерфейса в режиме MULTI)         |                                                      | Поиск устройств в сети.                                                                                                    |  |  |

#### 10.2 Эксплуатация — пример

Включение/выключение системы с домашнего экрана:

02:02 ~  $\wedge$  $\wedge$ 1 **i**() .5° ∩ **20** 20.0 °C 20.0 °C 20.0 °C 67 % CO2 0.0 °C 0.0 °C •00 •00 -20°C JTDOOR -20 °C Set 0,0 Set 0,0  $\checkmark$  $\checkmark$  $\sim$ OK 100 % OFF 100 % OK 100 % OFF 100 %

Рис. 19

#### можно выбрать режим работы

ſU

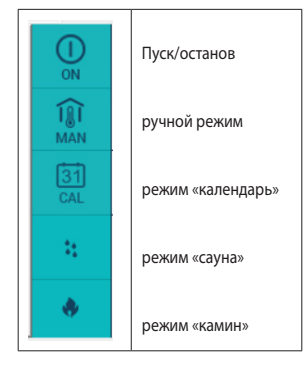

ввод температурных поправок

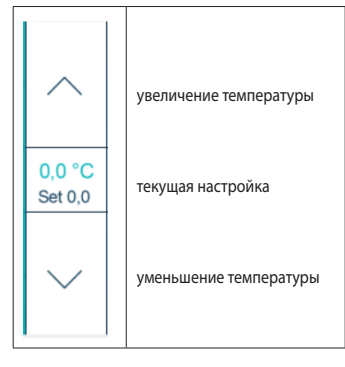

а в ручном режиме — регулировка выходной мощности

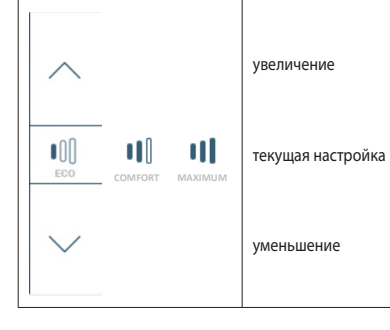

Рис. 20

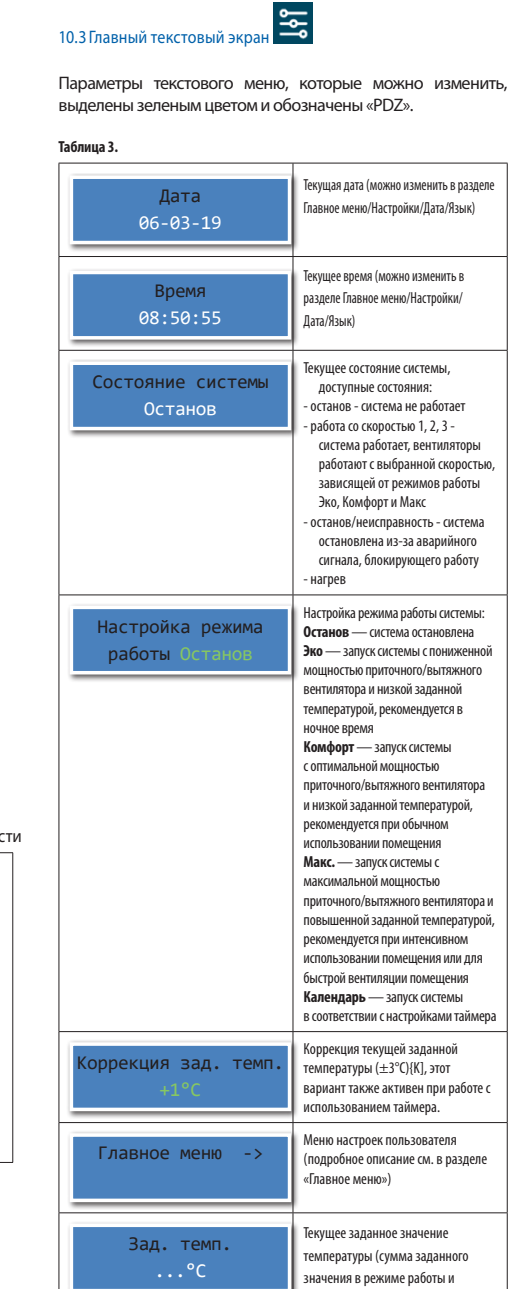

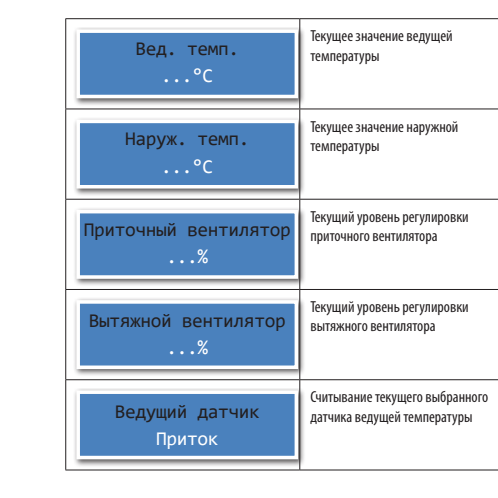

## 10.4 Главное меню пользователя 10.4.1 Режим работы

.4.11 Сжим работы

#### Таблица 4.

Подменю позволяет настроить мощность приточных и вытяжных вентиляторов, а также температуру для режима Эко

Приток – настройка уровня регули-Эко -> ровки приточного вентилятора Вытяжка - настройка уровня регулировки вытяжного вентилятора Настройка давления – настройка заданного давления (активна в случае регулировки выходного сигнала датчика давления) Настройка температуры – настройка заданной температуры Подменю позволяет настроить мощность приточных и вытяжных вентиляторов, а также температуру для режима Комфорт. Приток – настройка уровня регули-Комфорт -> ровки приточного вентилятора Вытяжка - настройка уровня регулировки вытяжного вентилятора Настройка давления – настройка заданного давления (активна в случае регулировки выходного сигнала датчика давления) Настройка температуры – настройка заданной температуры Подменю позволяет настроить мощность приточных и вытяжных вентиляторов, а также температуру для режима Макс.

|                                                                                  | Вытяжа – настройка уровня рег<br>лировки вытяжного вентилятора<br>Настройка давления (активна в<br>случае регулировки выходного<br>сигнала датчика давления)<br>Настройка температуры – на-<br>стройка заданной температуры                                                                                                    |
|----------------------------------------------------------------------------------|----------------------------------------------------------------------------------------------------|
| Подменю позволяет настроить функцию ка<br>К1 К5+2 К7 можно выполнить в меню: Гла | алендаря (выбор типа календаря:<br>вное меню/Настройки/Тип календаря                                                                                                    |
| Календарь ->                                                                     | текущей даты<br>Настройка времени – настройка<br>текущего времени – кастройка<br>КГ II-в-Вс – настройка календаря<br>«КТ», общие настройка календаря<br>«К5+20 II-нПт – настройка календаря<br>«К5+20 социе настройки для рабочко<br>дней, с понедельника по пятницу<br>К5+20 GBC – настройка календаря<br>«К5+2), общие настройки при рабочко<br>дней, с понедельника по пятницу |
|                                                                                  | чс) г 27 общие настройки для волход<br>ных, суббота и воскресенье<br>К7 Пн-Вс – настройка расширенного<br>календаря «К7», индивидуальные<br>настройки пля каж пого лия нелели                                                                                                    |

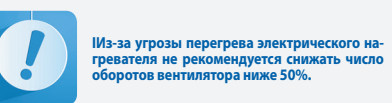

поправки заданного значения)

#### 10.4.2 Календарь

недели

ſU

Выбор типа календаря: К1,К5+2,К7 можно выполнить в меню: Главное меню/Настройки/Тип календаря. Способ программирования календаря типа «К1» Календарь «К1» имеет общие настройки для каждого дня

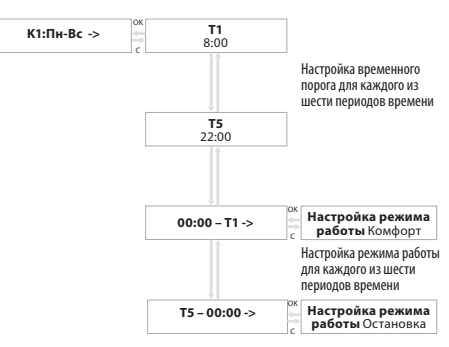

#### Рис. 21 Календарь

#### Таблица 5. Примеры настроек:

| ПУНКТ МЕНЮ: | НАСТРОЙКА: |
|-------------|------------|
| T1          | 8:00       |
| T2          | 10:00      |
| T3          | 14:00      |
| T4          | 18:00      |
| T5          | 22:00      |
| 00:00 - T1  | Остановка  |
| T1 – T2     | Макс       |
| T2 – T3     | Комфорт    |
| T3 – T4     | Комфорт    |
| T4 – T5     | Эко        |
| T5 – 24:00  | Остановка  |

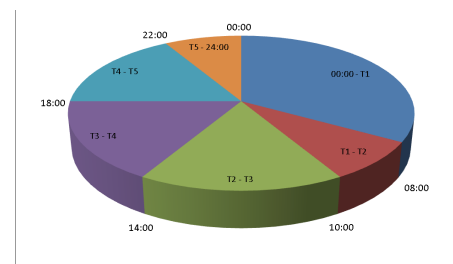

Рис. 22 Круглосуточный график режимов работы.

При настройках, перечисленных выше, система будет работать следующим образом:

с 00:00 до 08:00 -> система остановлена, с 08:00 до 10:00 -> система работает с максимальной мощностью, чтобы нагреть помещение, с 10:00 до 14:00 -> система работает в режиме «Эко»,

с 14:00 до 18:00 -> система работает в режиме «Эко», с 18:00 до 24: 00 -> система остановлена.

Способ программирования календаря типа «К5+2» Календарь «К5+2» имеет отдельные настройки для рабочих дней (Пн-Пт) и для выходных (С6-Вс) и настраивается аналогично календарю «К1».

#### Способ программирования календаря типа «К7»

Календарь «К7» имеет отдельные настройки для каждого дня недели. Функция календаря обеспечивает настройку даты и времени на часах реального времени. Если установлен режим работы «Календарь», управление системой будет осуществляться в соответствии с сохраненными программами. Календарь содержит ежедневные программы и нештатные ситуации.

Меню Календарь

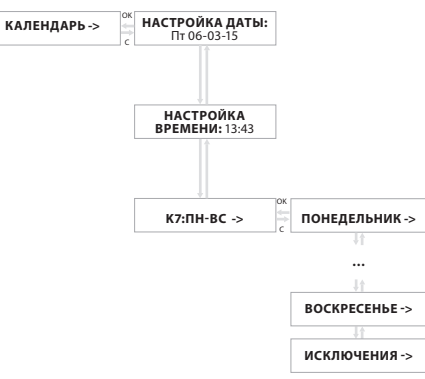

#### Рис. 23 Меню Календарь

Настройка режима работы для понедельника

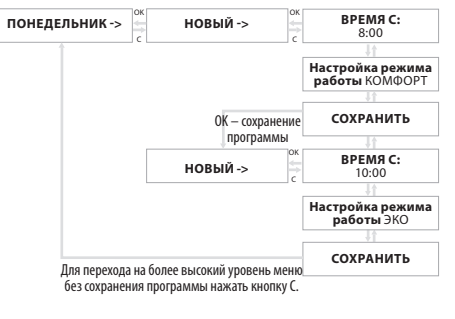

Рис. 24 Настройка режима работы

#### 10.4.3 Входы

#### Таблица б

| Цифровые входы ->     | Считывание текущего состояния цифровых входов:<br>Di1(D1) — Термостат перегрева электрического нагревателя [S4F] (при использовании двух<br>нагревателей сигналы передаются последовательно), нормально закрытый<br>Di2(D2) — предохранительный выключатель, нормально закрытый [S2] (при открывании<br>останаяливает и блокирует систему и отображает на экране сообщение «КСХ ОТКРЫТ»)<br>Di3(D3) — сигнал пожарной тревоги, нормально закрытый [S1F]<br>Di4(D4) — вспомогательная функция дистанционного управления — сауна [S4]<br>Di5(D5) — вспомогательная функции дистанционная управления — камин [S5]<br>Di6(D6) — функция дистанционной активации системы [S6], отключена -> активирована              |
|-----------------------|----------------------------------------------------------------------------------------------------|
| Аналоговые сигналы -> | Считывание текущего состояния аналоговых входов:<br>Ai1(Ain1) — сигнал от датчика влажности или датчика CO2 (в зависимости от<br>выбранной функции входа)<br>Ai2(Ain2) — сигнал от датчика влажности или датчика давления (в зависимости от<br>выбранной функции входа)                                                                                                    |
| Датчики ->            | <ul> <li>Текущие результаты измерений от датчиков температуры:</li> <li>РТ1(Р1) — температура воздуха, подаваемого в помещение [В1]</li> <li>РТ2(В2) — температура воздуха, идаляемого из помещения [В2]</li> <li>РТ3(Р3) — температура наружного воздуха [В3]</li> <li>РТ4(В4) — температура вытяжного воздуха [В3] за перекрестным потоком рекуперации тепла (в системе с предварительным электрическим нагревателем снижение температуры В4 ниже предельного значения ведет к запуску цикла защиты от обледенения)</li> <li>РТ5(Р5) — опциональная эталонная температура [В5] (температура в помещении)</li> <li>НМI (CON) – температура воздуха в помещении (датчик в программном устройстве ЧМИ)</li> </ul> |

#### 10.4.4 Выходы

Таблица 7

| Цифровые выходы ->    | Текущее состояние цифровых выходов:<br>RE1(PK1) — Активация сервопривода воздушной заслонки байпаса [Y4]<br>RE2(PK2) — Сигнал сервопривода воздушной заслонки ГТО или сигнал запуска<br>предварительного электрического нагревателя [Y5/HE1]<br>RE3(PK3) — Сигнал запуска вспомогательного электрического нагревателя или запуск<br>циркуляционного насоса вспомогательного водяного нагревателя [HE2/M1]<br>RE4(PK4) — Сигнал элиуска охладения [DX]<br>RE4(PK5) — Отключение сервопривода воздушной заслонки байпаса [Y4] |
|-----------------------|----------------------------------------------------------------------------------------------------|
| WNM ->                | Текущее состояние выходов модуля:<br><b>Do1(PWM1)</b> — информация 0–100% (ШИМ нагревателя НЕ1)<br>— текущее состояние цифрового выхода (ВКЛ./ВЫКЛ.)<br><b>Do2(PWM2)</b> — информация 0–100% (ШИМ нагревателя НЕ2)<br>— текущее состояние цифрового выхода (ВКЛ./ВЫКЛ.)                                                                                                    |
| Аналоговые сигналы -> | Текущее состояние 0–100% аналоговых выходов:<br>Ао1(Aout1) — управляющий сигнал приточного вентилятора [1М1]<br>Ао2(Aout2) — управляющий сигнал вытяжного вентилятора [2М1]<br>Ао3(Aout3) — управляющий сигнал клапана вспомогательного водяного нагревателя [Y1]<br>Ао4(Aout4) — управляющий сигнал клапана водяного охладителя Y2 [Y2]                                                                                                    |

#### 10.4.5 Пароли

Таблица 8

| Пароли -> |
|-----------|
|-----------|

Выбор типа календаря:

٢U

Таблица 9

Тип календаря ->

#### Байпас механически соединен с системой перекрестноточной рекуперации. Выключение сервопривода байпаса ведет к активации рекуперации тепла / холода.

| Рекуперация тепла — предельное значение температуры наружного воздуха, ниже которого<br>в системе запускается рекуперация тепла, рекуперация тепла запущена          |
|----------------------------------------------------------------------------------------------------|
| Рекуперация холода — предельное значение температуры наружного воздуха, выше которого в системе запускается рекуперация холода, рекуперация холода запущена          |
| Рекуперация тепла — возможность выбора режима работы:<br>1. Автоматический – температурное регулирование,<br>2. ВКЛ – всегда включено,<br>3. ВЫКЛ – всегда выключено |
| Рекуперация тепла — текущее состояние воздушной заслонки байпаса рекуперации перекрестного потока                                                                    |
| Вторичный нагрев – активация вторичного водяного или электрического нагревателя                                                                                      |
| Нагреватель – текущее состояние вторичного нагревателя                                                                                                    |
| Охладитель – активация охладителя                                                                                                    |
| Охладитель – текущее состояние охладителя                                                                                                    |
|                                                                                                    |

Система автоматики оснащена дополнительной функцией: Сауна/Камин. Доступ к этой дополнительной функции возможен на главном экране программного устройства ЧМИ, а также с помощью разъемов / цифровых входов (сауна Di4 / камин Di5). Включение функции «Сауна» ведет к активации обоих вентиляторов в соответствии с мощностью режима «Макс» в течение заданного промежутка времени.

Включение функции «Камин» ведет к деактивации вытяжного вентилятора на заданный промежуток времени. Если функция «Камин» активна, датчик температуры приточного воздуха выполняет роль ведущего датчика регулировки температуры. По завершении промежутка времени функция автоматически выключается.

|                              | Сауна/Камин — активация функции «Сауна/Камин»                                                                                                    |  |
|------------------------------|----------------------------------------------------------------------------------------------------|--|
| Сауна/Камин ->               | Сауна — настройка длительности работы функции «Сауна»                                                                                                    |  |
|                              | Камин — настройка длительности работы функции «Камин»                                                                                                    |  |
|                              | Камин/подача воздуха — настройка мощности вентилятора приточного воздуха для функции «Камин»                                                                                        |  |
|                              | Камин/вытяжка — настройка мощности вытяжного вентилятора для функции «Камин»                                                                                                    |  |
| Функция «Фильтры» основана н | а измерении времени, физическое состояние фильтров не анализируется                                                                                                    |  |
| Фильтры ->                   | Фильтры – активация / деактивация сигнализации загрязнения фильтров<br>Месяцы – настройка периодичности замены фильтров (1-6 месяцев)<br>Дата – считывание и настоойка текушей даты |  |

Заменить фильтр через – считывание количества оставшихся дней до замены фильтра

#### 10.4.7 Датчик аналог. 1

#### Таблица 10

| Датчик аналог. 1 | Не активен – аналоговый вход Ain1 не активен<br>Предельная концентрация CO2 – датчик CO2, подключенный к аналоговому входу Ain1<br>Предельная влажность – датчик влажности, подключенный к аналоговому входу Ain1                                                                                                    |
|------------------|----------------------------------------------------------------------------------------------------|
| Датчик СО2       | Макс. СО2 – предельная концентрация СО2 в вытяжном воздухе, выше которой система<br>переключается в режим работы с максимальной мощностью<br>О В – масштабирование датчика СО2 для напряжения 0 В пост. тока<br>10 В – масштабирование датчика СО2 для напряжения 10 В пост. тока<br>Измерение – текущее измеренное значение концентрации СО2    |
| Датчик влажности | Макс. влажность – предельная влажность вытяжного воздуха, выше которой система<br>переключается в режим работы с максимальной мощностью<br>О В – масштабирование датчика влажности для напряжения 0 В пост. тока<br>10 В – масштабирование датчика влажности для напряжения 10 В пост. тока<br>Измерение – текущее измеренное значение влажности |

по пятницу К5+2 С6-Вс – настройка календаря «К5+2», общие настройки для выходных, суббота и воскресенье К7 Пн-Вс – настройка расширенного календаря «К7», индивидуальные настройки для каждого дня недели Подробное описание функций календаря см. в пункте User main menu Выбор ведущего датчика регулировки температуры: Рег. темп. -> ЧМИ – датчик температуры в программном устройстве ЧМИ Приток – датчик температуры приточного воздуха (при использовании дополнительного нагревателя / охладителя этот датчик нужно разместить за вторичным нагревателем / охладителем) Вытяжка – датчик температуры вытяжного воздуха РТ5(Р5) – опциональный датчик температуры воздуха в помещении Ттах приточного воздуха – верхнее предельное значение температуры приточного воздуха **Ттміл** приточного воздуха – нижнее предельное значение температуры приточного воздуха Предел нагрева – предельное значение наружной температуры, при превышении которого нагреватель выключается, и нагрев осуществляется с помощью свежего воздуха Предел охлаждения – предельное значение наружной температуры, ниже которого охладитель выключается, и охлаждение осуществляется с помощью свежего воздуха История ведушей температуры показывает последние 15 результатов измерения датчиком ведушей История ведущей темтемпературы за выбранный промежуток времени, а также «отклонение», которое представляет собой максимальную разницу между текущей заданной температурой и последними 15 результатами пературы-> измерения датчиком ведущей температуры. A\_LowTemp – активация аварийного сигнала по низкой температуре Низкая темп. приточ-Ттіп.прит.возд. – предельное значение температуры приточного воздуха, ниже которого подается аварийный сигнал A\_LowTemp. ного воздуха -> Задержка аварийного сигнала – мин. время, в течение которого температура приточного воздуха остается ниже значения Tmin.прит.возд., по истечении которого подается аварийный сигнал A\_LowTemp.

К1 Пн-Вс – настройка календаря «К1», общие настройки для каждого дня недели

К5+2 Пн-Пт – настройка календаря «К5+2», общие настройки для рабочих дней, с понедельника

Система автоматики в стандартном исполнении включает в себя источник питания и регулятор предварительного электрического нагревателя для защиты от обледенения. Общий алгорити: обнаружение низкой температуры вытяжного воздуха за местом рекуперации тепла ведет к активации предварительного нагревателя и регулировке температуры вытяжного воздуха за местом рекуперации тепла. Если обледенение долго не удается устранить, электрический нагревателя выключается, а приточный вентилятор останавливается до тех пор, пока обледенение не будет устранено.

Для предварительного нагрева можно использовать грунтовый теплообменник. Это сводит к минимуму риск обледенения системы рекуперации тепла

| Предварительный | Предварительный нагрев – выбор функции предварительного нагрева с помощью встроенного<br>электрического нагревателя или грунтового теплообменника.                                                                                                    |
|-----------------|----------------------------------------------------------------------------------------------------|
| нагрев ->       | Функции предварительного электрического нагрева «1»:                                                                                                    |
|                 | Предел наружнои темп. – предельное значение наружнои температуры, ниже которого акти-<br>вируется противообледенительная функция. После этого активируется контроллер, отвечающий<br>за поддержание постоянной температуры вытяжного воздуха за местом рекуперации тепла В4.<br>Зад. темп. рек. – настройка температуры вытяжного воздуха за местом рекуперации тепла,<br>которая достигается с помощью предварительного электрического нагревателя для защиты<br>системы рекуперации тепла от обледенения |
|                 | NE1 – считывание уровня регулировки предварительного электрического нагревателя           Функции грунтового теплообменника (ГТО)                                                                                                    |
|                 | Улядии пруповото неплосойненника (по)<br>Рекуперация тепла – предельное значение наружной температуры, ниже которого система<br>инициирует рекуперацию тепла, рекуперация тепла запущена                                                                                                    |
|                 | Рекуперация холода – предельное значение наружной температуры, выше которого система<br>инициирует рекуперацию холода, рекуперация холода запущена                                                                                                    |
|                 | Toff – время выключения рекуперации тепла с помощью грунтового теплообменника для обеспече-<br>ния регенерации основания.                                                                                                    |
|                 | Ion – время возврата к рекуперации тепла с помощью грунтового теплообменника после<br>регенерации основания.                                                                                                    |
|                 | ПО – текущее состояние воздушнои заслонки рекуперации тепла грунтового теплообменника                                                                                                    |

#### 10.4.8 Датчик аналог. 2

ſU

| Датчик аналог. 2        | Не активен – аналоговый вход Ain2 не активен<br>Предельная влажность – датчик влажности, подключенный к аналоговому входу Ain2<br>Давление – датчик давления, подключенный к аналоговому входу Ain2                                                                                                    |
|-------------------------|----------------------------------------------------------------------------------------------------|
| Датчик влажности        | Макс. влажность – предельная влажность вытяжного воздуха, выше которой система<br>переключается в режим работы с максимальной мощностью<br>О В – масштабирование датчика влажности для напряжения 0 В пост. тока<br>10 В – масштабирование датчика влажности для напряжения 10 В пост. тока<br>Измерение – текущее измеренное значение влажности |
| Регулировка<br>мощности | Измерение давления – результат измерения датчиком давления<br>Диапазон датчика – настройка измерительного диапазона датчика<br>Приток – настройка мин. и макс. мощности притока воздуха<br>Вытяжка – настройка мин. и макс. мощности вытяжки воздуха                                                                                             |

#### 10.4.9 Дата/язык

#### Таблица 12

| Дата/язык -> | <b>Дата</b> – настройка текущей даты [день-месяц-год]   |
|--------------|---------------------------------------------------------|
|              | Время – настройка текущего времени [час-минута-секунда] |
|              | RU/EN – выбор языка меню [Русский/Английский]           |

#### 10.4.10 Восстановить настройки по умолчанию

#### Таблица 13

| Восстановление настроек<br>по умолчанию-> | Восстановление настроек параметров из меню настроек пользователя (не относится к сервисным настройкам) |
|-------------------------------------------|----------------------------------------------------------------------------------------------------|
|-------------------------------------------|----------------------------------------------------------------------------------------------------|

#### 10.4.11 Информация о ПО

#### Таблица 14

## 10.5 Аварийные сигналы

Аварийные сигналы обозначаются мерцанием дисплея и красной пиктограммой с меткой (!) на программном устройстве.

Причину срабатывания аварийных сигналов можно узнать в «Меню аварийных сигналов». Для доступа к меню аварийных сигналов удерживайте клавишу «С» в течение 3 секунд. Последняя позиция в меню аварийных сигналов — «Журнал аварийных сообщений», в нем вы можете посмотреть записи о предыдущих аварийных сообщениях (наименование аварийного сообщения, его дату и время) При возникновении блокирующего аварийного сигнала необходимо сбросить аварийный сигнал, что позволит перезапустить работу системы управления. Для сброса аварийного сигнала следует войти в «Меню аварийных сигналов» и удерживать клавишу ОК на выбранном аварийном сигнале. Если источник сигнала не исчезает, аварийный сигнал будет сохранен, а при его описании будет появляться символ «\*», означающий подтверждение аварийного сигнала. Если источник сигнала отсутствует или исчезает после подтверждения, аварийный сигнал будет сброшен. Данные об этом сигнале записываются в меню «Журнал аварийных сигналов»

#### Таблица 15. Список аварийных сигналов

| АВАРИЙНЫЕ<br>Сигналы | ТИП АВАРИЙНОГО<br>Сигнала | РЕАКЦИЯ СИСТЕМЫ, ДЕЙСТВИЯ                                                                                                    |  |  |
|----------------------|---------------------------|----------------------------------------------------------------------------------------------------|--|--|
|                      |                           | Цифровые входы                                                                                                    |  |  |
|                      | V                         | Тепловая защита предварительного и / или вторичного нагревателя. На этот вход подается сигнал от<br>термостата перегрева электрического нагревателя или от разъема аварийной сигнализации:<br>Нормальное состояние - температура нагревателя низкая, сигнал 24 В перем. тока на цифровом входе<br>Аварийное состояние - температура нагревателя слишком высокая, сигнала 24 В перем. тока на<br>има в соская и в соская и в соская и в соская и в соская, сигнала 24 В перем. Тока на<br>на перевателя с по соская и в соская и в соская, сигнала 24 В перем. Тока на<br>на соская и в соская и в соская и в соская и в соская и сигнала 24 В перем. Тока на<br>на соская и в соская и в соская и в соская и в соская и в соская и сигнала 24 В перем. Тока на<br>на соская и в соская и в |  |  |
| A_ThHE,<br>A_3xThHE  | угасающии<br>блокирующий  | цифровом входе нет<br>Реакция на аварийное состояние: система работает без нагревателя до устранения перегрева, после<br>устранения перегрева аварийный сигнал исчезает и система работает с нагревателем; если аварийный<br>сигнал A_ThHE срабатывает 3 раза в течение 1 часа, система останавливается и появляется аварийный<br>сигнал A_3xThHE, который необходимо подтвердить.                                                                                                    |  |  |
|                      |                           | Цифровой вход Din1                                                                                                    |  |  |
| A_ThHW               | блокирующий               | Противообледенительная защита вторичного водного нагревателя с помощь регулировки темпера-<br>туры приточного воздуха и / или защиты от избыточного охлаждения вентлируемого помещения.<br>Нормальное состояние - температура приточного воздуха выше уставки<br>Аварийное состояние - температура приточного воздуха выше уставки<br>Реакция на аварийное состояние: система ОСТАНАВЛИВЕТСЯ, водяной нагреватель 100% до тех, пока<br>температура приточного воздуха не превысит уставки, после увеличения температуры аварийный сигнал<br>нужно квитировать в меню аварийных сигналов, после квитирования если температура приточного<br>воздуха превышает уставку система возобновляет работу<br>Вход датчика Р1 (В1)                                                                                                    |  |  |
|                      |                           | Совместная работа с системой противопожарной сигнализации                                                                                                    |  |  |
| A_AF                 | угасающий                 | Обычное состояние - нет возгорания, сигнал 24 В перем. тока на цифровом входе<br>Аварийное состояние - возгорание, сигнала 24 В перем. тока на цифровом входе нет<br>Отклик на аварийное состояние: система ОСТАНОВЛЕНА до устранения пожарной опасности. Как<br>только опасность устранена, система автоматически переходит к работе в состоянии до возникнове-<br>ния аварийного сигнала.                                                                                                    |  |  |
|                      |                           | Цифровой вход Din3                                                                                                    |  |  |
|                      | 1                         | Входы датчика РТ1000                                                                                                    |  |  |
| A_Tsup               | угасающий                 | проверка раболы одличика температуры прилочного возоуха:<br>Нормальное состояние - аварийного сигнала нет, датчик подключен<br>Аварийное состояние - сработал аварийный сигнал, датчик отключен или неисправен<br>Реакция на аварийное состояние: регулировка температуры остановлена, работа вентиляторов не<br>остановлена, проверить датчик и его соединение с контроллером, найти источник проблемы; после<br>устранения проблемы система автоматически возобновит работу с регулировкот температуры.<br>Вход датчика Р1 (В1)                                                                                                    |  |  |
| A_Texh               | угасающий                 | Проверка работы датчика температуры вытяжного воздуха:<br>Нормальное состояние - аварийного сигнала нет, датчик подключен<br>Аварийное состояние - сработал аварийный сигнал, датчик отключен или неисправен<br>Реакция на аварийное состояние: регулировка температуры остановлена, работа вентиляторов не<br>остановлена, проверить датчик и его соединение с контроллером, найти источник проблемы; после устра-<br>нения проблемы система автоматически возобновит работу с регулировкой температуры.<br>Вход датчика Р2 (В2                                                                                                    |  |  |
|                      |                           | Проверка работы датчика наружной температуры:                                                                                                    |  |  |
| A_Tout               | угасающий                 | Нормальное состояние - аварийного сигнала нет, датчик подключен<br>Аварийное состояние - сработал аварийный сигнал, датчик отключен или неисправен<br>Реакция на аварийное состояние: регулировка температуры остановлена, работа вентиляторов не<br>остановлена, проверить датчик и его соединение с контроллером, найти источник проблемы; после устра-<br>нения проблемы система автоматически возобновит работу с регулировкой температуры.<br>Вхол латчика РЗ (R31)                                                                                                    |  |  |
|                      |                           | Проверка работы датчика температуры вытяжки за теплообменником                                                                                                    |  |  |
| A_Trec               | угасающий                 | Нормальное состояние - аварийного сигнала нет, датчик подключен<br>Аварийное состояние - сработал аварийный сигнал, датчик отключен или неисправен<br>Реакция на ваврийное состояние: регулировка температуры остановлена, работа вентиляторов не<br>остановлена, проверить датчик и его соединение с контроллером, найти источник проблемы; после устра-<br>нения проблемы система автоматически возобновит работу с регулировкой температуры.<br>Вход патчика Р4 (R4)                                                                                                    |  |  |
| A_Tmain              | угасающий                 | Проверка работы ведущего датчика температуры:<br>Нормальное состояние - аварийного сигнала нет, датчик подключен<br>Аварийное состояние - сработал аварийный сигнал, датчик отключен или неисправен<br>Реакция на аварийное состояние: регулировка температуры остановлена, работа вентиляторов не<br>остановлена, проверить датчик и его соединение с контроллером, найти источник проблемы; после устра-<br>нения проблемы система автоматически возобновит работу с регулировкой температуры.<br>Вход зависит от выбора ведущего датчика                                                                                                    |  |  |

| limor | ٢U |
|-------|----|
|       |    |

| АВАРИИНЫЕ<br>СИГНАЛЫ | ТИП АВАРИИНОГО<br>Сигнала | РЕАКЦИЯ СИСТЕМЫ, ДЕЙСТВИЯ                                                                                                    |
|----------------------|---------------------------|----------------------------------------------------------------------------------------------------|
|                      |                           | Разные выходные сигналы                                                                                                    |
| A_Filter             | угасающий                 | Функция информирования относительно необходимости замены фильтра:<br>Обычное состояние - допустимое загрязнение<br>Аварийное состояние - недопустимое загрязнение<br>Реакция на аварийное состояние: система работает, отображается аварийный сигнал загрязненного<br>фильтра; при появлении такого аварийного сигнала немедленно установить новый фильтр, работа цен-<br>тральной установки с загрязненным фильтром снижает КГ/Д и может привести к повреждению фильтра,<br>что в свою очередь может вызывать загрязнение и повреждение теплообменников и хладообменников<br>(при этом вина возлагется на заказчика).                                                                                                    |
| A_Low<br>Temp        | блокирующий               | Противообледенительная защита вторичного водяного нагревателя с помощью регулировки<br>температуры приточного воздуха и / или защиты от избыточного охлаждения вентилируемого помеще-<br>ния. Проверка достаточно высокой температура приточного воздуха:<br>Обычное состояние - аварийный сигнал отсутствует, температура приточного воздуха поддерживается<br>на минимальном уровне<br>Аварийное состояние - сработал аварийный сигнал, температура приточного воздуха ниже заданного<br>уровня в течение определенного периода времени<br>Реакция на аварийное состояние - система ОСТАНАВЛИВЕТСЯ, водяной нагреватель 100% до тех, пока<br>температура приточного воздуха не превысит уставку, после увеличения температуры аварийный сиг-<br>нал нужно квитировать в меню аварийных сигналов, после квитирования если температура приточного<br>воздуха превышает уставку система Возобновляет работу.<br>Во время простоя системы при низкой температуре, отображаемой датчиком приточного воздуха,<br>уровень регулировки нагревателя составляет 100% до тех, пока<br>напреватель.<br>Аварийный сигнал активен только в том случае, если выбран вторичный водяной нагреватель. |
| A_In_Emul            | угасающий                 | Замуляция яходов:<br>Нормальное состояние - аварийного сигнала нет, нет входов в режиме эмуляции<br>Аварийное состояние - как минимум один цифровой, аналоговый вход или вход РТ1000 находится в<br>режиме эмуляции<br>Отклик на аварийное состояние: контроллер не реагирует на физические изменения эмулированного<br>входа, система работает при значении эмулятора в меню обслуживания.                                                                                                    |
| A_Out<br>Force       | угасающий                 | Нагнетание на выходах:<br>Обычное состояние - аварийного сигнала нет, нет выходов в режиме нагнетания<br>Аварийное состояние - как минимум один цифровой или аналоговый выход находится в режиме<br>нагнетания<br>Реакция на аварийное состояние: система работает, несмотря на отсутствие отклика от выхода, на ко-<br>тором выполняется нагнетание, на алгоритм управления. Устанавливается с помощью меню «Нагнетание<br>на выходе» в сервисном меню.                                                                                                    |

Примечание: Работа в режиме нагнетания или эмуляции может привести к отказу системы вентиляции. Изменение входов и выходов в режиме нагнетания или эмуляции должно производиться только квалифицированным специалистом. Данную функцию можно выполнять только при тестировании или запуске.

#### 10.6 Общие неисправности

#### Таблица 16. Общие неисправности

| симптомы                                                   | ПРИЧИНА                                                                                                    | УСТРАНЕНИЕ                                                                                                    |
|------------------------------------------------------------|----------------------------------------------------------------------------------------------------|----------------------------------------------------------------------------------------------------|
| Устройство невозможно<br>активировать – экран не           | Отсутствует питание                                                                                            | Подключить питающий кабель правильным образом, проверить предохранители                                                                       |
| горит                                                      | Панель управления не под-<br>ключена или подключена<br>неправильно                                             | Перепроверить и подключить правильным образом                                                                                                 |
| Устройство невозмож-<br>но включить – экран                | Аварийные сигналы<br>отсутствуют                                                                               | Проверить предохранители на печатной плате системы автоматики и<br>заменить перегоревшие                                                      |
| подсвечен                                                  |                                                                                                    | Проверить состояние входа дистанционного выключения и входа пожарной сигнализации                                                             |
| Устройство невозможно<br>включить                          | на экране отображаются<br>аварийные сигналы                                                                    | Стереть аварийные сигналы                                                                                                    |
| Слишком низкий расход<br>воздуха                           | Устройство систематически подает пониженное коли-                                                              | Проверить уровень загрязнения всех воздушных фильтров и в случае<br>необходимости заменить их                                                 |
|                                                            | чество воздуха во все или в<br>некоторые вентилируемые<br>помещения                                            | По истечении 2 лет эксплуатации – очистить теплообменник                                                                                      |
|                                                            |                                                                                                    | Проверить настройки календаря и значения мощности вентиляторов и повысить их до нужных значений, если возможно                                |
|                                                            |                                                                                                    | Проверить пропускную способность сети и распределение воздуха и<br>устранить препятствия, если таковые имеются                                |
| Слишком высокий расход<br>воздуха                          | Устройство систематически<br>подает повышенное коли-<br>чество воздуха во все или в<br>некоторые вентилируемые | Проверить настройки календаря и значения мощности вентиляторов и<br>понизить их до нужных значений, если возможно                             |
|                                                            |                                                                                                    | Проверить состояние функции «Сауна/Камин»                                                                                                    |
|                                                            | помещения                                                                                                    | Проверить показания датчиков СО2 и / или влажности                                                                                            |
|                                                            |                                                                                                    | Проверить состояние воздухораспределительной сети                                                                                             |
| Перегрев электрического<br>нагревателя – постоянно         | Он вызывается слишком<br>низким расходом воздуха,                                                              | Проверить уровень загрязнения всех воздушных фильтров и в случае<br>необходимости заменить их                                                 |
| присутствует аварииныи<br>сигнал «A ThHE» –                | проходящего через нагре-<br>ватель                                                                             | По истечении 2 лет эксплуатации – очистить теплообменник                                                                                      |
|                                                            |                                                                                                    | Проверить настройки календаря и значения мощности вентиляторов и<br>повысить их до нужных значений, если возможно                             |
|                                                            |                                                                                                    | Проверить пропускную способность сети и распределение воздуха и устранить препятствия, если таковые имеются                                   |
| Снижение температуры<br>приточного воздуха ниже<br>уставки | Система остановилась, ава-<br>рийный сигнал «A LowTemp»                                                        | Включить устройство до тех пор, пока температура в вентилируемом<br>помещении не достигнет уровня, при котором разрешена работа<br>устройства |

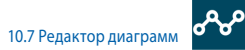

Редактор используется для анализа тренда температуры. Трендовая линия иллюстрирует изменение температуры с течением времени.

Полезный инструмент для оптимизации работы прибора.

114

ſU

#### 11. ПЕРЕМЕННЫЕ MODBUS. ПЕРЕДАЧА ДАН-НЫХ ЧЕРЕЗ RS485-1. MODBUS RTU C СИСТЕМОЙ BMS

Контроллер оснащен внедренной версией протокола Modbus RTU. Для установки соединения с сетью подключить шину RS-485 к порту RS485 -1 на рейке контроллера. Адрес Modbus задается в меню программного устройства (MAC-адрес, см. пункт 10.1).

Параметры передачи данных по умолчанию.

- скорость передачи данных: 9600 бод (можно изменить с вышестоящего уровня или с внешнего ЧМИ)
- 8-битный фрейм

ſU

- 2 стоповых бита
- без контроля четности

Все переменные являются 32-битными значениями регистра временного хранения. Регистры Modbus закодированы в 16 бит, поэтому одна 32-битная переменная занимает две 16-битные переменные. Использовать команду Modbus 0x03 для считывания переменных, 0x06 для записи одной 16-битной переменной и 0x10 для записи нескольких переменных.

#### Таблица 14. Список переменных

| АДРІ   | AAPEC DEC<br>ARLNET MODBUS<br>DA 0. Langu-<br>ageAct<br>0. 2. ModeOnOf-<br>TIP<br>2. 4. CalGearTP<br>3. 6. SetGearTP<br>3. 5. 12. Bpems | менование             |                                                                   | тип                                                                                                    |        | ЧТЕНИЕ (R) |                |
|--------|----------------------------------------------------------------------------------------------------|-----------------------|-------------------------------------------------------------------|----------------------------------------------------------------------------------------------------|--------|------------|----------------|
| BACNET | MODBUS                                                                                                    | ПЕРЕМЕННОЙ            | ОПИСАНИЕ                                                          | состояния                                                                                                    | BACNET | MODBUS     | /ЗАПИСЬ<br>[W] |
|        |                                                                                                    |                       | Главное мен                                                       | 10                                                                                                    |        |            |                |
| 0      | 0                                                                                                    | Langu-<br>ageAct      | Текущий язык Меню контроллера                                     | 1 - польский язык, 2 - английский язык,<br>16 - немецкий язык                                                                                                    | MSV    | Регистр    | R              |
| 1      | 2                                                                                                    | ModeOnOf-<br>fTP      | Установка режима работы - Сенсорная панель                        | 0 - останов, 1 - пуск                                                                                                    | MSV    | Регистр    | R/W            |
| 2      | 4                                                                                                    | ModeStd-<br>CalGearTP | Установка режима работы - Сенсорная панель                        | 1 - ручной режим, 2 - режим календаря                                                                                                    | MSV    | Регистр    | R/W            |
| 3      | 6                                                                                                    | SetGearTP             | Ручная настройка скорости - сенсорная панель                      | 1=1                                                                                                    | AV     | Регистр    | R/W            |
| 4      | 8                                                                                                    | StartSKhmi            | Функция «Сауна/Камин»                                             | 0: Неактивно, 1: Сауна, 2: Камин                                                                                                    | AV     | Регистр    | R/W            |
| 5      | 10                                                                                                    | Дата                  | Считывание текущей даты в контроллере                             | Формат даты                                                                                                    | AV     | Регистр    | R              |
| 6      | 12                                                                                                    | Время                 | Считывание текущего времени в контроллере                         | Формат времени                                                                                                    | AV     | Регистр    | R              |
| 7      | 14                                                                                                    | UnitState             | Состояние системы (текущее)                                       | 0: Останов, 1: Режим работы 1 скорость,<br>3: Режим работы 2 скорость,<br>5: Режим работы 3 скорость,<br>7: Режим работы 3 скорость,<br>8: Предварительный нагрев, 17: Охлаждение,<br>19: Охлаждение, 21: Охлаждение,<br>64: Останов - соби, 96: Нагрев,<br>127: Режим обслуживания | MSV    | Регистр    | R              |
| 8      | 16                                                                                                    | Режим                 | Настройка режима работы                                           | 0: Останов, 1: Эко, 2: Комфорт, 4: Макс.,<br>8: Календарь                                                                                                    | MSV    | Регистр    | R/W            |
| 9      | 18                                                                                                    | TsetCor               | Изменение настроек температуры (±3°С)                             | 1 °C = 256 (22°C = 22*256 = 5632 = 0x1600)                                                                                                    | AV     | Регистр    | R/W            |
| 10     | 20                                                                                                    | SupEco                | Настройка мощности вентилятора приточного воздуха<br>в режиме ECO | 1% = 256 (22% = 22*256 = 5632 = 0x1600)                                                                                                    | AV     | Регистр    | R/W            |
| 11     | 22                                                                                                    | ExhEco                | Настройка мощности вытяжного вентилятора в режиме ЕСО             | 1% = 256 (22% = 22*256 = 5632 = 0x1600)                                                                                                    | AV     | Регистр    | R/W            |

| 11.1 Представление | е переменной |
|--------------------|--------------|
|--------------------|--------------|

В приведенной таблице показаны все переменные системы управления. Переменные имеют несколько различных представлений.

- Многозначное заданные целые значения переменных соответствуют описанным состоянием
- Десятичное значение 32-битной переменной рассматривается как целое число со знаком
- Фиксированное с фиксированной запятой, где 8 наименее важных бит относятся к разрядам после запятой, а оставшиеся 24 бита относятся к целому значению со знаком.

В результате точность фиксированного значения составляет 1/256. Для преобразования представленного фиксированного значения в целевое значение нужно умножить его на 1/256 = 0.00390625.

| 12 | 24 | PaEco    | Настройка давления / выходной мощности в режиме ЕСО                                                                                                    | 1 Па = 256 (22 Па = 22*256 = 5632 = 0x1600) | AV  | Регистр | R/W |
|----|----|----------|----------------------------------------------------------------------------------------------------|---------------------------------------------|-----|---------|-----|
| 13 | 26 | TsetEco  | Настройка температуры в режиме ЕСО                                                                                                    | 1 °C = 256 (22°C = 22*256 = 5632 = 0x1600)  | AV  | Регистр | R/W |
| 14 | 28 | SupComf  | Настройка выходной мощности вентилятора приточного<br>воздуха в режиме «КОМФОРТ»                                                                        | 1% = 256 (22% = 22*256 = 5632 = 0x1600)     | AV  | Регистр | R/W |
| 15 | 30 | ExhComf  | Настройка мощности вытяжного вентилятора в режиме<br>«КОМФОРТ»                                                                                          | 1% = 256 (22% = 22*256 = 5632 = 0x1600)     | AV  | Регистр | R/W |
| 16 | 32 | PaComf   | Настройка давления / выходной мощности в режиме<br>«КОМФОРТ»                                                                                            | 1 Па = 256 (22 Па = 22*256 = 5632 = 0x1600) | AV  | Регистр | R/W |
| 17 | 34 | TsetComf | Настройка температуры в режиме «КОМФОРТ»                                                                                                    | 1 °C = 256 (22°C = 22*256 = 5632 = 0x1600)  | AV  | Регистр | R/W |
| 18 | 36 | SupMax   | Настройка выходной мощности вентилятора приточного<br>воздуха в режиме «МАКС.»                                                                          | 1% = 256 (22% = 22*256 = 5632 = 0x1600)     | AV  | Регистр | R/W |
| 19 | 38 | ExhMax   | Настройка мощности вытяжного вентилятора в режиме «МАКС.»                                                                                               | 1% = 256 (22% = 22*256 = 5632 = 0x1600)     | AV  | Регистр | R/W |
| 20 | 40 | PaMax    | Настройка давления / выходной мощности в режиме «МАКС.»                                                                                                 | 1 Па = 256 (22 Па = 22*256 = 5632 = 0x1600) | AV  | Регистр | R/W |
| 21 | 42 | TsetMax  | Настройка температуры в режиме «МАКС.»                                                                                                    | 1 °C = 256 (22°C = 22*256 = 5632 = 0x1600)  | AV  | Регистр | R/W |
| 22 | 44 | TA1      | Настройка часовых поясов ТА1ТА5 и режимов работы<br>для определенных часовых поясов для календаря типа<br>К1 и календаря с понедельника по пятницу K5+2 | Формат времени                              | AV  | Регистр | R/W |
| 23 | 46 | TA2      |                                                                                                    | Формат времени                              | AV  | Регистр | R/W |
| 24 | 48 | TA3      |                                                                                                    | Формат времени                              | AV  | Регистр | R/W |
| 25 | 50 | TA4      |                                                                                                    | Формат времени                              | AV  | Регистр | R/W |
| 26 | 52 | TA5      |                                                                                                    | Формат времени                              | AV  | Регистр | R/W |
| 27 | 54 | Режим А1 |                                                                                                    | 0: Останов, 1: Эко, 2: Комфорт, 4: Макс     | MSV | Регистр | R/W |
| 28 | 56 | Режим А2 |                                                                                                    | 0: Останов, 1: Эко, 2: Комфорт, 4: Макс     | MSV | Регистр | R/W |
| 29 | 58 | Режим АЗ |                                                                                                    | 0: Останов, 1: Эко, 2: Комфорт, 4: Макс     | MSV | Регистр | R/W |
| 30 | 60 | Режим А4 |                                                                                                    | 0: Останов, 1: Эко, 2: Комфорт, 4: Макс     | MSV | Регистр | R/W |
| 31 | 62 | Режим А5 |                                                                                                    | 0: Останов, 1: Эко, 2: Комфорт, 4: Макс     | MSV | Регистр | R/W |
| 32 | 64 | Режим Аб |                                                                                                    | 0: Останов, 1: Эко, 2: Комфорт, 4: Макс     | MSV | Регистр | R/W |
| 33 | 66 | TB1      | Настройка часовых поясов ТА1ТА5 и режимов работы<br>для определенных часовых поясов для календаря с<br>субботы по воскресенье KS+2                      | Формат времени                              | AV  | Регистр | R/W |
| 34 | 68 | TB2      |                                                                                                    | Формат времени                              | AV  | Регистр | R/W |
| 35 | 70 | TB3      |                                                                                                    | Формат времени                              | AV  | Регистр | R/W |
| 36 | 72 | TB4      |                                                                                                    | Формат времени                              | AV  | Регистр | R/W |
| 37 | 74 | TB5      |                                                                                                    | Формат времени                              | AV  | Регистр | R/W |
| 38 | 76 | Режим В1 |                                                                                                    | 0: Останов, 1: Эко, 2: Комфорт, 4: Макс     | MSV | Регистр | R/W |
| 39 | 78 | Режим В2 |                                                                                                    | 0: Останов, 1: Эко, 2: Комфорт, 4: Макс     | MSV | Регистр | R/W |
| 40 | 80 | Режим ВЗ |                                                                                                    | 0: Останов, 1: Эко, 2: Комфорт, 4: Макс     | MSV | Регистр | R/W |
| 41 | 82 | Режим В4 |                                                                                                    | 0: Останов, 1: Эко, 2: Комфорт, 4: Макс     | MSV | Регистр | R/W |
| 42 | 84 | Режим В5 |                                                                                                    | 0: Останов, 1: Эко, 2: Комфорт, 4: Макс     | MSV | Регистр | R/W |
| 43 | 86 | Режим Вб |                                                                                                    | 0: Останов, 1: Эко, 2: Комфорт, 4: Макс     | MSV | Регистр | R/W |
| 44 | 88 | _DI1     | Считывание состояния цифрового входа 1                                                                                                    | 0 - открыт, 1 - закрыт                      | MSV | 1408    | R   |
| 45 | 90 | _DI2     | Считывание состояния цифрового входа 2                                                                                                    | 0 - открыт, 1 - закрыт                      | MSV | 1440    | R   |
| 46 | 92 | _DI3     | Считывание состояния цифрового входа 3                                                                                                    | 0 - открыт, 1 - закрыт                      | MSV | 1472    | R   |
| 47 | 94 | _DI4     | Считывание состояния цифрового входа 4                                                                                                    | 0 - открыт, 1 - закрыт                      | MSV | 1504    | R   |
| 48 | 96 | _DI5     | Считывание состояния цифрового входа 5                                                                                                    | 0 - открыт, 1 - закрыт                      | MSV | 1536    | R   |
| 49 | 98 | _DI6     | Считывание состояния цифрового входа 6                                                                                                    | 0 - открыт, 1 - закрыт                      | MSV | 1568    | R   |

| BACK<br>BODINGPURCHARINAL<br>CONTECHARIANCONTECHARIANPORE<br>ADDING50100Aln.1CURTURABANE CONCOMURA BARANCOGOTO BX0,02 118 = 256 (22 B = 22*256 = 5632 = 0x1600)A/Per51102Aln.2CURTURABANE CONCOMURA BARANCOGOTO BX0,02 118 = 256 (22 B = 22*256 = 5632 = 0x1600)A/Per52104P1_1Jamenee Ha BX0,02 garwas P11000 117 C = 256 (22*C = 22*256 = 5632 = 0x1600)A/Per53105P1_2Jamenee Ha BX0,02 garwas P11000 117 C = 256 (22*C = 22*256 = 5632 = 0x1600)A/Per54112P1_5Jamenee Ha BX0,02 garwas P11000 117 C = 256 (22*C = 22*256 = 5632 = 0x1600)A/Per55112P1_5Jamenee Ha BX0,02 garwas P11000 117 C = 256 (22*C = 22*256 = 5632 = 0x1600)A/Per56112P1_5Jamenee Ha BX0,02 garwas P11000 117 C = 256 (22*C = 22*256 = 5632 = 0x1600)A/Per57114HM_CONJamenee Ha BX0,02 garwas P1100 10.5 BK//// 1. BK/// 1. BK// | ЧТЕНИЕ [R] |
|----------------------------------------------------------------------------------------------------|------------|
| 50     100     110.     101.     101.     101.     101.     101.     101.     101.     101.     101.     101.     101.     101.     101.     101.     101.     101.     101.     101.     101.     101.     101.     101.     101.     101.     101.     101.     101.     101.     101.     101.     101.     101.     101.     101.     101.     101.     101.     101.     101.     101.     101.     101.     101.     101.     101.     101.     101.     101.     101.     101.     101.     101.     101.     101.     101.     101.     101.     101.     101.     101.     101.     101.     101.     101.     101.     101.     101.     101.     101.     101.     101.     101.     101.     101.     101.     101.     101.     101.     101.     101.     101.     101.     101.     101.     101.     101.     101.     101.     101.     101.     101.     101.     101.     101.     101.     101.     101.     101.     101.     101.     101.     101.     101.     101.     101.     101.     101.     101.     101.     101. <t< th=""><th>JS [W]</th></t<>                                                                                                    | JS [W]     |
| 51         102         Ал.,2         Сигивание состояния аналогового входа 2         18 = 256 (22 B = 22*256 = 5632 = 0x1600)         AV         Perrul           52         104         PT_1         Данные на входе датчика PT1000 1         17 < 256 (227 < 22*256 = 5632 = 0x1600)                                                                                                    | p R        |
| S2     I04     IV_1     Ammes a score partume PT10001     IV=256(227=22256=5632=0x1600)     AV     Pertu       S3     I05     IV_2     Ammes a score partume PT10002     IV=256(227=22256=5632=0x1600)     AV     Pertu       S4     I01     IV_4     Ammes a score partume PT10003     IV=256(227=22256=5632=0x1600)     AV     Pertu       S5     I01     IV_4     Ammes a score partume PT10004     IV=256(227=22256=5632=0x1600)     AV     Pertu       S6     I12     IV_5     Ammes a score partume PT10005     IV=256(227=22256=5632=0x1600)     AV     Pertu       S7     II4     MI_0con     Ammes a score partume a store partume PM1 nogetime PM1     IV=256(227=22256=5632=0x1600)     AV     Pertu       S8     II6     Ref     Curtisaaure coronnum peneinero sexoga1     0.5BK/I,1-BK/I     MI     IV     IV       S9     II8     Ref     Curtisaaure coronnum peneinero sexoga2     0.5BK/I,1-BK/I     MI     IV     IV       G10     II2     Ref     Curtisaaure coronnum peneinero sexoga2     0.5BK/I,1-BK/I     MI     IV     IV       G11     II2     Ref     Curtisaaure coronnum peneinero sexoga2     0.5BK/I,1-BK/I     MI     IV     IV       G12     II2     Ref     Curtisaaure coronnum peneinero sexoga2     0.                                                                                                    | p R        |
| 53         106         PT_2         Данные на входе датчика РТ10002         1°C = 256 (22°C = 22°256 = 5632 = 0x1600)         AV         Peru           54         108         PT_3         Данные на входе датчика РТ10003         1°C = 256 (22°C = 22°256 = 5632 = 0x1600)         AV         Peru           55         110         PT_4         Данные на входе датчика РТ10004         1°C = 256 (22°C = 22°256 = 5632 = 0x1600)         AV         Peru           56         112         PT_5         Данные на входе датчика РТ10005         1°C = 256 (22°C = 22°256 = 5632 = 0x1600)         AV         Peru           57         114         MM_CON         Данные датчика в поотрамматоре HMI, подключенном         1°C = 256 (22°C = 22°256 = 5632 = 0x1600)         AV         Peru           58         116         Re1         Curtusaaue cortonus peneinero въхода 2         0 = BikKI, 1 = BKI         MSU         MSU         1922           59         118         Re2         Curtusaaue cortonus peneinero въхода 2         0 = BikKI, 1 = BKI         MSU         MSU         1922           610         122         Re4         Curtusaaue cortonus peneinero въхода 2         0 = BikKI, 1 = BKI         MSU         1922           611         128         Ro1         Curtusaaue cortonus quepoboro въхода 24 B nort. Toxa Do         0=BikKI, 1 = BKI<                                                                                                    | p R        |
| 148       17.3       Данные на коде датчика РТ1003       1°C = 256 (22°C = 22°256 = 5632 = 0x1000)       No       Peru         55       110       PL_4       Данные на коде датчика РТ1004       1°C = 256 (22°C = 22°256 = 5632 = 0x1000)       No       Peru         56       112       PL_5       Данные на коде датчика РТ1005       1°C = 256 (22°C = 22°256 = 5632 = 0x1000)       No       Peru         57       114       RM_Con       Данные на коде датчика РТ1005 выкода       1°C = 256 (22°C = 22°256 = 5632 = 0x1000)       No       Peru         58       116       Re1       Ситвавние остояния релейного выкода       0.58 K/K 1.5 K/K       MSU       188         60       120       Re1       Ситвавние остояния релейного выкода       0.58 K/K 1.5 K/K       MSU       192         61       122       Re4       Ситвавние остояния релейного выкода       0.58 K/K 1.5 K/K       MSU       192         61       120       Re4       Ситвавние остояния релейного выкода       0.58 K/K 1.5 K/K       MSU       192         61       120       Re4       Ситвавние остояния релейного выкода       0.58 K/K 1.5 K/K       MSU       192         61       120       Ro1       Ситвавние остояния цифового выкода       0.58 K/K 1.5 K/K       MSU       204                                                                                                    | p R        |
| 55110Pf_4Данные на входе датчика Р1100 41°C = 256 (22°C = 22°256 = 5632 = 0x1600)NPer56112Pf_5Данные на входе датчика Р1100 51°C = 256 (22°C = 22°256 = 5632 = 0x1600)N/Per57114HM_conДанные на входе датчика Р1100 5 входа 11°C = 256 (22°C = 22°256 = 5632 = 0x1600)N/Per58116Re1Ситъвание остояния релейного вьхода 10.8bK/n 1-8KЛMSIMSI18860120Re3Ситъвание остояния релейного вьхода 30.8bK/n 1-8KЛMSI192261122Re4Ситъвание остояния релейного въхода 40.8bK/n 1-8KЛMSI192662124Re5Ситъвание остояния релейного въхода 40.8bK/n 1-8KЛMSI192663126Do1pocСитъвание остояния релейного въхода 40.8bK/n 1-8KЛMSIMSI192664128Do1pocСитъвание остояния цифового въхода 24 впост. тока D00.8bK/n 1-8KЛMSIMSI204665130Do2pocСитъвание остояния цифового въхода 24 впост. тока D00.8bK/n 1-8KЛMSIMSI204766132Do2Ситъвание остояния цифового въхода 24 впост. тока D00.8bK/n 1-8KЛMSIMSI204767134Aut1Ситъвание остояния цифового въхода 24 впост. тока D00.8bK/n 1-8KЛMSIMSI204767134Do2Ситъвание остояния цифового въхода 24 впост. тока D00.8bK/n 1-8KЛMSIMSIMSI2047<                                                                                                    | p R        |
| 112         IP_5         Ланные на входе датчика РТ1000 5         1°C = 256 (22°C = 22*256 = 5632 = 0x1600)         AV         Peru           57         114         HMI_Con         Данные датчика в программаторе HMI, подключенном         1°C = 256 (22°C = 22*256 = 5632 = 0x1600)         AV         Peru           58         116         Re1         Ситывание остояния релейного выхода 1         0-BbIKЛ, 1-BKЛ         MSU         188           60         120         Re3         Ситывание остояния релейного выхода 3         0-BbIKЛ, 1-BKЛ         MSU         1922           61         122         Re4         Ситывание остояния релейного выхода 3         0-BbIKЛ, 1-BKЛ         MSU         1922           62         124         Re5         Ситывание остояния релейного выхода 3         0-BbIKЛ, 1-BKЛ         MSU         1922           63         126         Do 1poro         Ситывание остояния релейного выхода 3         0-BbIKЛ, 1-BKЛ         MSU         1922           64         128         Do 1poro         Ситывание остояния пифового выхода 1         0-BbIKЛ, 1-BKЛ         MSU         2042           65         130         Do 2proc         Ситывание остояния пифового выхода 2         18-256 (228 = 22*256 = 5632 = 0x1600)         AV         Peru<                                                                                                    | p R        |
| 57         114         HMI_Con         Данные датчика в программаторе HMI, подключенном<br>через HMI CON         1°C = 256 (22°C = 22°256 = 5632 = 0x1600)         AV         Per valiance           58         116         Re1         Считывание остояния релейного выхода 1         0 - BblKЛ, 1 - BKЛ         MSV         188           59         118         Re2         Считывание остояния релейного выхода 2         0 - BblKЛ, 1 - BKЛ         MSV         188           60         120         Re3         Считывание остояния релейного выхода 3         0 - BblKЛ, 1 - BKЛ         MSV         1920           61         122         Re4         Считывание остояния релейного выхода 4         0 - BblKЛ, 1 - BKЛ         MSV         1920           61         122         Re4         Считывание остояния релейного выхода 4         0 - BblKЛ, 1 - BKЛ         MSV         1920           61         126         Do1proc         Считывание остояния релейного выхода 24 B noct: roka Do1         0 - BblKЛ, 1 - BKЛ         MSV         2042           63         126         Do1proc         Считывание остояния релейного выхода 24 B noct: roka Do1         0 - BblKЛ, 1 - BKЛ         MSV         2042           64         128         Do1         Считывание остояния и форового выхода 1         18 = 256 (228 = 22*256 = 5632 = Ox1600)         AV <td< td=""><td>p R</td></td<>                                                                                         | p R        |
| 58         116         Re1         Сиптывание состояния релейного выхода 1         0 - BblKЛ, 1 - BKЛ         MSV         185.           59         118         Re2         Сиптывание состояния релейного выхода 3         0 - BblKЛ, 1 - BKЛ         MSV         120           61         120         Re4         Сиптывание состояния релейного выхода 4         0 - BblKЛ, 1 - BKЛ         MSV         120           61         122         Re4         Сиптывание состояния релейного выхода 4         0 - BblKЛ, 1 - BKЛ         MSV         120           62         124         Re5         Сиптывание состояния релейного выхода 5         0 - BblKЛ, 1 - BKЛ         MSV         126           63         126         Do1ptoc         Сиптывание ровеня регулирования цифового выхода 24 B пост. тока 100         0 - BblKЛ, 1 - BKЛ         MSV         204           64         128         Do1         Сиптывание состояния цифового выхода 24 B пост. тока 100         0 - BblKЛ, 1 - BKЛ         MSV         204           65         130         Do2ptoc         Сиптывание состояния цифового выхода 24 B пост. тока 100         0 - BblKЛ, 1 - BKЛ         MSV         214           66         132         Do2         Сиптывание состояния аналогового выхода 24 B пост. тока 102         0 - BblKЛ, 1 - BKЛ         MSV         214                                                                                                    | p R        |
| 59         118         Re2         Считывание остояния релейного выхода 2         0 - ВЫКЛ, 1 - ВКЛ         МКЛ         MSV         188           60         120         Re3         Считывание остояния релейного выхода 3         0 - ВЫКЛ, 1 - ВКЛ         MSV         192           61         122         Re4         Считывание остояния релейного выхода 3         0 - ВЫКЛ, 1 - ВКЛ         MSV         192           62         124         Re5         Считывание остояния релейного выхода 5         0 - ВЫКЛ, 1 - ВКЛ         MSV         192           63         126         Do 1proc         Считывание остояния релейного выхода 2         0 - ВЫКЛ, 1 - ВКЛ         MSV         192           64         128         Do 1         Считывание уровня регулирования цифрового выхода 24 В пост. тока D0         0 - ВЫКЛ, 1 - ВКЛ         MSV         2042           65         130         Do2proc         Считывание состояния цифрового выхода 24 В пост. тока D02         0 - ВЫКЛ, 1 - ВКЛ         MSV         2042           66         132         Do2         Считывание состояния аналогового выхода 2         18 = 256 (22 B = 22*256 = 5632 = 0x1600)         AV         Peru           67         134         Aout1         Считывание состояния аналогового выхода 2         18 = 256 (22 B = 22*256 = 5632 = 0x1600)         AV         Pe                                                                                                    | R          |
| 60         120         Re3         Силтывание остояния релейного выхода 3         0 - BыКЛ, 1 - BKЛ         MSV         1920           61         122         Re4         Силтывание остояния релейного выхода 3         0 - BыКЛ, 1 - BKЛ         MSV         1920           62         124         Re5         Силтывание остояния релейного выхода 5         0 - BыКЛ, 1 - BKЛ         MSV         1920           63         126         Dolpor         Силтывание уровня регулирования цифрового выхода 24 В пост. тока DO         0 - BыКЛ, 1 - BKЛ         MSV         AW         Peru           64         128         Dol Tor         Силтывание уровня регулирования цифрового выхода 24 В пост. тока DO         0 - BыКЛ, 1 - BKЛ         MSV         AW         Peru           65         130         Dolpor         Силтывание состояния цифрового выхода 24 В пост. тока DO         0 - BыКЛ, 1 - BKЛ         MSV         AW         Peru           66         132         Dolpor         Силтывание состояния цифрового выхода 24 В пост. тока DO         0 - BыКЛ, 1 - BKЛ         MSV         AW         Peru           67         130         Dolpor         Силтывание состояния цифрового выхода 24         Del SuKЛ, 1 - BKЛ         MSV         AW         Peru           68         130         Aud1         Силтывание состояния аналог                                                                                                    | R          |
| 61         122         Re4         Считывание остояния релейного выхода 4         0 - ВЫКЛ, 1 - ВКЛ         МSV         1955           62         124         Re5         Считывание остояния релейного выхода 5         0 - ВЫКЛ, 1 - ВКЛ         MSV         1967           63         126         Do 1proc         Считывание уровня регулирования цифрового выхода 24 В пост. тока Do         0 - ВЫКЛ, 1 - ВКЛ         MSV         2047           64         128         Do 1 proc         Считывание состояния цифрового выхода 24 В пост. тока Do         0 - ВЫКЛ, 1 - ВКЛ         MSV         2047           65         130         Do2proc         Считывание состояния цифрового выхода 24 В пост. тока Do         0 - ВЫКЛ, 1 - ВКЛ         MSV         2047           66         132         Do2         Считывание состояния цифрового выхода 24 В пост. тока Do2         0 - ВЫКЛ, 1 - ВКЛ         MSV         2047           67         134         Aout1         Считывание состояния аналогового выхода 2         18 = 256 (22 B = 22*256 = 5632 = 0x1600)         AV         Peru           68         136         Aout2         Считывание состояния аналогового выхода 3         18 = 256 (22 B = 22*256 = 5632 = 0x1600)         AV         Peru           70         140         Aout3         Считывание состояния аналогового выхода 4         18 = 256 (22 B = 22*256 =                                                                                                  | R          |
| 62         124         Re5         Силтывание остояния релейного выхода 5         0 - BыКЛ, 1 - BKЛ         MSV         198-           63         126         Do 1proc         Силтывание уорвня регулирования цифрового выхода         1%= 256 (22% = 22*256 = 5632 = 0x1600)         AV         Peru           64         128         Do 1         Силтывание состояния цифрового выхода 24 В пост. тока Do         0 - BыКЛ, 1 - BKЛ         MSV         2044           65         130         Do2proc         Силтывание состояния цифрового выхода 24 В пост. тока Do         0 - BыКЛ, 1 - BKЛ         MSV         2172           66         132         Do2         Силтывание состояния цифрового выхода 24 В пост. тока Do         0 - BыКЛ, 1 - BKЛ         MSV         2172           67         134         Aout1         Силтывание состояния цифрового выхода 24 В пост. тока Do         0 - BыКЛ, 1 - BKЛ         MSV         2172           68         136         Aout2         Силтывание состояния аналогового выхода 2         18 = 256 (22 B = 22*256 = 5632 = 0x1600)         AV         Peru           70         140         Aout3         Силтывание состояния аналогового выхода 3         18 = 256 (22 B = 22*256 = 5632 = 0x1600)         AV         Peru           71         142         EntPas         «Beeдите пароль» - идентификация пользователя и<br>ополинительные настор                                                                                     | R          |
| 63         126         Do 1proc         Считывание уровня регулирования цифрового выхода         1%= 256 (22% = 22*256 = 5632 = 0x1600)         AV         Perv           64         128         Do 1         Считывание состояния цифрового выхода 24 В пост. тока Do1         0 - BЫКЛ, 1 - BКЛ         MSV         2044           653         130         Do2proc         Считывание состояния цифрового выхода 24 В пост. тока Do1         0 - BЫКЛ, 1 - BКЛ         MSV         2044           664         132         Do2         Считывание состояния цифрового выхода 24 В пост. тока Do2         0 - BЫКЛ, 1 - BКЛ         MSV         2112           67         134         Aout1         Считывание состояния цифрового выхода 24 В пост. тока Do2         0 - BЫКЛ, 1 - BКЛ         MSV         2112           67         134         Aout1         Считывание состояния аналогового выхода 2         18 = 256 (22 B = 22*256 = 5632 = 0x1600)         AV         Perv           68         136         Aout2         Считывание состояния аналогового выхода 3         18 = 256 (22 B = 22*256 = 5632 = 0x1600)         AV         Perv           70         140         Aout4         Считывание состояния аналогового выхода 4         18 = 256 (22 B = 22*256 = 5632 = 0x1600)         AV         Perv           71         142         EntPas         "Begauren пароль» - идентификация по                                                                                        | R          |
| 64         128         Do1         Силтывание состояния цифрового выхода 24 в пост. тока Do1         0 - ВЫКЛ, 1 - ВКЛ         MSV         244           65         130         Do2proc         Силтывание уровня регулирования цифрового выхода 24 в пост. тока Do2         1%= 256 (22% = 22*256 = 5632 = 0x1600)         AV         Peru           66         132         Do2         Силтывание состояния цифрового выхода 24 в пост. тока Do2         0 - ВЫКЛ, 1 - ВКЛ         MSV         2172           67         134         Aout1         Силтывание состояния цифрового выхода 24 в пост. тока Do2         0 - ВЫКЛ, 1 - ВКЛ         MSV         2172           67         134         Aout1         Силтывание состояния аналогового выхода 21         18 = 256 (22 B = 22*256 = 5632 = 0x1600)         AV         Peru           68         136         Aout2         Силтывание состояния аналогового выхода 2         18 = 256 (22 B = 22*256 = 5632 = 0x1600)         AV         Peru           70         140         Aout3         Силтывание состояния аналогового выхода 4         18 = 256 (22 B = 22*256 = 5632 = 0x1600)         AV         Peru           71         142         EntPas         «Введите пароль» - идентификация пользователя и<br>дополнительные настройки         11256 (22 = 22*256 = 5632 = 0x1600)         AV         Regi           71         142         EntPas                                                                                   | p R        |
| 65         130         Do2proc         Синтывание уровня регулирования цифрового выхода         1%= 256 (22% = 22*256 = 5632 = 0x1600)         AV         Pervente           66         132         Do2         Синтывание состояния цифрового выхода 24 В пост. тока Do2         0-BIKЛ, 1 - BKЛ         MSV         2112           67         134         Aout1         Синтывание состояния цифрового выхода 24 В пост. тока Do2         0-BIKЛ, 1 - BKЛ         MSV         2112           68         136         Aout1         Синтывание состояния аналогового выхода 24         18 = 256 (22 B = 22*256 = 5632 = 0x1600)         AV         Perve           69         138         Aout3         Синтывание состояния аналогового выхода 3         18 = 256 (22 B = 22*256 = 5632 = 0x1600)         AV         Perve           70         140         Aout4         Синтывание состояния аналогового выхода 4         18 = 256 (22 B = 22*256 = 5632 = 0x1600)         AV         Perve           71         142         EntPas         «Begarter пароль» - идентификация пользователя и<br>дополнительные настройки         112 = 256 (22 = 22*256 = 5632 = 0x1600)         AV         Perve           71         142         EntPas         "Enter password" - activation of user and advanced settings         1= 256 (22 = 22*256 = 5632 = 0x1600)         AV         Regi           71         142                                                                                     | R          |
| 66         132         Do2         Синтывание состояния цифровото выхода 24 В пост. тока Do2         0 - ВЫКЛ, 1 - ВКЛ         MSV         2112           67         134         Аоиt1         Синтывание состояния аналоговото выхода 1         18 = 256 (22 B = 22*256 = 5632 = 0x1600)         AV         Реги           68         136         Аоиt2         Синтывание состояния аналоговото выхода 2         18 = 256 (22 B = 22*256 = 5632 = 0x1600)         AV         Реги           69         138         Аоиt3         Синтывание состояния аналоговото выхода 3         18 = 256 (22 B = 22*256 = 5632 = 0x1600)         AV         Реги           70         140         Аоut4         Синтывание состояния аналоговото выхода 4         18 = 256 (22 B = 22*256 = 5632 = 0x1600)         AV         Реги           71         142         EntPas         «Ведите пароль» - идентификация пользователя и<br>дополнительные настройки         11 = 256 (22 = 22*256 = 5632 = 0x1600)         AV         Реги           70         140         Aout4         Readout of the analog output 4 condition         1V = 256 (22 = 22*256 = 5632 = 0x1600)         AV         Regi           71         142         EntPas         "Enterpassword" - ativation of user and advanced settings         1=256 (22 = 22*256 = 5632 = 0x1600)         AV         Regi           71         142         EntPas                                                                                     | p R        |
| 67         134         Аоиt1         Считывание состояния аналогового выхода 1         18 = 256 (22 B = 22*256 = 5632 = 0x1600)         AV         Peru           68         136         Аоиt2         Считывание состояния аналогового выхода 2         18 = 256 (22 B = 22*256 = 5632 = 0x1600)         AV         Peru           69         138         Аоиt3         Считывание состояния аналогового выхода 3         18 = 256 (22 B = 22*256 = 5632 = 0x1600)         AV         Peru           70         140         Aout4         Считывание состояния аналогового выхода 4         18 = 256 (22 B = 22*256 = 5632 = 0x1600)         AV         Peru           71         142         EntPas         «Введите пароль» - идентификация пользователя и<br>дополнительные настройки         1256 (22 = 22*256 = 5632 = 0x1600)         AV         Peru           70         140         Aout4         Readout of the analog output 4 condition         1V = 256 (22 = 22*256 = 5632 = 0x1600)         AV         Regi           71         142         EntPas         "Enter password"- activation of user and advanced settings         1= 256 (22 = 22*256 = 5632 = 0x1600)         AV         Regi           71         142         EntPas         "Enter password"- activation of user and advanced settings         1= 256 (22 = 22*256 = 5632 = 0x1600)         AV         Regi           71         142                                                                               | R          |
| 68         136         Аоиt2         Синтывание состояния аналогового выхода 2         18 = 256 (22 B = 22*256 = 5632 = 0x1600)         AV         Реги           69         138         Аоиt3         Синтывание состояния аналогового выхода 3         18 = 256 (22 B = 22*256 = 5632 = 0x1600)         AV         Реги           70         140         Аоut4         Синтывание состояния аналогового выхода 4         18 = 256 (22 B = 22*256 = 5632 = 0x1600)         AV         Реги           71         142         EntPas         «Введите пароль» - идентификация пользователя и<br>дополнительные настройки         11 = 256 (22 = 22*256 = 5632 = 0x1600)         AV         Реги           70         140         Aout4         Readout of the analog output 4 condition         1V = 256 (22 = 22*256 = 5632 = 0x1600)         AV         Regi           71         142         EntPas         "Enterpassword" - activation of user and advanced settings         1 = 256 (22 = 22*256 = 5632 = 0x1600)         AV         Regi           71         142         EntPas         "Enterpassword" - activation of user and advanced settings         1 = 256 (22 = 22*256 = 5632 = 0x1600)         AV         Regi           70         140         Aout4         Odczy tsanu wyjścia analogowego 4         11 = 256 (22 = 22*256 = 5632 = 0x1600)         AV         Regi           71         142 <t< td=""><td>p R</td></t<>                                                       | p R        |
| 69         138         Аоиt3         Синтывание остояния аналогового выхода 3         18 = 256 (22 В = 22*256 = 5632 = 0x1600)         AV         Peru           70         140         Аоиt4         Синтывание остояния аналогового выхода 4         18 = 256 (22 В = 22*256 = 5632 = 0x1600)         AV         Peru           71         142         EntPas         «Введите пароль» - идентификация пользователя и<br>дополнительные настройки         1 = 256 (22 = 22*256 = 5632 = 0x1600)         AV         Peru           70         140         Aout4         Readout of the analog output 4 condition         1 = 256 (22 = 22*256 = 5632 = 0x1600)         AV         Regi           71         142         EntPas         "Enter password"- activation of user and advanced settings         1 = 256 (22 = 22*256 = 5632 = 0x1600)         AV         Regi           70         140         Aout4         Odczy tsanu wyjścia analogowego 4         1 × = 256 (22 = 22*256 = 5632 = 0x1600)         AV         Regi           71         142         EntPas         Menu "Podaj hasio"- aktywacja ustawień użytkownika oraz<br>ustawień zaawansowanych         1 = 256 (22 = 22*256 = 5632 = 0x1600)         AV         Regi                                                                                                    | p R        |
| 70         140         Аоиt4         Синтывание состояния аналогового выхода 4         1 B = 256 (22 B = 22*256 = 5632 = 0x1600)         AV         Peru           71         142         EntPas         «Введите пароль» - идентификация пользователя и<br>дополнительные настройки         1 = 256 (22 B = 22*256 = 5632 = 0x1600)         AV         Peru           70         140         Aout4         Readout of the analog output 4 condition         1V = 256 (22 V = 22*256 = 5632 = 0x1600)         AV         Regi           71         142         EntPas         "Enter password" - activation of user and advanced settings         1 = 256 (22 = 22*256 = 5632 = 0x1600)         AV         Regi           70         140         Aout4         Odczyt stanu wyjścia analogowego 4         1V = 256 (22 = 22*256 = 5632 = 0x1600)         AV         Regi           71         142         EntPas         Menu "Podaj hasło" - aktywacja ustawień użytkownika oraz<br>ustawień zaawansowanych         1 = 256 (22 = 22*256 = 5632 = 0x1600)         AV         Regi                                                                                                    | p R        |
| 71         142         EntPas         «Введите пароль» - идентификация пользователя и<br>дополнительные настройки         1 = 256 (22 = 22*256 = 5632 = 0x1600)         AV         Peru           70         140         Aout4         Readout of the analog output 4 condition         1V = 256 (22 = 22*256 = 5632 = 0x1600)         AV         Regi           71         142         EntPas         "Enter password" - activation of user and advanced settings         1 = 256 (22 = 22*256 = 5632 = 0x1600)         AV         Regi           70         140         Aout4         Oddzy tsanu wyjścia analogowego 4         1V = 256 (22 = 22*256 = 5632 = 0x1600)         AV         Regi           71         142         EntPas         Menu "Podaj hasło" - aktywacja ustawień użytkownika oraz<br>ustawień zaawansowanych         1 = 256 (22 = 22*256 = 5632 = 0x1600)         AV         Regi                                                                                                    | p R        |
| 70         140         Aout 4         Readout of the analog output 4 condition         1V = 256 (22V = 22*256 = 5632 = 0x1600)         AV         Regination of the analog output 4 condition           71         142         EntPas         "Enter password"- activation of user and advanced settings         1 = 256 (22 = 22*256 = 5632 = 0x1600)         AV         Regination           70         140         Aout 4         Odczy tstanu wyjścia analogowego 4         1V = 256 (22 = 22*256 = 5632 = 0x1600)         AV         Regination           71         142         EntPas         Menu "Podaj hasło"- aktywacja ustawień użytkownika oraz ustawień użytkownika oraz         1 = 256 (22 = 22*256 = 5632 = 0x1600)         AV         Regination                                                                                                    | p R/W      |
| 71         142         EntPas         "Enter password"- activation of user and advanced settings         1=256 (22 = 22*256 = 5632 = 0x1600)         AV         Regi           70         140         Aout4         Odczyt stanu wyjścia analogowego 4         1V = 256 (22 = 22*256 = 5632 = 0x1600)         AV         Regi           71         142         EntPas         Menu "Podaj hasfo"- aktywacja ustawień użytkownika oraz<br>ustawień zaawansowanych         1=256 (22 = 22*256 = 5632 = 0x1600)         AV         Regi                                                                                                    | er R       |
| 70         140         Aout4         Odczyt stanu wyjścia analogowego 4         1V = 256 (22V = 22*256 = 5632 = 0x1600)         AV         Regi           71         142         EntPas         Menu "Podaj hasło" - aktywacja ustawień użytkownika oraz<br>ustawień zawansowanych         1 = 256 (22 = 22*256 = 5632 = 0x1600)         AV         Regi                                                                                                    | er R/W     |
| 71     142     EntPas     Menu "Podaj hasło" - aktywacja ustawień użytkownika oraz<br>ustawień zawansowanych     1 = 256 (22 = 22*256 = 5632 = 0x1600)     AV     Regi                                                                                                    | er R       |
|                                                                                                    | er R/W     |
| Меню пользовательских настроек                                                                                                    |            |
| 72         144         CalType         Тип календаря         1: К1, 2: К5+2, 4: К7         MSV         Perm                                                                                                    | p R/W      |
| 73         146         СhTmain         Выбор ведущего датчика         1 - датчик в программном устройстве ЧМИ,<br>2 - приток, 3 - вытяжка, 4 - вход РТ5         MSV         Реги                                                                                                    | p R/W      |
| 74         148         Ттахвюм         Макс. температура воздухозабора         1°C = 256 (22°C = 22*256 = 5632 = 0x1600)         MSV         Реги                                                                                                    | p R/W      |
| 75 150 ТтіпBlow Мин. температура воздухозабора 1°C=256 (22°C=22*256=5632=0x1600) МSV Реги                                                                                                    | p R/W      |
| 76         152         Пітін         Предельное значение температуры окружающей среды,<br>выше которого система блокирует функцию нагрева         1 °C = 256 (22°C = 22*256 = 5632 = 0x1600)         MSV         Реги                                                                                                    | p R/W      |
| 77         154         Пітк         Предельное значение наружной температуры, ниже<br>которого система блокирует функцию охлаждения         1 °C = 256 (22°C = 22*256 = 5632 = 0x1600)         MSV         Реги                                                                                                    | p R/W      |
| 78         156         Максимальное значение отклонения от заданной<br>температуры и температуры, полученной на основе<br>измерений температуры вывода за прошлые периоды         1°C = 256 (22°C = 22*256 = 5632 = 0x1600)         AV         Реги                                                                                                    | p R        |
| 79         158         T1         Температура вывода за прошлые периоды - измерение 1         1 °C = 256 (22°C = 22*256 = 5632 = 0x1600)         AV         Реги                                                                                                    | p R        |

| 80  | 160 | T2               | Температура вывода за прошлые периоды - измерение 2                                                                                                    | 1 °C = 256 (22°C = 22*256 = 5632 = 0x1600)                                                      | AV  | Регистр | R   |
|-----|-----|------------------|----------------------------------------------------------------------------------------------------|-------------------------------------------------------------------------------------------------|-----|---------|-----|
| 81  | 162 | T3               | Температура вывода за прошлые периоды - измерение 3                                                                                                    | 1 °C = 256 (22°C = 22*256 = 5632 = 0x1600)                                                      | AV  | Регистр | R   |
| 82  | 164 | T4               | Температура вывода за прошлые периоды - измерение 4                                                                                                    | 1 °C = 256 (22°C = 22*256 = 5632 = 0x1600)                                                      | AV  | Регистр | R   |
| 83  | 166 | T5               | Температура вывода за прошлые периоды - измерение 5                                                                                                    | 1 °C = 256 (22°C = 22*256 = 5632 = 0x1600)                                                      | AV  | Регистр | R   |
| 84  | 168 | T6               | Температура вывода за прошлые периоды - измерение б                                                                                                    | 1 °C = 256 (22°C = 22*256 = 5632 = 0x1600)                                                      | AV  | Регистр | R   |
| 85  | 170 | T7               | Температура вывода за прошлые периоды - измерение 7                                                                                                    | 1 °C = 256 (22°C = 22*256 = 5632 = 0x1600)                                                      | AV  | Регистр | R   |
| 86  | 172 | T8               | Температура вывода за прошлые периоды - измерение 8                                                                                                    | 1 °C = 256 (22°C = 22*256 = 5632 = 0x1600)                                                      | AV  | Регистр | R   |
| 87  | 174 | T9               | Температура вывода за прошлые периоды - измерение 9                                                                                                    | 1 °C = 256 (22°C = 22*256 = 5632 = 0x1600)                                                      | AV  | Регистр | R   |
| 88  | 176 | T10              | Температура вывода за прошлые периоды - измерение 10                                                                                                    | 1 °C = 256 (22°C = 22*256 = 5632 = 0x1600)                                                      | AV  | Регистр | R   |
| 89  | 178 | T11              | Температура вывода за прошлые периоды - измерение 11                                                                                                    | 1 °C = 256 (22°C = 22*256 = 5632 = 0x1600)                                                      | AV  | Регистр | R   |
| 90  | 180 | T12              | Температура вывода за прошлые периоды - измерение 12                                                                                                    | 1 °C = 256 (22°C = 22*256 = 5632 = 0x1600)                                                      | AV  | Регистр | R   |
| 91  | 182 | T13              | Температура вывода за прошлые периоды - измерение 13                                                                                                    | 1 °C = 256 (22°C = 22*256 = 5632 = 0x1600)                                                      | AV  | Регистр | R   |
| 92  | 184 | T14              | Температура вывода за прошлые периоды - измерение 14                                                                                                    | 1 °C = 256 (22°C = 22*256 = 5632 = 0x1600)                                                      | AV  | Регистр | R   |
| 93  | 186 | T15              | Температура вывода за прошлые периоды - измерение 15                                                                                                    | 1 °C = 256 (22°C = 22*256 = 5632 = 0x1600)                                                      | AV  | Регистр | R   |
| 94  | 188 | HistPeriod       | Период измерения температуры                                                                                                    | 1 c = 256 (22 c = 22*256 = 5632 = 0x1600)                                                       | AV  | Регистр | R/W |
| 95  | 190 | Reset            | Сброс зарегистрированных измерений ведущей температуры                                                                                                    | 0 - выкл., 1 - вкл.                                                                             | MSV | #ADR!   | R/W |
| 96  | 192 | LowTem-<br>pAct  | Аварийный сигнал низкой температуры подаваемого<br>воздуха A_LowTemp                                                                                                    | 0 - неактивно, 1 - активно                                                                      | MSV | #ADR!   | R/W |
| 97  | 194 | TminSup          | Минимальная допустимая температура приточного воздуха                                                                                                    | 1 °C = 256 (22°C = 22*256 = 5632 = 0x1600)                                                      | AV  | Регистр | R/W |
| 98  | 196 | DelTemp          | Задержка аварийного сигнала низкой температуры подаваемого воздуха A_LowTemp                                                                                                    | 1 c = 256 (22 c = 22*256 = 5632 = 0x1600)                                                       | AV  | Регистр | R/W |
| 99  | 198 | RunHeat-<br>Prim | Активация функции предварительного нагрева                                                                                                    | 0 - неактивно, 1 - предварительный<br>электрический нагреватель,<br>2 - грунтовый теплообменник | MSV | Регистр | R/W |
| 100 | 200 | ToHE1            | Предельное значение температуры наружного воздуха,<br>ниже которого в системе включается электрический<br>нагреватель предварительного нагрева для защиты от<br>обледенения секции рекуперации перекрестного потока | 1 °C = 256 (22°C = 22*256 = 5632 = 0x1600)                                                      | AV  | Регистр | R/W |
| 101 | 202 | TsetRec          | Настройка заданной температуры вытяжного воздуха за<br>местом рекуперации тепла (температура регулируется<br>предварительным электрическим нагревателем)                                                            | 1 °C = 256 (22°C = 22*256 = 5632 = 0x1600)                                                      | AV  | Регистр | R/W |
| 102 | 204 | YHE1             | Уровень регулировки предварительного электрического нагревателя                                                                                                    | 1% = 256 (22% = 22*256 = 5632 = 0x1600)                                                         | AV  | Регистр | R/W |
| 103 | 206 | ToGWCh           | Предельное значение наружной температуры, ниже<br>которого система начинает работать с рекуперацией<br>тепла с помощью грунтового теплообменника                                                                    | 1 °C = 256 (22°C = 22*256 = 5632 = 0x1600)                                                      | AV  | Регистр | R/W |
| 104 | 208 | ToGWCc           | Предельное значение наружной температуры, выше<br>которого система начинает работать с рекуперацией<br>холода с помощью грунтового теплообменника                                                                   | 1 °C = 256 (22°C = 22*256 = 5632 = 0x1600)                                                      | AV  | Регистр | R/W |
| 105 | 210 | TimeOff          | Время включения рекуперации с помощью грунтового<br>теплообменника                                                                                                    | Время (чч-мм-сс)                                                                                | AV  | Регистр | R/W |
| 106 | 212 | TimeOn           | Время выключения рекуперации с помощью грунтового<br>теплообменника (для обеспечения регенерации<br>основания)                                                                                                    | Время (чч-мм-сс)                                                                                | AV  | Регистр | R/W |
| 107 | 214 | ГТО              | Рекуперация грунтового тепла                                                                                                    | 0 - останов, 1 - пуск                                                                           | MSV | 3424    | R   |
| 108 | 216 | ToRECh           | Предельное значение наружной температуры, ниже<br>которого система начинает работать с рекуперацией<br>тепла с помощью перекрестноточного теплообменника                                                            | 1 °C = 256 (22°C = 22*256 = 5632 = 0x1600)                                                      | AV  | Регистр | R/W |
| 109 | 218 | ToRECc           | Предельное значение наружной температуры, выше<br>которого система начинает работать с рекуперацией<br>холода с помощью перекрестноточного теплообменника                                                           | 1 °C = 256 (22°C = 22*256 = 5632 = 0x1600)                                                      | AV  | Регистр | R/W |

ſU

| АДРЕ   | АДРЕС ДЕС |            | ИНОВАНИЕ ОПИСАНИЕ                                                                                                    | состояния                                                                | тип         |         | ЧТЕНИЕ [R]<br>/запись |  |
|--------|-----------|------------|----------------------------------------------------------------------------------------------------|--------------------------------------------------------------------------|-------------|---------|-----------------------|--|
| BACNET | MODBUS    | ПЕРЕМЕННОЙ | UNIXCANAL                                                                                                    | Coctoninn                                                                | BACNET MODB |         | S [W]                 |  |
| 110    | 220       | RecMode    | Ручной и автоматический режим рекуперации тепла                                                                             | 0 - ВЫКЛ., 1 - ВКЛ. , 2 - АВТО                                           | MSV         | Регистр | R/W                   |  |
| 111    | 222       | recON      | Состояние рекуперации тепла                                                                                                 | 0 - ВЫКЛ., 1 - ВКЛ. , 2 - Защита от обледенения                          | MSV         | Регистр | R                     |  |
| 112    | 224       | RunHeatSec | Вторичный нагрев                                                                                                    | 0 - неактивно, 1 - электрический нагреватель,<br>2 - водяной нагреватель | MSV         | Регистр | R/W                   |  |
| 113    | 226       | SecHeat    | Нагреватель                                                                                                    | 1% = 256 (22% = 22*256 = 5632 = 0x1600)                                  | AV          | Регистр | R                     |  |
| 114    | 228       | RunC       | Охладитель                                                                                                    | 0 - неактивно, 1 - активно                                               | MSV         | 3648    | R/W                   |  |
| 115    | 230       | Y2         | Уровень регулировки охладителя                                                                                              | 1% = 256 (22% = 22*256 = 5632 = 0x1600)                                  | AV          | Регистр | R                     |  |
| 116    | 232       | RunSK      | Активация функции «Сауна/Камин»                                                                                             | 0 - неактивно, 1 - активно                                               | MSV         | 3712    | R/W                   |  |
| 117    | 234       | Tsauna     | Длительность цикла работы системы в режиме «Сауна»                                                                          | 1 мин = 256 (22 мин =22*256=5632 =0x1600)                                | AV          | Регистр | R/W                   |  |
| 118    | 236       | Tfireplace | Длительность цикла работы системы в режиме «Камин»                                                                          | 1 мин = 256 (22 мин=22*256=5632 =0x1600)                                 | AV          | Регистр | R/W                   |  |
| 119    | 238       | SupFire    | Настройка выходной мощности вентилятора приточного<br>воздуха в режиме «КАМИН»                                              | 1% = 256 (22% = 22*256 = 5632 = 0x1600)                                  | AV          | Регистр | R/W                   |  |
| 120    | 240       | ExhFire    | Настройка мощности вытяжного вентилятора в режиме «КАМИН»                                                                   | 1% = 256 (22% = 22*256 = 5632 = 0x1600)                                  | AV          | Регистр | R/W                   |  |
| 121    | 242       | Фильтр     | Функция подсчета времени работы фильтра                                                                                     | 0 - неактивно, 1 - активно/сброс                                         | MSV         | 3872    | R/W                   |  |
| 122    | 244       | Month      | Количество месяцев, в течение которых допускается<br>работа фильтра                                                         | 16                                                                       | AV          | Регистр | R/W                   |  |
| 123    | 246       | LeftDays   | Замена фильтра через                                                                                                    | 1 = 1 (22 = 22)                                                          | AV          | Регистр | R                     |  |
| 124    | 248       | Ain1mode   | Функция аналогового входа Ain1                                                                                              | 0 - неактивно, 1 - датчик CO2,<br>2 - датчик влажности                   | MSV         | Регистр | R/W                   |  |
| 125    | 250       | LimC02     | Предельное значение концентрации СО2, выше которой<br>система работает с макс. мощностью, чтобы снизить<br>концентрацию СО2 | 1 ppm = 256 (22 ppm=22*256=5632 =0x1600)                                 | AV          | Регистр | R/W                   |  |
| 126    | 252       | C020       | Масштабирование датчика СО2 для напряжения О В пост. тока                                                                   | 1 ppm = 256 (22 ppm=22*256=5632 =0x1600)                                 | AV          | Регистр | R/W                   |  |
| 127    | 254       | C0210      | Масштабирование датчика СО2 для напряжения 10 В пост. тока                                                                  | 1 ppm = 256 (22 ppm=22*256=5632 =0x1600)                                 | AV          | Регистр | R/W                   |  |
| 128    | 256       | C02        | Измерение концентрации СО2 в вытяжном воздухе                                                                               | 1 ppm = 256 (22 ppm=22*256=5632 =0x1600)                                 | AV          | Регистр | R                     |  |
| 129    | 258       | LimH1      | Предельное значение влажности, выше которой система<br>работает с макс. мощностью, чтобы снизить влажность                  | 1% = 256 (22% = 22*256 = 5632 = 0x1600)                                  | AV          | Регистр | R/W                   |  |
| 130    | 260       | H10        | Масштабирование датчика влажности для напряжения<br>О В пост. тока                                                          | 1% = 256 (22% = 22*256 = 5632 = 0x1600)                                  | AV          | Регистр | R/W                   |  |
| 131    | 262       | H110       | Масштабирование датчика влажности для напряжения<br>10 В пост. тока                                                         | 1% = 256 (22% = 22*256 = 5632 = 0x1600)                                  | AV          | Регистр | R/W                   |  |
| 132    | 264       | H1         | Измерение влажности приточного воздуха                                                                                      | 1% = 256 (22% = 22*256 = 5632 = 0x1600)                                  | AV          | Регистр | R                     |  |
| 133    | 266       | Ain2mode   | Функция аналогового входа Ain2                                                                                              | 0 - неактивно, 1 - датчик влажности,<br>2 - датчик давления              | MSV         | Регистр | R/W                   |  |
| 134    | 268       | LimH2      | Предельное значение влажности, выше которой система<br>работает с макс. мощностью, чтобы снизить влажность                  | 1% = 256 (22% = 22*256 = 5632 = 0x1600)                                  | AV          | Регистр | R/W                   |  |
| 135    | 270       | H20        | Масштабирование датчика влажности для напряжения<br>О В пост. тока                                                          | 1% = 256 (22% = 22*256 = 5632 = 0x1600)                                  | AV          | Регистр | R/W                   |  |
| 136    | 272       | H210       | Масштабирование датчика влажности для напряжения<br>10 В пост. тока                                                         | 1% = 256 (22% = 22*256 = 5632 = 0x1600)                                  | AV          | Регистр | R/W                   |  |
| 137    | 274       | H2         | Измерение влажности вытяжного воздуха                                                                                       | 1% = 256 (22% = 22*256 = 5632 = 0x1600)                                  | AV          | Регистр | R                     |  |
| 138    | 276       | Па         | Измерение давления                                                                                                    | 1 ∏a = 256 (22% = 22*256 = 5632 = 0x1600)                                | AV          | Регистр | R                     |  |
| 139    | 278       | DPTrange   | Диапазон датчика давления                                                                                                   | 1 Па = 256 (22% = 22*256 = 5632 = 0х1600)                                | AV          | Регистр | R/W                   |  |
|        |           |            | Аварийные сиг                                                                                                    | налы                                                                     |             |         |                       |  |
| 226    | 452       | ResAl      | Сброс блокирующих аварийных сигналов                                                                                        | 0 - без сброса, 1 - сброс                                                | MSV         | 7232    | R/W                   |  |

| 227 | 454 | A_AF                | Пожарная сигнализация                                                                            | 0 — аварийный сигнал отсутствует,<br>1 — срабатывание аварийного сигнала | MSV | 7264 | R |
|-----|-----|---------------------|--------------------------------------------------------------------------------------------------|--------------------------------------------------------------------------|-----|------|---|
| 228 | 456 | A_LowTemp           | Аварийный сигнал при низкой температуре приточного<br>воздуха                                    | 0 — аварийный сигнал отсутствует,<br>1 — срабатывание аварийного сигнала | MSV | 7296 | R |
| 229 | 458 | A_ThHE              | Аварийный сигнал термостата электрического<br>нагревателя                                        | 0 — аварийный сигнал отсутствует,<br>1 — срабатывание аварийного сигнала | MSV | 7328 | R |
| 230 | 460 | A_3xThHE            | Аварийный сигнал термостата электрического<br>нагревателя (3 аварийных сигнала в течение 1 часа) | 0 — аварийный сигнал отсутствует,<br>1 — срабатывание аварийного сигнала | MSV | 7360 | R |
| 231 | 462 | A_Filter            | Сигнализация загрязнения фильтра                                                                 | 0 — аварийный сигнал отсутствует,<br>1 — срабатывание аварийного сигнала | MSV | 7392 | R |
| 232 | 464 | A_Tsup              | Аварийный сигнал датчика температуры приточного<br>воздуха                                       | 0 — аварийный сигнал отсутствует,<br>1 — срабатывание аварийного сигнала | MSV | 7424 | R |
| 233 | 466 | A_Texh              | Аварийный сигнал датчика температуры вытяжного<br>воздуха                                        | 0 — аварийный сигнал отсутствует,<br>1 — срабатывание аварийного сигнала | MSV | 7456 | R |
| 234 | 468 | A_Tout              | Аварийный сигнал датчика наружной температуры                                                    | 0 — аварийный сигнал отсутствует,<br>1 — срабатывание аварийного сигнала | MSV | 7488 | R |
| 235 | 470 | A_Trec              | Аварийный сигнал датчика температуры вытяжного<br>воздуха после секции рекуперации тепла         | 0 — аварийный сигнал отсутствует,<br>1 — срабатывание аварийного сигнала | MSV | 7520 | R |
| 236 | 472 | A_Tmain             | Аварийный сигнал датчика температуры вывода                                                      | 0 — аварийный сигнал отсутствует,<br>1 — срабатывание аварийного сигнала | MSV | 7552 | R |
| 237 | 474 | A_InEmul            | Аварийный сигнал эмуляции входа контроллера                                                      | 0 — аварийный сигнал отсутствует,<br>1 — срабатывание аварийного сигнала | MSV | 7584 | R |
| 238 | 476 | A_OutForce          | Аварийный сигнал нагнетания на выходе контроллера                                                | 0 — аварийный сигнал отсутствует,<br>1 — срабатывание аварийного сигнала | MSV | 7616 | R |
| 239 | 478 | Аварийный<br>сигнал | Общий аварийный сигнал                                                                           | 0 — аварийный сигнал отсутствует,<br>1 — срабатывание аварийного сигнала | MSV | 7648 | R |

#### 12. СХЕМЫ ЭЛЕКТРИЧЕСКИХ СОЕДИНЕНИЙ

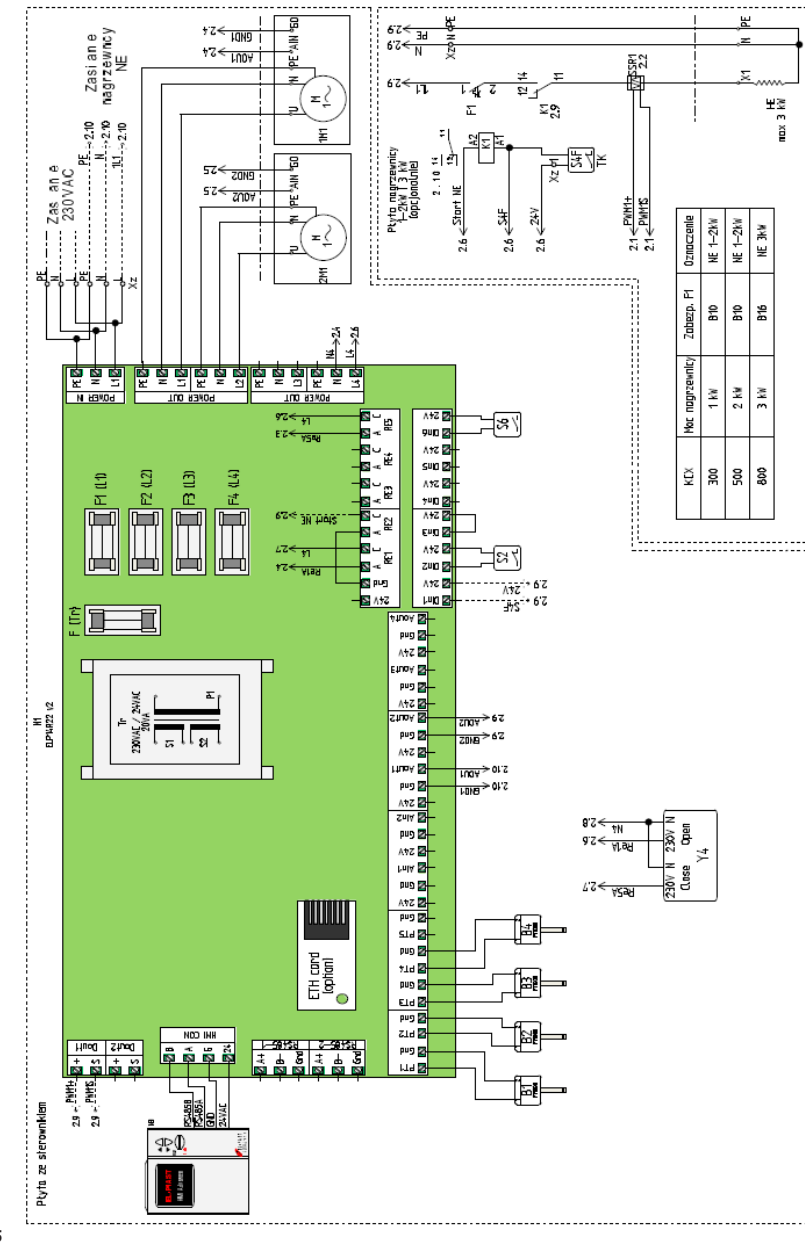

#### 13. ОПЦИОНАЛЬНОЕ ОБОРУДОВАНИЕ

13.1 Спецификация 13.1.1 Ethernet-карта и подключение к Интернету

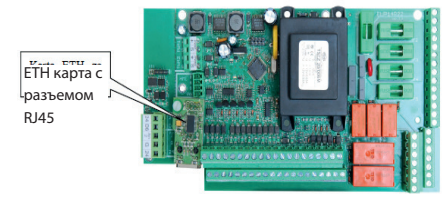

#### Рис. 26 Ethernet-карта и способ его монтажа.

#### ПРИМЕЧАНИЕ!

Перед установкой карты ЕТН извлеките стандартную внешнюю память из разъема ЕТН.

#### Способ подключения установки к Интернету с помощью карты ЕТН

Для подключения с локального ПК, подключенного непосредственно через кабель к адаптеру контроллера ЕТН

1. Ввести следующие значения в настройки сетевого адаптера ПК для протокола TCP4:

| aściwości: Protokół internetowy w wersji 4 (TCP/IPv4) 🛛 🛛 👔 🗵                                                          |                                                                                     |  |  |  |  |  |
|----------------------------------------------------------------------------------------------------|-------------------------------------------------------------------------------------|--|--|--|--|--|
| Ogálne                                                                                                    |                                                                                     |  |  |  |  |  |
| Przy odpowiedniej konfiguracji sieci m<br>niezbędne ustawienia protokołu IP. V<br>uzyskać ustawienia protokołu IP od a | iożesz automatycznie uzyskać<br>V przeciwnym wypadku musisz<br>dministratora sieci. |  |  |  |  |  |
| C Uzyskaj adres IP aut <u>o</u> matycznie                                                                              |                                                                                     |  |  |  |  |  |
| Użyj następującego adresu IP:                                                                                          |                                                                                     |  |  |  |  |  |
| Adres IP:                                                                                                    | 192.168.0.2                                                                         |  |  |  |  |  |
| Maska podsieci:                                                                                                    | 255.255.255.0                                                                       |  |  |  |  |  |
| Brama domyślna:                                                                                                    |                                                                                     |  |  |  |  |  |
| C Uzyskaj adres servera DNS automatycznie C Użyj następujących adresów serverów DNS:                                   |                                                                                     |  |  |  |  |  |
| Preferowany server DNS:                                                                                                |                                                                                     |  |  |  |  |  |
| Alternatywny serwer DNS:                                                                                               |                                                                                     |  |  |  |  |  |
| Sprawdź przy zakończeniu pop<br>ustawień                                                                               | rawność                                                                             |  |  |  |  |  |
|                                                                                                    | OK Anuluj                                                                           |  |  |  |  |  |

#### Рис. 27. Настройки сетевого адаптера ПК по протоколу ТСР4

2. Затем открыть браузер сети Интернет и ввести адрес контроллера по умолчанию: 192.168.0.8 Появится окно — ввести логин по умолчанию: admin и пароль: admin

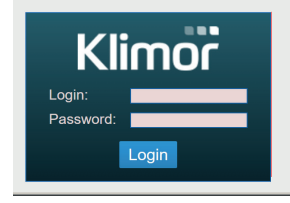

Рис. 28. Окно входа

3. После ввода логина и пароля и подтверждения логина появится экран ЧМИ контроллера. На нем можно изменить настройки и просмотреть все варианты меню контроллера.

|                          | HMI ALARMS SETTINGS LOGOUT          |  |  |  |  |  |
|--------------------------|-------------------------------------|--|--|--|--|--|
|                          | (1/6) A_Tmain<br>20-07 09:43:05     |  |  |  |  |  |
| HMI                      |                                     |  |  |  |  |  |
|                          | PL/EN/DE->                          |  |  |  |  |  |
| Data                     | 20-07-16                            |  |  |  |  |  |
| Czas                     | 09:45:03                            |  |  |  |  |  |
| Stan ukladu (UnitState)  | Stop-awaria                         |  |  |  |  |  |
| Ustaw tryb pracy (Mode)  | Stop Eko Komfort Maksimum Kalendarz |  |  |  |  |  |
| Korekta Tzad. (TsetCor)  |                                     |  |  |  |  |  |
|                          | Menu główne->                       |  |  |  |  |  |
| Temp.zadana (TsetActual) | 20.0 °C                             |  |  |  |  |  |
| Temp.wiodąca (Tmain)     | NS                                  |  |  |  |  |  |
| Temp.zewnętrzna (B3)     | NS                                  |  |  |  |  |  |
| Went.nawiewu (PwrSup)    | 0 %                                 |  |  |  |  |  |
| Went.wywiewu (PwrExh)    | 0 %                                 |  |  |  |  |  |
| Czujnik wiodący (MainS)  | Wywiew                              |  |  |  |  |  |

#### Рис. 29. Экран ЧМИ контроллера

4. Контроллер оснащен интерфейсом Ethernet, поэтому для подключения к контроллеру в беспроводном режиме с помощью местной беспроводной сети (WiFi), необходимо использовать дополнительный маршрутизатор — переключить локальную сеть WiFi в режим точки доступа, а затем подключить контроллер к маршрутизатору. Необходимо правильно совместить сетевые настройки маршрутизатора и контроллера. Направьте порты на внешний адрес маршрутизатора.

Рис. 25

#### Примеры способов подключения приведены ниже.

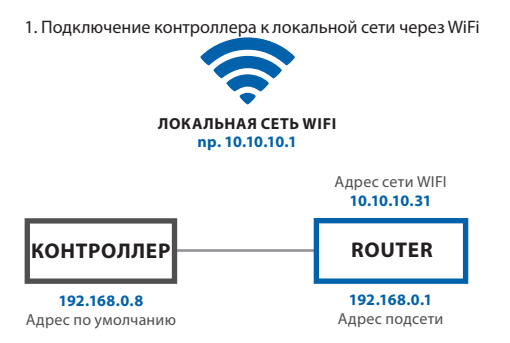

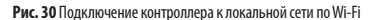

Маршрутизатор с перенаправлением портов: 80 от контроллера ELP, т.е.: 192.168.0.8:80 на внешний адрес маршрутизатора: 10.10.31, чтобы видеть контроллер ELP в локальной сети WiFi. Доступ к контроллеру обеспечивается через http://10.10.10.31

2. Прямая связь с контроллером через маршрутизатор WiFi

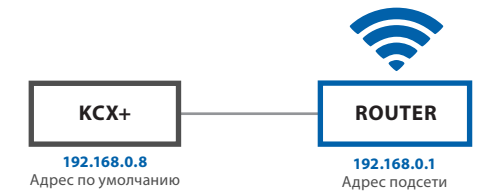

Рис. 31 Непосредственная связь с контроллером с помощью маршрутизатора Wi-Fi

Маршрутизатор с перенаправлением портов: 80 от контроллера, т.е.: 192.168.0.8:80 на внешний адрес маршрутизатора: 192.168.0.1, так чтобы видеть контроллер в локальной сети WiFi. Подключение к выделенной сети маршрутизатора обеспечивает доступ к контроллеру через http://192.168.0.8

3. Подключение контроллера через локальную сеть WiFi с внешним общим доступом

Перенаправление портов на главном маршрутизаторе от маршрутизатора WiFi контроллера: порт: 80 с IP: 10.10.10.31 на внешний IP: порт 80 IP: 83.100.100.1

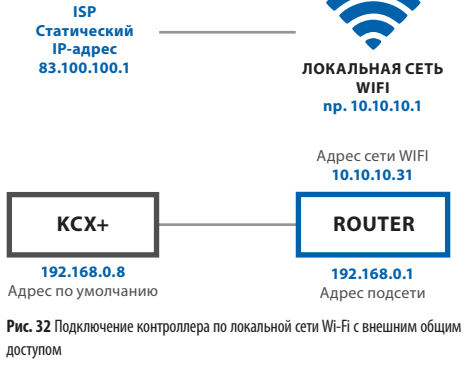

Маршрутизатор с перенаправлением портов: 80 от контроллера, т.е.: 192.168.0.8:80 на внешний адрес маршрутизатора: 10.10.10.31, так чтобы видеть контроллер в локальной сети WiFi. Подключение с помощью любого соединения с сетью Интернет обеспечивает доступ к контроллеру через http://83.100.100.1

13.1.2 Датчик уровня влажности в помещении

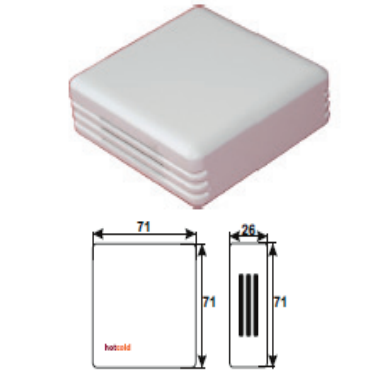

Рис. 33 Датчик влажности в помещении Возможные способы подключения датчика уровня влажности (вывод LIYCY 3x1)

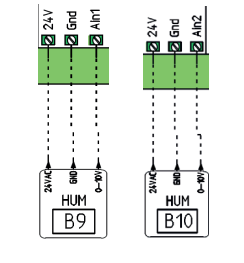

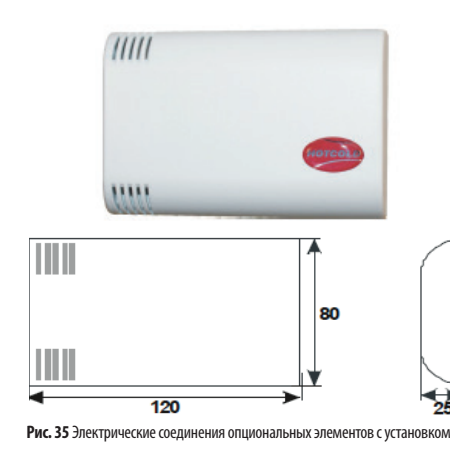

13.1.3 Датчик концентрации СО2 в помещении

Способ подключения датчика концентрации СО2 (вывод LIYCY 3x1)

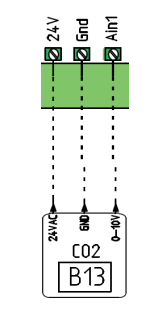

#### Рис. 36

13.1.4 Датчик давления

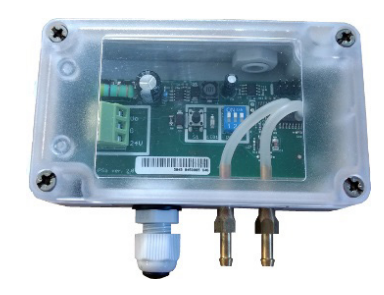

Рис. 37. Датчик давления

PRESSURE B18

3x1)

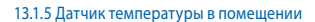

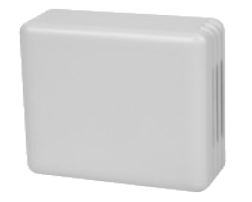

Способ подключения датчика давления (вывод LIYCY

24V Gnd Ain2

묾

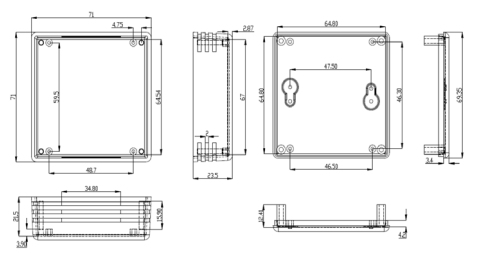

Рис. 39. Датчик температуры в помещении

Рис. 40

Способ подключения датчика температуры в помещении (вывод LIYCY 2x1)

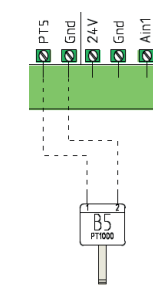

Рис. 34

#### 13.1.6 Подключение сигнала устройства пожарной сигнализации

Способ подключения разъема с нулевым напряжением сигнала устройства пожарной сигнализации (нормально закрытый, открытый — сигнал пожарной сигнализации) (вывод 2х1)

## EniO 🔯 24V $\bigcirc$ S1F

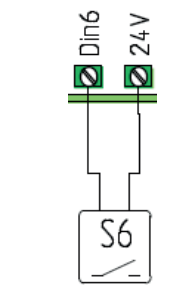

13.1.9 Подключение сигнала активации дистанционного

Способ подключения разъема с нулевым напряжением

сигнала активации дистанционного управления

управления системой

Рис. 44

системой (вывод LIYY 2x1)

#### Рис. 41

ſIJ

#### 13.1.7 Способ подключения сигнала активации функции «Сауна»

Способ подключения разъема с нулевым напряжением сигнала активации функции «Сауна» (вывод LIYY 2x1)

> Din4 24V

#### 13.1.10 Подключение сигнала переключателя включения защиты

Способ подключения разъема с нулевым напряжением переключателя включения защиты, например, герконового реле (вывод LIYY 2x1)

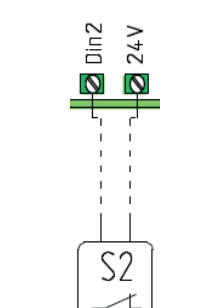

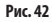

#### 13.1.8 Способ подключения сигнала активации функции «Камин»

S4

Способ подключения разъема с нулевым напряжением Рис. 45 сигнала активации функции «Камин» (вывод LIYY 2x1)

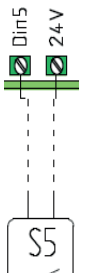

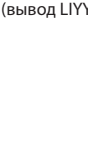

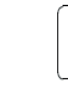

Рис. 43

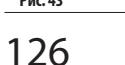

klimor.com

стить датчик наружной температуры из установки КСХ+ («1») наружу («2»).

Установить грунтовый теплообменник (GHEX) Переме-

13.2 Электрические соединения опциональных элементов

13.2.1 Грунтовый теплообменник (GHEX)

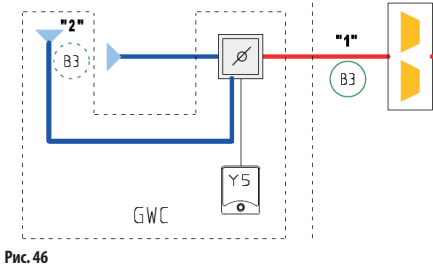

Установить и соединить сервопривод заслонки грунтового теплообменника с контроллером КСХ+ (провод LIYY 3х1).

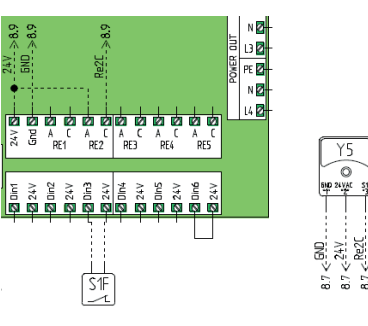

Рис. 47

#### 13.2.2 Вторичный водяной нагреватель

Установить вторичный водяной теплообменник в приточной секции.

Переместить датчик температуры приточного воздуха из установки КСХ+ («1») за нагреватель («2»).

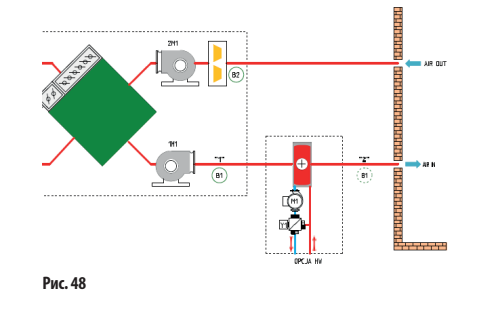

Установить и подключить сервопривод трехходового клапана водяного нагревателя (провод LIYCY 3x1).

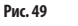

LIYY 2x1).

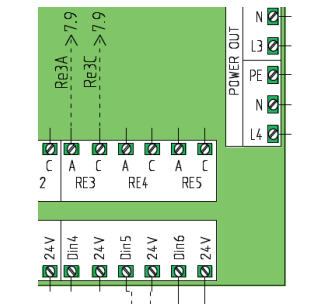

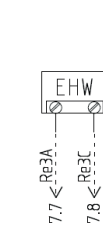

Рис. 50

Y5

0

5

#### 13.2.3 Вторичный электрический нагреватель

Установить вторичный электрический нагреватель в приточной секции.

Переместить датчик температуры приточного воздуха из установки КСХ+ («1») за нагреватель («2»).

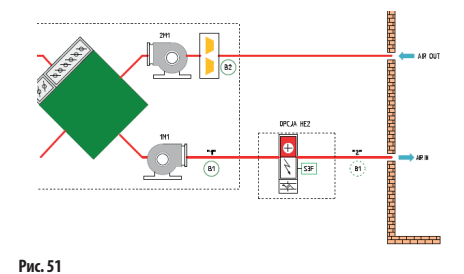

klimor.com

Подключить пусковой сигнал водяного насоса (провод

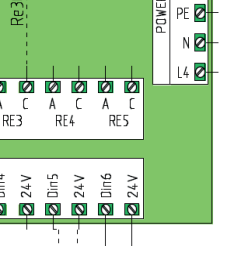

Подключить управляющий сигнал ШИМ от контроллера КСХ+ к твердотельному элементу SSR в системе автоматики электрического нагревателя. (провод LIYCY 2x1)

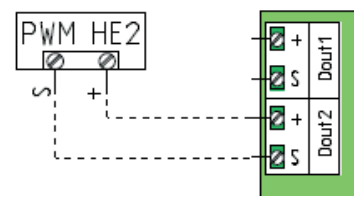

Рис. 52

ſU

Подключить управляющий сигнал ВКЛ/ВЫКЛ от КСХ+ к контроллеру системы автоматики электрического нагревателя. (провод LIYY 2x1)

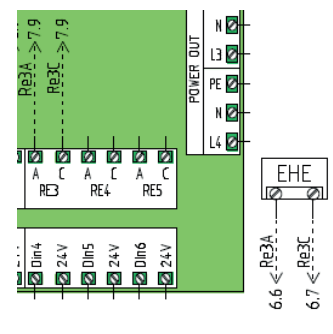

#### Рис. 53

Подключить сигнал от термостата перегрева электрического нагревателя (S3) к контроллеру КСХ+

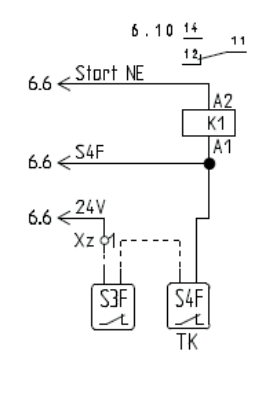

#### 13.2.4 Охладитель с прямым испарением

Установить охладитель с прямым испарением в приточной секции.

Переместить датчик температуры приточного воздуха из установки КСХ+ («1») за охладитель («2»).

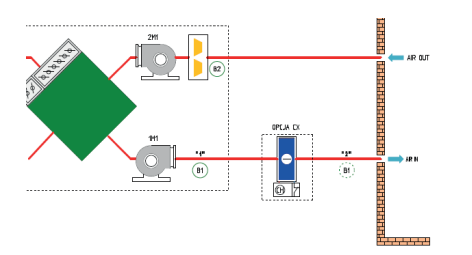

Рис. 55

Подключить пусковой сигнал охладителя с прямым испарением от контроллера КСХ+ (провод LIYY 2x1)

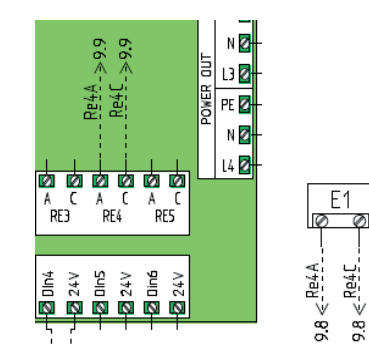

Рис. 56

#### 13.2.5 Водяной охладитель

Установить водяной охладитель в приточной секции. Переместить датчик температуры приточного воздуха из установки КСХ+ («1») за охладитель («2»).

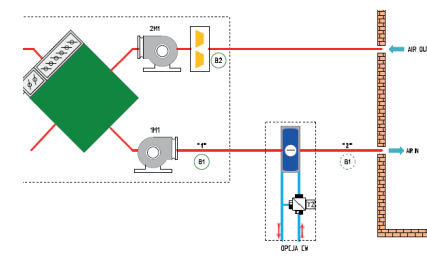

Установить и подключить сервопривод трехходового клапана водяного охладителя (провод LIYCY 3x1).

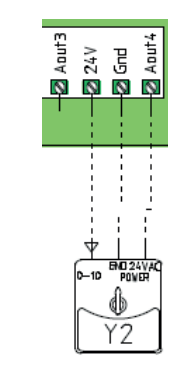

Рис. 58

#### 14. СЕРТИФИКАТЫ, СТАНДАРТЫ, ДЕКЛАРА-ЦИИ

Соответствие требованиям ЕС

Данное изделие соответствует требованиям европейских стандартов:

PN-EN 61131-2:2008 Программируемые контроллеры – часть 2: Требования и измерения, относящиеся к оборудованию

230 В перем. тока

± 10%, 50/60 Гц

6 ВА (выходы Р1,

Р2 – без нагрузки)

## 14.1 Общая информация Напряжение питания:

Потребляемый ток:

Температура окружающего воздуха +5...45°С Температура хранения: -25...50°С

Соответствует СС Данное изделие соответствует требованиям европейских стандартов в области электромагнитной совместимости PN-EN 61131-2 и имеет отметку CE.

#### 15. ИНФОРМАЦИЯ ПО СЕРВИСНОМУ ОБСЛУ-ЖИВАНИЮ

Свяжитесь с сервисным отделом., чтобы получить более подробную информацию об эксплуатации этого оборудования: KLIMOR: Teл.: (+48 58) 783 99 50/51 Moб.: (+48) 782 800 566 E-mail: serwis@klimor.pl

KLIMA-THERM: Тел.: (+48 58) 768 04 49 Факс: (+48 58) 768 03 00 E-mail: serwis@klima-therm.pl

В соответствии с действующими правилами относительно использованного (достигшего конца срока службы) электрического и электронного оборудования, данное изделие запрещается утилизировать вместе с бытовыми отходами. Сбор, размещение и хранение использованного электрического и электронного оборудования вместе с другими отходами не разрешены. Композитные материалы, содержащиеся внутри электрического и электронного оборудования, оказывают неблагоприятное воздействие на окружающую среду и людей.

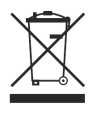

#### ВНИМАНИЕ!

Владелец использованных (достигших конца срока службы) бытовых приборов обязан сдать их предприятию, занимающемуся сбором электрического и электронного оборудования. Раздельный сбор бытовых отходов и их передача для переработки, восстановления и повторного использования позволяют защитить окружающую среду от загрязнения, а также помогают уменьшить использование природных ресурсов и снизить расходы на производство нового оборудования.

Рис. 54

ρΙ

#### 16. ПРОТОКОЛ ВВОДА В ЭКСПЛУАТАЦИЮ

ДАТА

ſU

МЕСТО

#### ИМЯ И ФАМИЛИЯ УПОЛНОМОЧЕННОГО ЛИЦА

СЕРИЙНЫЙ НОМЕР УСТАНОВКИ

#### УПОЛНОМОЧЕННАЯ КОМПАНИЯ (ПЕЧАТЬ)

МОНТАЖНЫЕ РАБОТЫ (ОПИСАНИЕ)

#### ПРИМЕЧАНИЯ

ПРИЕМ ПРОВЕДЕННЫХ РАБОТ ПОЛЬЗОВАТЕЛЕМ

| ПОДПИСЬ | ДАТА |
|---------|------|
|         |      |
|         |      |
|         |      |
|         |      |

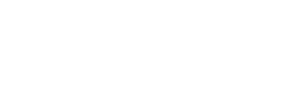

**ДЛЯ ЗАМЕТОК** 

# Klimor

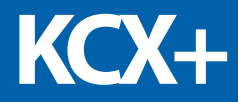

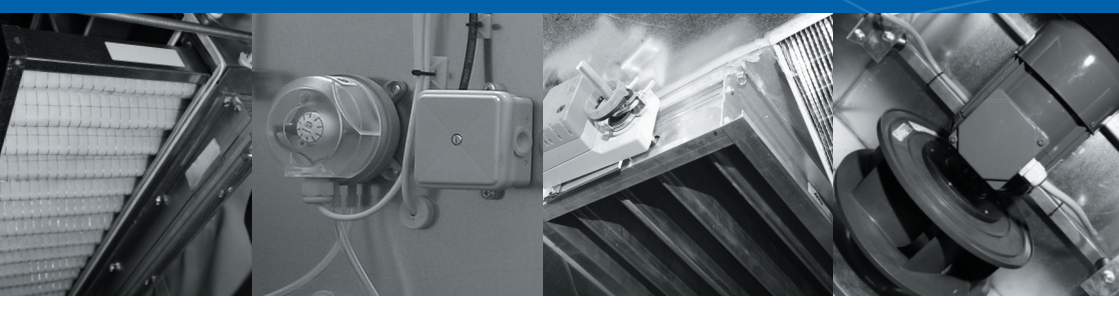

KLIMOR Spółka z ograniczoną odpowiedzialnością 81- 035 Gdynia ul. Bolesława Krzywoustego 5 tel: +48 58 783 99 99 e-mail: klimor@klimor.pl

KLIMOR zastrzega sobie prawo do wprowadzania zmian • KLIMOR reserves the rights to introduce alteration without prior notice. • KLIMOR оставляет за собой право на внесение изменений